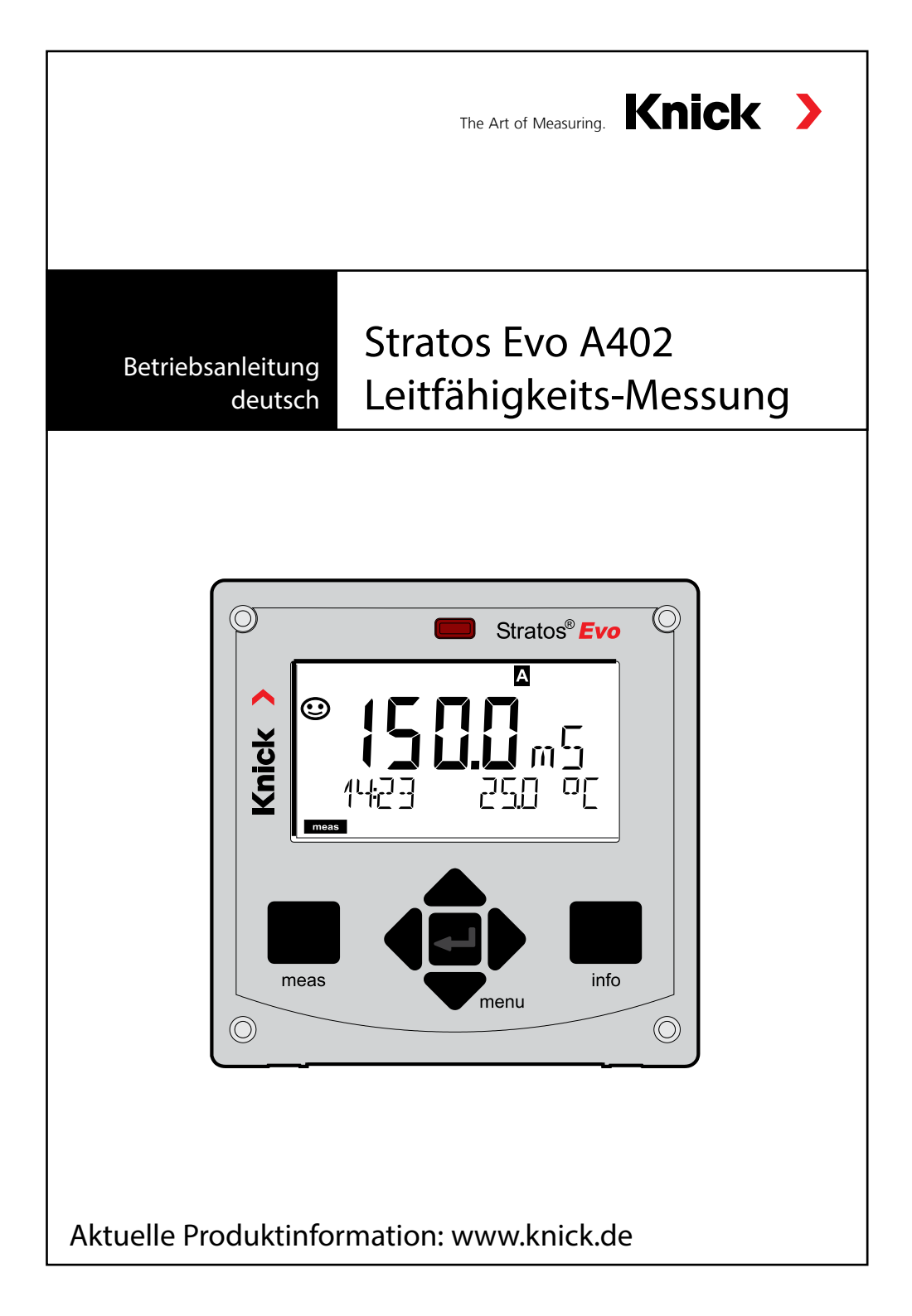

| Grundlegendes                     | 5  |
|-----------------------------------|----|
| Lieferumfang der Dokumentation    | 6  |
| Einführung                        | 7  |
| Stratos Evo im Überblick          | 12 |
| Modulkonzept                      |    |
| Klemmenschild und Typschilder     | 17 |
| Installation                      |    |
| Stromversorgung, Signalbelegung   | 19 |
| Digitale Sensoren: Memosens       | 20 |
| Ändern des Messverfahrens         | 23 |
| Wechselmodul einsetzen            | 23 |
| Wechselmodul Cond                 | 24 |
| Beschaltungsbeispiele Cond        | 25 |
| Wechselmodul Condl                | 33 |
| Kabelvorbereitung SE 655 / SE 656 |    |
| Beschaltungsbeispiele Condl       | 35 |
| Wechselmodul Dual-Leitfähigkeit   | 40 |
| Beschaltungsbeispiele Cond-Cond   | 41 |
| Die Bedienung                     | 44 |
| Die Tasten und ihre Funktion      | 45 |
| Das Display                       | 46 |
| Displaydarstellung im Messmodus   | 47 |
| Farbgeleitete Nutzerführung       | 48 |
| Betriebsart wählen / Werteingabe  | 49 |
| Die Betriebsarten                 | 50 |
| Ubersicht Konfigurierung          | 54 |
| Parametersätze A/B umschalten     |    |
| Parametersatz signalisieren       |    |
| Anschluss von Memosens-Sensoren   | 57 |
| Konfigurierung Cond-Sensor        | 59 |
| USP-Funktion                      | 62 |

| Konfigurierung Condl-Sensor                          | 71           |
|------------------------------------------------------|--------------|
| Gerätetyp: Cond-Cond                                 |              |
| Eingaben zur Verbrauchsberechnung des Ionentauschers |              |
| Übersichten zur Konfigurierung                       |              |
| Konfigurierung Stromausgang                          | 92           |
| Temperaturkompensation                               | 102          |
| Konfigurierung Eingang CONTROL                       | 104          |
| Konfigurierung Alarm                                 | 108          |
| Konfigurierung Schaltkontakte                        | 112          |
| Schutzbeschaltung Schaltkontakte                     | 118          |
| PID-Regler (nicht bei Cond-Cond)                     |              |
| Konfigurierung WASH-Kontakt                          |              |
| Konfigurierung Unrzeit / Datum                       | 130          |
| Kalibrierung                                         |              |
| Kalibrierung mit Kalibrierlösung                     | 134          |
| Produktkalibrierung                                  | 136          |
| Kalibrierung Induktiver Sensoren                     | 139<br>140   |
| Nulloupkt-Kalibrierupg                               | 140 1<br>111 |
| Magazing                                             | 1 4 7        |
| nessung                                              |              |
| Diagnose                                             | 147          |
| Service                                              | 152          |
| Vorsicht Bedienfehler                                | 156          |
| Fehlermeldungen                                      |              |
| Sensocheck und Sensoface                             |              |
| Betriebszustände                                     |              |
| Lieferprogramm                                       |              |
| Technische Daten                                     |              |
| Kalibrierlösungen                                    |              |
| Konzentrationsmessung                                |              |
| Konzentrationsverläufe                               | 179          |
| Index                                                |              |

Änderungen vorbehalten.

### Rücksendung im Garantiefall

Bitte kontaktieren Sie in diesem Fall das Service-Team. Senden Sie das Gerät gereinigt an die Ihnen genannte Adresse. Bei Kontakt mit Prozessmedium muss das Gerät vor dem Versand dekontaminiert/ desinfiziert werden. Legen Sie der Sendung in diesem Fall eine entsprechende Erklärung bei, um eine mögliche Gefährdung der Service-Mitarbeiter zu vermeiden.

#### Entsorgung

Die landesspezifischen gesetzlichen Vorschriften für die Entsorgung von "Elektro/Elektronik-Altgeräten" sind anzuwenden.

### Zu dieser Betriebsanleitung:

Dieses Heft soll Ihnen als "Nachschlagewerk zum Gerät" dienen. Sie müssen das Buch nicht von vorn bis hinten lesen.

Sie suchen im *Index* oder *Inhaltsverzeichnis* nach der Funktion, die Sie interessiert. Das Thema finden Sie auf der aufgeschlagenen Doppelseite, Schritt für Schritt wird aufgezeigt, wie Sie die gewünschte Funktion einstellen können. Gut lesbare Seitenzahlen und Kolumnentitel helfen Ihnen, schnell auf die Information zugreifen zu können:

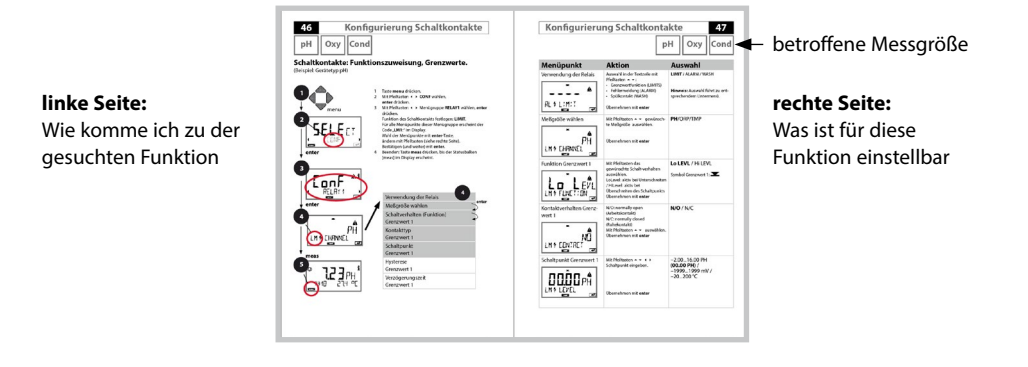

## Lieferumfang der Dokumentation

### Sicherheitshinweise

In EU-Landessprachen und weiteren

## Kurzbedienungsanleitungen

Installation und erste Schritte:

Bedienung

6

- Menüstruktur
- Kalibrierung
- Handlungshinweise bei Fehlermeldungen

## Werksprüfzeugnis

## **Elektronische Dokumentation**

Manuals + Software

Ex-Geräte:

## **Control Drawings**

## EU-Konformitätserklärungen

Aktuelle Dokumentation im Internet:

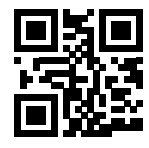

www.knick.de

## Einführung

Stratos Evo ist ein 4-Leiter-Gerät für den Einsatz in der Analysenmesstechnik. Das Gerät wird in einer Basisausführung für die Messung mit digitalen Sensoren (Memosens, optische Sauerstoffmessung, induktive Leitfähigkeitsmessung) geliefert. In einem internen Speicher werden alle Messverfahren vorgehalten. Durch Wahl eines Messverfahrens wird das Gerät auf die spezifische Messaufgabe vorbereitet. Für Messaufgaben mit analogen Sensoren können zusätzlich Messmodule gesteckt werden. Die Ausführung A402B erlaubt den Einsatz in Ex-Zone 2. Zur Stromversorgung dient eine universelle Netzversorgung 80 ... 230 V AC, 45 ... 65 Hz / 24 ... 60 V DC. Ausgangsseitig verfügt das Gerät über zwei Stromausgänge (0) 4 ... 20 mA zur Übertragung von z. B. Messwert und Temperatur. Vier frei konfigurierbare potenzialfreie Schaltkontakte stehen zur Verfügung. Parametrierbar sind ein PID-Regler sowie eine zeitgesteuerte Reinigungsfunktion. Zwei Parametersätze stehen zur Verfügung und können z. B. über den Control-Eingang extern umgeschaltet werden. Der Hold-Eingang erlaubt externes Setzen des Betriebszustandes Hold. Das Gerät ermöglicht auch die Speisung und Messwertverarbeitung von zusätzlichen Messumformern z. B. zur Durchflussüberwachung.

Folgende Messverfahren sind einstellbar:

- pH
- Redoxpotenzial
- Sauerstoff
- Sauerstoff, optisch
- Leitfähigkeitsmessung (konduktiv/induktiv)
- Dual-Leitfähigkeitsmessung mit zwei analogen Sensoren
- Dual-Messung pH/pH und pH/Oxy mit zwei Memosens-Sensoren

#### Das Gehäuse und die Montagemöglichkeiten

- Das robuste Kunststoffgehäuse ist ausgelegt für die Schutzart IP 67/NEMA 4X outdoor, Material Front: PBT, Untergehäuse: PC. Abmaße H 148 mm, B 148 mm, T 117 mm. Vorbereitete Durchbrüche im Gehäuse für:
- Schalttafeleinbau (Ausschnitt 138 mm x 138 mm nach DIN 43700 )
- Wandmontage (mit Dichtstopfen zur Abdichtung des Gehäuses)
- Mastmontage (Ø 40 ... 60 mm, 🗆 30 ... 45 mm)

#### Der Anschluss der Sensoren, Kabelzuführungen

Für die Zuführung der Kabel verfügt das Gehäuse über

- 3 Durchbrüche für Kabelverschraubungen M20x1,5
- 2 Durchbrüche für NPT 1/2" bzw. Rigid Metallic Conduit

### Das Display

Klartextanzeigen im großen, hinterleuchteten LC-Display erlauben eine intuitive Bedienung. Der Anwender kann festlegen, welche Werte im Standard-Messmodus angezeigt werden sollen ("Main Display").

### Farbgeleitete Nutzerführung

Durch farbige Hinterleuchtung des Displays werden verschiedene Betriebszustände signalisiert (z. B. Alarm: rot, HOLD-Zustand: orange).

#### Diagnosefunktionen

Diagnosefunktionen bieten "Sensocheck" als automatische Überwachung des Sensors sowie "Sensoface" zur übersichtlichen Darstellung des Sensorzustandes.

#### Datenlogger

Das interne Logbuch (Zusatzfunktion, TAN SW-A002) kann bis zu 100 Einträge verwalten – bei AuditTrail (Zusatzfunktion, TAN SW-A003) bis zu 200.

#### 2 Parametersätze A, B

Das Gerät bietet zwei über einen Steuereingang bzw. manuell umschaltbare Parametersätze für unterschiedliche Prozessadaptionen oder unterschiedliche Prozesszustände.

Übersicht Parametersätze (Kopiervorlage) siehe CD oder www.knick.de.

#### Passwortschutz

Ein Passwortschutz (Passcode) für die Vergabe von Zugriffsrechten bei der Bedienung ist konfigurierbar.

## Einführung

#### Steuereingänge

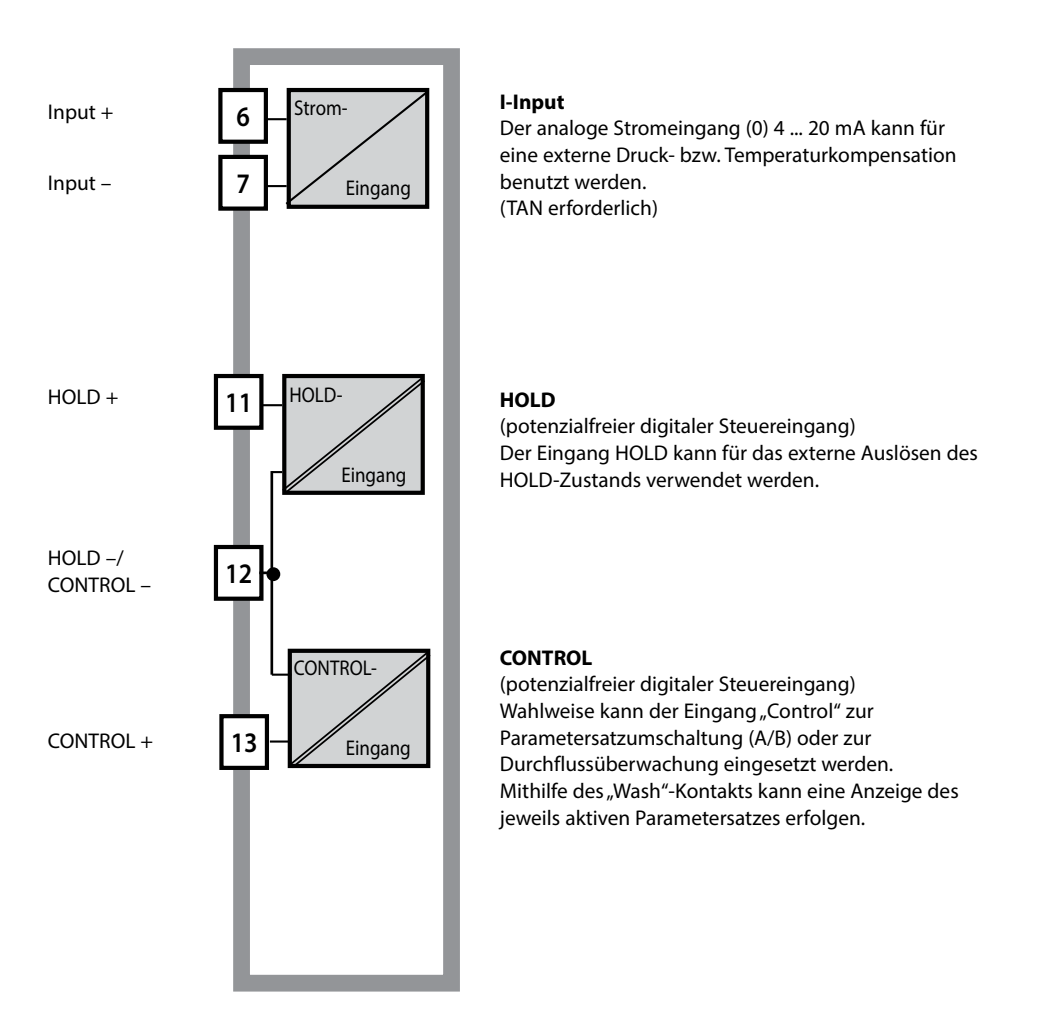

#### Stromversorgung

Zur Stromversorgung dient eine universelle Netzversorgung 80 ... 230 V AC, 45 ... 65 Hz/ 24 ... 60 V DC.

#### Optionen

Zusätzliche Funktionen können über TAN freigeschaltet werden.

#### Signalausgänge

Ausgangsseitig verfügt das Gerät über zwei Stromausgänge 0 (4) .... 20 mA zur Übertragung von z. B. Messwert und Temperatur.

#### Schaltkontakte

Vier potenzialfreie Schaltkontakte stehen zur Verfügung.

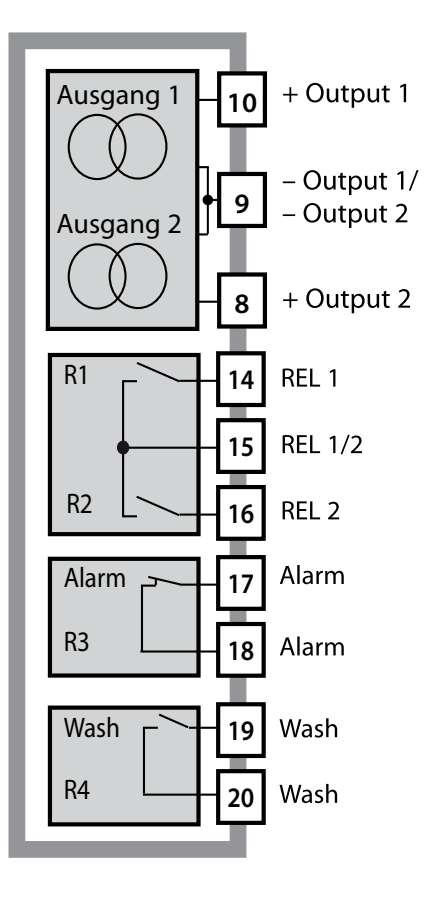

#### Stromausgänge

Die potenzialfreien Stromausgänge (0) 4 ... 20 mA dienen zur Übertragung von Messwerten. Ein Ausgangsfilter ist programmierbar, der Fehlerstromwert kann vorgegeben werden.

#### Schaltkontakte

2 Relaiskontakte für Grenzwerte. Einstellbar für die gewählte Messgröße sind Hysterese, Schaltverhalten (Grenzwert MIN/MAX), Kontakttyp (Arbeits-/ Ruhekontakt) und Verzögerungszeit.

#### Alarm

Ein Alarm kann durch Sensocheck, Durchflussüberwachung oder Stromausfall erzeugt werden.

#### Wash (Reinigungsfunktion)

Der Kontakt kann zur Ansteuerung von Spülsonden verwendet werden oder er signalisiert den gerade aktiven Parametersatz.

### **PID-Regler**

Als Impulslängen- oder Impulsfrequenzregler konfigurierbar.

## **Einsatzbeispiel Stratos Evo**

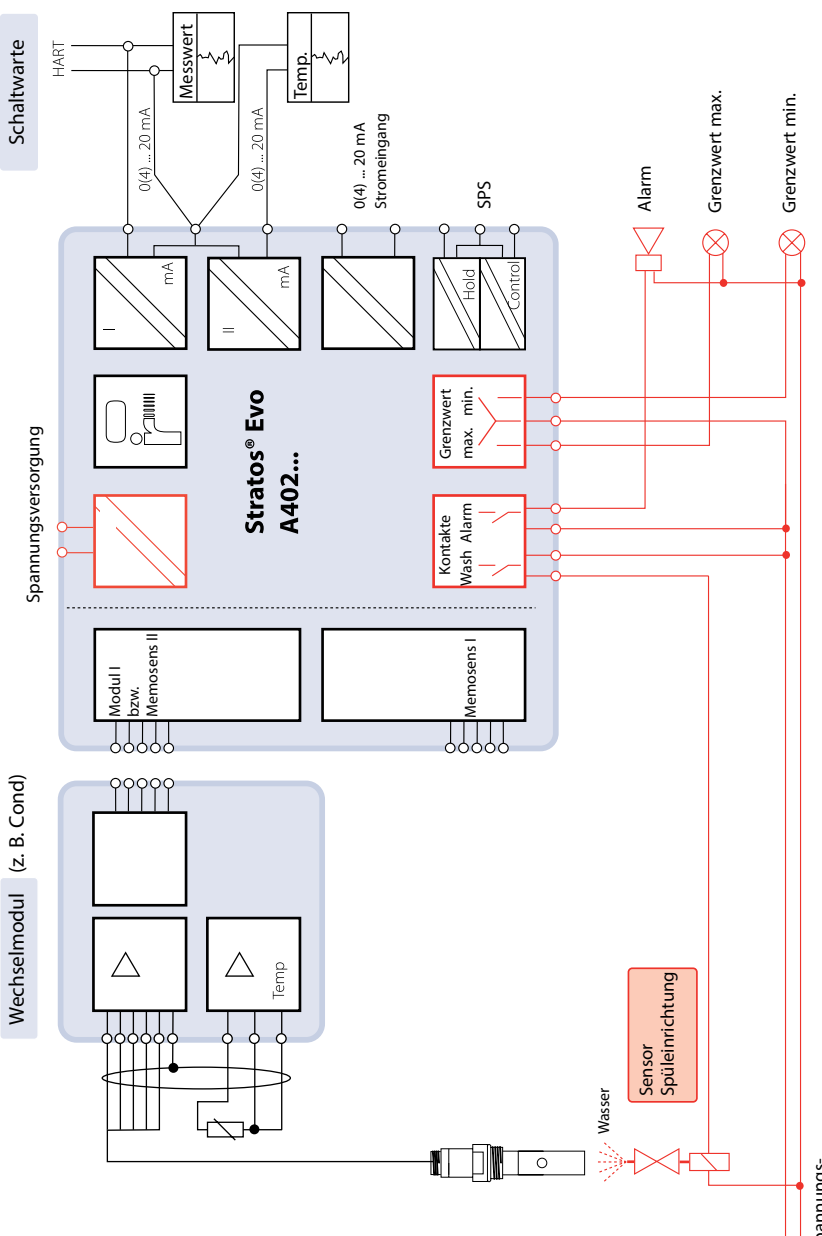

Spannungsversorgung

11

## Lieferumfang

Kontrollieren Sie die Lieferung auf Transportschäden und auf Vollständigkeit!

### Zum Lieferumfang gehören:

Fronteinheit, Untergehäuse, Kleinteilebeutel Werksprüfzeugnis Dokumentation

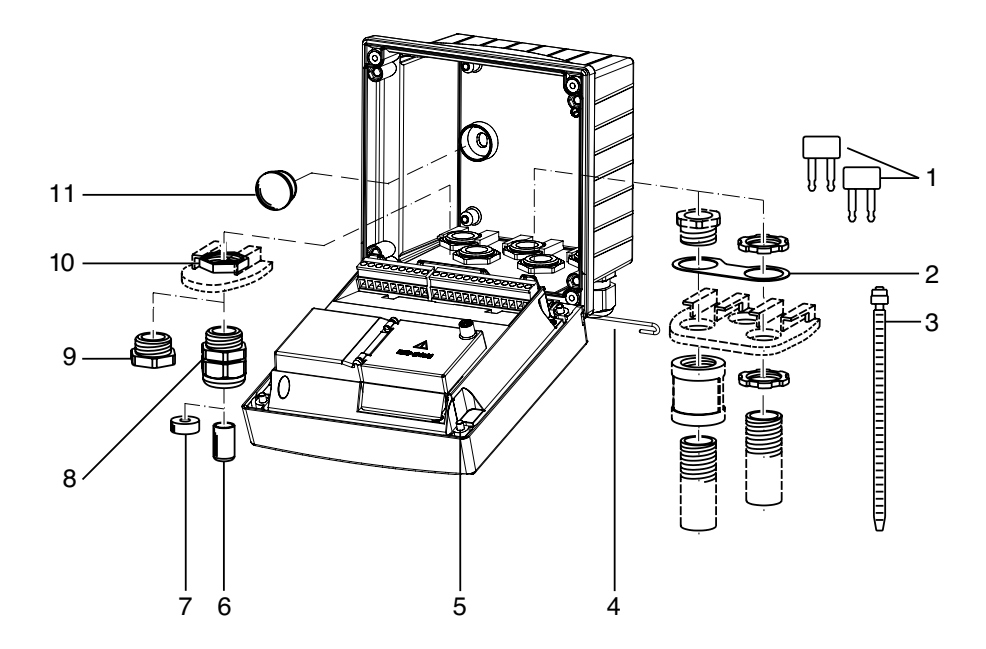

Abb.: Montage der Gehäusekomponenten

- 1) Kurzschlussbrücke (3 Stück)
- Scheibe (1 Stück), für Conduit-Montage: Scheibe zwischen Gehäuse und Mutter
- 3) Kabelbinder (3 Stück)
- 4) Scharnierstift (1 Stück), von beiden Seiten steckbar
- 5) Gehäuseschrauben (4 Stück)

- 6) Verschlusspfropfen (1 Stück)
- 7) Reduziergummi (1 Stück)
- 8) Kabelverschraubungen M20x1,5 (3 Stück)
- 9) Blindstopfen (3 Stück)
- 10) Sechskantmuttern (5 Stück)
- 11) Dichtstopfen (2 Stück), zur Abdichtung bei Wandmontage

## Stratos Evo im Überblick

### Montageplan, Abmessungen

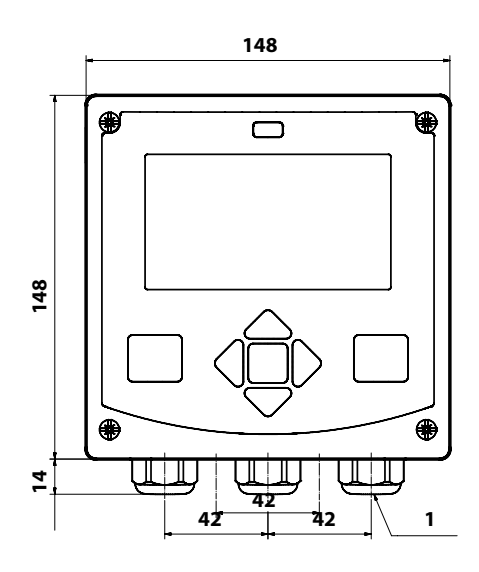

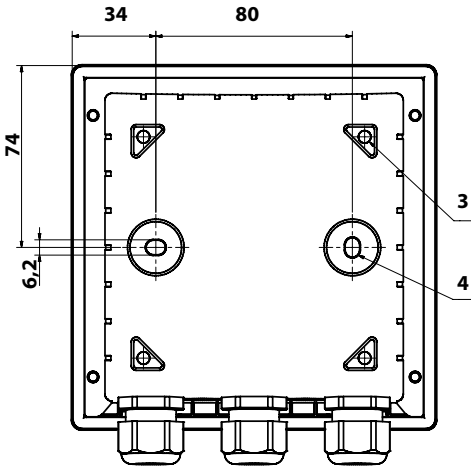

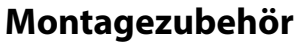

Mastmontage-Satz, Zubehör ZU 0274 Schutzdach für Wand- und Mastmontage, Zubehör ZU 0737 Schalttafel-Montagesatz, Zubehör ZU 0738

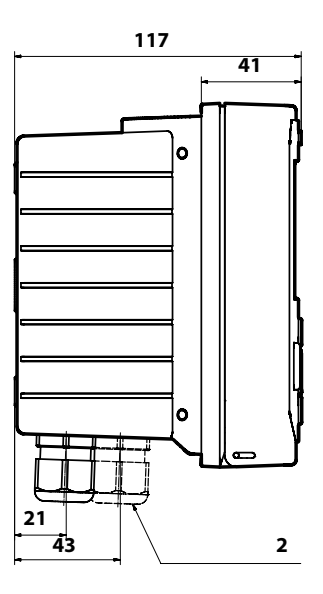

- 1) Kabelverschraubung (3 Stück)
- 2) Bohrungen für Kabelverschraubung oder Conduit ½",

ø 21,5 mm (2 Bohrungen) Conduit-Verschraubungen sind nicht im Lieferumfang enthalten!

- 3) Bohrungen für Mastmontage (4 Bohrungen)
- 4) Bohrungen für Wandmontage (2 Bohrungen)

## Mastmontage, Schutzdach

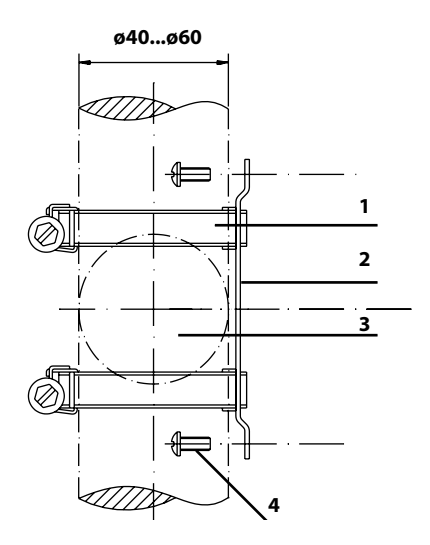

- 1) Schlauchschellen mit Schneckentrieb nach DIN 3017 (2 Stück)
- 2) Mastmontageplatte (1 Stück)
- 3) Wahlweise senkrechte oder waagerechte Mastanordnung
- 4) Schneidschrauben (4 Stück)

Abb.: Mastmontage-Satz, Zubehör ZU 0274

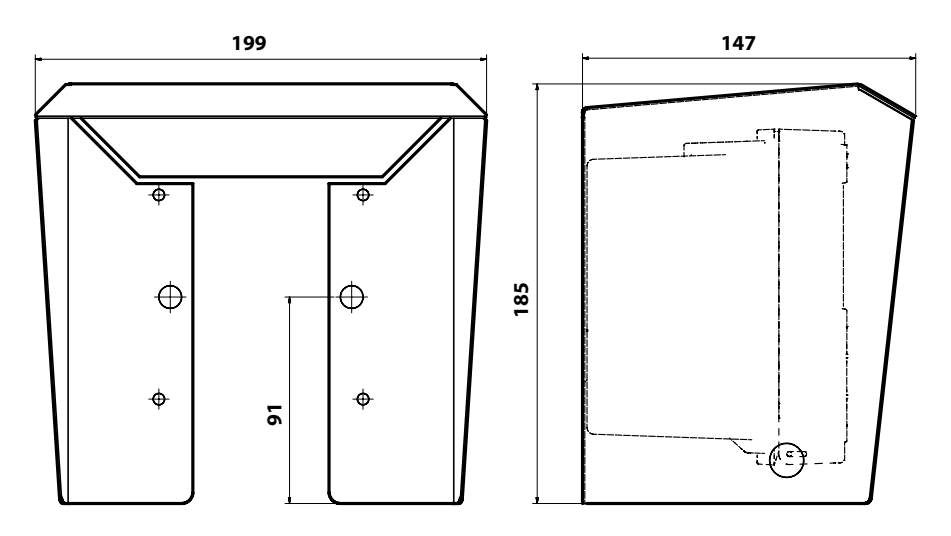

Abb.: Schutzdach für Wand- und Mastmontage, Zubehör ZU 0737

14

## Schalttafeleinbau

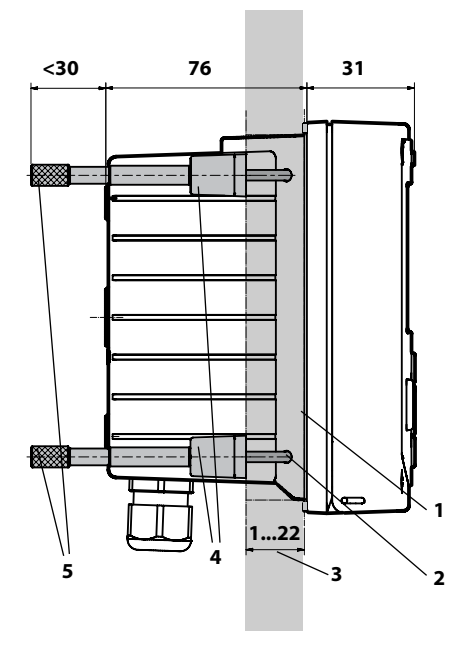

- 1) umlaufende Dichtung (1 Stück)
- 2) Schrauben (4 Stück)
- 3) Lage der Schalttafel
- 4) Riegel (4 Stück)
- 5) Gewindehülsen (4 Stück)

Schalttafelausschnitt 138 x 138 mm (DIN 43700)

Abb.: Schalttafel-Montagesatz, Zubehör ZU 0738

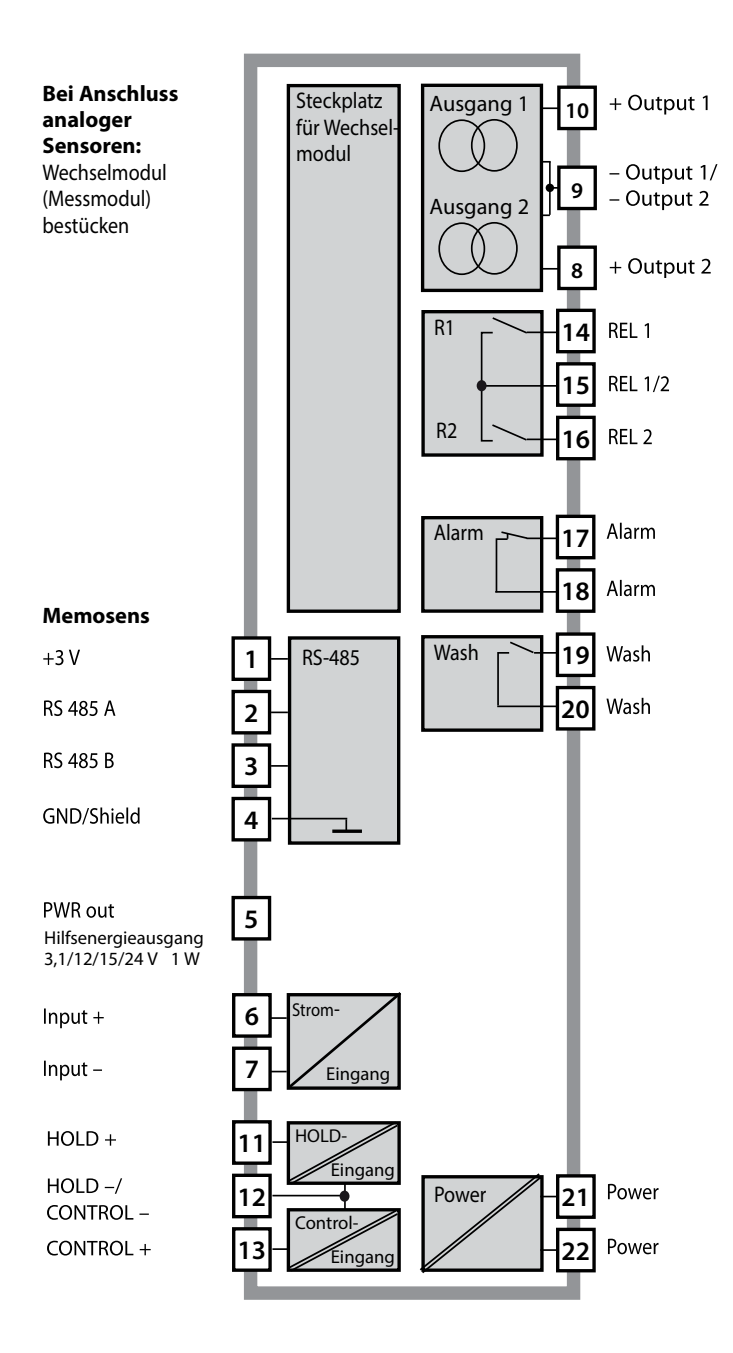

### Klemmenbelegung

Anschlussklemmen geeignet für Einzeldrähte / Litzen bis 2,5 mm<sup>2</sup>

| 24 to<br>230 < 0<br>AC/DC<br>AC/DC | REL 3/<br>WASH O- 61 |          | 10<br>0<br>1<br>8<br>1<br>1<br>0<br>1<br>0<br>1<br>0<br>1<br>0<br>1<br>0<br>1<br>0<br>1<br>0<br>1 |    | CONTROL 5 | CONTROL/ 5 | <u>11</u><br>10н | 20 mA (4) to + | 0(4) to<br>20 mA + 🕲 | 20 mA + 9 | > PWR out G |      | YE<br>M | 2<br>GN<br>V | 1<br>BN 7 8 |
|------------------------------------|----------------------|----------|---------------------------------------------------------------------------------------------------|----|-----------|------------|------------------|----------------|----------------------|-----------|-------------|------|---------|--------------|-------------|
| [Power]                            |                      | - Contac | cts ——                                                                                            |    | LD        | igital     | -In -J           | Out 1          | Out 21               | └_ I-In   | <u> </u>    |      | RS      | 485 -        |             |
| WARNING<br>DO NOT S                | :<br>EPARATE         | WHEN EN  | ERGIZE                                                                                            | D! |           | D          | о NO.            | T REMO         | VE OR F              | REPLACE   | FUSE        | WHEN |         | ERGI         | ZED!        |

## **Typschild A402N**

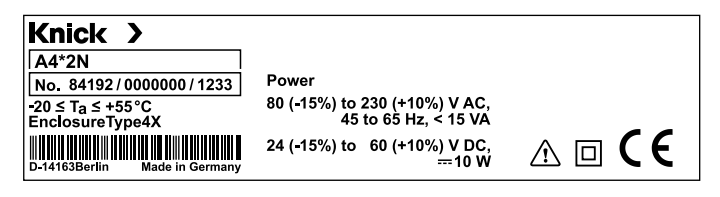

## Installationshinweise

- Die Installation des Geräts darf nur durch ausgebildete Fachkräfte (BGV A 3) unter Beachtung der einschlägigen Vorschriften und der Betriebsanleitung erfolgen!
- Bei der Installation müssen die technischen Daten und die Anschlusswerte beachtet werden!
- Leitungsadern dürfen beim Abisolieren nicht eingekerbt werden!
- Vor Anschließen des Geräts an die Hilfsenergie sicherstellen, dass deren Spannung im Bereich 80 ... 230 V AC oder 24 ... 60 V DC liegt!
- Ein in den Stromeingang eingespeister Signalstrom muss galvanisch getrennt sein. Andernfalls muss ein Trennbaustein vorgeschaltet werden.
- Bei der Inbetriebnahme muss eine vollständige Konfigurierung durch den Systemspezialisten erfolgen!

## Anschlussklemmen

geeignet für Einzeldrähte / Litzen bis 2,5 mm<sup>2</sup>

## Einsatz in explosionsgefährdeten Bereichen

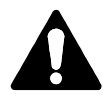

Für den Einsatz in explosionsgefährdeten Bereichen die Angaben der Control Drawing beachten!

### Stromversorgung

Anschluss der Stromversorgung bei Stratos Evo an die Klemmen 21 und 22 (24 ... 230 V AC, 45 ... 65 Hz / 24 ... 80 V DC)

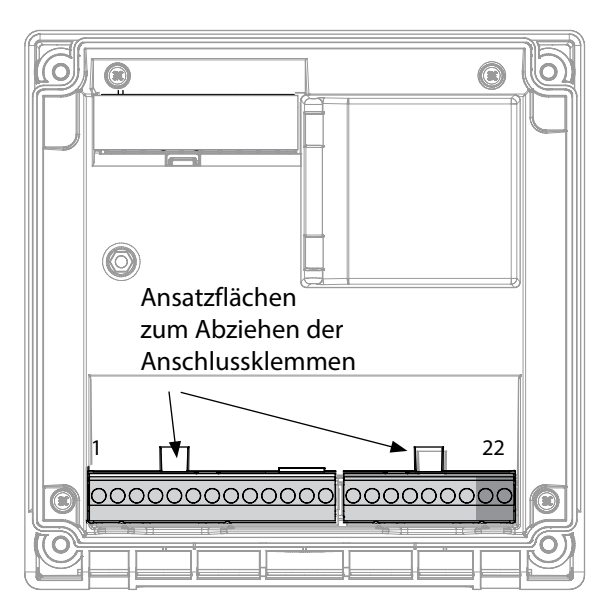

#### Abbildung:

Anschlussklemmen, Gerät geöffnet, Rückseite der Fronteinheit

### **Anschluss Memosens-Sensor**

Der Memosens-Sensor wird an die RS-485-Schnittstelle des Messgerätes angeschlossen. Anschließend wählen Sie das Messverfahren. (Das Messverfahren können Sie bei späterem Wechsel auf einen anderen Sensortyp im Menü "Service" ändern.) Bei der Auswahl des Sensors im Menü Konfigu-

ration werden die Kalibrierdaten aus dem Sensor ausgelesen und können anschließend durch eine Kalibrierung verändert werden.

| Klemmenbelegung          |                              |      |  |  |  |  |  |  |
|--------------------------|------------------------------|------|--|--|--|--|--|--|
| Anschluss Memosens       |                              |      |  |  |  |  |  |  |
| 1 (BN)                   | +3 V braun                   |      |  |  |  |  |  |  |
| 2 (GN)                   | RS 485 A                     | grün |  |  |  |  |  |  |
| 3 (YE)                   | RS 485 B                     | gelb |  |  |  |  |  |  |
| 4 (WH)                   | GND/ weiß /<br>shield Schirm |      |  |  |  |  |  |  |
| 5                        | Power Out                    |      |  |  |  |  |  |  |
| 6                        | + input                      |      |  |  |  |  |  |  |
| 7                        | – input                      |      |  |  |  |  |  |  |
| Stromausgänge OUT1, OUT2 |                              |      |  |  |  |  |  |  |
| 8                        | + Out 2                      |      |  |  |  |  |  |  |
| 9                        | – Out 2 / – Out 1 / HART     |      |  |  |  |  |  |  |
| 10                       | + Out 1 / HART               |      |  |  |  |  |  |  |
| 11                       | + HOLD                       |      |  |  |  |  |  |  |
| 12                       | – HOLD / – Control           |      |  |  |  |  |  |  |
| 13                       | + Control                    |      |  |  |  |  |  |  |
| Schaltkon                | takte REL1, R                | EL2  |  |  |  |  |  |  |
| 14                       | REL 1                        |      |  |  |  |  |  |  |
| 15                       | REL 1/2                      |      |  |  |  |  |  |  |
| 16                       | REL 2                        |      |  |  |  |  |  |  |
| 17                       | alarm                        |      |  |  |  |  |  |  |
| 18                       | alarm                        |      |  |  |  |  |  |  |
| 19                       | wash                         |      |  |  |  |  |  |  |
| 20                       | wash                         |      |  |  |  |  |  |  |
| Stromversorgung          |                              |      |  |  |  |  |  |  |
| 21                       | power                        |      |  |  |  |  |  |  |
| 22                       | power                        |      |  |  |  |  |  |  |

### Inbetriebnahme

Beim ersten Einschalten des Gerätes erfolgt eine Abfrage nach dem gewünschten Messverfahren (ein angeschlossener Memosens-Sensor wird nicht automatisch erkannt).

## Ändern des Messverfahrens

Ein anderes Messverfahren kann jederzeit im Menü "Service" eingestellt werden.

## Kalibrierung und Wartung im Labor

Die Software "MemoSuite" erlaubt das Kalibrieren von Memosens-Sensoren unter reproduzierbaren Bedingungen am PC im Labor. Die Sensor-Parameter werden in einer Datenbank erfasst. Dokumentation und Archivierung entsprechen Anforderungen gemäß FDA CFR 21 Part 11. Detaillierte Protokolle können als csv-Export für Excel ausgegeben werden. MemoSuite wird als Zubehör in den Versionen "Basic" und "Advanced" angeboten: www.knick.de.

Einstellungen und Vorgaben Angeschlossener Sensor: Sensortyp, Hersteller, Bestell- und Seriennummer

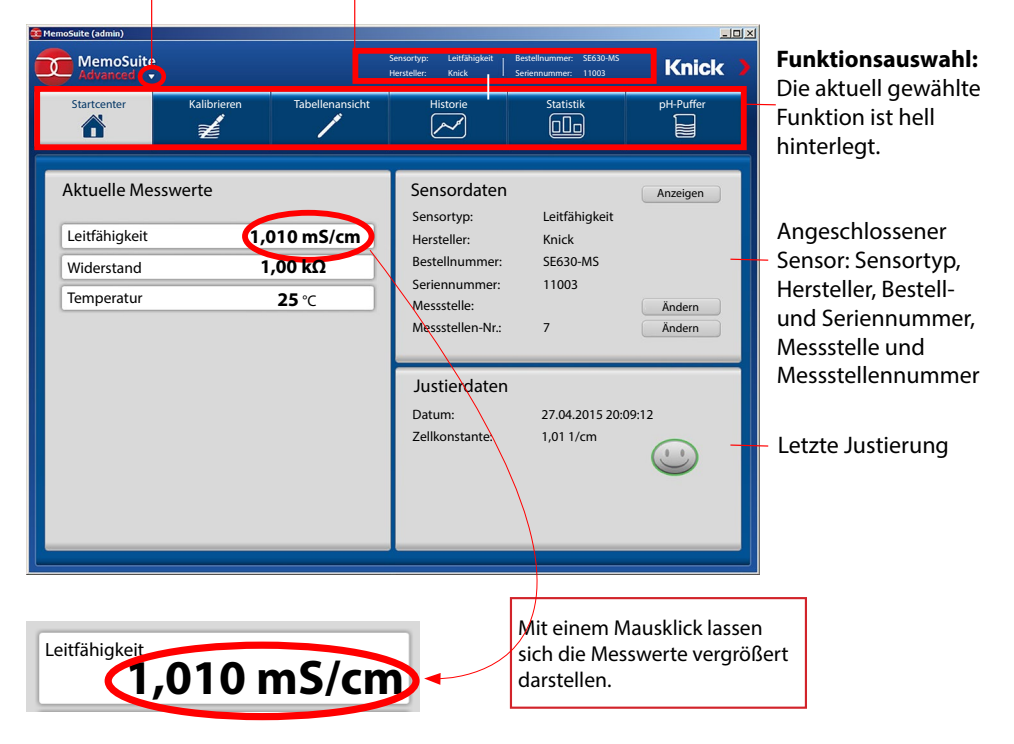

## Memosens-Sensoren anschließen

| Star | ndard-Anschlu | ss (Sensor A)                                   |  |                                     |                                                            |                                                              |
|------|---------------|-------------------------------------------------|--|-------------------------------------|------------------------------------------------------------|--------------------------------------------------------------|
| 1    | braun         | +3 V                                            |  |                                     |                                                            |                                                              |
| 2    | grün          | RS 485 A                                        |  |                                     |                                                            |                                                              |
| 3    | gelb          | RS 485 B                                        |  |                                     |                                                            |                                                              |
| 4    | weiß/transp.  | GND/shield                                      |  |                                     |                                                            |                                                              |
|      |               | satzflächen<br>n Abziehen der<br>schlussklemmen |  | Bei<br>Ans<br>A<br>B<br>C<br>D<br>E | Dualgerät<br>chluss Sen<br>grün<br>gelb<br>weiß<br>transp. | en<br>sor B<br>+3 V<br>RS 485 A<br>RS 485 B<br>GND<br>SHIELD |

### **Das Memosens-Kabel**

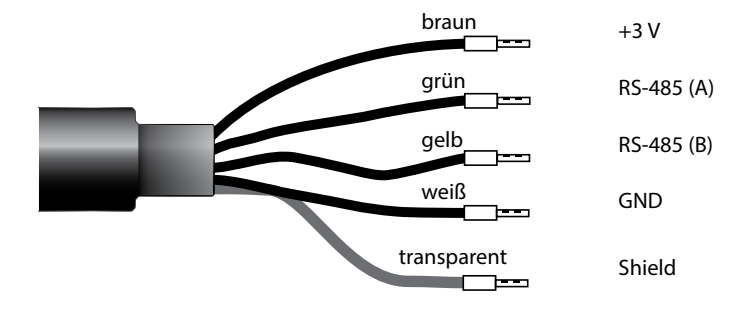

21

Anschlusskabel für die kontaktlose induktive digitale Übertragung von Messsignalen (Memosens).

Das Memosens-Kabel verhindert Störungen der Messung durch eine perfekte galvanische Trennung zwischen Sensor und Analysenmessgerät. Jegliche Einflüsse von Feuchtigkeit und Korrosion werden unterbunden.

### **Technische Daten**

| Material          | TPE                         |  |  |  |  |  |  |
|-------------------|-----------------------------|--|--|--|--|--|--|
| Kabeldurchmesser  | 6,3 mm                      |  |  |  |  |  |  |
| Länge             | bis zu 100 m                |  |  |  |  |  |  |
| Prozesstemperatur | −20 °C +135 °C / −4 +275 °F |  |  |  |  |  |  |
| Schutzart         | IP 68                       |  |  |  |  |  |  |

### Typschlüssel

|          | Kabeltyp             | Kabellänge         | Bestellnummer              |
|----------|----------------------|--------------------|----------------------------|
|          | Aderendhülsen        | 3 m                | CA/MS-003NAA               |
| ns       |                      | 5 m                | CA/MS-005NAA               |
| ose      |                      | 10 m               | CA/MS-010NAA               |
| Ĩ        |                      | 20 m               | CA/MS-020NAA               |
| ž        | M12-Stecker, 8-polig | 3 m                | CA/MS-003NCA               |
|          |                      | 5 m                | CA/MS-005NCA               |
| <b>*</b> | Aderendhülsen        | 3 m                | CA/MS-003XAA               |
| ñ        |                      | 5 m                | CA/MS-005XAA               |
| ens      |                      | 10 m               | CA/MS-010XAA               |
| sor      |                      | 20 m               | CA/MS-020XAA               |
| len      | M12-Stecker, 8-polig | 3 m                | CA/MS-003XCA               |
| 2        |                      | 5 m                | CA/MS-005XCA               |
|          |                      | Andoro Kabollängen | und waitara Kabaltypan auf |

Andere Kabellängen und weitere Kabeltypen auf Anfrage lieferbar.

\*) Ex-zertifiziert ATEX II 1G Ex ia IIC T3/T4/T6 Ga

## Wechselmodul einsetzen

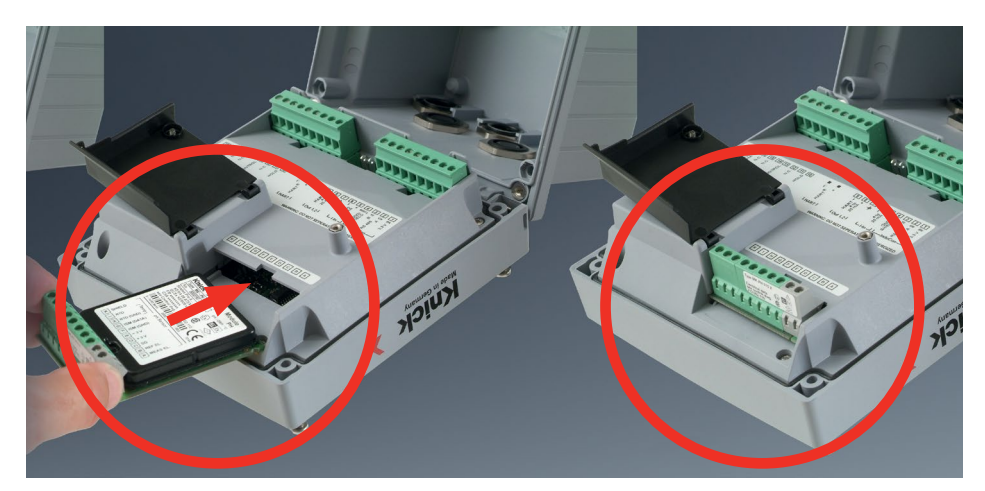

#### Wechselmodule für den Anschluss analoger Leitfähigkeits-Sensoren:

Wechselmodule für den Anschluss analoger Sensoren werden einfach in den Modulschacht gesteckt. Bei der Erstinbetriebnahme erkennt das Messgerät das gesteckte Modul automatisch, die Software wird an die ermittelte Messgröße angepasst. Wenn ein Wechselmodul getauscht wird, muss das Messverfahren im Menü "Service" eingestellt werden.

Das gilt nicht für das Mehrkanal-Modul doppelte Leitfähigkeitsmessung und den Anschluss von Memosens-Sensoren; hier erfolgt beim ersten Einschalten des Gerätes eine Abfrage nach dem gewünschten Messverfahren.

#### Mehrkanal-Messmodul für den Anschluss analoger Sensoren: Dual-Leitfähigkeit

Bei diesem Modul muss die Betriebsart ("Gerätetyp") in der Konfigurierung eingestellt werden.

### Ändern des Messverfahrens

Ein anderes Messverfahren kann jederzeit im Menü "Service" eingestellt werden.

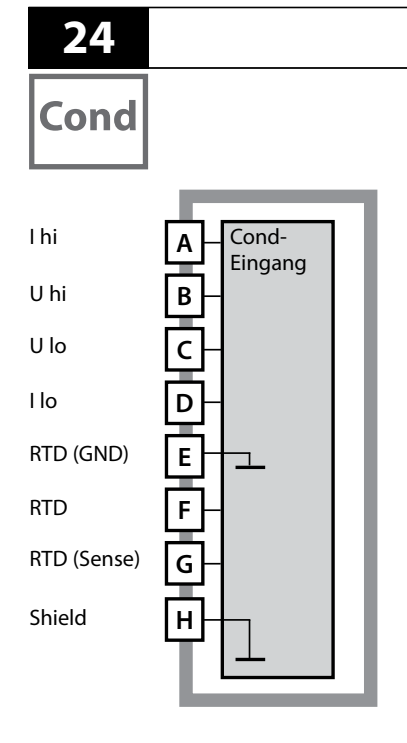

## Wechselmodul Cond

### Modul Leitfähigkeitsmessung medienberührt (Cond)

Bestellnummer MK-COND025... Beschaltungsbeispiele siehe folgende Seiten

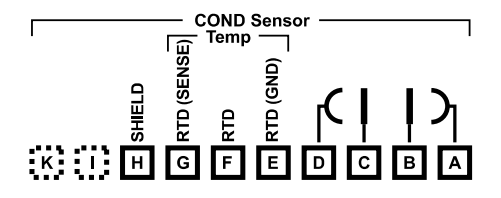

### Klemmenschild Modul Cond-Messung

Anschlussklemmen geeignet für Einzeldrähte / Litzen bis 2,5 mm<sup>2</sup>

Dem Wechselmodul liegt ein selbstklebendes Label bei. Bringen Sie das Label auf dem Modulschacht der Gerätefront auf. Sie haben so die Beschaltung "sicher im Griff".

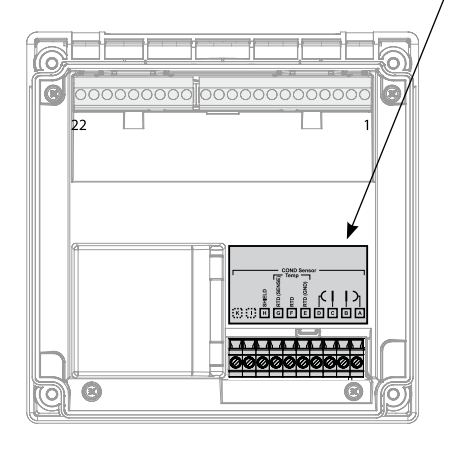

Cond

25

#### **Beispiel 1:**

Messaufgabe: Sensoren (Prinzip): Leitfähigkeit, Temperatur 4 Elektroden

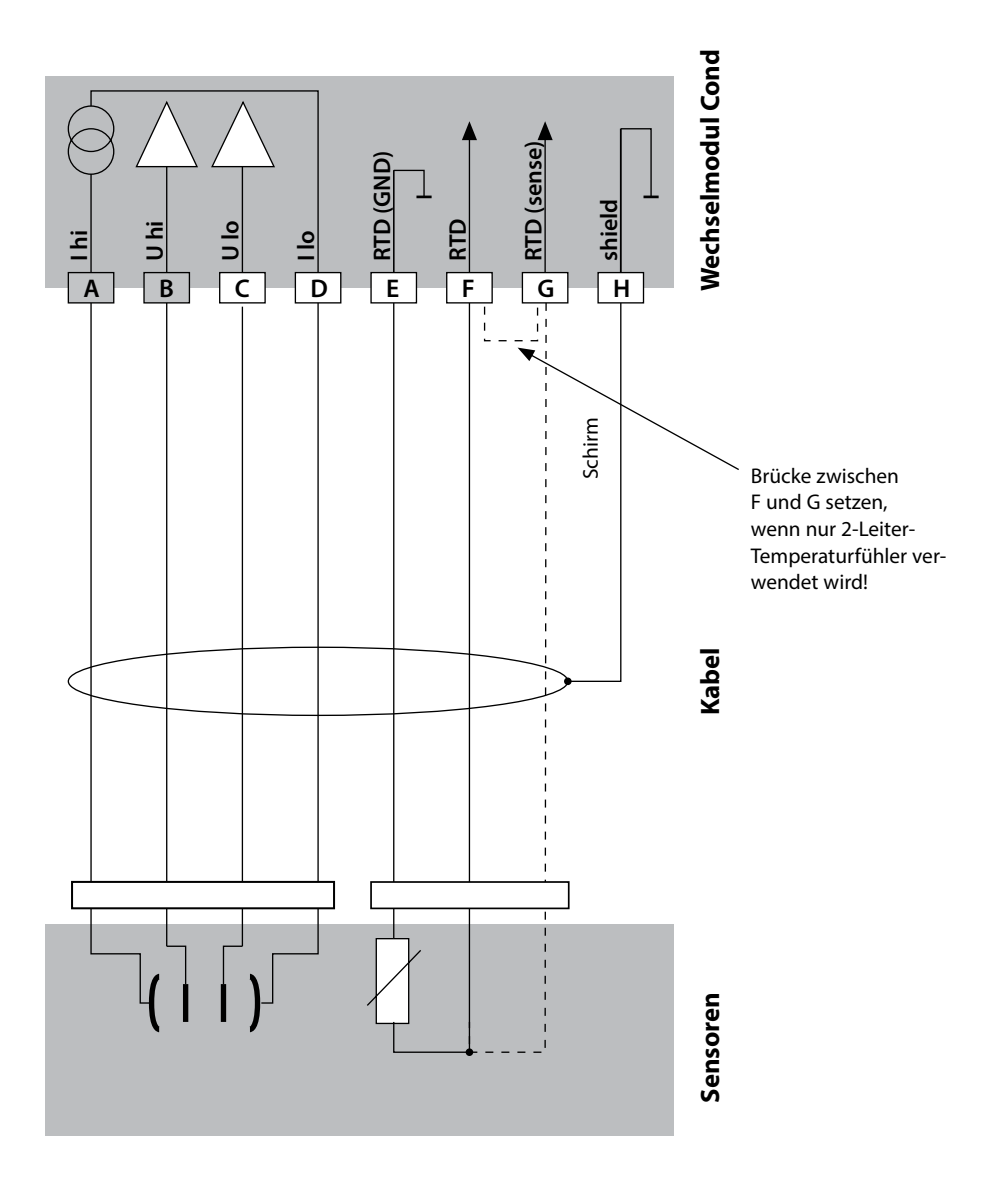

## 26

## **Beschaltungsbeispiele Cond**

# Cond

### **Beispiel 2:**

Messaufgabe: Sensoren (Prinzip): Leitfähigkeit, Temperatur 2 Elektroden, koaxial

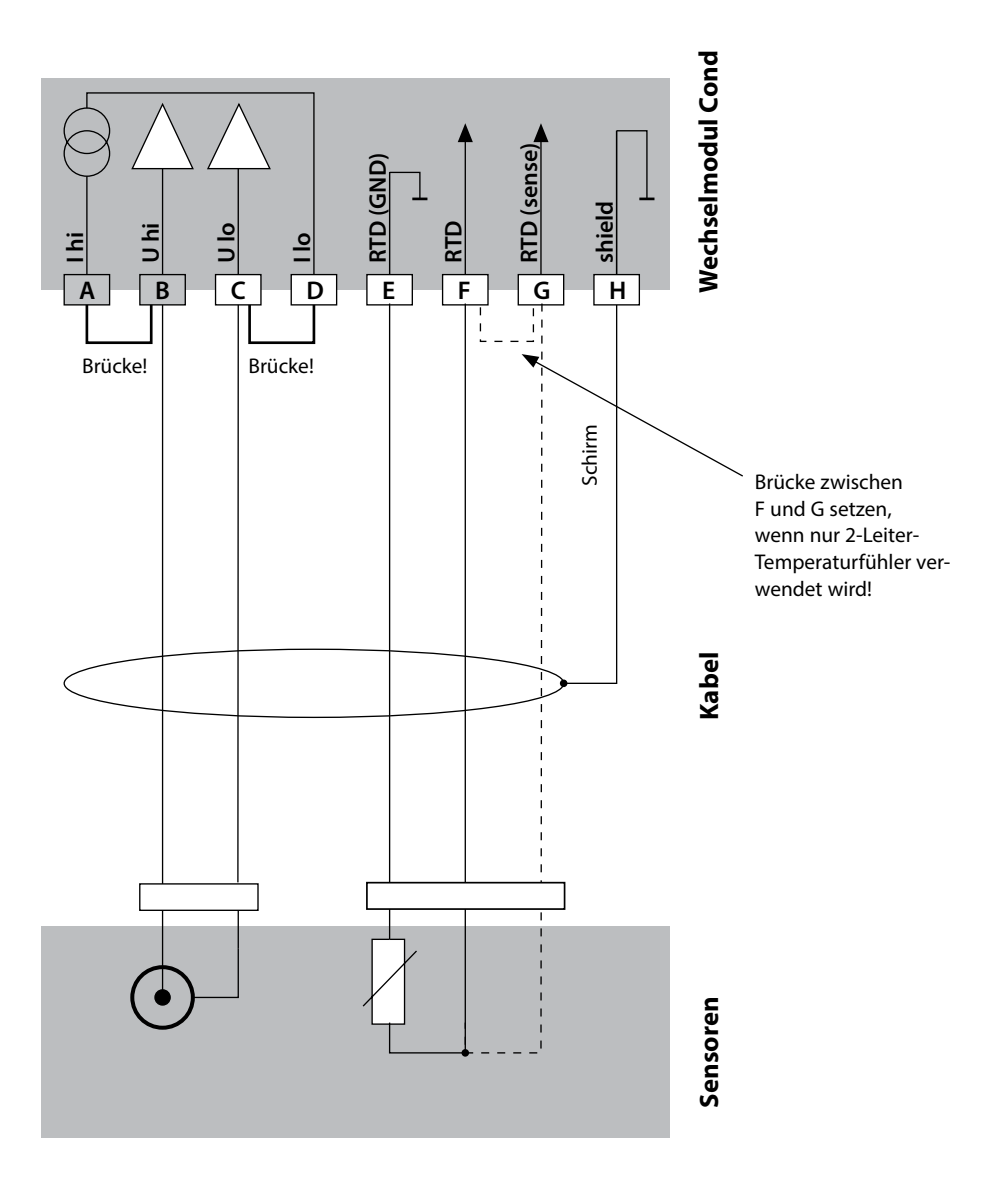

Cond

27

### **Beispiel 3:**

Messaufgabe: Sensoren (Beispiel): Leitfähigkeit, Temperatur SE 604, Kabel ZU 0645

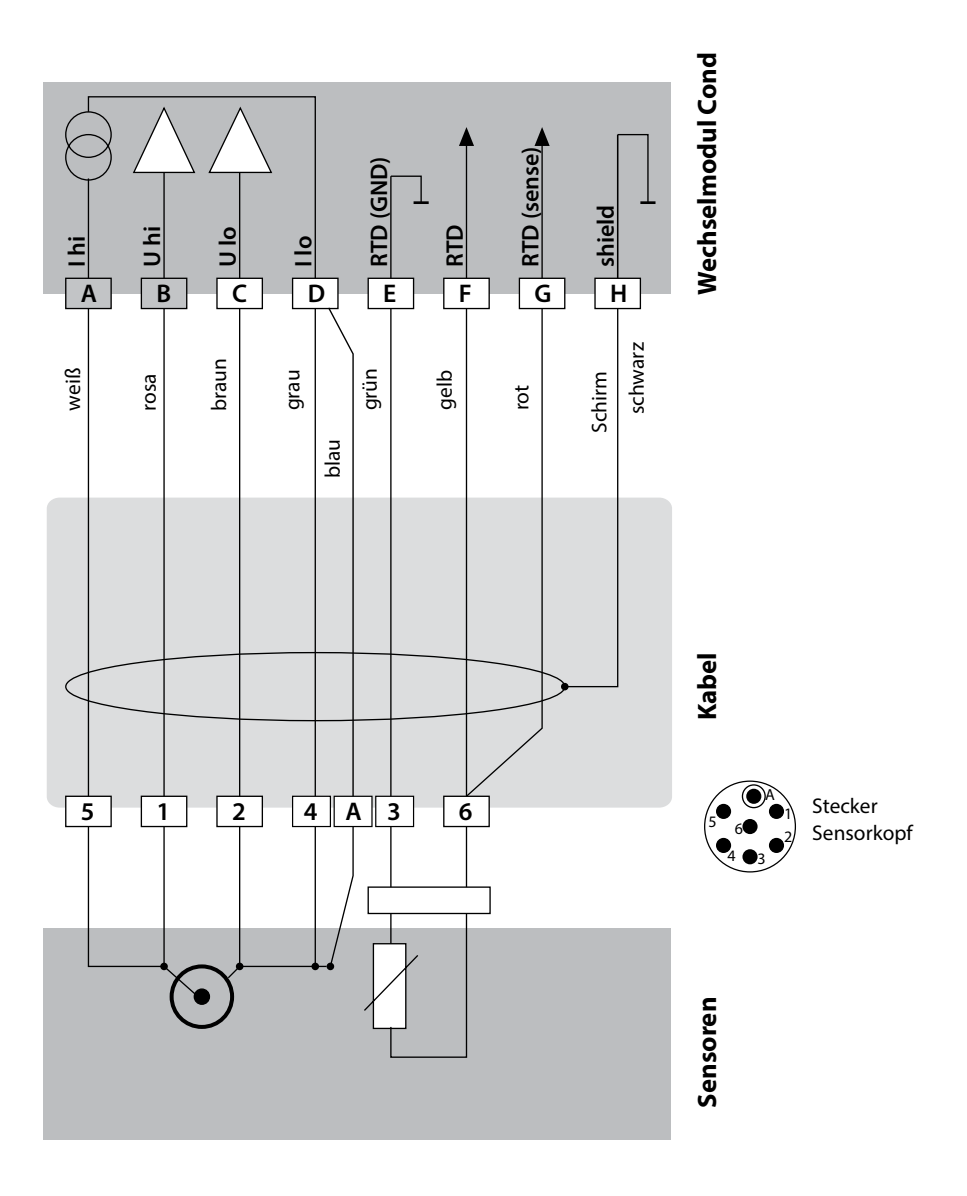

28

# Cond

### **Beispiel 4:**

Messaufgabe: Sensoren (Beispiel): Leitfähigkeit, Temperatur SE 610

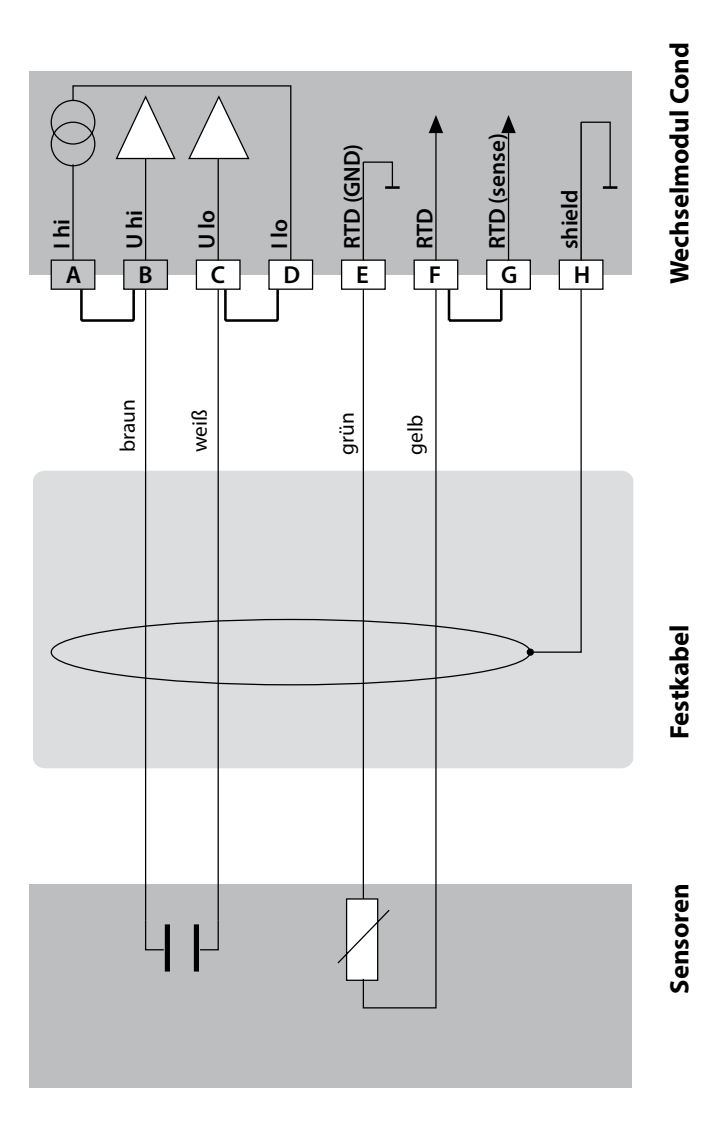

Cond

29

#### **Beispiel 5:**

Messaufgabe: Sensoren (Beispiel): VP-Kabel Leitfähigkeit, Temperatur SE 620 z. B. CA/VP6ST-003A

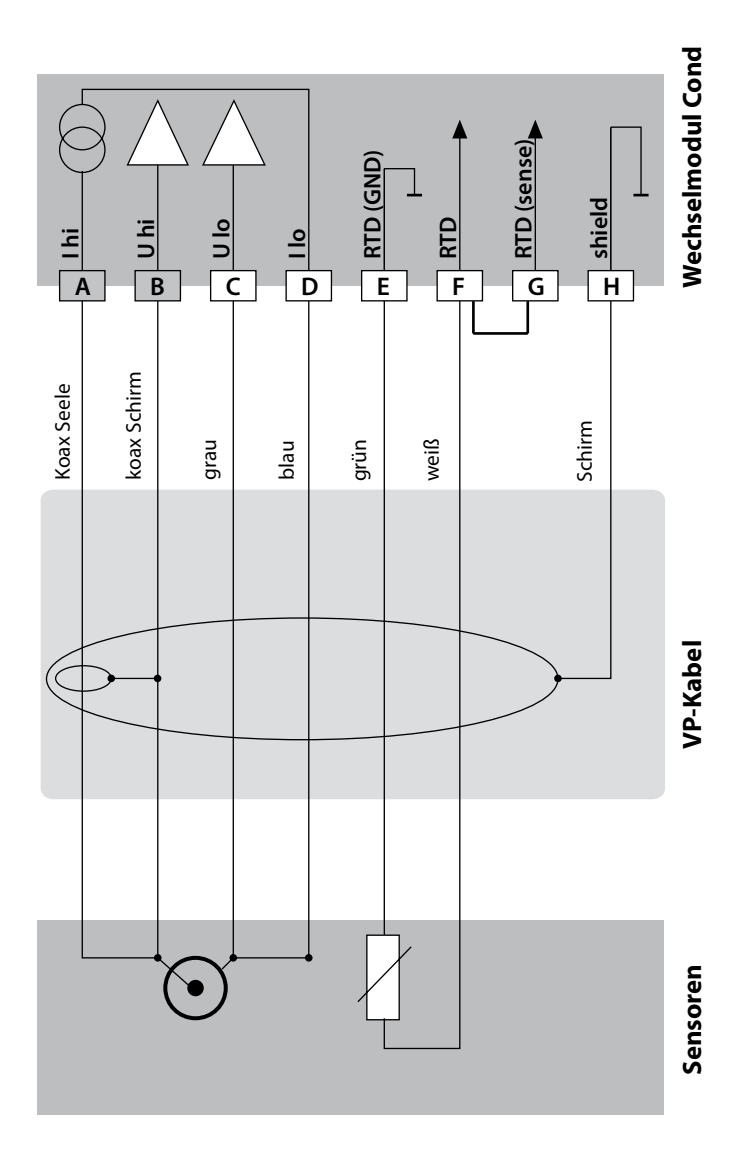

## 30

## **Beschaltungsbeispiele Cond**

# Cond

### **Beispiel 6:**

Messaufgabe: Sensoren (Beispiel): Leitfähigkeit, Temperatur SE 630

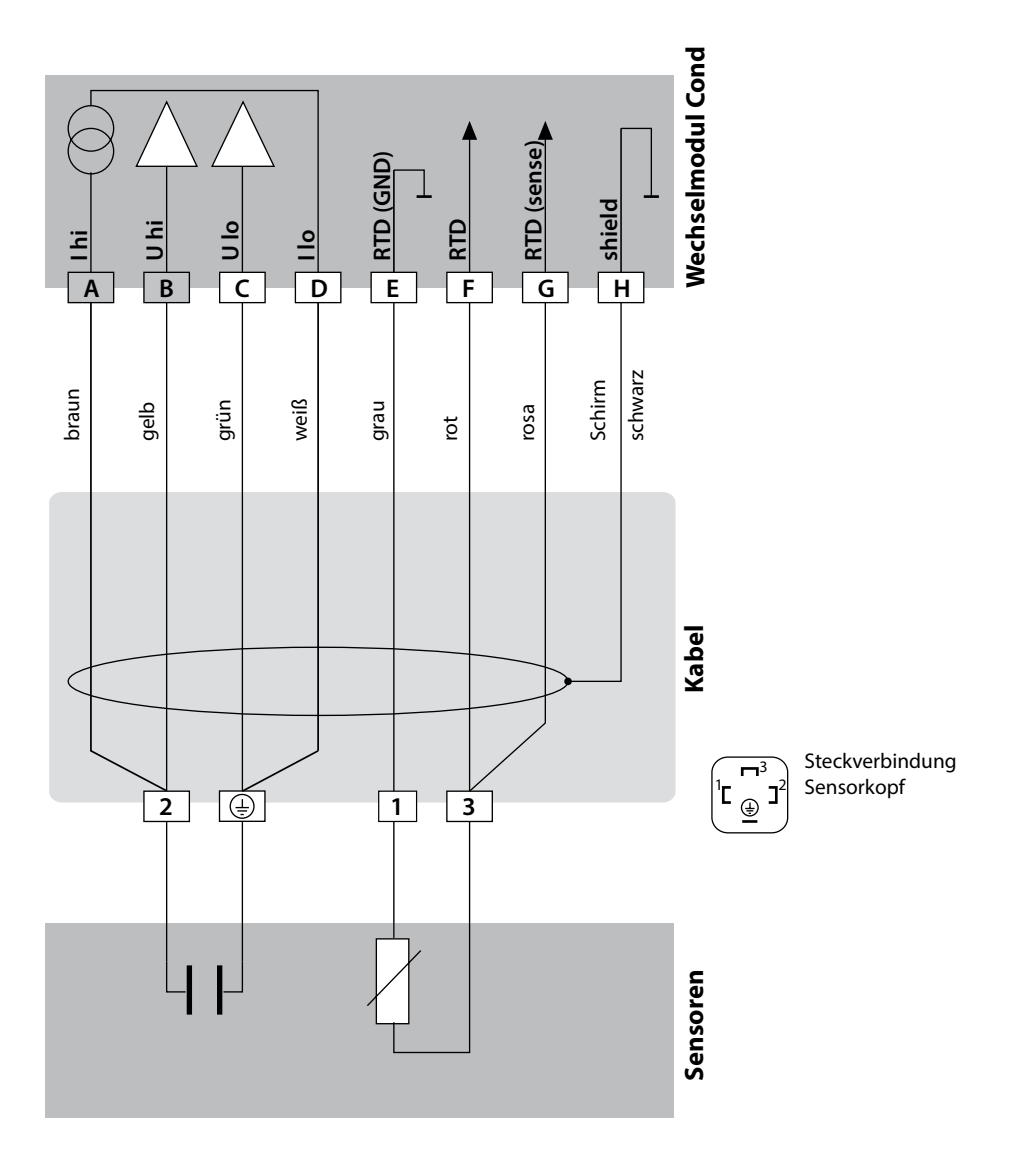

Cond

\*) nicht anschließen

31

#### **Beispiel 7:**

Messaufgabe: Sensoren (Beispiel): Leitfähigkeit, Temperatur 4-EL-Streufeld-Sensor SE 600 / SE 603 (Knick)

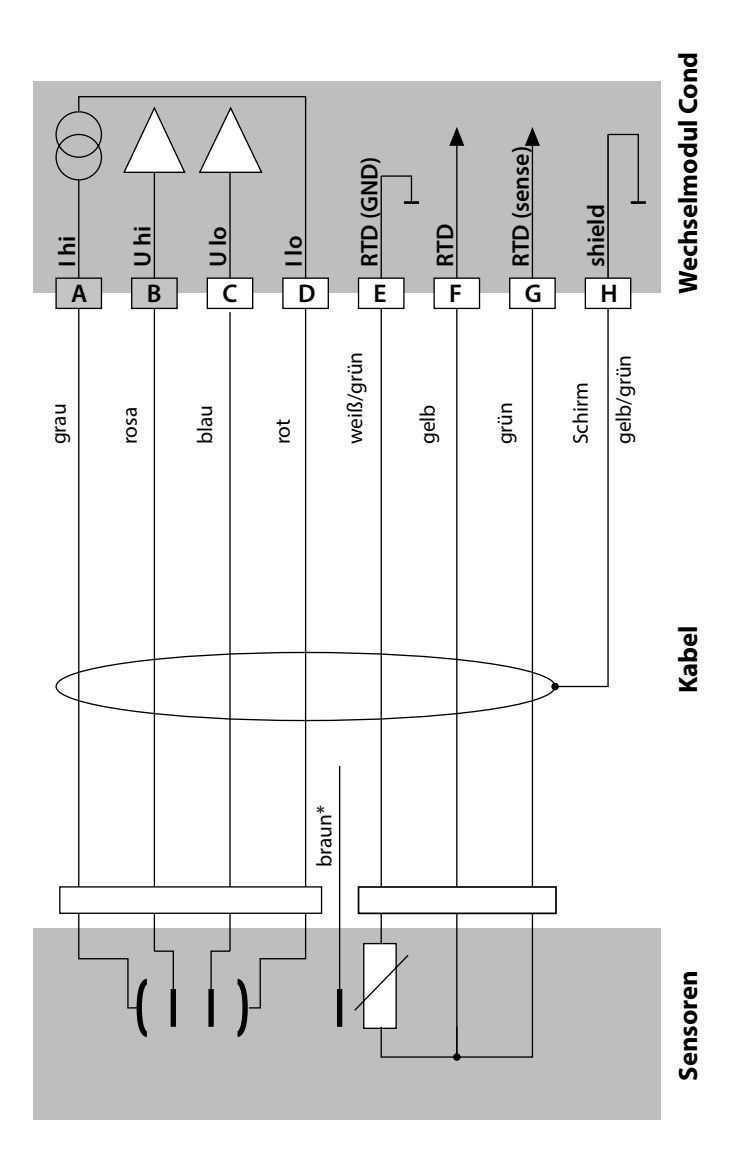

32

# Cond

### **Beispiel 8:**

Messaufgabe:

Sensor:

Leitfähigkeit, Temperatur Memosens

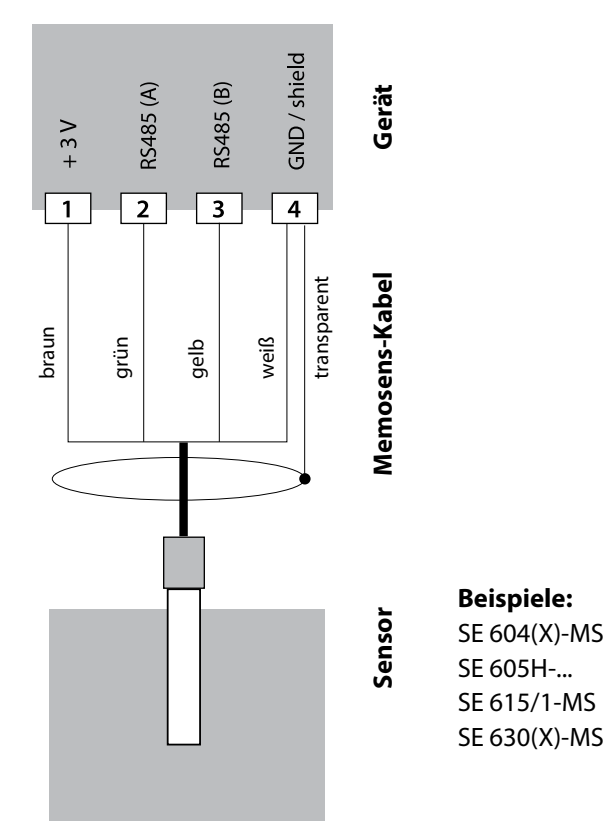

Der Memosens-Sensor wird an die RS-485-Schnittstelle des Messgerätes angeschlossen.

## Wechselmodul Condl

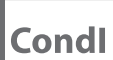

33

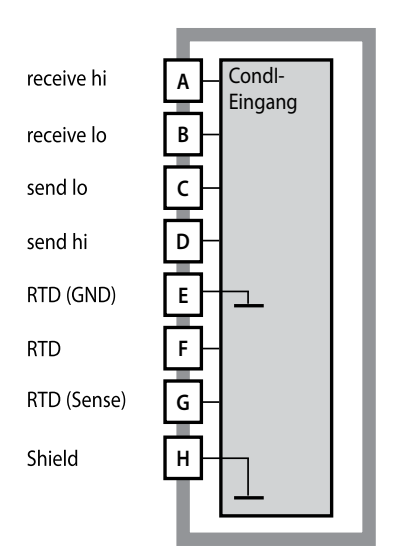

#### Modul Leitfähigkeitsmessung induktiv (Condl)

Bestellnummer MK-CONDI035... Beschaltungsbeispiele siehe folgende Seiten

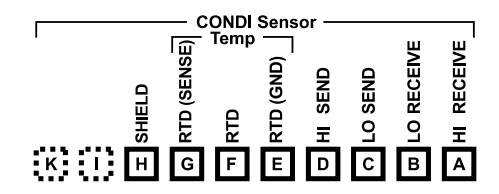

#### **Klemmenschild Modul Condl**

Anschlussklemmen geeignet für Einzeldrähte / Litzen bis 2,5 mm<sup>2</sup>

Dem Wechselmodul liegt ein selbstklebendes Label bei. Bringen Sie das Label auf dem Modulschacht der Gerätefront auf. Sie haben so die Beschaltung "sicher im Griff".

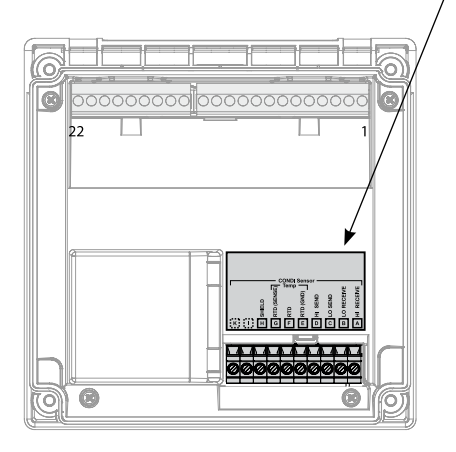

34

## Kabelvorbereitung SE 655 / SE 656

Condl

## **Vorbereitung Schirmanschluss**

Vorkonfektioniertes Spezialmesskabel für Sensoren SE 655 / SE 656

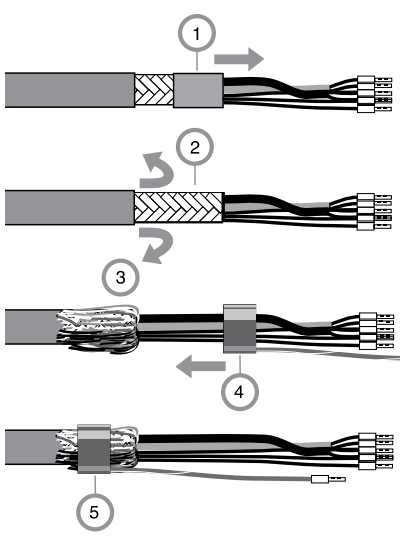

- Das Spezialmesskabel durch die Kabeldurchführung in den Anschlussraum führen.
- Den bereits abgetrennten Teil der Kabelisolierung (1) entfernen
- Abschirmgeflecht (2) nach außen über die Kabelisolierung stülpen (3).
- Anschließend Quetschring (4) über das Abschirmgeflecht führen und mit einer Zange zusammenziehen (5).

Das vorbereitete Spezialmesskabel:

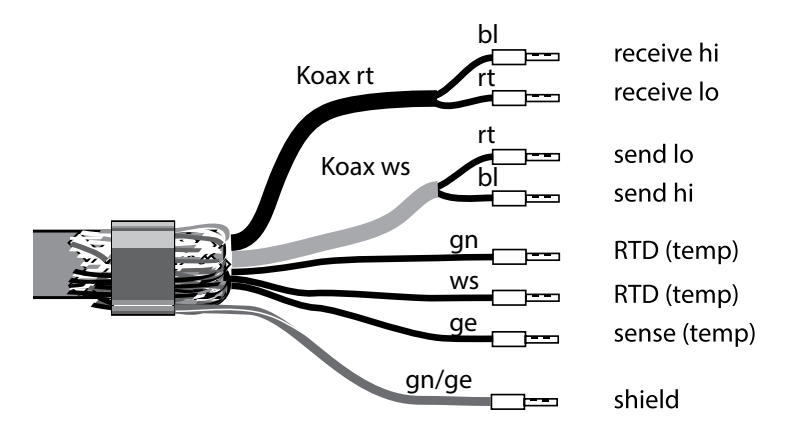

Condl

35

### **Beispiel 1:**

Messaufgabe: Sensoren: Leitfähigkeit induktiv, Temperatur SE 655 oder SE 656

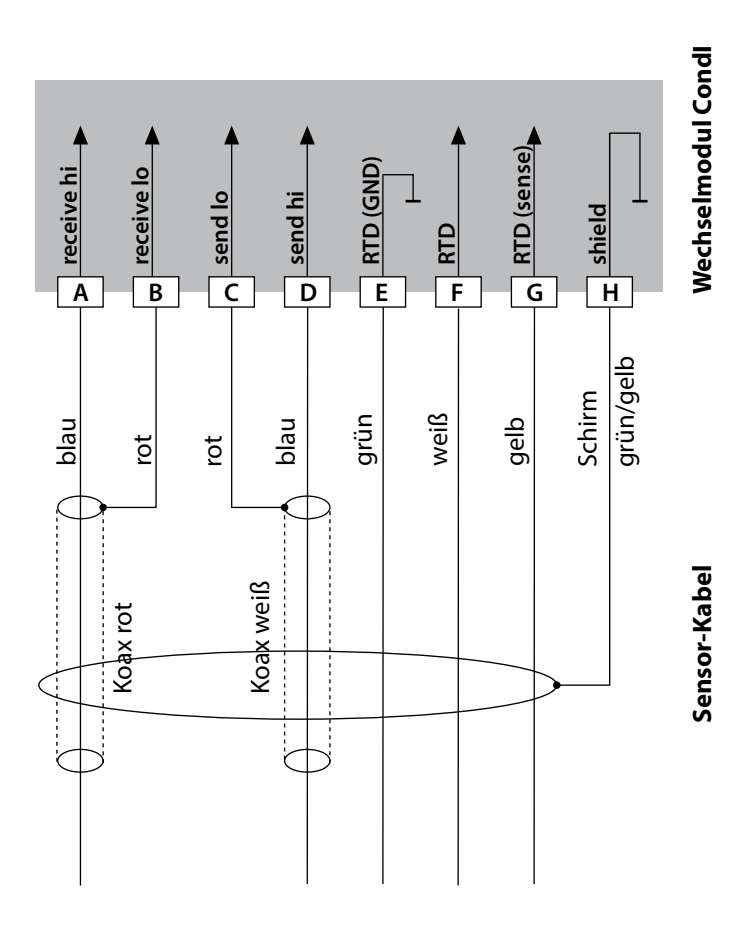

## 36

## **Beschaltungsbeispiele Condl**

## Condl

### **Beispiel 2:**

Messaufgabe:

Sensor:

Leitfähigkeit, Temperatur SE 660

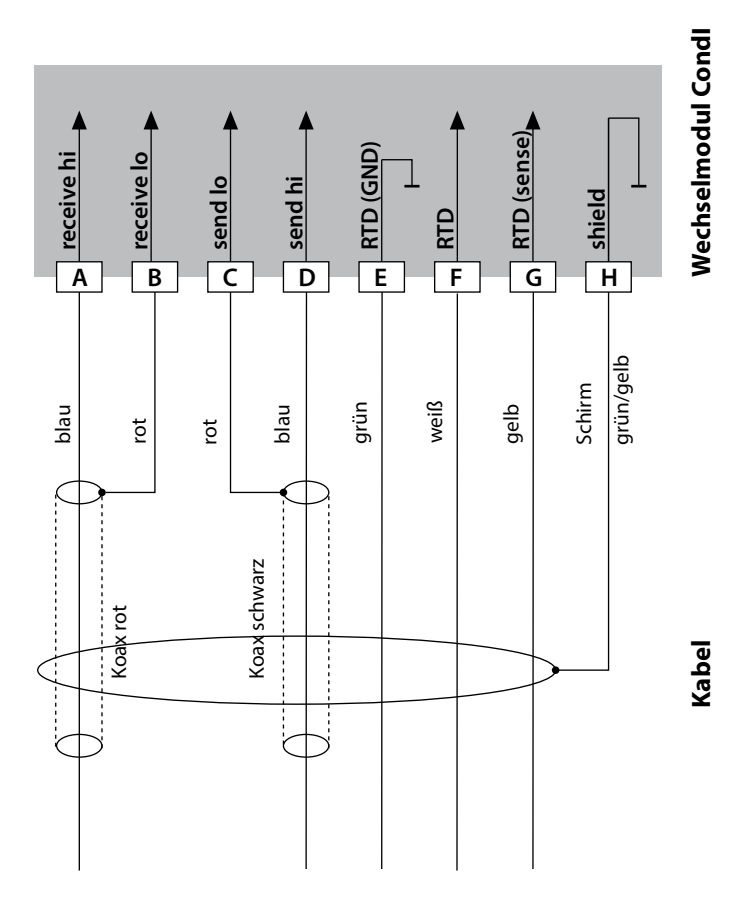
## **Beschaltungsbeispiele Condl**

Condl

37

#### **Beispiel 3:**

Messaufgabe: Sensor: Leitfähigkeit, Temperatur Yokogawa ISC40 (Pt1000)

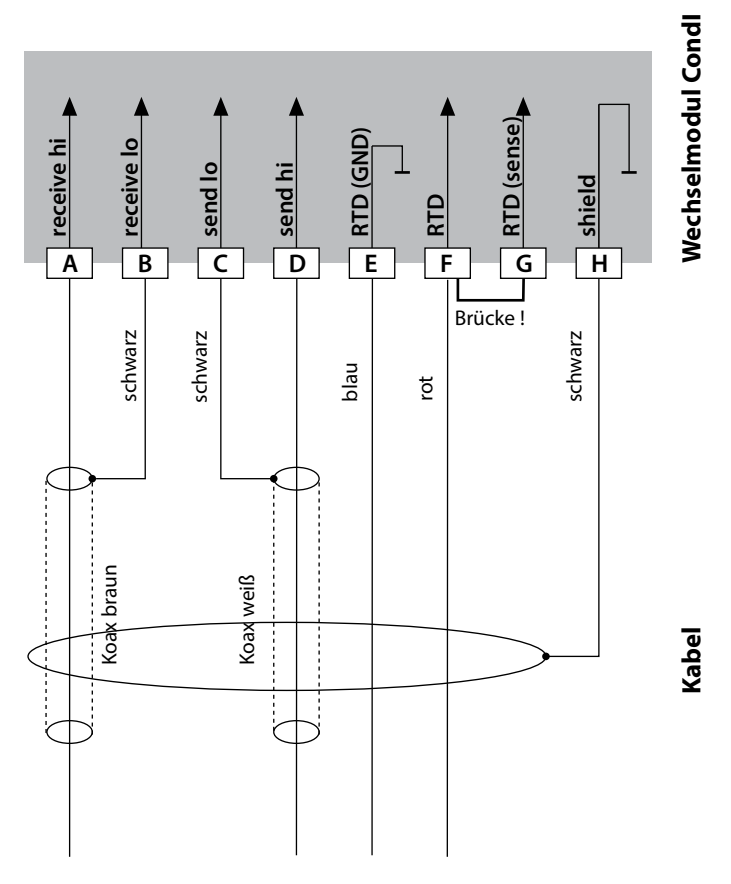

### Für die Konfigurierung dieses Sensors erforderliche Eingaben:

| Sensor:     | Leitfähigkeit, Temperatur |
|-------------|---------------------------|
| SENSOR      | OTHER                     |
| RTD TYPE    | 1000Pt                    |
| CELL FACTOR | 1,88                      |
| TRANS RATIO | 125                       |

## 38

## **Beschaltungsbeispiele Condl**

## Condl

### **Beispiel 4:**

Messaufgabe:

Sensor:

Leitfähigkeit, Temperatur Yokogawa IC40S (NTC 30k)

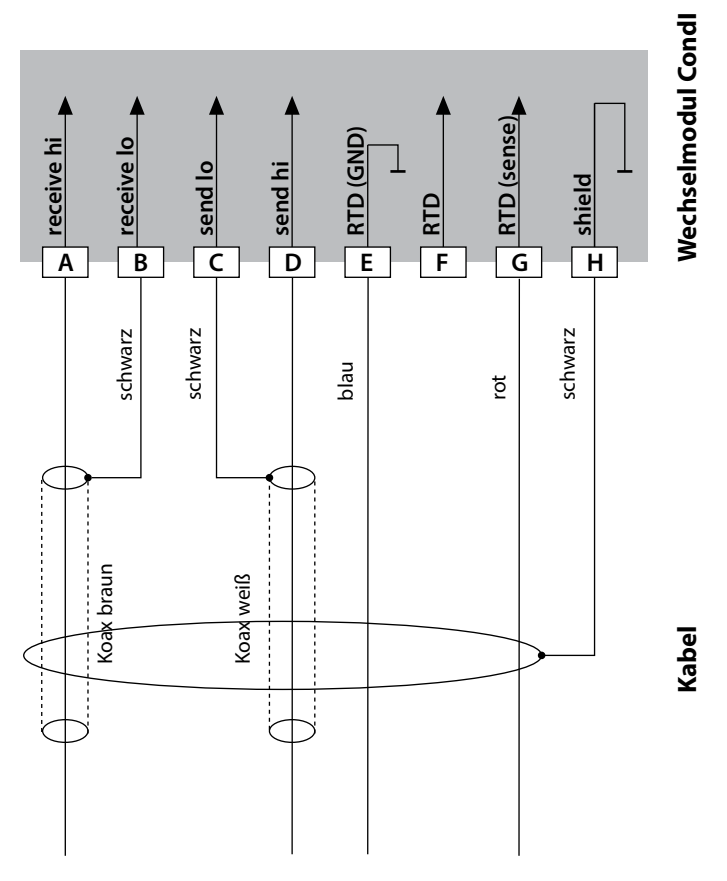

### Für die Konfigurierung dieses Sensors erforderliche Eingaben:

| Sensor:     | Leitfähigkeit, Temperatur |
|-------------|---------------------------|
| SENSOR      | OTHER                     |
| RTD TYPE    | 30 NTC                    |
| CELL FACTOR | ca. 1,7                   |
| TRANS RATIO | 125                       |

## **Beschaltungsbeispiele Condl**

Condl

39

#### **Beispiel 5:**

| Messaufgabe: | Leit |
|--------------|------|
| Sensor:      | SE 6 |
| Kabel:       | CA/I |

eitfähigkeit induktiv, Temperatur E 670, SE 680 A/M12-005NA

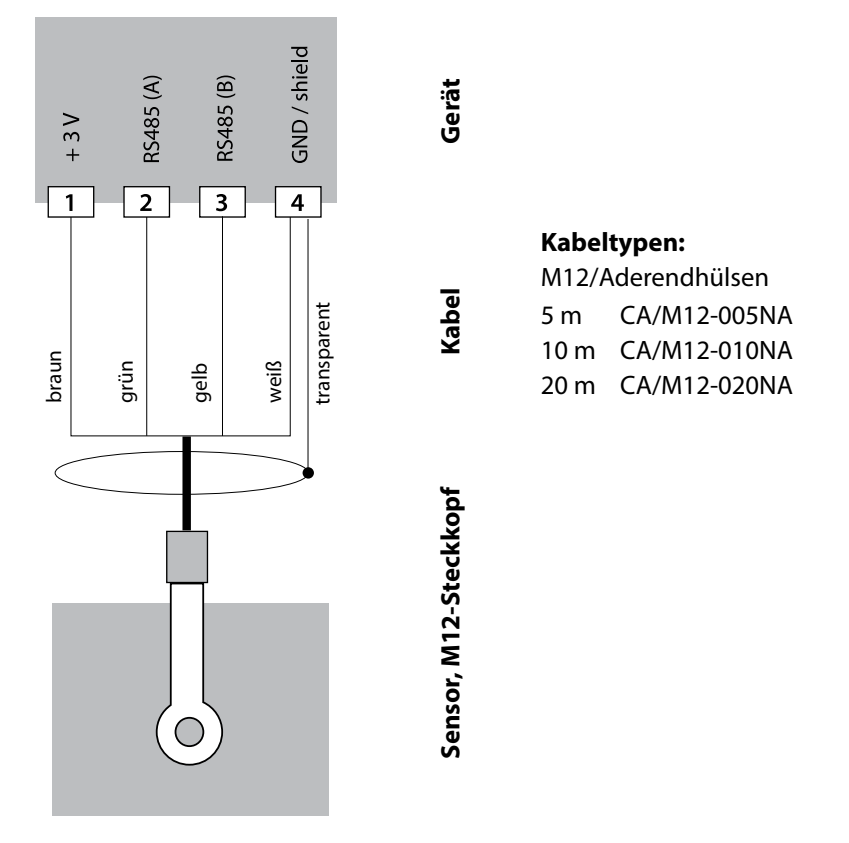

Die Sensoren SE 670 / SE 680 werden an die RS-485-Schnittstelle des Messgerätes angeschlossen. Bei der Auswahl des Sensors SE 670 / SE 680K im Menü Konfiguration werden die Default-Werte als Kalibrierdaten übernommen und können anschließend durch eine Kalibrierung verändert werden.

Im Sensor SE 680M mit Memosens-Protokoll liegen alle Kalibrierdaten im Sensor ab.

40

**Cond** 

## Wechselmodul Dual-Leitfähigkeit

CC-A CELL Eingang A CELL (GND) В A RTD A RTD (GND) D Ε SHIELD F **B** CELL G B CELL (GND) **B** RTD Η B RTD (GND) I Κ SHIELD

Cond

**Modul Dual-Leitfähigkeitsmessung** Bestellnummer MK-CC065... Beschaltungsbeispiele siehe folgende Seiten

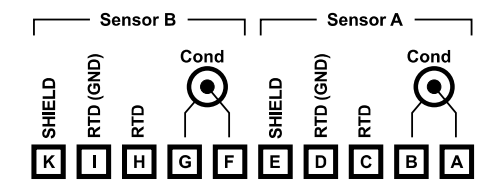

### Klemmenschild Dual-Leitfähigkeitsmessung

Anschlussklemmen geeignet für Einzeldrähte / Litzen bis 2,5 mm<sup>2</sup>

Dem Wechselmodul liegt ein selbstklebendes Label bei. Bringen Sie das Label auf dem Modulschacht der Gerätefront auf. Sie haben so die Beschaltung "sicher im Griff".

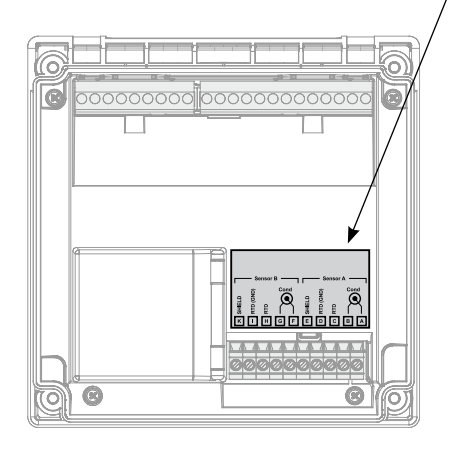

## **Beschaltungsbeispiele Cond-Cond**

Cond

Cond

41

#### **Beispiel 1:**

Messaufgabe: Sensoren (Prinzip): Dual-Leitfähigkeit, Temperatur 2 x 2-Elektroden-Sensor

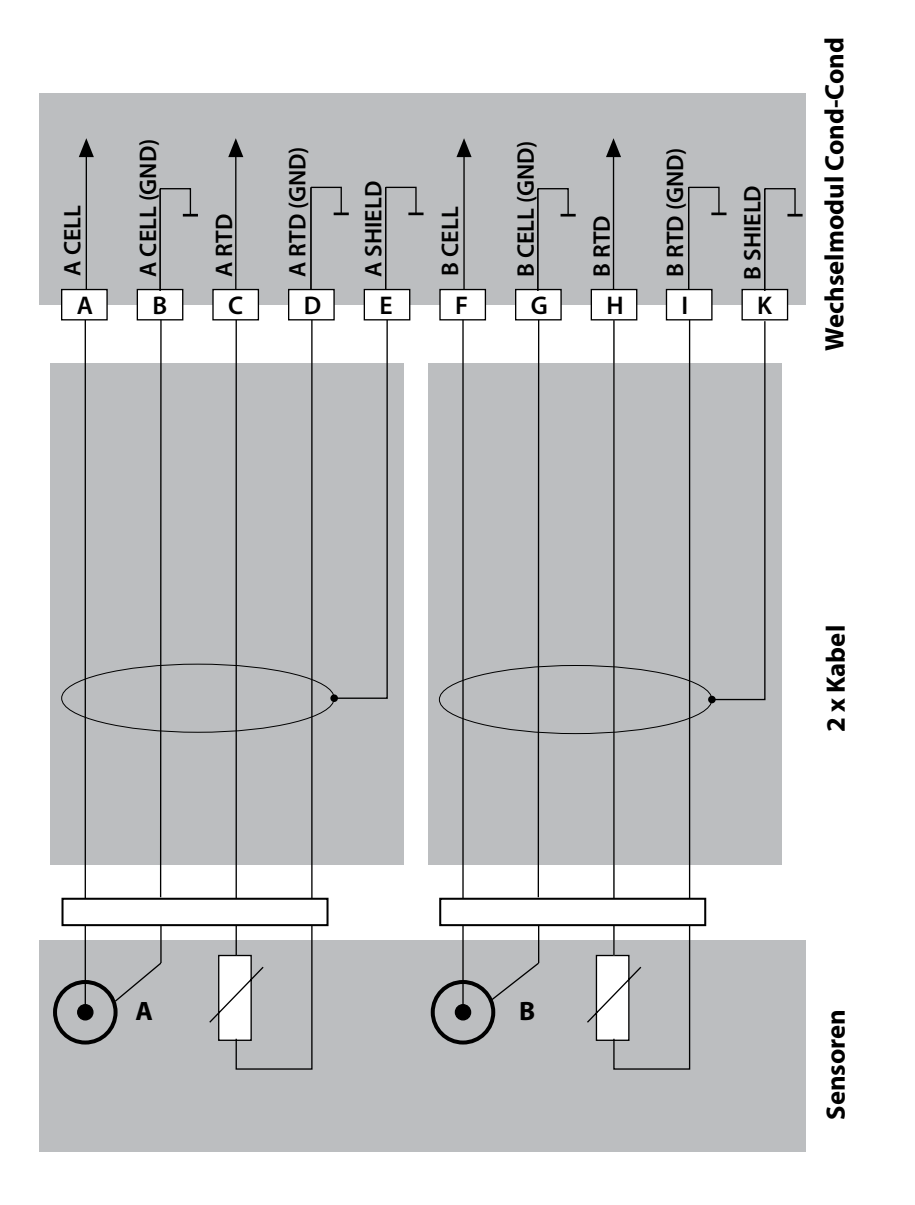

42

## **Beschaltungsbeispiele Cond-Cond**

Cond Cond

### **Beispiel 2:**

Messaufgabe:

Sensoren:

Kabel:

Dual-Leitfähigkeit, Temperatur 2 x SE 604 2 x ZU 0645

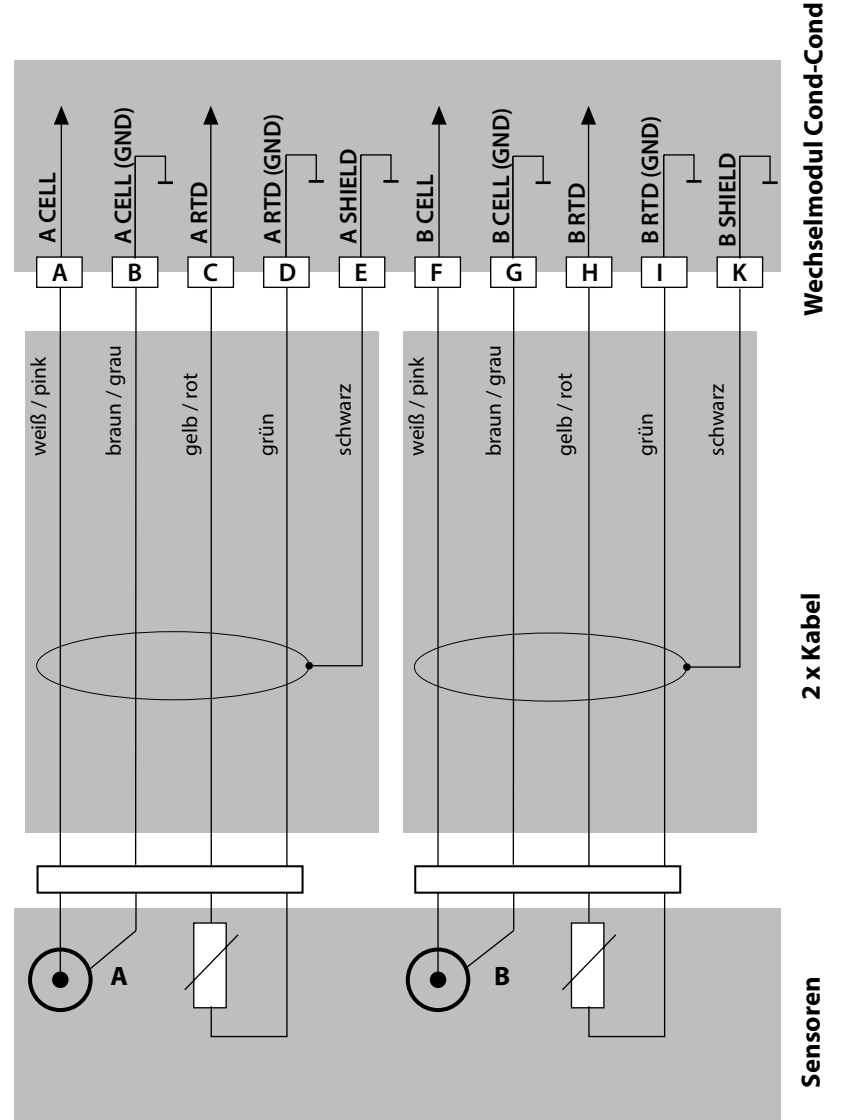

## **Beschaltungsbeispiele Cond-Cond**

43

Cond

Cond

#### **Beispiel 3:**

Messaufgabe: Sensoren: Dual-Leitfähigkeit, Temperatur 2 x SE 610

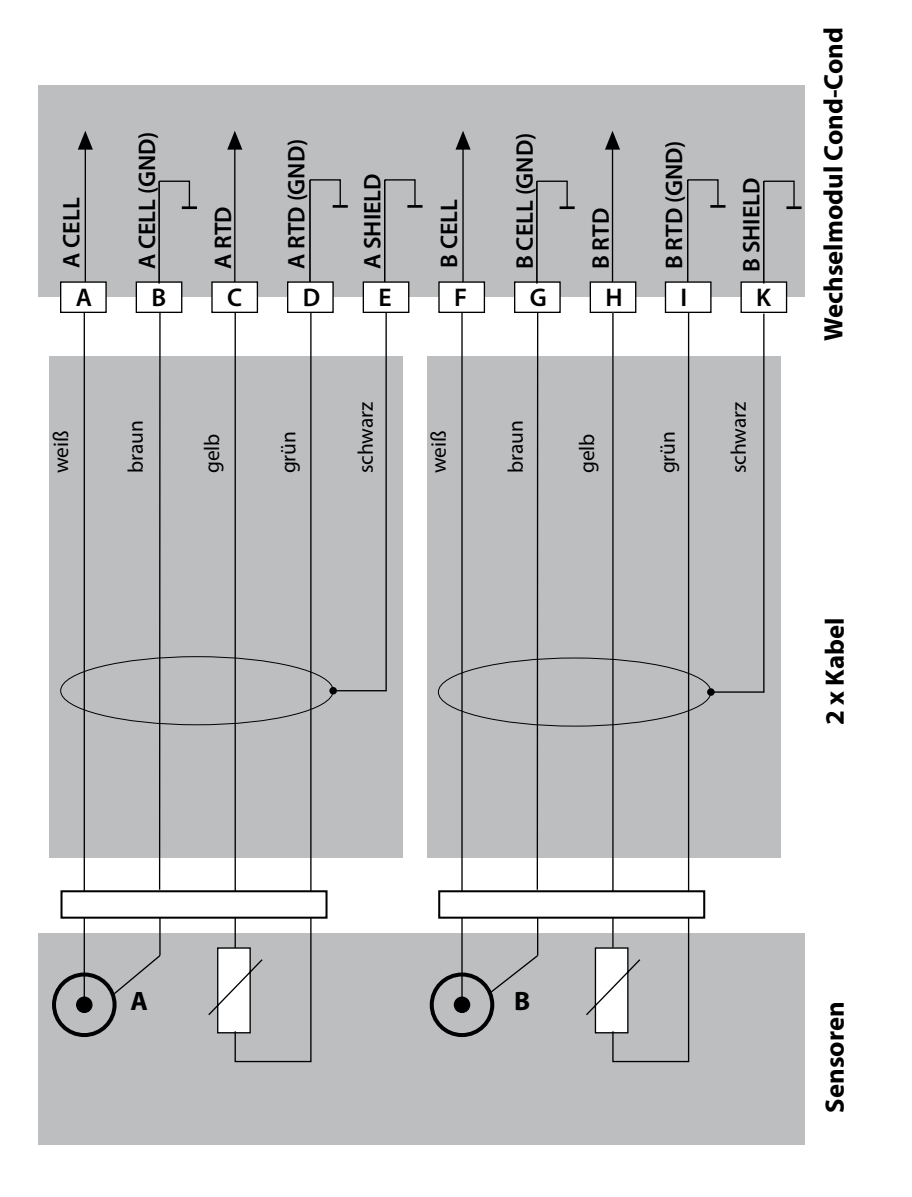

### **Betriebsart Messen**

Voraussetzung: Ein Memosens-Sensor ist angeschlossen bzw. ein Wechselmodul mit angeschlossenem analogen Sensor gesteckt.

Nach Zuschalten der Betriebsspannung geht das Gerät automatisch in die Betriebsart "Messen". Aufruf der Betriebsart Messen aus einer anderen Betriebsart heraus (z. B. Diagnose, Service): Taste **meas** lang drücken (> 2 s).

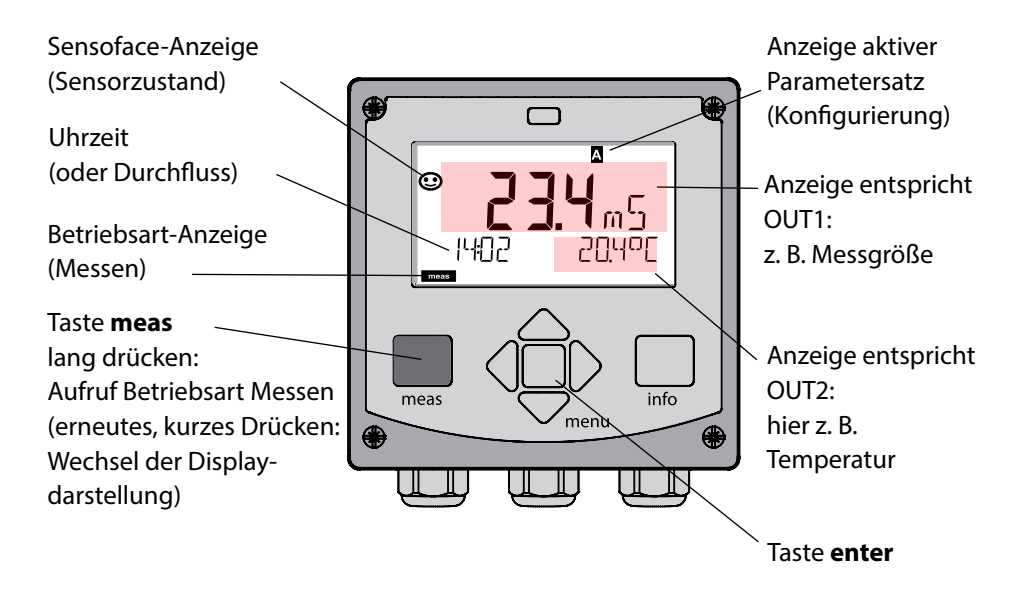

Je nach Konfiguration können Sie verschiedene Anzeigen als Standard-Display für die Betriebsart "Messen" einstellen (s. S. 47).

**Hinweis:** Durch Drücken der Taste **meas** in der Betriebsart Messen lassen sich die Displaydarstellungen temporär für ca. 60 s einblenden.

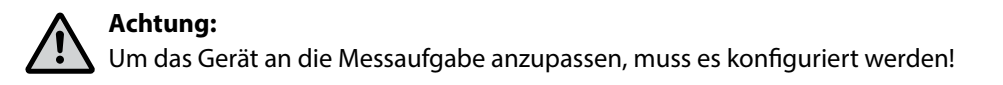

## **Die Tasten und ihre Funktion**

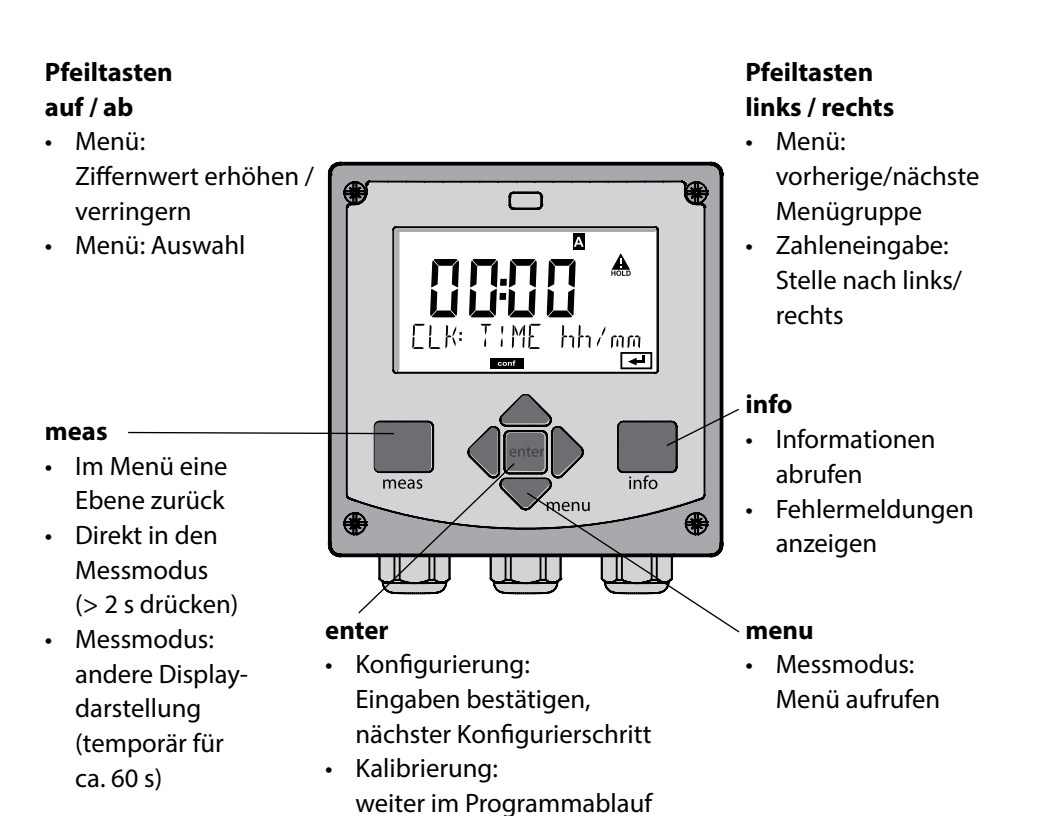

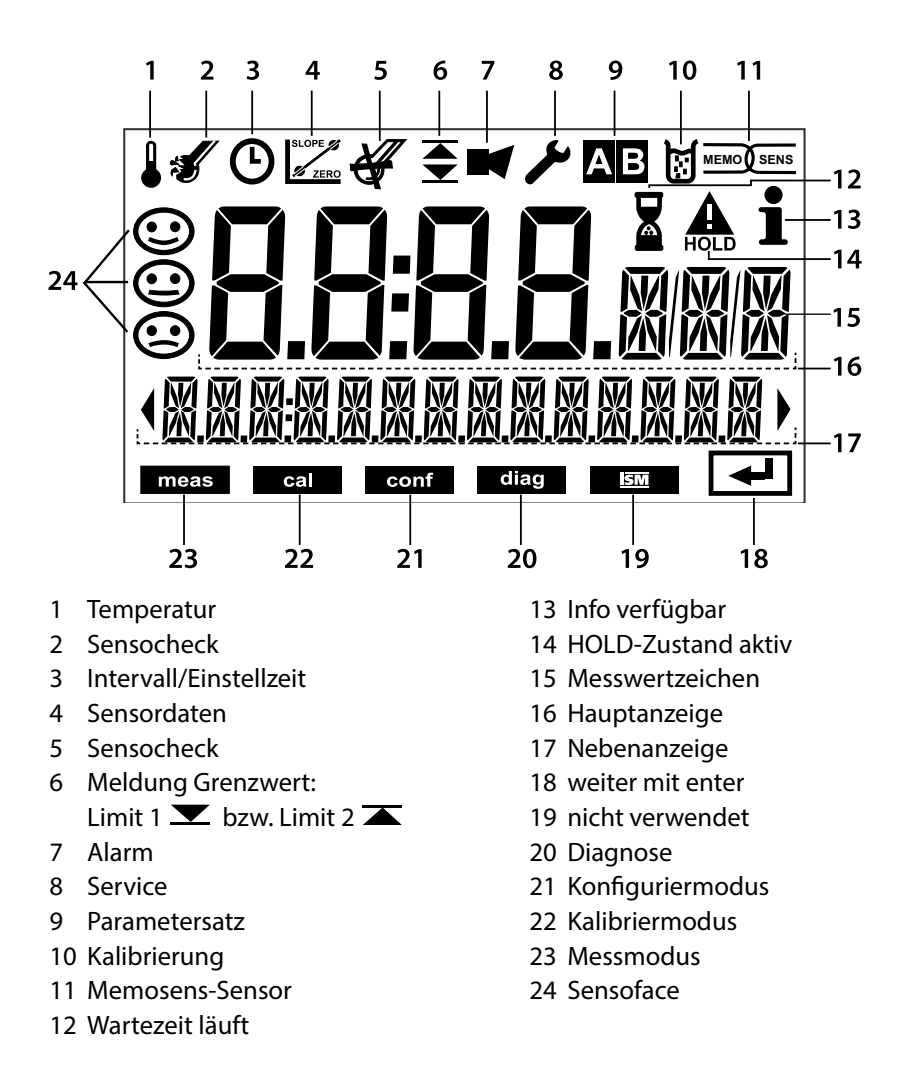

46

### Signalfarben (Displayhinterleuchtung)

| rot          | Alarm (im Fehlerfall: blinkende Anzeigewerte)        |
|--------------|------------------------------------------------------|
| rot blinkend | Fehleingabe: unzulässiger Wert bzw. falsche Passzahl |
| orange       | HOLD-Zustand (Kalibrierung, Konfigurierung, Service) |
| türkis       | Diagnose                                             |
| grün         | Info                                                 |
| magenta      | Sensoface-Meldung (Voralarm)                         |
|              |                                                      |

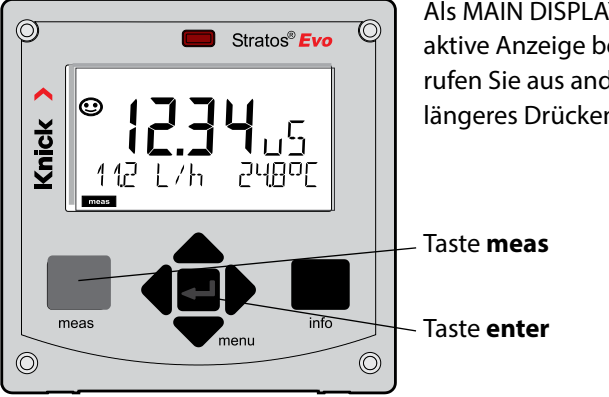

Als MAIN DISPLAY wird die im Messmodus aktive Anzeige bezeichnet. Den Messmodus rufen Sie aus anderen Betriebsarten durch längeres Drücken der Taste **meas** auf (> 2 s).

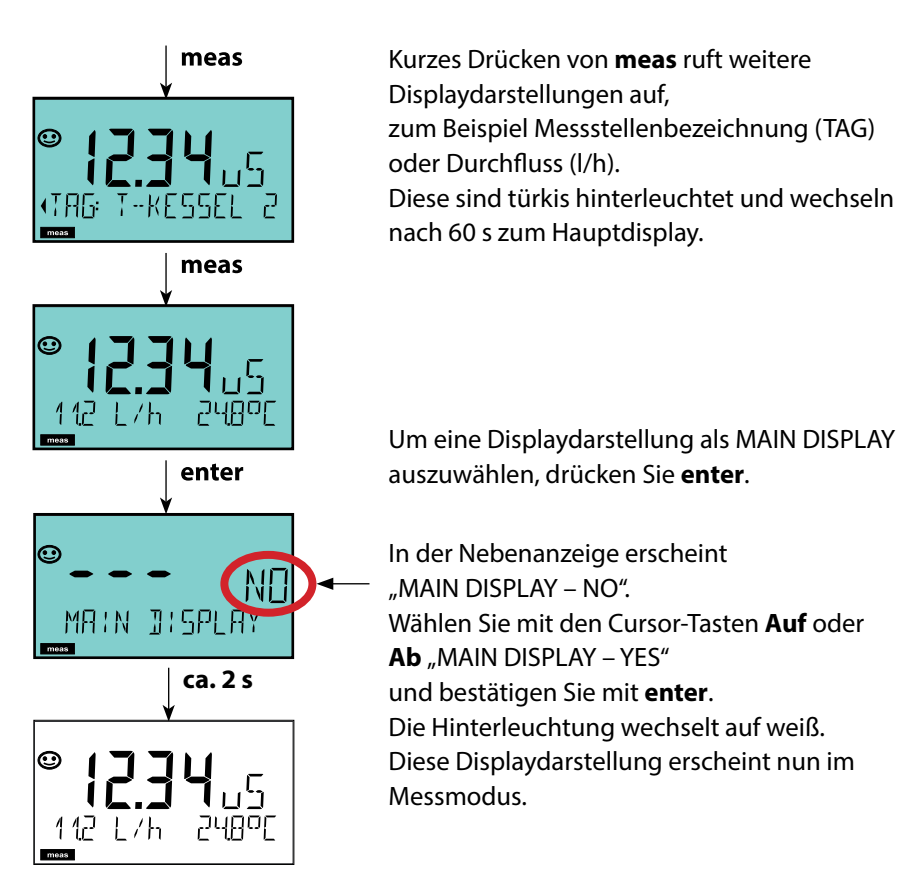

Die farbgeleitete Nutzerführung garantiert eine erhöhte Bedienungssicherheit und signalisiert Betriebszustände besonders deutlich.

Der normale Messmodus ist weiß hinterleuchtet, während Anzeigen im Informationsmodus grün und das Diagnosemenü türkis erscheinen. Der orangefarbene HOLD-Modus z. B. bei Kalibrierungen ist ebenso weithin sichtbar wie der Magenta-Farbton zur optischen Unterstreichung von Asset-Management-Meldungen für die vorausschauende Diagnostik – wie z. B. Wartungsbedarf, Voralarm und Sensorverschleiß.

Der Alarmstatus selbst weist eine besonders auffallende rote Displayfarbe auf und wird auch noch durch blinkende Anzeigewerte signalisiert. Unzulässige Eingaben oder falsche Passzahlen lassen das gesamte Display rot blinken, so dass Bedienfehler deutlich reduziert werden.

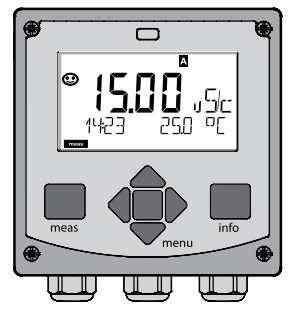

weiß: Messmodus

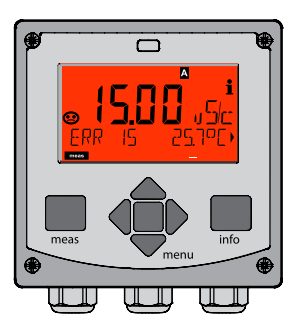

rot blinkend: Alarm, Fehler

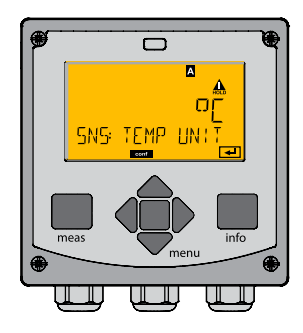

orange: Hold-Zustand

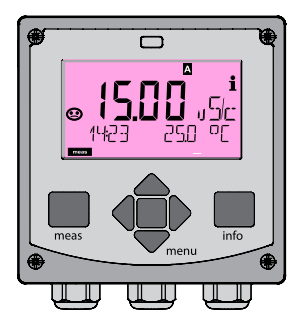

magenta: Wartungsbedarf

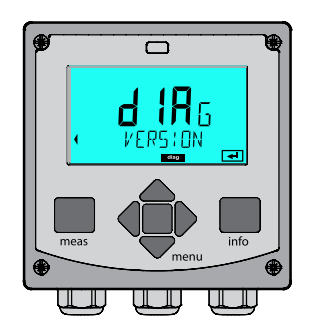

türkis: Diagnose

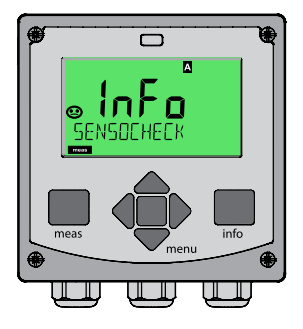

grün: Info-Texte

### Betriebsart wählen:

- 1) Taste meas lang (> 2 s) drücken (Betriebsart Messen)
- 2) Taste menu drücken das Auswahlmenü erscheint
- 3) Betriebsart mittels Pfeiltasten links / rechts wählen
- 4) Gewählte Betriebsart mit enter bestätigen

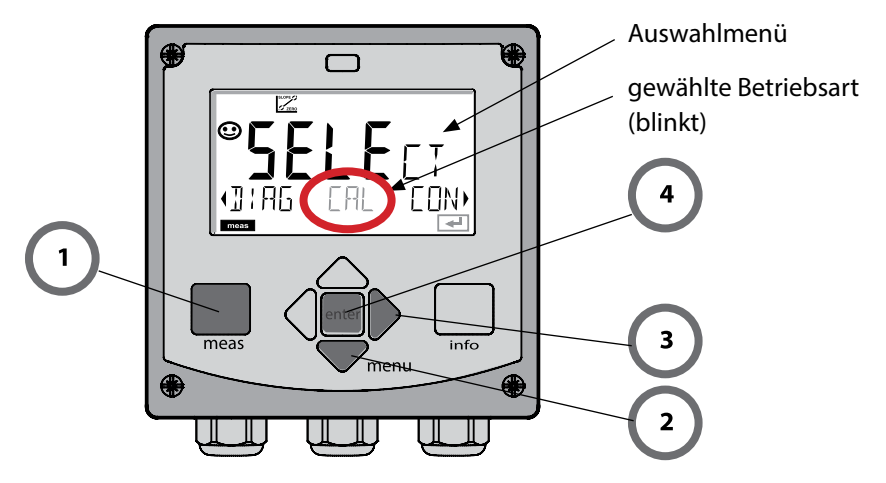

### Werte eingeben:

- 5) Ziffernposition auswählen: Pfeiltaste links / rechts
- 6) Zahlenwert ändern: Pfeiltaste auf / ab
- 7) Eingabe bestätigen mit enter

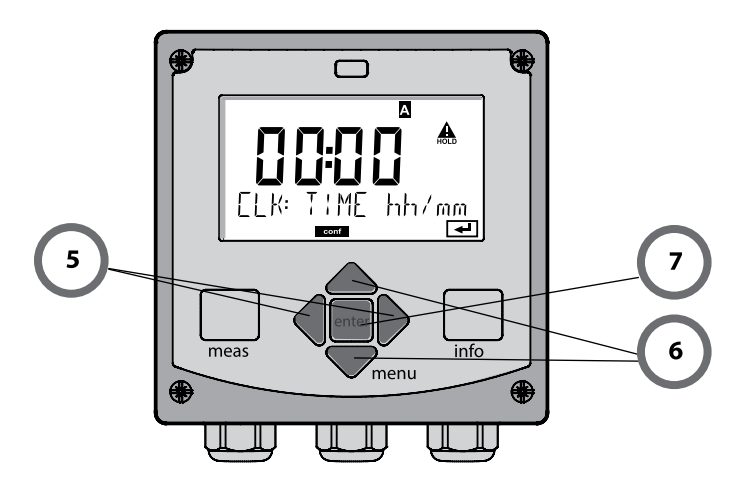

### Diagnose

Anzeige der Kalibrierdaten, Anzeige der Sensordaten, Sensormonitor, Durchführung eines Geräteselbsttests, Abruf der Logbuch-Einträge und Anzeige der Hard-/Softwareversion der einzelnen Komponenten. Das Logbuch kann 100 Einträge erfassen (00...99), sie sind direkt am Gerät einsehbar. Über eine TAN (Option) kann das Logbuch auf 200 Einträge erweitert werden.

### HOLD

Manueller Aufruf des Betriebszustandes HOLD, z. B. für den Wechsel von Sensoren. Die Signalausgänge nehmen einen definierten Zustand ein.

### Kalibrierung

Jeder Sensor verfügt über typische Kenngrößen, die sich im Lauf der Betriebszeit ändern. Um einen korrekten Messwert liefern zu können, ist eine Kalibrierung erforderlich. Dabei prüft das Gerät, welchen Wert der Sensor bei Messung in einem bekannten Medium liefert. Wenn eine Abweichung besteht, dann kann das Gerät "justiert" werden. In diesem Fall zeigt das Gerät den "tatsächlichen" Wert an und korrigiert intern den Messfehler des Sensors. Die Kalibrierung muss zyklisch wiederholt werden. Die Zeitabstände zwischen den Kalibrierzyklen richten sich nach der Belastung des Sensors. Während der Kalibrierung geht das Gerät in den Betriebszustand HOLD. **Bei der Kalibrierung bleibt das Gerät im Kalibriermodus, bis dieser durch den Bediener verlassen wird.** 

### Konfigurierung

Um das Gerät an die Messaufgabe anzupassen, muss es konfiguriert werden. In der Betriebsart "Konfigurierung" wird eingestellt, welches Messverfahren gewählt und welcher Sensor angeschlossen wurde, welcher Messbereich übertragen werden soll und wann Warn- bzw. Alarmmeldungen erfolgen sollen. Während der Konfigurierung geht das Gerät in den Betriebszustand HOLD.

Der Konfiguriermodus wird automatisch 20 Minuten nach der letzten Tastenbetätigung verlassen. Das Gerät geht in den Messmodus.

### Service

Wartungsfunktionen (Stromgeber, Relaistest, Reglertest), Passcodes vergeben, Auswahl Gerätetyp (pH/Oxy/Leitfähigkeit), zurückstellen auf Werkseinstellungen, Optionen (TAN) freischalten.

## **Der Betriebszustand HOLD**

Der HOLD-Zustand ist ein Sicherheitszustand beim Konfigurieren und Kalibrieren. Der Ausgangsstrom ist eingefroren (Last) oder auf einen festen Wert gesetzt (Fix). Alarm- und Grenzwertkontakte sind inaktiv. Die Displayhinterleuchtung wechselt auf Orange, Anzeige auf dem Display:

#### Verhalten des Ausgangssignals

- Last: Der Ausgangsstrom wird auf den letzten Wert eingefroren. Ratsam bei kurzer Konfigurierung. Der Prozess darf sich während der Konfigurierung nicht wesentlich ändern. Änderungen werden in dieser Einstellung nicht bemerkt!
- **Fix:** Der Ausgangsstrom wird auf einen deutlich anderen Wert als den Prozesswert gesetzt, um dem Leitsystem zu signalisieren, dass am Gerät gearbeitet wird.

#### Ausgangssignal bei HOLD:

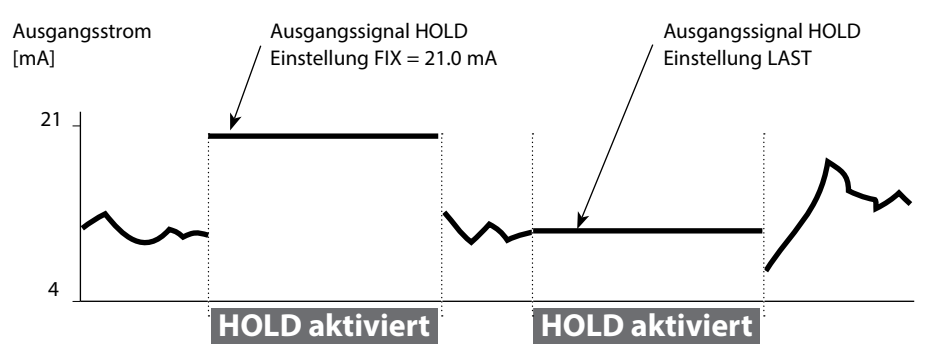

#### Beenden des Betriebszustands HOLD

Der HOLD-Zustand wird durch Wechsel in den Messmodus beendet (Taste **meas** lang drücken). Im Display erscheint "Good Bye", anschließend wird HOLD aufgehoben.

Beim Verlassen der Kalibrierung erfolgt eine Sicherheitsabfrage, um sicherzustellen, dass die Messstelle wieder betriebsbereit ist (z. B.: Sensor wurde wieder eingebaut, befindet sich im Prozess).

#### HOLD extern auslösen

Der Betriebszustand HOLD kann von außen über ein Signal am HOLD-Eingang gezielt ausgelöst werden (z.B. über das Prozessleitsystem).

| HOLD inaktiv | 02 V AC/DC   |
|--------------|--------------|
| HOLD aktiv   | 1030 V AC/DC |

### Alarm

Bei Auftreten eines Fehlers erfolgt sofort die Anzeige **Err xx** im Display. Erst nach Ablauf einer parametrierbaren Verzögerungszeit wird der Alarm registriert und ein Logbucheintrag erzeugt.

Bei Alarm blinkt das Display des Geräts, die Farbe der Displayhinterleuchtung wechselt auf **rot**.

Fehlermeldungen können zusätzlich durch ein 22-mA-Signal über den Ausgangsstrom gemeldet werden (bei entsprechender Auswahl in der Konfigurierung). Bei Alarm und Hilfsenergieausfall wird der Alarmkontakt aktiv. Nach dem Wegfall eines Fehlerereignisses wird der Alarmzustand nach ca. 2 s gelöscht.

Auch Sensoface-Meldungen können 22 mA auslösen (konfigurierbar).

### Meldung über den Eingang CONTROL erzeugen

(Durchfluss min. / Durchfluss max.)

Je nach Voreinstellung im Menü "Konfigurierung" kann der Eingang CONTROL zur Parametersatzumschaltung bzw. zur Durchflussmessung (Impulsprinzip) verwendet werden.

Der Durchflussgeber muss vorher in CONTROL kalibriert werden: ADJUST FLOW

Bei Voreinstellung auf Durchflussmessung CONF/CNTR\_IN/CONTROL = FLOW

kann bei Überschreitung des minimalen bzw. maximalen Durchflusses ein Alarm generiert werden:

### CONF/ALA/FLOW CNTR = ON

**CONF/ALA/FLOW min** (Wert eingeben, Voreinstellung ist 5 Liter/h) **CONF/ALA/FLOW max** (Wert eingeben, Voreinstellung ist 25 Liter/h)

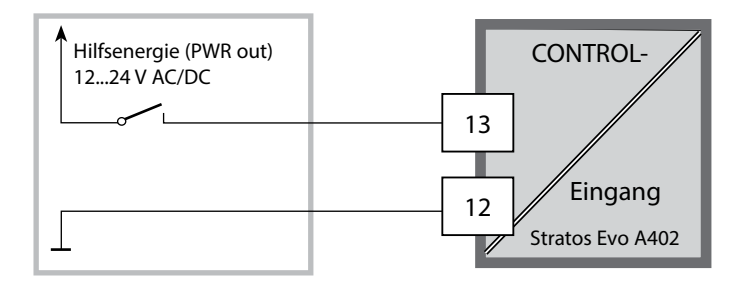

| Messmodus                 | meas                               | Anzeige TAG                                              | meas                                                      | Anzeige CLK                                                                     | meas<br>•                        | Anzeige<br>►Reglerparameter          | meas   |
|---------------------------|------------------------------------|----------------------------------------------------------|-----------------------------------------------------------|---------------------------------------------------------------------------------|----------------------------------|--------------------------------------|--------|
| (Hauptdisplay<br>wählbar) | -                                  | 🛉 nach                                                   | 60 s                                                      | nach 🗸                                                                          | 60 s                             | (wenn parametriert)                  |        |
|                           | Drücken<br>Mithilfe<br>Öffnen      | n der Taste <b>me</b><br>der Pfeiltaster<br>der Menüpunk | <b>nu</b> (Pfeilta<br>n rechts / li<br>tte mit <b>ent</b> | ste unten) führt<br>nks erfolgt die <i>I</i><br><b>er</b> . Zurück mit <b>n</b> | zum A<br>Auswal<br><b>neas</b> . | uswahlmenü.<br>11 der Menügruppe.    |        |
| DIAG                      | CALDATA Anzeige der Kalibrierdaten |                                                          |                                                           |                                                                                 |                                  |                                      |        |
|                           | SENSC                              | OR Ar                                                    | nzeige der                                                | Sensorkenndate                                                                  | en                               |                                      |        |
|                           | SELFT                              | EST Se                                                   | lbsttest: R                                               | AM, ROM, EEPRO                                                                  | DM, Mo                           | odul                                 |        |
|                           | LOGBC                              | ООК 10                                                   | 0 Ereignis                                                | se mit Datum ur                                                                 | nd Uhr                           | zeit                                 |        |
|                           | ΜΟΝΙΤ                              | FOR Ar                                                   | nzeige der                                                | direkten Sensor                                                                 | werte                            |                                      |        |
|                           | VERSIC                             | ON Ar                                                    | nzeige von                                                | Software-Versio                                                                 | on, Ger                          | ätetyp und Seriennu                  | mmer   |
|                           | Manuel<br>Die Sigi                 | lles Auslösen d<br>nalausgänge ve                        | es HOLD-Z<br>erhalten si                                  | Custandes, z.B. fü                                                              | ir Sens<br>riert (z.             | orwechsel.<br>B. letzter Messwert, 2 | 21 mA) |
|                           | pH                                 | Ju                                                       | stierung p                                                | H / Justierung C                                                                | DRP / P                          | roduktkalibrierung                   |        |
|                           | Oxy                                | Ju                                                       | stierung (\                                               | VIR/AIR) / Justa                                                                | ge Nu                            |                                      |        |
|                           | COND                               |                                                          | stierung m                                                | Tomoroung / Eing                                                                | Jabe Z                           | elifaktor / ProdKal.                 |        |
|                           | CAL_R                              |                                                          | gieich des                                                | remperaturiun                                                                   | liers                            |                                      |        |
|                           | PARSE                              | T A Kc<br>T B Sie                                        | nfigurieru<br>he "Übers                                   | ng Parametersa<br>icht der Konfigu                                              | tz A / E<br>rierun               | 3<br>g" auf der Folgeseite           |        |
| SERVICE                   | MONIT                              | TOR Ar                                                   | zeige der                                                 | Messwerte für V                                                                 | /alidier                         | ungszwecke (Simula                   | toren) |
| (Zugriff über             | SENSO                              | R Se                                                     | nsor (Rück                                                | stellung von Di                                                                 | agnose                           | emeldungen)                          |        |
| einstellung:              | POWE                               | R OUT W                                                  | ahl der Au                                                | sgangsspannun                                                                   | g (3,1 \                         | / / 12 V / 15 V / 24 V)              |        |
| 5555)                     | OUT1                               | St                                                       | romgeber                                                  | Ausgang 1                                                                       |                                  |                                      |        |
|                           | OUT2                               | St                                                       | romgeber                                                  | Ausgang 2                                                                       |                                  |                                      |        |
|                           | RELAIS                             | Re                                                       | laistest                                                  |                                                                                 |                                  |                                      |        |
|                           | CONTR                              | ROL Re                                                   | gler, manu                                                | ielle Vorgabe de                                                                | er Stell                         | größe                                |        |
|                           | CODES                              | 5 Ve                                                     | rgabe von                                                 | Zugangscodes                                                                    | für die                          | Betriebsarten                        |        |
|                           | DEVICE                             | AL                                                       | ıswahl Ger                                                | ätetyp                                                                          |                                  |                                      |        |
|                           | DEFAU                              | LT Rü                                                    | cksetzung                                                 | auf Werksvorei                                                                  | nstellu                          | ng                                   |        |
|                           | OPTIO                              | NOp                                                      | otionsfreis                                               | chaltung über T                                                                 | AN                               |                                      |        |

Die Konfigurierschritte sind in Menügruppen zusammengefasst. Mithilfe der Pfeiltasten links / rechts kann zur jeweils nächsten Menügruppe vor- bzw. zurückgesprungen werden. Jede Menügruppe besitzt Menüpunkte zur Einstellung der Parameter. Öffnen der Menüpunkte mit **enter**.

Das Ändern der Werte erfolgt mit den Pfeiltasten, mit **enter** werden die Einstellungen bestätigt/übernommen. Zurück zur Messung: **meas** lang drücken (> 2 s).

| Wahl<br>Menügruppe | Menügruppe                                                           | Code                | Display | Wahl<br>Menüpunkt |
|--------------------|----------------------------------------------------------------------|---------------------|---------|-------------------|
|                    | Sensorauswahl<br>(bei Mehrkanalgeräten:<br>Wahl Sensor A / Sensor B) | SNS:<br>(S_A / S_B) |         | enter             |
|                    |                                                                      | Menüpunkt           | 1       | < enter           |
|                    |                                                                      |                     | :       | ← antor           |
|                    |                                                                      | Menüpunkt           |         | « enter           |
|                    | Stromausgang 1                                                       | OT1:                |         | enter             |
|                    | Stromausgang 2                                                       | OT2:                |         |                   |
|                    | Kompensation                                                         | COR:                |         |                   |
|                    | Schalteingang<br>(Parametersatz bzw.<br>Durchflussmessung)           | IN:                 |         |                   |
| \$<br>• (          | Alarmmodus                                                           | ALA:                |         |                   |
| •                  | Schaltausgänge                                                       | REL:                |         |                   |
| •                  | Reinigung                                                            | WSH:                |         | ₹) •              |
| \$<br>• (          | Uhr stellen                                                          | CLK:                |         |                   |
| ×                  | Messstellenbezeichnung                                               | TAG:                |         |                   |

## Parametersätze A/B umschalten

#### Hinweis:

Bei Cond-Cond gibt es an Stelle der zwei Parametersätze die beiden Sensoren A und B

### Parametersatz A/B: konfigurierbare Menügruppen

Das Gerät verfügt über 2 Parametersätze "A" und "B". Durch das Umschalten des Parametersatzes kann das Gerät so z. B. an zwei verschiedene Messsituationen angepasst werden. Der Parametersatz "B" lässt nur die Einstellung prozessbezogener Parameter zu.

| Menügruppe  | Parametersatz A                                             | Parametersatz B |
|-------------|-------------------------------------------------------------|-----------------|
| SENSOR      | Sensorauswahl                                               |                 |
| OUT1        | Stromausgang 1                                              | Stromausgang 1  |
| OUT2        | Stromausgang 2                                              | Stromausgang 2  |
| CORRECTION  | Kompensation                                                | Kompensation    |
| CNTR_IN     | Schalteingang                                               |                 |
| ALARM       | Alarmmodus                                                  | Alarmmodus      |
| REL 1/REL 2 | Schaltausgänge                                              | Schaltausgänge  |
| WASH        | Reinigung (nicht bei Gerätetyp<br>Cond-Cond)                |                 |
| PARSET      | Parametersatzumschaltung<br>(nicht bei Gerätetyp Cond-Cond) |                 |
| CLOCK       | Uhr stellen                                                 |                 |
| TAG         | Messstellenbezeichnung                                      |                 |
| GROUP       | Messstellenkreis                                            |                 |

#### Parametersatz A/B extern umschalten

Über ein Signal am CONTROL-Eingang kann der Parametersatz A/B umgeschaltet werden (Parametrierung: CNTR-IN – PARSET).

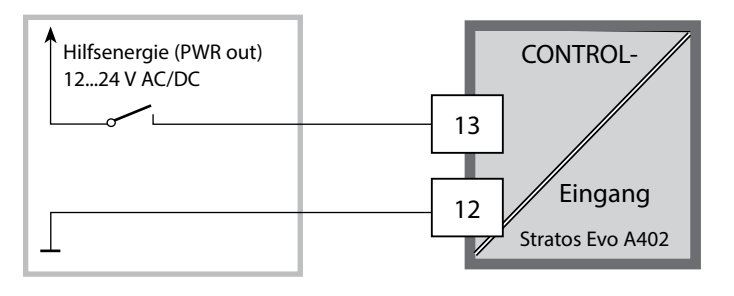

Parametersatz A aktiv 0...2 V AC/DC

Parametersatz B aktiv 10...30 V AC/DC

### Parametersatz A/B: manuell umschalten

| Display                                                             | Aktion                                                                                    | Bemerkung                                                                                                    |
|---------------------------------------------------------------------|-------------------------------------------------------------------------------------------|----------------------------------------------------------------------------------------------------|
|                                                                     | Manuelles Umschalten<br>der Parametersätze:<br><b>meas</b> drücken                        | Das manuelle Umschalten der<br>Parametersätze muss vorher<br>in CONFIG gewählt werden.<br>Liefereinstellung ist fester<br>Parametersatz A.<br>Falsch eingestellte<br>Parameter verändern die<br>Messeigenschaften! |
| © <b>  ] 5 ] i</b><br>  <b>  5 ] m 5   c</b><br>( PARSET A )<br>■■■ | In der unteren Zeile blinkt<br>PARSET.<br>Mit Tasten ◀ und ▶ Para-<br>metersatz auswählen |                                                                                                    |
| • <b>1253</b> m 5/c<br>• PARSET 3 ,                                 | Auswahl<br>PARSET A / PARSET B                                                            | Der aktive Parametersatz wird<br>im Display angezeigt:                                                                                                    |
|                                                                     | Übernehmen mit <b>enter</b><br>Keine Übernahme mit<br><b>meas</b>                         |                                                                                                    |

Parametersatz A/B: Signalisierung mit WASH-Kontakt

(nicht bei Gerätetyp Cond/Cond)

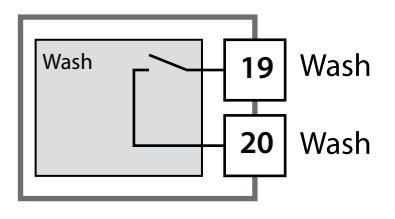

Der aktive Parametersatz kann mithilfe des Kontakts WASH gemeldet werden:

Wenn konfiguriert, dann signalisiert der WASH-Kontakt: Parametersatz A: Kontakt offen

Parametersatz B: Kontakt geschlossen

## **Anschluss von Memosens-Sensoren**

| Schritt                                               | Aktion/Display                                                                                                    | Bemerkung                                                                                                    |
|-------------------------------------------------------|----------------------------------------------------------------------------------------------------|----------------------------------------------------------------------------------------------------|
| Sensor anstecken                                      | ¶ ¶ i<br>m5<br>ND SENSOR                                                                                                    | Zuerst "Sensortyp Memosens"<br>oder "SE680-M" in der<br>Konfigurierung auswählen.<br><b>Hinweis:</b><br>Ist kein Memosens-Sensor<br>angeschlossen, erscheint die<br>Fehlermeldung "NO SENSOR" im<br>Display |
| Warten, bis die Sen-<br>sordaten angezeigt<br>werden. |                                                                                                    | Die Sanduhr blinkt im Display.                                                                                                    |
| Sensordaten prüfen                                    | Image: Second system       Image: Second system         Mit Pfeiltasten ◀ → Sensorinformationen anzeigen, mit enter bestätigen. | Sensoface ist freundlich, wenn<br>die Sensordaten in Ordnung<br>sind.                                                                                                    |
| In den Messmodus gehen                                | Taste <b>meas, info</b> oder<br><b>enter</b> drücken                                                                            | Nach 60 s geht das Gerät auto-<br>matisch in den Messmodus<br>(timeout).                                                                                                    |
| Mögliche Fehlermeldung                                |                                                                                                    |                                                                                                    |
| Sensor defekt.<br>Sensor tauschen                     | i<br>E<br>I I<br>I I<br>I I<br>I I<br>I<br>I<br>I<br>I<br>I<br>I<br>I<br>I<br>I<br>I<br>I                                       | Wenn diese Fehlermeldung<br>erscheint, kann der Sensor nicht<br>verwendet werden.<br>Sensoface ist traurig.                                                                                                 |

## 58 Memosens-Sensoren: Sensorwechsel

| Schritt                                                                                                    | Aktion/Display                                                                                                    | Bemerkung                                                                                                    |
|----------------------------------------------------------------------------------------------------|----------------------------------------------------------------------------------------------------|----------------------------------------------------------------------------------------------------|
| HOLD-Zustand wählen<br>Der Wechsel von Sen-<br>soren sollte immer im<br>HOLD-Zustand erfolgen,<br>um unbeabsichtigte<br>Reaktionen der Ausgän-<br>ge und der Kontakte zu<br>vermeiden. | Mit Taste <b>menu</b> Auswahl-<br>menü aufrufen,<br>mit Pfeiltaste <b>( )</b> HOLD<br>wählen, bestätigen mit<br><b>enter.</b>    | Das Gerät befindet sich<br>anschließend im HOLD-<br>Zustand. Alternativ kann der<br>HOLD-Zustand auch über den<br>HOLD-Eingang extern ausgelöst<br>werden. Während HOLD ist der<br>Ausgangsstrom auf den letzten<br>Wert eingefroren bzw. auf einen<br>fixen Wert gesetzt. |
| Alten Sensor abziehen<br>und ausbauen                                                                                                    |                                                                                                    |                                                                                                    |
| Neuen Sensor einbauen<br>und anstecken.                                                                                                    |                                                                                                    | Temporäre Meldungen, die<br>beim Wechsel entstehen, wer-<br>den im Display angezeigt, aber<br>nicht auf dem Alarmkontakt<br>ausgegeben und nicht in das<br>Logbuch eingetragen.                                                                                            |
| Warten, bis die Sensor-<br>daten angezeigt werden.                                                                                                    | <b>SEAS</b><br>I DENTIFICATION                                                                                                   |                                                                                                    |
| Sensordaten prüfen                                                                                                    | MEMOSENS<br>Mit Pfeiltasten ( ) Sen-<br>sorinformationen anzei-<br>gen, mit <b>enter</b> bestätigen.                             | Sensorhersteller und -Typ,<br>Seriennummer und letztes<br>Kalibrierdatum können ange-<br>zeigt werden.                                                                                                    |
| Messwerte kontrollieren                                                                                                    |                                                                                                    |                                                                                                    |
| HOLD verlassen                                                                                                    | Taste <b>meas</b> kurz drücken:<br>zurück ins Auswahlmenü,<br>langes Drücken von<br><b>meas</b> : Gerät geht in den<br>Messmodus |                                                                                                    |

## Konfigurierung Cond-Sensor

Cond

59

## Übersicht Konfigurierung Cond-Sensor

| Sensor | Cond                                                                       |             | Auswahl                                                                                                    | Vorgabe                |
|--------|----------------------------------------------------------------------------|-------------|----------------------------------------------------------------------------------------------------|------------------------|
| SNS:   |                                                                            |             | 2-ELECTRODE<br>4-ELECTRODE<br>MEMOSENS                                                                                                    | 2-ELECTRODE            |
|        | 2-EL / 4-EL                                                                | CELLFACTOR  | 00.0000 -<br>19.9999 c                                                                                                    | 01.0000 c              |
|        | MEAS MODE                                                                  |             | Cond<br>Conc %<br>Sal ‰<br>USP μS/cm                                                                                                    | Cond                   |
|        | Cond                                                                       | MEAS RANGE  | x.xxx μS/cm<br>xx.xx μS/cm<br>xxxx μS/cm<br>x.xxx mS/cm<br>x.xxx mS/cm<br>xxx.x mS/cm<br>x.xxx S/m<br>x.xxx S/m<br>xx.xx S/m<br>xx.xx MΩ                                                                              | xxx.x mS/cm            |
|        | Conc                                                                       | Solution    | -01- (NaCl)<br>-02- (HCl)<br>-03- (NaOH)<br>-04- (H2SO4)<br>-05- (HNO3)<br>-06- (H2SO4)<br>-07- (HCl)<br>-08- (HNO3)<br>-09- (H2SO4)<br>-10- (NaOH)<br>-11-(H <sub>2</sub> SO <sub>4</sub> ·SO <sub>3</sub> ) (Oleum) | -01- (NaCl)            |
|        | TEMP UNIT                                                                  |             | °C / °F                                                                                                    | °C                     |
|        | TEMPERATURE<br>(EXT. nur, wenn I-Input über TAN freige-<br>schaltet wurde) |             | AUTO<br>MAN<br>EXT (nur wenn über TAN<br>freigeschaltet)                                                                                                    | AUTO                   |
|        | AUTO                                                                       | RTD TYPE    | 100 PT<br>1000 PT<br>8.55 NTC<br>30 NTC<br>Ni100                                                                                                    | 100 PT                 |
|        | MAN                                                                        | TEMPERATURE | –50 250 °C<br>(–58 482 °F)                                                                                                    | 025.0 °C<br>(077.0 °F) |

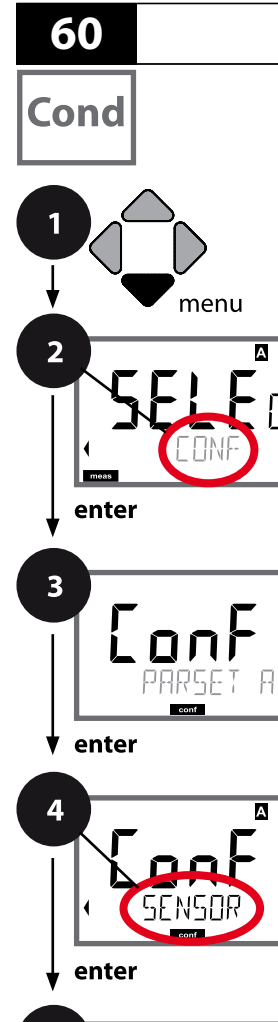

## Gerätetyp Cond

Gesteckte Module werden automatisch erkannt. Ist beim ersten Einschalten kein Modul installiert aber ein Memosens-Sensor angeschlossen, so wird dieser erkannt und die entsprechende Messgröße nachgeladen. Der Gerätetyp kann im Menü SERVICE geändert werden, der Kalibriermodus muss anschließend im Menü CONF eingestellt werden.

- 1 Taste **menu** drücken.
- 3 Auswahl Parametersatz mit Pfeiltasten ◀ ►, enter drücken.
- 5 Für alle Menüpunkte dieser Menügruppe erscheint der Code "SNS:" im Display.
  Wahl der Menüpunkte mit **enter**-Taste, ändern mit Pfeiltasten (siehe rechte Seite).
  Bestätigen (und weiter) mit **enter**.
- 6 Beenden: Taste **meas** drücken, bis der Statusbalken [meas] im Display erscheint.

| 4   | Loof Ai |
|-----|---------|
| e e | nter    |
|     |         |
| 5   |         |

Ρ)

(स्म

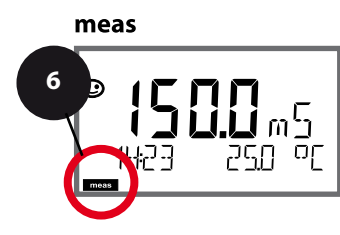

|                          | 5     |
|--------------------------|-------|
| Wahl Sensortyp           | enter |
| Eingabe Zellkonstante    | ~     |
| Wahl Messmodus           | ~     |
| Wahl Messbereich         |       |
| Konzentrationsbestimmung |       |
| Temperatureinheit        |       |
| Temperaturerfassung      |       |
| Wahl Temperaturfühlertyp |       |
| Reinigungszyklen         |       |
| Sterilisierungszyklen    |       |
| CHECK TAG                |       |
| CHECK GROUP              |       |
|                          |       |

61 Cond

| 5                                                                |                                                                                                    |                                                                                                    |
|------------------------------------------------------------------|----------------------------------------------------------------------------------------------------|----------------------------------------------------------------------------------------------------|
| Menüpunkt                                                        | Aktion                                                                                                    | Auswahl                                                                                                    |
| Wahl Sensortyp                                                   | Mit Pfeiltasten A V<br>verwendeten Sensortyp aus-<br>wählen.                                                                    | 2-ELECTRODE<br>4-ELECTRODE<br>MEMOSENS                                                                                                    |
|                                                                  |                                                                                                    |                                                                                                    |
| Eingabe Zellkonstante                                            | Mit Pfeiltasten ▲ 	✓ Stelle ver-<br>ändern,<br>mit Pfeiltasten 	▲ 	→ andere<br>Stelle auswählen<br>Übernehmen mit <b>enter</b>  | 00.0050 19.9999 c<br>( <b>01.0000 c</b> )                                                                                                    |
| Wahl Messmodus                                                   | Mit Pfeiltasten ▲ ▼ gewünsch-<br>ten Messmodus auswählen.<br>Übernehmen mit <b>enter</b>                                        | <b>Cond</b><br>Conc %<br>Sal ‰<br>USP μS/cm                                                                                                    |
| Wahl Messbereich                                                 | nur bei Cond-Messung<br>Mit Pfeiltasten ▲ 	 gewünsch-<br>ten Messbereich auswählen.<br>Übernehmen mit <b>enter</b>              | x.xxx μS/cm, xx.xx μS/cm<br>xxx.x μS/cm, xxxx μS/cm<br>x.xxx mS/cm, xx.xx mS/cm<br><b>xxx.x mS/cm</b> , x.xxx S/m<br>xx.xx S/m, xx.xx MΩ                                                                                                    |
| Konzentrations-<br>bestimmung<br>- I - A i<br>5N5: SOLUTION<br>T | nur bei Conc-Messung<br>Mit Pfeiltasten ▲ 	 gewünsch-<br>te Konzentrationslösung aus-<br>wählen.<br>Übernehmen mit <b>enter</b> | -01- (NaCl)<br>-02- (HCl)<br>-03- (NaOH)<br>-04- (H <sub>2</sub> SO <sub>4</sub> )<br>-05- (HNO <sub>3</sub> )<br>-06- (H <sub>2</sub> SO <sub>4</sub> )<br>-07- (HCl)<br>-08- (HNO <sub>3</sub> )<br>-09- (H <sub>2</sub> SO <sub>4</sub> )<br>-10- (NaOH)<br>-11-(H <sub>2</sub> SO <sub>4</sub> •SO <sub>3</sub> ) (Oleum) |

## Cond

Die Leitfähigkeit von Reinstwasser in der pharmazeutischen Industrie kann nach der Richtlinie "USP" (U.S. Pharmacopeia), Abschnitt 645 "Water Conductivity" online überwacht werden. Dazu wird die Leitfähigkeit ohne Temperaturkompensation gemessen und mit Grenzwerten (s. Tabelle nächste Seite) verglichen.

Das Wasser ist verwendbar, wenn die Leitfähigkeit unterhalb des USP-Grenzwertes liegt. Wenn die Leitfähigkeit höher liegt, dann müssen entsprechend der Richtlinie weitere Prüfschritte durchgeführt werden.

Zur Erhöhung der Sicherheit lässt sich der USP-Grenzwert im Gerät prozentual reduzieren. Dazu wird zusätzlich ein Faktor angegeben (%).

### Konfigurierschritte

• Menügruppe SNS:

Wenn die Messgröße USP-Funktion gewählt wird, dann ist der Messbereich fest eingestellt auf 00.00...99.99  $\mu$ S/cm. Die Temperaturkompensation ist abgeschaltet. Die Temperatur wird überwacht.

- In der Menügruppe **REL** wird für die Grenzwertfunktion USP FUNCT. gewählt. Relais 1 und 2 stehen jetzt als USP-Grenzwertkontakte bereit.
- Reduzierter Grenzwertkontakt **REL1**: USP-Faktor eingeben (reduzierter USP-Grenzwert, konfigurierbar im Bereich 10 %...100 %). Kontaktverhalten für Relais 1 einstellen. Verzögerungszeit einstellen.
- Grenzwertkontakt REL2:
   REL 2 ist fest auf den USP Grenzwert eingestellt (100%)
   Kontaktverhalten für Relais 2 einstellen.
   Verzögerungszeit einstellen.

| Temp (°C) | Cond (µS/cm) | Temp (°C) | Cond (µS/cm) |
|-----------|--------------|-----------|--------------|
| 0         | 0,6          | 55        | 2,1          |
| 5         | 0,8          | 60        | 2,2          |
| 10        | 0,9          | 65        | 2,4          |
| 15        | 1,0          | 70        | 2,5          |
| 20        | 1,1          | 75        | 2,7          |
| 25        | 1,3          | 80        | 2,7          |
| 30        | 1,4          | 85        | 2,7          |
| 35        | 1,5          | 90        | 2,7          |
| 40        | 1,7          | 95        | 2,9          |
| 45        | 1,8          | 100       | 3,1          |
| 50        | 1,9          |           |              |

### Temperatur / Leitfähigkeit (Cond) nach USP

### **Grenzwerte bei USP-Funktion**

Verhalten der Grenzwertkontakte REL1 und REL2

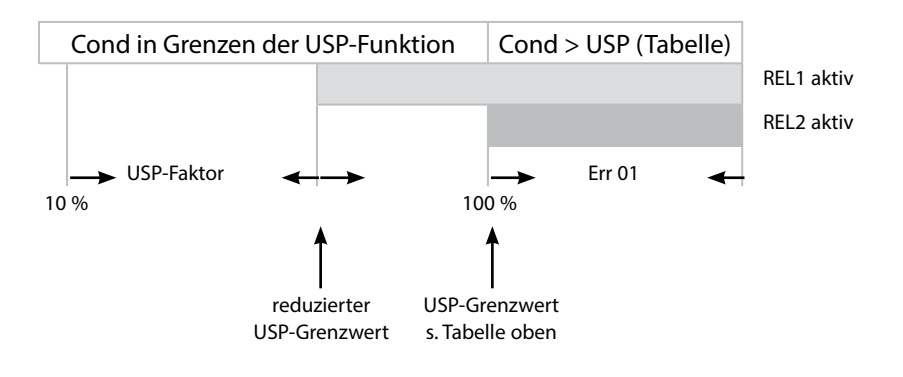

Cond

### Sensor, Temperatureinheit, Temperaturerfassung, Temperaturfühlertyp

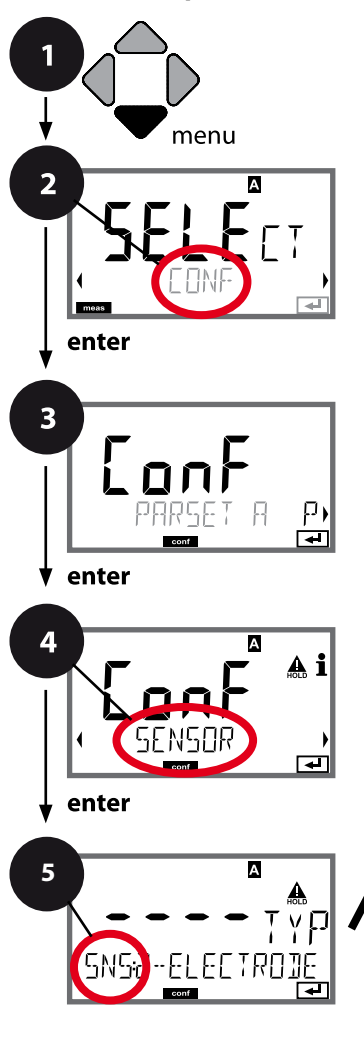

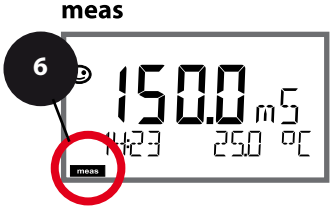

- 1 Taste **menu** drücken.
- 3 Auswahl Parametersatz mit Pfeiltasten ◀ ►, enter drücken.
- 4 Mit Pfeiltasten ◀ ► Menügruppe SENSOR wählen, enter drücken.
- Für alle Menüpunkte dieser Menügruppe erscheint der Code "SNS:" im Display.
   Wahl der Menüpunkte mit **enter**-Taste, ändern mit Pfeiltasten (siehe rechte Seite).
   Bestätigen (und weiter) mit **enter**.
- 6 Beenden: Taste **meas** drücken, bis der Statusbalken [meas] im Display erscheint.

|                          | 5             |
|--------------------------|---------------|
| Wahl Sensortyp           | ente          |
| Eingabe Zellkonstante    | A Contraction |
| Wahl Messmodus           | ~             |
| Wahl Messbereich         |               |
| Konzentrationsbestimmung |               |
| Temperatureinheit        |               |
| Temperaturerfassung      |               |
| Wahl Temperaturfühlertyp |               |
| Reinigungszyklen         |               |
| Sterilisierungszyklen    |               |
| CHECK TAG                |               |
| CHECK GROUP              |               |

65 Cond

| Menüpunkt                   | Aktion                                                                                                    | Auswahl                                                 |
|-----------------------------|----------------------------------------------------------------------------------------------------|---------------------------------------------------------|
| Temperatureinheit           | Mit Pfeiltasten ▲ ▼ °C oder °F<br>wählen.<br>Übernehmen mit <b>enter</b>                                                                                                    | <b>°C</b> / °F                                          |
| Temperaturerfassung         | Mit Pfeiltasten A V Modus<br>auswählen:<br>AUTO: Erfassung über Sensor<br>MAN: direkte Eingabe der Temp.,<br>keine Erfassung (s. nächster<br>Schritt)<br>EXT: Temperaturvorgabe über<br>Stromeingang (nur wenn über<br>TAN freigeschaltet)<br>Übernehmen mit <b>enter</b> | AUTO<br>MAN<br>EXT                                      |
| (Manuell Temperatur)        | Mit Pfeiltasten ▲                                                                                                    | –50250 °C<br>(−58482 °F)                                |
| Wahl<br>Temperaturfühlertyp | (nicht bei Memosens)<br>Mit Pfeiltasten ▲ ▼ verwen-<br>deten Temperaturfühlertyp<br>auswählen.<br>Übernehmen mit <b>enter</b>                                                                                                    | <b>100 PT</b><br>1000 PT<br>30 NTC<br>8.55 NTC<br>Ni100 |

Cond

### Sensor, Reinigungszyklen, Sterilisierungszyklen

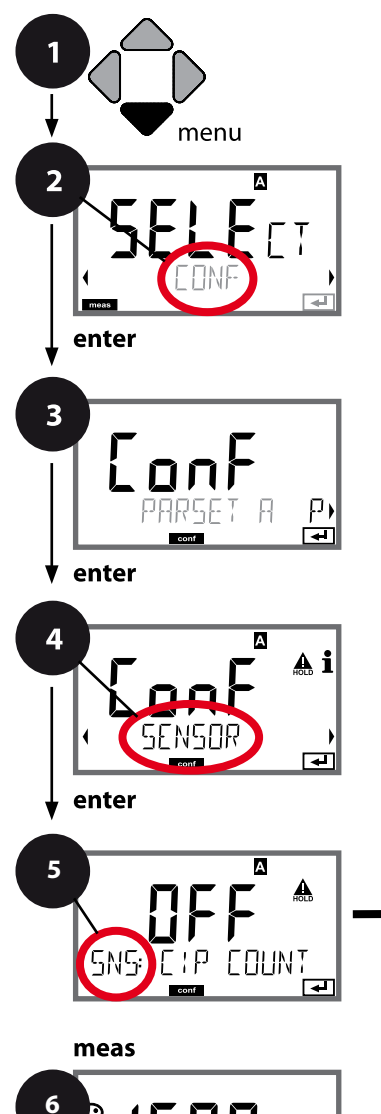

- 1 Taste **menu** drücken.
- 3 Auswahl Parametersatz mit Pfeiltasten ◀ ►, enter drücken.
- 4 Mit Pfeiltasten ◀ ► Menügruppe SENSOR wählen, enter drücken.
- Für alle Menüpunkte dieser Menügruppe erscheint der Code "SNS:" im Display.
   Wahl der Menüpunkte mit **enter**-Taste, ändern mit Pfeiltasten (siehe rechte Seite).
   Bestätigen (und weiter) mit **enter**.
- 6 Beenden: Taste **meas** drücken, bis der Statusbalken [meas] im Display erscheint.

|                          | 5 |              |
|--------------------------|---|--------------|
| Wahl Sensortyp           |   | enter        |
| Eingabe Zellkonstante    | - | $\mathbf{P}$ |
| Wahl Messmodus           |   | $\mathbf{P}$ |
| Wahl Messbereich         |   |              |
| Konzentrationsbestimmung |   |              |
| Temperatureinheit        |   |              |
| Temperaturerfassung      |   |              |
| Wahl Temperaturfühlertyp |   |              |
| Reinigungszyklen         |   | [            |
| Sterilisierungszyklen    |   |              |
| CHECK TAG                |   |              |
| CHECK GROUP              |   |              |
|                          |   |              |

| 5                                 |                                                                                                    |                | .ona |
|-----------------------------------|----------------------------------------------------------------------------------------------------|----------------|------|
| Menüpunkt                         | Aktion                                                                                                    | Auswahl        |      |
| CIP / SIP                         |                                                                                                    |                |      |
| Reinigungszyklen ein/aus          | Mit Pfeiltasten ▲ 	 ON oder<br>OFF auswählen.<br>Schaltet die Protokollierung im<br>erweiterten Logbuch ein/aus<br>Übernehmen mit <b>enter</b> | ON/ <b>OFF</b> |      |
| Sterilisierungszyklen ein/<br>aus | Mit Pfeiltasten ▲ ▼ ON oder<br>OFF auswählen.<br>Schaltet die Protokollierung im<br>erweiterten Logbuch ein/aus<br>Übernehmen mit <b>enter</b> | ON/ <b>OFF</b> |      |

Das Protokollieren von Reinigungs- und Sterilisierungszyklen bei eingebautem Sensor trägt zur Messung der Belastung des Sensors bei.

Praktikabel bei Bioanwendungen (Prozesstemperatur ca. 0 ... 50 °C, CIP-Temperatur > 55 °C, SIP-Temperatur > 115 °C).

#### **Hinweis:**

Der Eintrag von CIP- bzw. SIP-Zyklen in das Logbuch erfolgt erst 2 Stunden nach dem Beginn, um zu gewährleisten, dass es sich um einen abgeschlossenen Zyklus handelt.

Bei Memosens-Sensoren erfolgt der Eintrag auch in den Sensor.

Cond

68

### Sensor, Sensorkontrolle (TAG, GROUP)

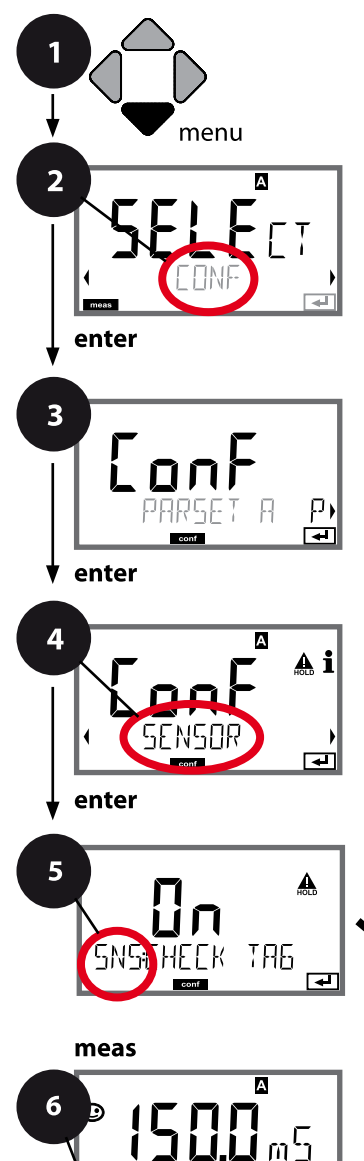

σŗ

- 1 Taste **menu** drücken.
- 3 Auswahl Parametersatz mit Pfeiltasten ◀ ►, enter drücken.
- 4 Mit Pfeiltasten ◀ ► Menügruppe SENSOR wählen, enter drücken.
- Für alle Menüpunkte dieser Menügruppe erscheint der Code "SNS:" im Display.
   Wahl der Menüpunkte mit **enter**-Taste, ändern mit Pfeiltasten (siehe rechte Seite).
   Bestätigen (und weiter) mit **enter**.
- 6 Beenden: Taste **meas** drücken, bis der Statusbalken [meas] im Display erscheint.

|                          | 5            |
|--------------------------|--------------|
| Wahl Sensortyp           | enter        |
| Eingabe Zellkonstante    | $\mathbf{A}$ |
| Wahl Messmodus           | ~            |
| Wahl Messbereich         |              |
| Konzentrationsbestimmung |              |
| Temperatureinheit        |              |
| Temperaturerfassung      |              |
| Wahl Temperaturfühlertyp |              |
| Reinigungszyklen         |              |
| Sterilisierungszyklen    |              |
| CHECK TAG                |              |
| CHECK GROUP              |              |
|                          |              |

Cond

| Menüpunkt | Aktion                                                                                                    | Auswahl        |
|-----------|----------------------------------------------------------------------------------------------------|----------------|
| TAG       | Mit Pfeiltasten ▲ ▼ ON oder<br>OFF auswählen.<br>Übernehmen mit <b>enter</b><br>Wenn eingeschaltet, wird der<br>Eintrag für "TAG" im Memosens-<br>Sensor mit dem Eintrag im<br>Messgerät verglichen.<br>Stimmen die Einträge nicht<br>überein, wird eine Meldung<br>generiert. | ON/ <b>OFF</b> |
| GROUP     | Mit Pfeiltasten ▲ ▼ ON oder<br>OFF auswählen.<br>Übernehmen mit <b>enter</b><br>Funktion siehe oben.                                                                                                    | ON/ <b>OFF</b> |

### Sensorkontrolle (TAG, GROUP)

Werden Memosens-Sensoren im Labor kalibriert, ist es oft sinnvoll oder manchmal zwingend, dass diese Sensoren wieder an den gleichen oder an einer definierten Gruppe von Messstellen betrieben werden. Dafür können im Sensor Messstelle (TAG) und Messstellenkreis (GROUP) hinterlegt werden. TAG und GROUP können vom Kalibriertool vorgegeben oder vom Transmitter automatisch eingetragen werden. Beim Anschließen eines MS-Sensors an den Transmitter kann geprüft werden, ob der Sensor den richtigen TAG enthält bzw. zur richtigen GROUP gehört, andernfalls wird eine Meldung generiert und Sensoface wird traurig, die Displayhinterleuchtung wird magenta. Sensoface kann als Summenmeldung auch als 22 mA-Fehlersignal übertragen werden. Die Sensorkontrolle kann in der Konfigurierung zweistufig als TAG und GROUP eingeschaltet werden.

lst im Sensor noch keine Messstelle / kein Messstellenkreis hinterlegt, z. B. bei einem neuen Sensor, trägt Stratos die eigene TAG und GROUP ein. Bei ausgeschalteter Sensorkontrolle schreibt Stratos immer die eigene Messstelle und den Messstellenkreis in den Sensor, eine bereits vorhandene TAG/GROUP wird dabei überschrieben.

# Cond

## Konfigurierung Condl-Sensor

Condl

| Übersic |            | ht Konfigurierung Condl-Sensor |             |                                                                                                    |             |
|---------|------------|--------------------------------|-------------|----------------------------------------------------------------------------------------------------|-------------|
|         | Sensor Con | dI                             |             | Auswahl                                                                                                    | Vorgabe     |
|         | SNS:       |                                |             | SE 655<br>SE 656<br>SE 660<br>SE 670<br>SE 680-K,<br>SE 680-M,<br>MEMOSENS,<br>OTHER                                                                                                    | SE 655      |
|         |            | OTHER                          | RTD TYPE    | 100PT / 1000PT /<br>30 NTC                                                                                                    | 1000PT      |
|         |            |                                | CELL FACTOR | XX.XXx                                                                                                    | 01.980      |
|         |            |                                | TRANS RATIO | XXX.Xx                                                                                                    | 120.0       |
|         |            | MEAS MODE                      |             | Cond<br>Conc %<br>Sal ‰                                                                                                    | Cond        |
|         |            | Cond                           | MEAS RANGE  | xxx.x µS/cm<br>x.xxx mS/cm<br>xx.xx mS/cm<br>xxx.x mS/cm<br>x.xxx S/m<br>xx.xx S/m                                                                                                    | x.xxx mS/cm |
|         |            | Conc                           | Solution    | -01- (NaCl)<br>-02- (HCl)<br>-03- (NaOH)<br>-04- (H2SO4)<br>-05- (HNO3)<br>-06- (H2SO4)<br>-07- (HCl)<br>-08- (HNO3)<br>-09- (H2SO4)<br>-10- (NaOH)<br>-11-(H <sub>2</sub> SO <sub>4</sub> •SO <sub>3</sub> ) (Oleum) | -01- (NaCl) |
|         |            | TEMP UNIT                      |             | °C / °F                                                                                                    | °C          |

Condl

72

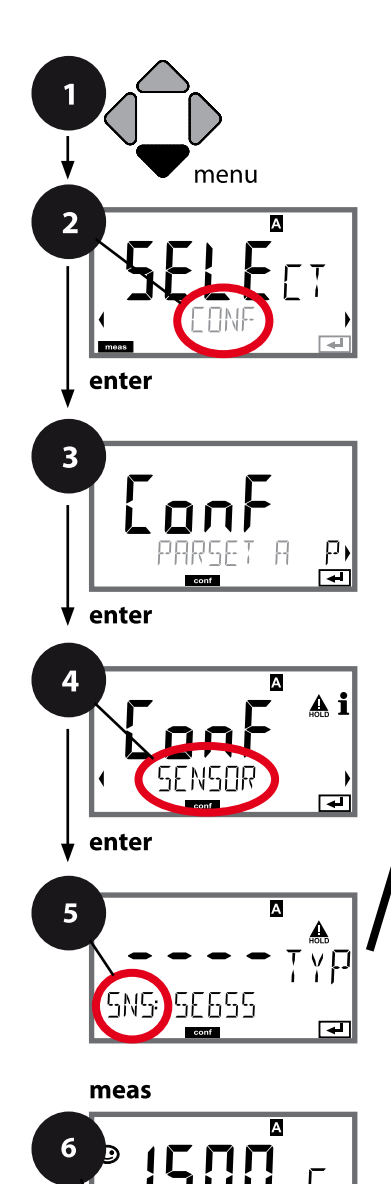

σŗ

## Konfigurierung Condl

## Gerätetyp Condl

Gesteckte Module werden automatisch erkannt. Der Gerätetyp kann im Menü SERVICE geändert werden, der Kalibriermodus muss anschließend im Menü CONF eingestellt werden.

- 1 Taste **menu** drücken.
- 3 Auswahl Parametersatz mit Pfeiltasten ◀ ►, enter drücken.
- 4 Mit Pfeiltasten ◀ ► Menügruppe SENSOR wählen, enter drücken.
- 5 Für alle Menüpunkte dieser Menügruppe erscheint der Code "SNS:" im Display.
   Wahl der Menüpunkte mit **enter**-Taste, ändern mit Pfeiltasten (siehe rechte Seite).
   Bestätigen (und weiter) mit **enter**.
- 6 Beenden: Taste **meas** drücken, bis der Statusbalken [meas] im Display erscheint.

| Sensortyp<br>Temperaturfühler<br>Zellfaktor |     |
|---------------------------------------------|-----|
| Temperaturfühler Zellfaktor                 | :er |
| Zellfaktor                                  |     |
|                                             |     |
| Übertragungsfaktor                          |     |
| Messmodus                                   |     |
| Messbereich                                 |     |
| Konzentrationsbestimmung                    |     |
| Temperatureinheit                           |     |
| Reinigungszyklen                            |     |
| Sterilisierungszyklen                       |     |
| CHECK TAG                                   |     |
| CHECK GROUP                                 |     |
73 Condl

| 5                  |                                                                                                    |                                                                                         |
|--------------------|----------------------------------------------------------------------------------------------------|-----------------------------------------------------------------------------------------|
| Menüpunkt          | Aktion                                                                                                    | Auswahl                                                                                 |
| Sensortyp          | Mit Pfeiltasten ▲ ▼<br>verwendeten Sensortyp aus-<br>wählen.<br>Übernehmen mit <b>enter</b>                                                                                                    | SE 655<br>SE 656<br>SE 660<br>SE 670<br>SE680-K<br>SE 680-M<br>MEMOSENS<br>OTHER        |
| Temperaturfühler   | nur bei OTHER:<br>Mit Pfeiltasten<br>▲ ✓ verwendeten<br>Temperaturfühlertyp auswäh-<br>len.<br>Übernehmen mit enter<br>Mit Pfeiltasten ▲ ✓ ◀ ↓<br>Zellfaktor eingeben.<br>Übernehmen mit enter | 1000PT<br>100PT<br>30 NTC<br>01.980<br>XX.XXx                                           |
| Übertragungsfaktor | Mit Pfeiltasten ▲ ▼ ◀ ▶<br>Übertragungsfaktor eingeben.<br>Übernehmen mit <b>enter</b>                                                                                                    | <b>120.00</b><br>XXX.Xx                                                                 |
| Messmodus          | Mit Pfeiltasten ▲ ▼ gewünsch-<br>ten Messmodus auswählen.<br>Übernehmen mit <b>enter</b>                                                                                                    | Cond<br>Conc %<br>Sal ‰                                                                 |
| Messbereich        | nur bei Cond-Messung<br>Mit Pfeiltasten ▲ ▼ gewünsch-<br>ten Messbereich auswählen.<br>Übernehmen mit <b>enter</b>                                                                             | xxx.x μS/cm,<br><b>x.xxx mS/cm</b> , xx.xx mS/cm<br>xxx.x mS/cm, x.xxx S/m<br>xx.xx S/m |

### Condl

74

#### Sensor, Konzentrationsbestimmung, Temperatureinheit

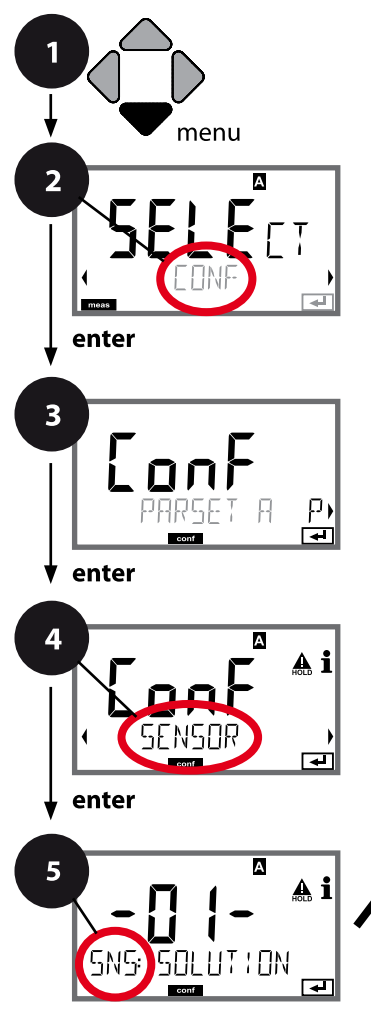

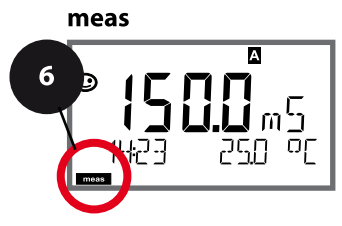

- 1 Taste **menu** drücken.
- 3 Auswahl Parametersatz mit Pfeiltasten ◀ ►, enter drücken.
- 4 Mit Pfeiltasten ↓ Menügruppe SENSOR wählen, enter drücken.
- Für alle Menüpunkte dieser Menügruppe erscheint der Code "SNS:" im Display.
   Wahl der Menüpunkte mit **enter**-Taste, ändern mit Pfeiltasten (siehe rechte Seite).
   Bestätigen (und weiter) mit **enter**.
- 6 Beenden: Taste **meas** drücken, bis der Statusbalken [meas] im Display erscheint.

| Sensortyp<br>Temperaturfühler<br>Zellfaktor<br>Übertragungsfaktor<br>Messmodus<br>Messbereich<br>Konzentrationsbestimmung<br>Temperatureinheit<br>Reinigungszyklen<br>Sterilisierungszyklen<br>CHECK TAG<br>CHECK GROUP |                          | 5 |       |
|----------------------------------------------------------------------------------------------------|--------------------------|---|-------|
| Temperaturfühler<br>Zellfaktor<br>Übertragungsfaktor<br>Messmodus<br>Messbereich<br>Konzentrationsbestimmung<br>Temperatureinheit<br>Reinigungszyklen<br>Sterilisierungszyklen<br>CHECK TAG<br>CHECK GROUP              | Sensortyp                |   | enter |
| Zellfaktor Übertragungsfaktor Messmodus Messbereich Konzentrationsbestimmung Temperatureinheit Reinigungszyklen Sterilisierungszyklen CHECK TAG CHECK GROUP                                                             | Temperaturfühler         | * |       |
| ÜbertragungsfaktorMessmodusMessbereichKonzentrationsbestimmungTemperatureinheitReinigungszyklenSterilisierungszyklenCHECK TAGCHECK GROUP                                                                                | Zellfaktor               | * | )     |
| MessmodusMessbereichKonzentrationsbestimmungTemperatureinheitReinigungszyklenSterilisierungszyklenCHECK TAGCHECK GROUP                                                                                                  | Übertragungsfaktor       |   |       |
| Messbereich<br>Konzentrationsbestimmung<br>Temperatureinheit<br>Reinigungszyklen<br>Sterilisierungszyklen<br>CHECK TAG<br>CHECK GROUP                                                                                   | Messmodus                |   |       |
| Konzentrationsbestimmung<br>Temperatureinheit<br>Reinigungszyklen<br>Sterilisierungszyklen<br>CHECK TAG<br>CHECK GROUP                                                                                                  | Messbereich              |   |       |
| Temperatureinheit<br>Reinigungszyklen<br>Sterilisierungszyklen<br>CHECK TAG<br>CHECK GROUP                                                                                                    | Konzentrationsbestimmung |   |       |
| Reinigungszyklen<br>Sterilisierungszyklen<br>CHECK TAG<br>CHECK GROUP                                                                                                    | Temperatureinheit        |   |       |
| Sterilisierungszyklen<br>CHECK TAG<br>CHECK GROUP                                                                                                    | Reinigungszyklen         |   |       |
| CHECK TAG<br>CHECK GROUP                                                                                                    | Sterilisierungszyklen    |   |       |
| CHECK GROUP                                                                                                    | CHECK TAG                |   |       |
|                                                                                                    | CHECK GROUP              |   |       |

75 Condl

| 5                             |                                           | Condi                                                                                                    |
|-------------------------------|-------------------------------------------|----------------------------------------------------------------------------------------------------|
| Menüpunkt                     | Aktion                                    | Auswahl                                                                                                    |
| Konzentrations-<br>bestimmung | nur bei Conc-Messung<br>Mit Pfeiltasten ▲ | -01- (NaCl)<br>-02- (HCl)<br>-03- (NaOH)<br>-04- (H <sub>2</sub> SO <sub>4</sub> )<br>-05- (HNO <sub>3</sub> )<br>-06- (H <sub>2</sub> SO <sub>4</sub> )<br>-07- (HCl)<br>-08- (HNO <sub>3</sub> )<br>-09- (H <sub>2</sub> SO <sub>4</sub> )<br>-10- (NaOH)<br>-11-(H <sub>2</sub> SO <sub>4</sub> •SO <sub>3</sub> ) (Oleum) |
| Temperatureinheit             | Mit Pfeiltasten ▲ ▼ °C oder °F<br>wählen. | ° <b>C</b> / °F                                                                                                    |
| SNS: TEMP UN: T               | Übernehmen mit <b>enter</b>               |                                                                                                    |

Condl

#### Sensor, Reinigungszyklen, Sterilisierungszyklen

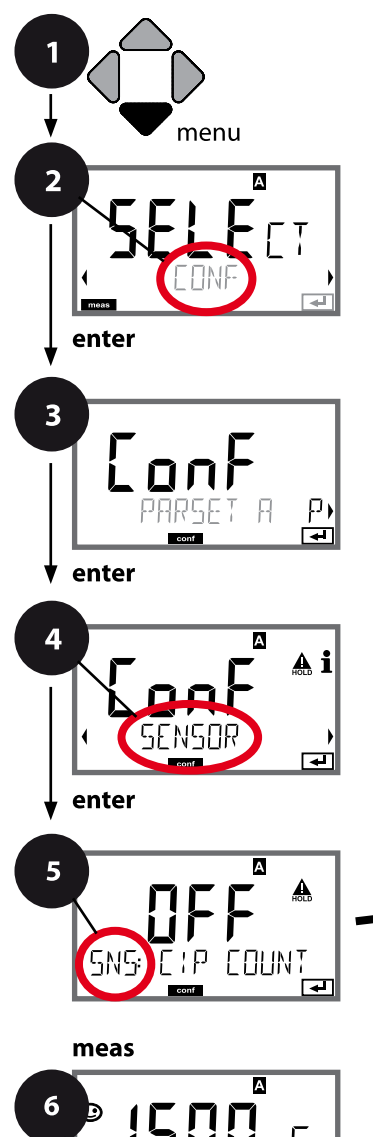

σŗ

- 1 Taste menu drücken.
- 3 Auswahl Parametersatz mit Pfeiltasten ◀ ▶, enter drücken.
- Für alle Menüpunkte dieser Menügruppe erscheint der Code "SNS:" im Display.
   Wahl der Menüpunkte mit **enter**-Taste, ändern mit Pfeiltasten (siehe rechte Seite).
   Bestätigen (und weiter) mit **enter**.
- 6 Beenden: Taste **meas** drücken, bis der Statusbalken [meas] im Display erscheint.

|                          | 5     |
|--------------------------|-------|
| Sensortyp                | enter |
| Temperaturfühler         |       |
| Zellfaktor               | <     |
| Übertragungsfaktor       |       |
| Messmodus                |       |
| Messbereich              |       |
| Konzentrationsbestimmung |       |
| Temperatureinheit        |       |
| Reinigungszyklen         |       |
| Sterilisierungszyklen    |       |
| CHECK TAG                |       |
| CHECK GROUP              |       |
|                          |       |

76

| 5                                 |                                                                                                    |                | Condl |
|-----------------------------------|----------------------------------------------------------------------------------------------------|----------------|-------|
| Menüpunkt                         | Aktion                                                                                                    | Auswahl        |       |
| CIP / SIP                         |                                                                                                    |                |       |
| Reinigungszyklen ein/aus          | Mit Pfeiltasten ▲ 	 ON oder<br>OFF auswählen.<br>Schaltet die Protokollierung im<br>erweiterten Logbuch ein/aus<br>Übernehmen mit <b>enter</b> | ON/ <b>OFF</b> |       |
| Sterilisierungszyklen ein/<br>aus | Mit Pfeiltasten ▲ ▼ ON oder<br>OFF auswählen.<br>Schaltet die Protokollierung im<br>erweiterten Logbuch ein/aus<br>Übernehmen mit <b>enter</b> | ON/ <b>OFF</b> |       |

Das Protokollieren von Reinigungs- und Sterilisierungszyklen bei eingebautem Sensor trägt zur Messung der Belastung des Sensors bei.

Praktikabel bei Bioanwendungen (Prozesstemperatur ca. 0 ... 50 °C, CIP-Temperatur > 55 °C, SIP-Temperatur > 115 °C).

#### Hinweis:

Der Eintrag von CIP- bzw. SIP-Zyklen in das Logbuch erfolgt erst 2 Stunden nach dem Beginn, um zu gewährleisten, dass es sich um einen abgeschlossenen Zyklus handelt.

Bei Memosens-Sensoren erfolgt der Eintrag auch in den Sensor.

Condl

#### Sensor, Sensorkontrolle (TAG, GROUP)

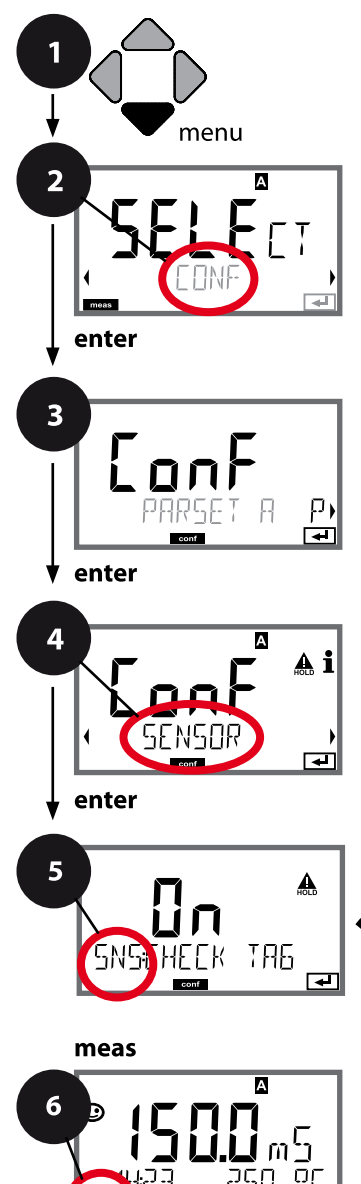

- 1 Taste **menu** drücken.
- 3 Auswahl Parametersatz mit Pfeiltasten ◀ ►, enter drücken.
- 4 Mit Pfeiltasten ◀ ► Menügruppe SENSOR wählen, enter drücken.
- Für alle Menüpunkte dieser Menügruppe erscheint der Code "SNS:" im Display.
   Wahl der Menüpunkte mit **enter**-Taste, ändern mit Pfeiltasten (siehe rechte Seite).
   Bestätigen (und weiter) mit **enter**.
- 6 Beenden: Taste **meas** drücken, bis der Statusbalken [meas] im Display erscheint.

|                          | 5 |        |
|--------------------------|---|--------|
| Sensortyp                |   | enter  |
| Temperaturfühler         | 4 | )<br>\ |
| Zellfaktor               | * | )      |
| Übertragungsfaktor       |   |        |
| Messmodus                |   |        |
| Messbereich              |   |        |
| Konzentrationsbestimmung |   |        |
| Temperatureinheit        |   |        |
| Reinigungszyklen         |   |        |
| Sterilisierungszyklen    |   |        |
| CHECK TAG                |   |        |
| CHECK GROUP              |   |        |
|                          |   |        |

Condl

| Menüpunkt | Aktion                                                                                                    | Auswahl        |
|-----------|----------------------------------------------------------------------------------------------------|----------------|
| TAG       | Mit Pfeiltasten ▲ ▼ ON oder<br>OFF auswählen.<br>Übernehmen mit <b>enter</b><br>Wenn eingeschaltet, wird der<br>Eintrag für "TAG" im Memosens-<br>Sensor mit dem Eintrag im<br>Messgerät verglichen.<br>Stimmen die Einträge nicht<br>überein, wird eine Meldung<br>generiert. | ON/ <b>OFF</b> |
| GROUP     | Mit Pfeiltasten ▲ ▼ ON oder<br>OFF auswählen.<br>Übernehmen mit <b>enter</b><br>Funktion siehe oben.                                                                                                    | ON/ <b>OFF</b> |

### Sensorkontrolle (TAG, GROUP)

Werden Memosens-Sensoren im Labor kalibriert, ist es oft sinnvoll oder manchmal zwingend, dass diese Sensoren wieder an den gleichen oder an einer definierten Gruppe von Messstellen betrieben werden. Dafür können im Sensor Messstelle (TAG) und Messstellenkreis (GROUP) hinterlegt werden. TAG und GROUP können vom Kalibriertool vorgegeben oder vom Transmitter automatisch eingetragen werden. Beim Anschließen eines MS-Sensors an den Transmitter kann geprüft werden, ob der Sensor den richtigen TAG enthält bzw. zur richtigen GROUP gehört, andernfalls wird eine Meldung generiert und Sensoface wird traurig, die Displayhinterleuchtung wird magenta. Sensoface kann als Summenmeldung auch als 22 mA-Fehlersignal übertragen werden. Die Sensorkontrolle kann in der Konfigurierung zweistufig als TAG und GROUP eingeschaltet werden.

lst im Sensor noch keine Messstelle / kein Messstellenkreis hinterlegt, z. B. bei einem neuen Sensor, trägt Stratos die eigene TAG und GROUP ein. Bei ausgeschalteter Sensorkontrolle schreibt Stratos immer die eigene Messstelle und den Messstellenkreis in den Sensor, eine bereits vorhandene TAG/GROUP wird dabei überschrieben.

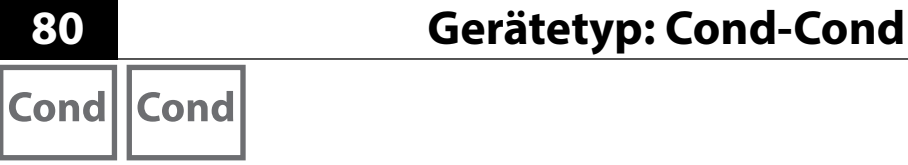

### Die Sensoren A und B – Anordnung der Messstelle (Beispiel)

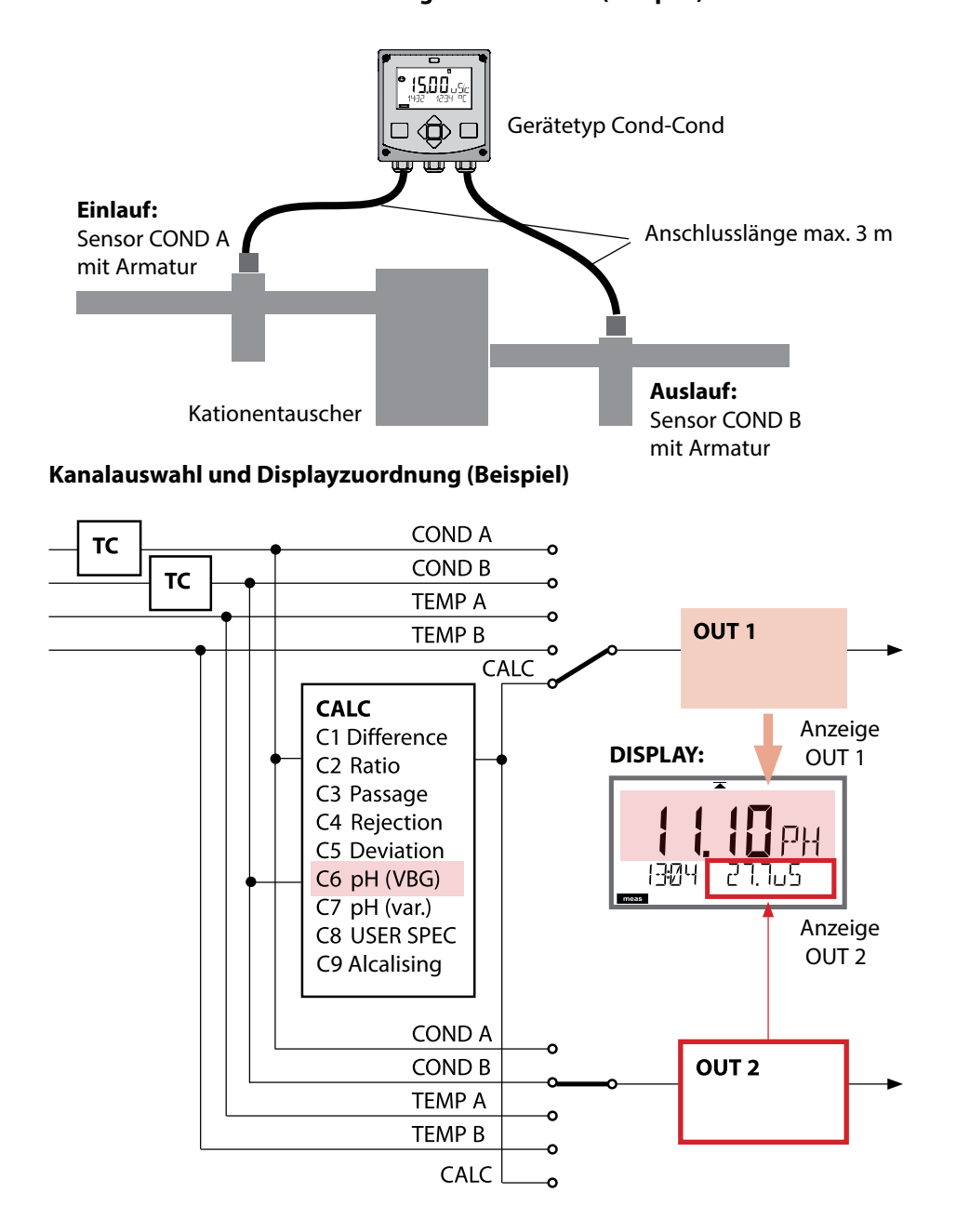

# Gerätetyp: Cond-Cond

Cond Cond

81

#### Berechnungen (CALC)

| CONF                                                         | Berechnung                              | Gleichung                                                                                                    |  |
|--------------------------------------------------------------|-----------------------------------------|----------------------------------------------------------------------------------------------------|--|
| -C1-                                                         | Differenz                               | COND A – COND B                                                                                                    |  |
| -C2-                                                         | Ratio                                   | COND A / COND B                                                                                                    |  |
| -C3-                                                         | Passage                                 | COND B / COND A * 100                                                                                                    |  |
| -C4-                                                         | Rejection                               | (COND A – COND B) / COND A * 100                                                                                                    |  |
| -C5-                                                         | Deviation                               | (COND B – COND A) / COND A * 100                                                                                                    |  |
| -C6-<br>**)                                                  | pH-Wert<br>nach VBG S-006               | Zusätzliche Vorgaben möglich zur<br>Verbrauchsberechnung des<br>Ionentauschers<br>(Größe, Kapazität, Effizienz)                                          |  |
|                                                              | Alkalisierungsmittel<br>NaOH            | 11+log((COND A – COND B /3)/243)                                                                                                    |  |
|                                                              | Alkalisierungsmittel<br>NH3             | 11+log((COND A – COND B /3)/273)                                                                                                    |  |
| Alkalisierungsmittel 11+log((COND A – COND B /3)/228<br>LiOH |                                         | 11+log((COND A – COND B /3)/228)                                                                                                    |  |
|                                                              | EXCHER CAP                              | ON / <b>OFF</b><br><b>Anzeige der Restkapazität:</b><br>Menü Diagnose, Monitor<br>Bei Wechsel des Ionentauschers Eintrag<br>im Menü SERVICE erforderlich |  |
|                                                              | EXCHER SIZE                             | Eingabe der lonentauscher-Größe                                                                                                    |  |
|                                                              | CAPACITY                                | Eingabe der lonentauscher-Kapazität                                                                                                    |  |
|                                                              | EFFICIENCY                              | Eingabe der Ionentauscher-Effizienz                                                                                                    |  |
| -C7-                                                         | pH-Wert variabel,<br>Faktoren eingebbar | C+log((Cond A -Cond B / F1) / F2) / F3                                                                                                    |  |
|                                                              | COEFFICIENT                             | Koeffizient C                                                                                                    |  |
|                                                              | FACTOR 1                                | Faktor F1                                                                                                    |  |
|                                                              | FACTOR 2                                | Faktor F2                                                                                                    |  |
|                                                              | FACTOR 3                                | Faktor F3                                                                                                    |  |

| 82          |                                                    | Gerätetyp: Cond-Cond                                               |
|-------------|----------------------------------------------------|--------------------------------------------------------------------|
| Cond        | d Cond                                             |                                                                    |
| -C8-        | USER SPEC* (DAC)<br>PARAMETER W, A, B<br>eingebbar |                                                                    |
| -C9-<br>**) | ALCALISING                                         | Konzentration des Alkalisierungsmittels<br>Auswahl NaOH, NH3, LiOH |
|             | nAOH                                               | Konzentrationsberechnung                                           |
|             | nH3                                                | Konzentrationsberechnung                                           |
|             | LiOH                                               | Konzentrationsberechnung                                           |

\*) Kundenspezifische Parametereingabe möglich

\*\*) Die Konzentration des Alkalisierungsmittels kann bei C6 und C9 in der Messwertanzeige und im Sensormonitor angezeigt und auf die Stromausgänge geschaltet werden.

Cond||Cond

### pH-Wert-Berechnung aus Dual-Leitfähigkeitsmessung

Bei der Überwachung von Kesselspeisewasser in Kraftwerken lässt sich aus einer Dual-Leitfähigkeitsmessung unter bestimmten Voraussetzungen der pH-Wert errechnen. Hierzu wird der Leitwert des Kesselspeisewassers vor und nach dem Ionenaustauscher gemessen. Diese häufig angewandte Methode der indirekten pH-Wert-Messung ist relativ wartungsarm und hat folgenden Vorteil: Eine reine pH-Wert-Messung in Reinstwasser ist sehr kritisch. Kesselspeisewasser ist ein ionenarmes Medium. Das erfordert den Einsatz einer Spezialelektrode, die laufend kalibriert werden muss und in der Regel keine hohe Standzeit besitzt.

#### Funktion

Zur Leitfähigkeitsmessung vor und nach dem Ionenaustauscher werden zwei Sensoren eingesetzt. Aus den beiden berechneten Leitfähigkeitsmesswerten wird der pH-Wert ermittelt.

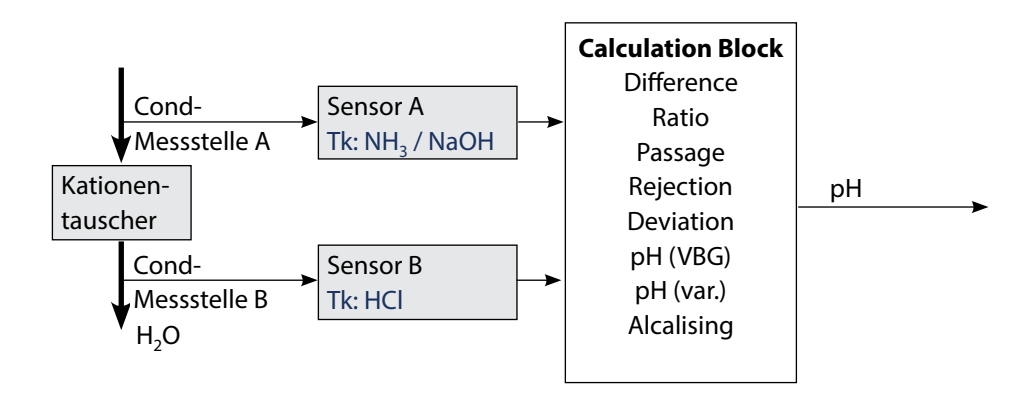

Cond Cond

| Konfi | gurier                                                                                         | ung                    | Auswahl                                                                                                    | Vorgabe            |
|-------|------------------------------------------------------------------------------------------------|------------------------|----------------------------------------------------------------------------------------------------|--------------------|
| SENSO | OR A                                                                                           |                        |                                                                                                    |                    |
| S_A   | CELLFAC                                                                                        |                        | 0.0050 1.9999                                                                                                    | 0.0290             |
|       | TC SELECT                                                                                      |                        | OFF<br>LIN, NLF, NaCl<br>HCI, NH3, NaOH                                                                                                    | OFF                |
|       | LIN                                                                                            | tc liquid              | 00.00 +19.99 %/K                                                                                                    | 00.00 %/K          |
| SENSO | OR B                                                                                           |                        |                                                                                                    |                    |
| S_B   | CELLFAC                                                                                        |                        | 0.0050 1.9999                                                                                                    | 0.0290             |
|       | TC SELE                                                                                        | CT                     | OFF<br>LIN, NLF, NaCl<br>HCl, NH3,NaOH                                                                                                    | OFF                |
|       | LIN                                                                                            | TC LIQUID              | 00.00 +19.99 %/K                                                                                                    | 00.00 %/K          |
| MEAS  | MODE                                                                                           |                        |                                                                                                    |                    |
| MEAS  | MEAS RANGE <sup>2)</sup><br>(diese Einstellung gilt gleichzeitig für<br>beide Kanäle, A und B) |                        | ο.οοο μS/cm<br>οο.οο μS/cm<br>ο.οοο μS/cm<br>οοοο μS/cm<br>οο.οο MOhm                                                                                     | οο.οο μS/cm        |
|       | TEMP UNIT                                                                                      |                        | °C/°F                                                                                                    | °C                 |
|       | CALCUL                                                                                         | ATION                  | ON/OFF                                                                                                    | OFF                |
|       | ON                                                                                             | (Auswahl in Textzeile) | -C1- DIFFERENCE<br>-C2- RATIO<br>-C3- PASSAGE<br>-C4- REJECTION<br>-C5- DEVIATION<br>-C6- PH-VGB<br>-C7- PH-VARIABLE<br>-C8- USER SPEC<br>-C9- ALCALISING | -C1-<br>DIFFERENCE |
|       | -C6-                                                                                           | Alkalisierungsmittel   | NaOH, NH3, LiOH                                                                                                    | NaOH               |
|       |                                                                                                | Eingaben zur Verbrauch | sberechnung des Ioner                                                                                                    | ntauschers         |
|       |                                                                                                | EXCHER CAP 3)          | ON / OFF                                                                                                    | OFF                |
|       |                                                                                                | EXCHER SIZE 3)         | 00.50 5.00 LTR                                                                                                    | 00.50 LTR          |
|       |                                                                                                | CAPACITY <sup>3)</sup> | 1.000 5.000 VAL                                                                                                    | 1.000 VAL          |
|       |                                                                                                | EFFICIENCY 3)          | 50.00 100.0 %                                                                                                    | 100.0 %            |

### Konfigurierung Cond-Cond

Cond Cond

85

| Konfigurierung |      |             | Auswahl         | Vorgabe   |
|----------------|------|-------------|-----------------|-----------|
| MEAS           | MODE |             |                 |           |
| MEAS           | -C7- | COEFFICIENT | 00.00 99.99     | 11.00     |
|                |      | FACTOR 1    | 01.00 10.00     | 03.00     |
|                |      | FACTOR 2    | 0100 0500       | 0243      |
|                |      | FACTOR 3    | 0.001 9.999     | 1.000     |
|                | -C8- | PARAMETER W | xxxx E-3        | 1000 E-3  |
|                |      | PARAMETER A | xxx.x E-3       | 000.0 E-3 |
|                |      | PARAMETER B | xxx.x E-4       | 000.0 E-4 |
|                | -C9- | ALCALISING  | NaOH, NH3, LiOH | NaOH      |

- Sowohl über die Eingabe in der Konfigurierung als auch über eine Kalibrierung kann die Zellkonstante verändert werden (eine Speicherstelle). Damit wird eine durch die Kalibrierung ermittelte Zellkonstante in der Konfigurierung mit **enter** übernommen und bleibt unverändert. Die Zellkonstante wird erst verändert, wenn bewusst ein neuer Wert eingegeben wird.
- 2) Bei der Leitfähigkeit (μS/cm) wird mit der Bereichswahl die max. Auflösung gewählt. Wird dieser Bereich nach "oben" überschritten, wird automatisch in den nächsthöheren Bereich geschaltet bis zur max. Messgrenze (9999 μS/cm). Dieses Verfahren gilt für Display und Stromausgänge. Zur Einstellung der Stromausgänge wird ein Gleitkommaeditor verwendet, der eine Einstellung über mehrere Dekaden erlaubt. Der Anfangsbereich des Editors entspricht dem gewählten Bereich:

| gewählte    | dargestellter Messbereich (bzw. Gleitkomma-Editor) |             |             |            |
|-------------|----------------------------------------------------|-------------|-------------|------------|
| Auflösung   | x.xxx μS/cm                                        | xx.xx μS/cm | x.xxx μS/cm | xxxx μS/cm |
| x.xxx μS/cm |                                                    |             |             |            |
| xx.xx μS/cm |                                                    |             |             |            |
| xxx.x μS/cm |                                                    |             |             |            |
| xxxx μS/cm  |                                                    |             |             |            |

3) Eingaben zur Verbrauchsberechnung des Ionentauschers: Aktivieren mit EXCHER CAP = ON. Meldungen im Menü Diagnose / Monitor.

Cond

### Gerätetyp: Cond

| Sensor | Cond                                                                                                    |                          | Auswahl                                                                                                    | Vorgabe                |
|--------|----------------------------------------------------------------------------------------------------|--------------------------|----------------------------------------------------------------------------------------------------|------------------------|
| SNS:   |                                                                                                    |                          | 2-ELECTRODE<br>4-ELECTRODE<br>MEMOSENS                                                                                                    | 2-ELECTRODE            |
|        | 2-EL / 4-EL                                                                                                    | CELLFACTOR <sup>1)</sup> | 00.0000 -<br>19.9999 c                                                                                                    | 01.0000 c              |
|        | MEAS MODE                                                                                                    |                          | Cond<br>Conc %<br>Sal ‰<br>USP µS/cm                                                                                                    | Cond                   |
|        | Cond                                                                                                    | MEAS RANGE <sup>2)</sup> | x.xxx μS/cm<br>xx.xx μS/cm<br>xxxx μS/cm<br>x.xxx mS/cm<br>x.xxx mS/cm<br>xx.xx mS/cm<br>x.xxx s/m<br>x.xxx S/m<br>xx.xx S/m<br>xx.xx MΩ                                        | xxx.x mS/cm            |
|        | Conc                                                                                                    | Solution                 | -01- (NaCl)<br>-02- (HCl)<br>-03- (NaOH)<br>-04- (H2SO4)<br>-05- (HNO3)<br>-06- (H2SO4)<br>-07- (HCl)<br>-08- (HNO3)<br>-09- (H2SO4)<br>-10- (NaOH)<br>-11- (H,SO4*SO3) (Oleum) | -01- (NaCl)            |
|        | TEMP UNIT                                                                                                    |                          | °C / °F                                                                                                    | °C                     |
|        | TEMP UNIT       TEMPERATURE<br>(EXT. nur, wenn I-Input über TAN freige-<br>schaltet wurde)       AUTO     RTD TYPE |                          | AUTO<br>MAN<br>EXT (nur wenn über TAN<br>freigeschaltet)                                                                                                    | AUTO                   |
|        | AUTO                                                                                                    | RTD TYPE                 | 100 PT<br>1000 PT<br>8.55 NTC<br>30 NTC<br>Ni100                                                                                                    | 100 PT                 |
|        | MAN                                                                                                    | TEMPERATURE              | −50 250 °C<br>(−58 482 °F)                                                                                                    | 025.0 °C<br>(077.0 °F) |

# Konfigurierung: Übersicht

87

| Gerätetyp: Condl |            |             |                                                                                                    |             |  |
|------------------|------------|-------------|----------------------------------------------------------------------------------------------------|-------------|--|
| Sensor Con       | dl         |             | Auswahl                                                                                                    | Vorgabe     |  |
| SNS:             |            |             | SE 655, SE 656, SE 660,<br>SE 670, SE 680-K,<br>SE 680-M, MEMOSENS,<br>OTHER                                                                                                    | SE 655      |  |
|                  | OTHER      | RTD TYPE    | 100PT / 1000PT /<br>30 NTC                                                                                                    | 1000PT      |  |
|                  |            | CELL FACTOR | XX.XXx                                                                                                    | 01.980      |  |
|                  |            | TRANS RATIO | XXX.Xx                                                                                                    | 120.0       |  |
|                  | MEAS MODE  | 5           | Cond<br>Conc %<br>Sal ‰                                                                                                    | Cond        |  |
|                  | Cond       | MEAS RANGE  | xxx.x µS/cm<br>x.xxx mS/cm<br>xx.xx mS/cm<br>xxx.x mS/cm<br>x.xxx S/m<br>x.xxx S/m                                                                                                    | x.xxx mS/cm |  |
|                  | Conc       | Solution    | -01- (NaCl)<br>-02- (HCl)<br>-03- (NaOH)<br>-04- (H2SO4)<br>-05- (HNO3)<br>-06- (H2SO4)<br>-07- (HCl)<br>-08- (HNO3)<br>-09- (H2SO4)<br>-10- (NaOH)<br>-11- (H <sub>2</sub> SO <sub>4</sub> •SO <sub>3</sub> ) (Oleum) | -01- (NaCl) |  |
|                  | TEMP UNIT  |             | °C / °F                                                                                                    | °C          |  |
|                  | CHECK TAG  |             | ON / OFF                                                                                                    | OFF         |  |
|                  | CHECK GROU | JP          | ON / OFF                                                                                                    | OFF         |  |

- 1) Bei Memosens wird die Zellkonstante automatisch aus dem Sensor geladen. Beim Umschalten von Memosens auf 2-/4-Elektroden-Sensor wird die Zellkonstante auf den Voreinstellwert 01.0000 c gesetzt und muss folgend manuell eingegeben werden.
- 2) Mit der Bereichswahl wird die maximale Auflösung gewählt. Wird dieser Bereich "nach oben" überschritten, wird automatisch in den nächsthöheren Bereich umgeschaltet.

| Konfigurierung (Voreinstellung fett gedruckt) |                                    |              |                                                                                                    |                                  |  |
|-----------------------------------------------|------------------------------------|--------------|----------------------------------------------------------------------------------------------------|----------------------------------|--|
| Stro                                          | Stromausgang 1                     |              | Cond                                                                                                    |                                  |  |
| OT1:                                          | RANGE                              |              | <b>4 20 mA</b><br>0 20 mA                                                                                                    |                                  |  |
| CHANNEL                                       |                                    | L            | <b>COND,</b> CONC, SAL, USP<br>TMP                                                                                                    |                                  |  |
|                                               | OUTPUT<br>(Kennlinie Stromausgang) |              | LIN / BILIN / LOG (LOG nur bei S/                                                                                                    | /cm und S/m)                     |  |
|                                               | LIN                                | BEGIN 0/4 mA | Gleitkommaeingabe, <b>000.0 mS/c</b>                                                                                                    |                                  |  |
|                                               |                                    | END 20 mA    | Gleitkommaeingabe, <b>100.0 mS/c</b>                                                                                                    |                                  |  |
|                                               | LOG                                | BEGIN 0/4 mA | Wählbare Dekaden:<br>S/cm:<br>1.0 μS/cm* / 10.0 μS/c* / 100.0 μS/c* / <b>1.0 mS/c</b> / 10.0 mS/c /<br>100.0 mS/c / 1000 mS/c<br>S/m:<br>0.001 S/m / 0.01 S/m / 0.1 S/m / 1.0 S/m / 10.0 S/m / 100 S/m |                                  |  |
|                                               |                                    | END 20 mA    | Dekaden (siehe oben)<br>100.0 mS/c                                                                                                    |                                  |  |
|                                               | BI LIN                             | BEGIN 0/4 mA | Bereich entsprechend gewählten                                                                                                    | n Kanal                          |  |
|                                               |                                    | END 20 mA    | Bereich entsprechend gewähltem Kanal                                                                                                    |                                  |  |
|                                               |                                    | CORNER X     | Bedingungen bei bilinearer Kenn<br>Eckpunkt X: BEGIN ≤ CORNER X ≤<br>BEGIN ≥ CORNER X ≥ END (fallen                                                                                                    | linie:<br>: END (steigend)<br>d) |  |
|                                               |                                    | CORNER Y     | Vorgabe: 12 mA<br>Eckpunkt Y: (0 mA) 4 mA ≤ CORN                                                                                                    | ER Y ≤ 20 mA                     |  |
|                                               | TMP °C                             | BEGIN 0/4 mA | – 50 250 °C ( <b>000.0 °C</b> )                                                                                                    |                                  |  |
|                                               |                                    | END 20 mA    | – 50 250 °C ( <b>100.0 °C</b> )                                                                                                    |                                  |  |
|                                               | TMP °F                             | BEGIN 0/4 mA | – 58 482 °F ( <b>032.0 °F</b> )                                                                                                    |                                  |  |
|                                               |                                    | END 20 mA    | – 58 482 °F ( <b>212.0 °F</b> )                                                                                                    |                                  |  |
|                                               | FILTERTI                           | ME           | 0120 SEC                                                                                                    | 0000 SEC                         |  |
|                                               | 22mA-FA                            | AL.          | ON/OFF                                                                                                    | OFF                              |  |
|                                               | 22mA-FA                            | \CE          | ON/OFF                                                                                                    | OFF                              |  |
|                                               | HOLD M                             | ODE          | LAST/FIX                                                                                                    | LAST                             |  |
|                                               | FIX HOLD-FIX                       |              | (0) 422 mA                                                                                                    | 021.0 mA                         |  |

# Konfigurierung (Voreinstellung fett gedruckt)Stromausgang 2Voreinstellung CHANNEL: TMP (sonst wie OT1)

| Korrektur |                                                                  |       |            | Cond                                                                           |          |
|-----------|------------------------------------------------------------------|-------|------------|--------------------------------------------------------------------------------|----------|
| COR:      | COR: TC SELECT                                                   |       |            | <b>OFF</b><br>LIN, NLF, NaCl<br>Reinstwasserkompensation: NaCl, HCL, NH3, NaOH |          |
|           |                                                                  |       | .IQUID     | 00.00 19.99 %/K ( <b>00.00 %/K</b> )                                           |          |
|           |                                                                  |       | TEMP       | 000.0 199.9 °C ( <b>025.0 °C</b> )                                             |          |
|           | EXT                                                              | I-INI | PUT        | 0–20 mA / 4–20 mA                                                              | 420 mA   |
|           | I-INPUT °C BEGIN 4 mA<br>END 20 mA<br>°F BEGIN 4 mA<br>END 20 mA |       | BEGIN 4 mA | –50250 °C                                                                      | 000.0 °C |
|           |                                                                  |       | END 20 mA  | –50250 °C                                                                      | 100.0 °C |
|           |                                                                  |       | BEGIN 4 mA | –58482 °F                                                                      |          |
|           |                                                                  |       | END 20 mA  | –58482 °F                                                                      |          |

\*) nicht bei induktiven Leitfähigkeitssensoren

| Konfigurierung (Voreinstellung fett gedruckt) |                      |                                              |                                             |  |
|-----------------------------------------------|----------------------|----------------------------------------------|---------------------------------------------|--|
| Einga                                         | Eingang CNTR_IN      |                                              |                                             |  |
| IN:                                           | CONTROL              |                                              | PARSET / FLOW                               |  |
|                                               | FLOW                 | FLOW ADJUST                                  | 0 20000 Impulse/Liter (12000 Impulse/Liter) |  |
| Alarm                                         |                      |                                              |                                             |  |
| ALA:                                          | DELAYTIME            |                                              | 0 600 s ( <b>0010 SEC</b> )                 |  |
|                                               | SENSOCHECK           |                                              | ON / OFF                                    |  |
|                                               | TEMP CHECK           |                                              | ON / OFF                                    |  |
|                                               | FLOW CNTR*)          | -                                            | ON / OFF                                    |  |
|                                               | ON                   | FLOW MIN**)                                  | 0 99.9 Liter/h ( <b>005.0 Liter/h</b> )     |  |
|                                               |                      | FLOW MAX**)                                  | 0 99.9 Liter/h ( <b>025.0 Liter/h</b> )     |  |
| Schalt                                        | kontakte REL1        | / REL2                                       |                                             |  |
| REL:                                          | LIMITS<br>CONTROLLER | Die Auswahl bestimmt das folgende Untermenü  |                                             |  |
| RL1:                                          | CHANNEL              | COND, CONC, SAL, US                          | P, TMP                                      |  |
|                                               | FUNCTION             | Lo LEVL / Hi LEVL                            |                                             |  |
|                                               | CONTACT              | <b>N/O</b> / N/C                             |                                             |  |
|                                               | LEVEL                | 000.0 mS/cm                                  |                                             |  |
|                                               | HYSTERESIS           | <b>005.0 mS/cm</b><br>0 50 % vom Messbereich |                                             |  |
|                                               | DELAYTIME            | <b>0010 SEC</b><br>0000 9999 s               |                                             |  |
| RL2:                                          | Konfigurierung sie   | he RL1; Voreinstellung C                     | HANNEL = TMP                                |  |
| USP-F                                         | -Funktion            |                                              |                                             |  |
| USP:                                          | USP FACTOR           | 010.0 <b>100.0 %</b>                         |                                             |  |
|                                               | CONTACT REL1         | <b>N/O</b> , N/C                             |                                             |  |
|                                               | DELAYTIME            | 00009999 SEC                                 |                                             |  |
|                                               | CONTACT REL2         | <b>N/O</b> , N/C                             |                                             |  |
|                                               | DELAYTIME            | 00009999 SEC                                 |                                             |  |

#### Überwachung der Sensorleitungen auf Bruch

Die Sensorleitungen werden auf Bruch überwacht, wenn die Temperatur zur Berechnung von Leitfähigkeit oder Konzentration verwendet wird. Bei Fühler- oder Leitungsbruch wird ein Alarm erzeugt (Ausgangsstrom auf FIX oder 22 mA, je nach Parametrierung). Wenn die Leitfähigkeit unabhängig von der gemessenen Temperatur ausgegeben werden soll (unkompensiert), stellen Sie zur Überwachung der Sensorleitungen auf Bruch den Parameter "TEMP CHECK" im Alarm-Menü auf "ON" (Menü ALARM).

| Konfigurierung (Voreinstellung fett gedruckt) |                                      |                                                                                                    |  |
|-----------------------------------------------|--------------------------------------|----------------------------------------------------------------------------------------------------|--|
| PID-Re                                        | egler                                | Cond                                                                                                    |  |
| CTR:                                          | CHANNEL                              | COND / TMP                                                                                                    |  |
|                                               | ТҮРЕ                                 | PLC / PFC                                                                                                    |  |
|                                               | PLC                                  | 00001 0600 s ( <b>0010 SEC</b> )                                                                                                |  |
|                                               | PFC                                  | 0001 0180 min <sup>-1</sup> ( <b>0060 min <sup>-1</sup></b> )                                                                   |  |
|                                               | SETPOINT                             | innerhalb Messbereich                                                                                                    |  |
|                                               | DEAD BAND                            | 0 50 % vom Messbereich                                                                                                    |  |
|                                               | P-GAIN                               | 10 999 % ( <b>0100 %</b> )                                                                                                    |  |
|                                               | I-TIME                               | 0 9999 s ( <b>0000 SEC</b> )                                                                                                    |  |
|                                               | D-TIME                               | 0 9999 s ( <b>0000 SEC</b> )                                                                                                    |  |
|                                               | HOLD MODE                            | Y LAST / Y OFF                                                                                                    |  |
| Spülke                                        | ontakt WASH                          |                                                                                                    |  |
| WSH:                                          | <b>WASH</b> /<br>PARSET A/B          | Spülkontakt /<br>Signalisierung des aktiven Parametersatzes                                                                     |  |
|                                               | WASH CYCLE                           | 0.0 999.9 h ( <b>000.0 h</b> )                                                                                                  |  |
|                                               | WASH TIME                            | 0 1999 s ( <b>0060 SEC</b> )                                                                                                    |  |
|                                               | CONTACT                              | <b>N/O</b> / N/C                                                                                                    |  |
| Umschaltung Parametersatz PARSET              |                                      |                                                                                                    |  |
| PAR:                                          | PARSET FIX A<br>MANUAL<br>CNTR INPUT | (keine Umschaltung, Parametersatz A)<br>(Umschaltung manuell im Menü "Konfigurierung")<br>(Umschaltung über Steuereingang CNTR) |  |

| Uhrzeit                                                | Uhrzeit / Datum |                           |                          |  |
|--------------------------------------------------------|-----------------|---------------------------|--------------------------|--|
| CLK                                                    | FORMAT          | <b>24 h</b> / 12 h        |                          |  |
|                                                        | 24 h            | hh:mm                     |                          |  |
|                                                        | 12 h            | hh:mm (AM / PM)           | 00 12:59 AM / 1 11:59 PM |  |
|                                                        | DAY /           | dd.mm                     |                          |  |
|                                                        | MONTH           |                           |                          |  |
|                                                        | YEAR            | 2000 2099                 |                          |  |
| Messstellenbezeichnung (TAG), Messstellenkreis (GROUP) |                 |                           |                          |  |
| TAG                                                    | Die Eingabe     | erfolgt in der Textzeile. | AZ, 09, - + < > ? / @    |  |
| GROUP                                                  | Die Eingabe     | erfolgt in der Textzeile. | 00009999                 |  |

\*) Die Menüpunkte erscheinen nur, wenn ausgewählt

\*\*) Hysterese fest 5 % vom Schwellwert

### Konfigurierung Stromausgang

### Ausgangsstrom, Bereich, Stromanfang, Stromende

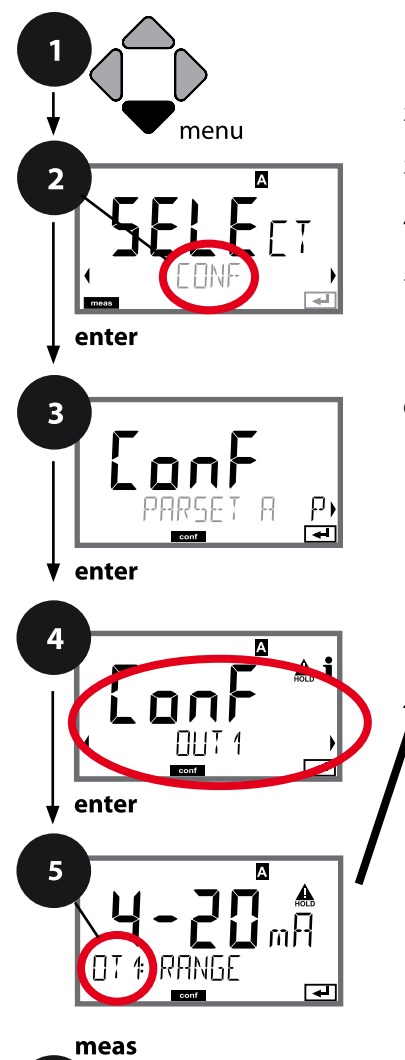

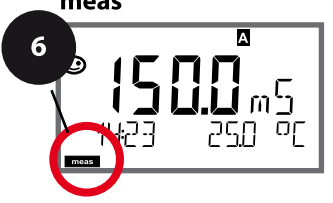

- 1 Taste **menu** drücken.
- 3 Auswahl Parametersatz mit Pfeiltasten ◀ ►, enter drücken.
- 4 Mit Pfeiltasten Menügruppe **OUT1** wählen, enter drücken.
- Für alle Menüpunkte dieser Menügruppe erscheint der Code "OT1:" im Display.
   Wahl der Menüpunkte mit **enter**-Taste, ändern mit Pfeiltasten (siehe rechte Seite).
   Bestätigen (und weiter) mit **enter**.
- 6 Beenden: Taste **meas** drücken, bis der Statusbalken [meas] im Display erscheint.

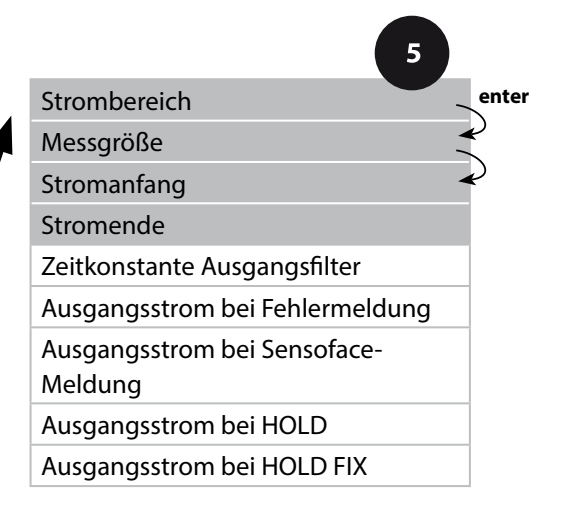

| Menüpunkt    | Aktion                                                                                                    | Auswahl                                                                                                    |
|--------------|----------------------------------------------------------------------------------------------------|----------------------------------------------------------------------------------------------------|
| Strombereich | Mit Pfeiltasten ▲ 	 Bereich<br>4-20 mA oder 0-20 mA auswäh-<br>len.<br>Übernehmen mit <b>enter</b>                                                            | <b>4-20 mA</b> / 0-20 mA                                                                                                    |
| Messgröße    | Mit Pfeiltasten ▲ 	 auswählen:<br>Cond: Leitfähigkeit<br>TMP: Temperatur<br>Übernehmen mit <b>enter</b><br>Anschließend Auswahl Kennlinie<br>(LIN/biLIN/LOG). | Cond/TMP                                                                                                    |
| Stromanfang  | Mit Pfeiltasten ▲ ▼ Stelle ver-<br>ändern,<br>mit Pfeiltasten ∢ ▶ andere<br>Stelle auswählen.<br>Übernehmen mit <b>enter</b>                                  | Eingabe für die gewählte<br>Messgröße/Bereich<br>Wird der eingestellte Bereich<br>überschritten, wählt das Gerät<br>automatisch den nächsthöheren<br>Bereich (Autorange) |
| Stromende    | Mit Pfeiltasten 🔺 🔸 Wert<br>eingeben<br>Übernehmen mit <b>enter</b>                                                                                           | Eingabe für die gewählte<br>Messgröße/Bereich<br>Wird der eingestellte Bereich<br>überschritten, wählt das Gerät<br>automatisch den nächsthöheren<br>Bereich (Autorange) |

#### Zuordnung von Messwerten: Stromanfang und Stromende

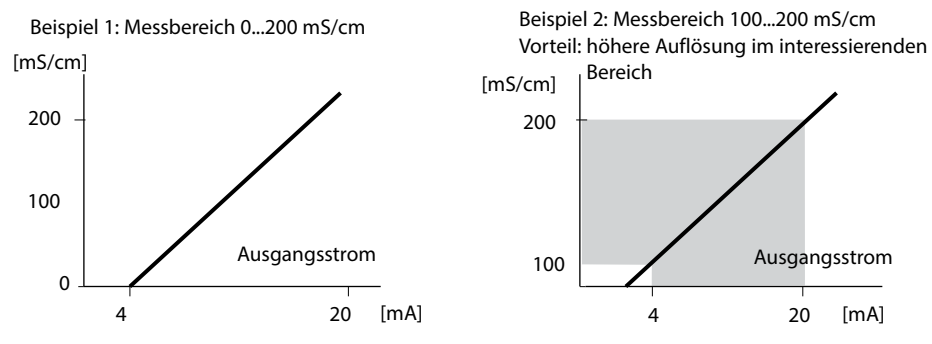

### Ausgangsstrom, Kennlinie

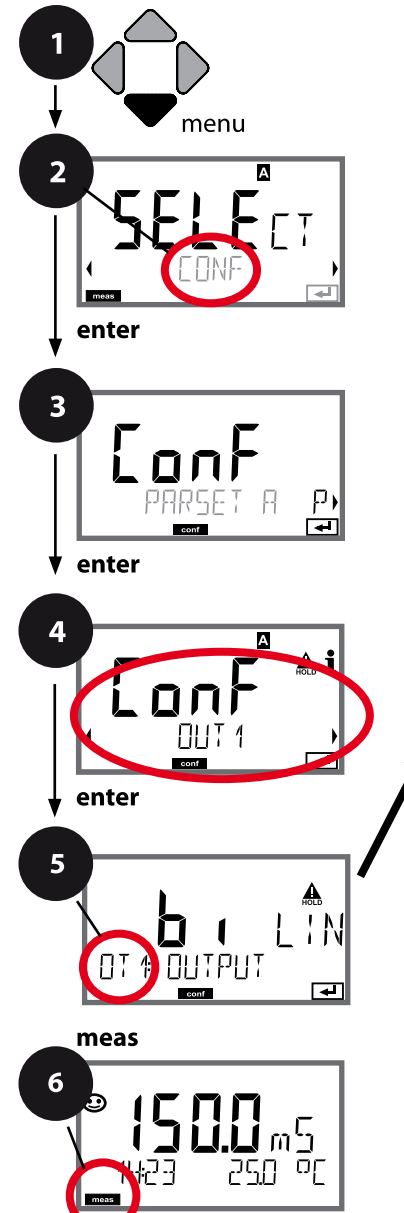

- 1 Taste menu drücken.
- 3 Auswahl Parametersatz mit Pfeiltasten ◀ ►, enter drücken.
- 4 Mit Pfeiltasten ◀ ► Menügruppe **OUT1** wählen, **enter** drücken.
- Für alle Menüpunkte dieser Menügruppe erscheint der Code "OT1:" im Display.
   Wahl der Menüpunkte mit **enter**-Taste, ändern mit Pfeiltasten (siehe rechte Seite).
   Bestätigen (und weiter) mit **enter**.
- 6 Beenden: Taste **meas** drücken, bis der Statusbalken [meas] im Display erscheint.

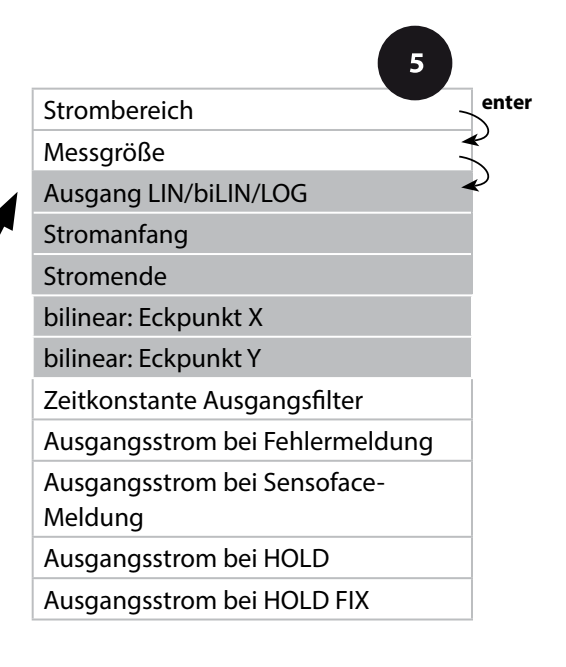

94

| Menüpunkt                            | Aktion                                                                  | Auswahl                                                                                                    |
|--------------------------------------|-------------------------------------------------------------------------|----------------------------------------------------------------------------------------------------|
| Kennlinie<br>Ausgangsstrom           | Mit Pfeiltasten ▲ ▼ auswählen,<br>übernehmen mit <b>enter</b>           | <b>LIN</b><br>Kennlinie linear                                                                                                    |
|                                      |                                                                         | biLIN<br>Kennlinie bilinear                                                                                                    |
|                                      |                                                                         | Kennlinie logarithmisch                                                                                                    |
| Stromanfang<br>und Stromende         | Mit Pfeiltasten ▲ ✔ ◀ ▶ Wert<br>eingeben<br>Übernehmen mit <b>enter</b> | Eingabe für die gewählte<br>Messgröße/Bereich<br>Wird der eingestellte Bereich<br>überschritten, wählt das Gerät<br>automatisch den nächsthöheren<br>Bereich (Autorange). |
| bilineare Kennlinie:<br>Eckpunkt X/Y | Mit Pfeiltasten ▲ ✔ ↓ Wert<br>eingeben                                  | Eingabe für den gewünsch-<br>ten Eckpunkt der biline-<br>aren Kennlinie "Corner X"                                                                                        |
|                                      | Übernehmen mit <b>enter</b>                                             | (Messgröße) und "Corner<br>Y" (Ausgangsstrom) – siehe<br>Abbildung unten.                                                                                                 |

#### Eckpunkt bilineare Kennlinie

Ausgangsstrom

E

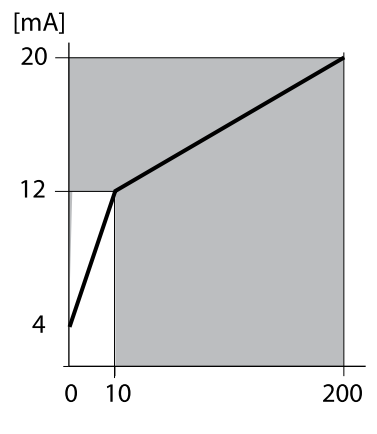

Beispiel: Strombereich 4 ... 20 mA, Stromanfang: 0 μS/cm, Stromende: 200 μS/cm Eckpunkt: "CORNER X": 10 μS/cm (Messgröße), "CORNER Y": 12 mA (Ausgangsstrom). Damit ändert sich der Ausgangsstrom im Bereich von 0 ... 10 μS/cm viel stärker als im Bereich 10 ... 200 μS/cm.

Messgröße [µS/cm]

### Ausgangsstrom, logarithmische Kennlinie

Nichtlinearer Verlauf des Ausgangsstroms, ermöglicht eine Messung über mehrere Dekaden, z. B. die Messung sehr kleiner Leitfähigkeitswerte mit hoher Auflösung sowie die Messung hoher Leitfähigkeitswerte (gering auflösend). Erforderliche Vorgaben: Start- und Endwert

#### Mögliche Vorgabewerte für Start- und Endwert

Der Startwert muss mindestens eine Dekade kleiner sein als der Endwert. Startwert und Endwert müssen jeweils in den gleichen Einheiten angegeben werden (entweder in  $\mu$ S/cm oder S/m, siehe Auflistung):

| 1,0 μS/cm   |           |
|-------------|-----------|
| 10,0 μS/cm  | 0,001 S/m |
| 100,0 μS/cm | 0,01 S/m  |
| 1,0 mS/cm   | 0,1 S/m   |
| 10,0 mS/cm  | 1,0 S/m   |
| 100,0 mS/cm | 10,0 S/m  |
| 1000 mS/cm  | 100 S/m   |

#### **Der Startwert**

ist der nächste, unter dem kleinsten Messwert liegende Dekadenwert.

#### Der Endwert

ist der nächste, über dem größten Messwert liegende Dekadenwert.

Die Anzahl der Dekaden ergibt sich aus: Anzahl Dekaden = log (Endwert) – log (Startwert)

Der Ausgangsstromwert ist wie folgt definiert:

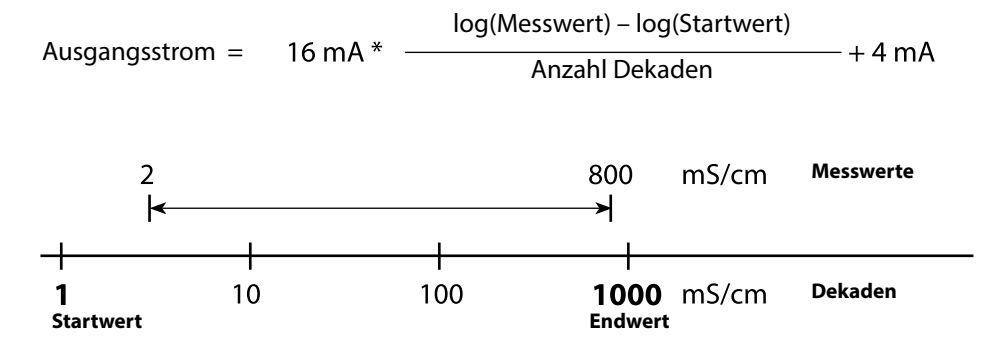

# Konfigurierung Stromausgang

| Menüpunkt                                 | Aktion                                                              | Auswahl                                                               |
|-------------------------------------------|---------------------------------------------------------------------|-----------------------------------------------------------------------|
| Logarithmische Kennlinie<br>Ausgangsstrom | Mit Pfeiltasten ▲ ▼ auswählen,<br>übernehmen mit <b>enter</b>       | <b>LOG</b><br>Kennlinie logarithmisch                                 |
|                                           |                                                                     | biLIN<br>Kennlinie bilinear<br>LIN<br>Kennlinie linear                |
| Startwert                                 | Mit Pfeiltasten 🔺 🖌 Vert<br>eingeben<br>Übernehmen mit <b>enter</b> | Eingabe für den Startwert<br>der logarithmischen<br>Ausgangskennlinie |
| Endwert                                   | Mit Pfeiltasten ▲ ✔                                                 | Eingabe für den Endwert<br>der logarithmischen<br>Ausgangskennlinie   |

#### Wählbare Start- und Endwerte für logarithmische Kennlinie

#### S/cm:

1.0 μS/cm, 10.0 μS/cm, 100.0 μS/cm, 1.0 mS/cm, 10.0 mS/cm, 100.0 mS/cm, 1000 mS/cm

#### S/m:

0.001 S/m, 0.01 S/m, 0.1 S/m, 1.0 S/m, 10.0 S/m, 100 S/m

### Ausgangsstrom, Zeitkonstante Ausgangsfilter

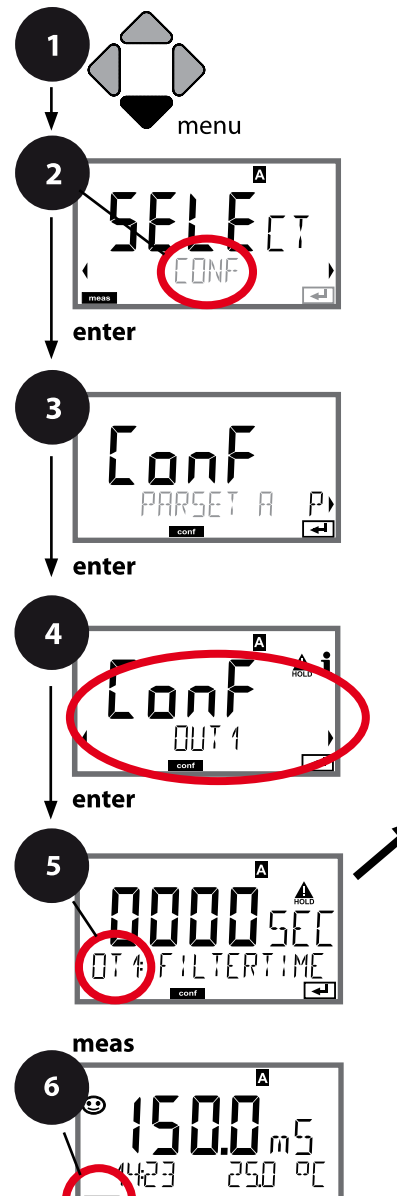

- 1 Taste menu drücken.
- 3 Auswahl Parametersatz mit Pfeiltasten ◀ ►, enter drücken.
- 4 Mit Pfeiltasten Menügruppe **OUT1** wählen, enter drücken.
- Für alle Menüpunkte dieser Menügruppe erscheint der Code "OT1:" im Display.
   Wahl der Menüpunkte mit **enter**-Taste, ändern mit Pfeiltasten (siehe rechte Seite).
   Bestätigen (und weiter) mit **enter**.
- 6 Beenden: Taste **meas** drücken, bis der Statusbalken [meas] im Display erscheint.

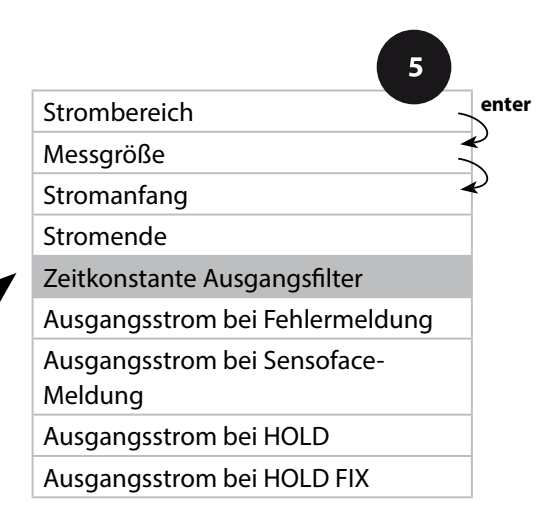

| 5                               |                             |                                 |
|---------------------------------|-----------------------------|---------------------------------|
| Menüpunkt                       | Aktion                      | Auswahl                         |
| Zeitkonstante<br>Ausgangsfilter | Mit Pfeiltasten ▲           | 0120 SEC<br>( <b>0000 SEC</b> ) |
|                                 | Übernehmen mit <b>enter</b> |                                 |

#### Zeitkonstante Ausgangsfilter

Zur Beruhigung des Stromausgangs kann ein Tiefpass-Filter mit einstellbarer Filterzeitkonstante eingeschaltet werden. Bei einem Sprung am Eingang (100 %) steht nach Erreichen der Zeitkonstante am Ausgang ein Pegel von 63 %. Die Zeitkonstante kann im Bereich 0...120 s eingestellt werden. Wenn die Zeitkonstante mit 0 s eingestellt wird, dann folgt der Stromausgang direkt dem Eingang.

#### **Hinweis:**

Das Filter wirkt nur auf den Stromausgang, nicht auf das Display, die Grenzwerte bzw. den Regler!

Für die Dauer von HOLD wird die Filterberechnung ausgesetzt, damit kann kein Sprung am Ausgang entstehen.

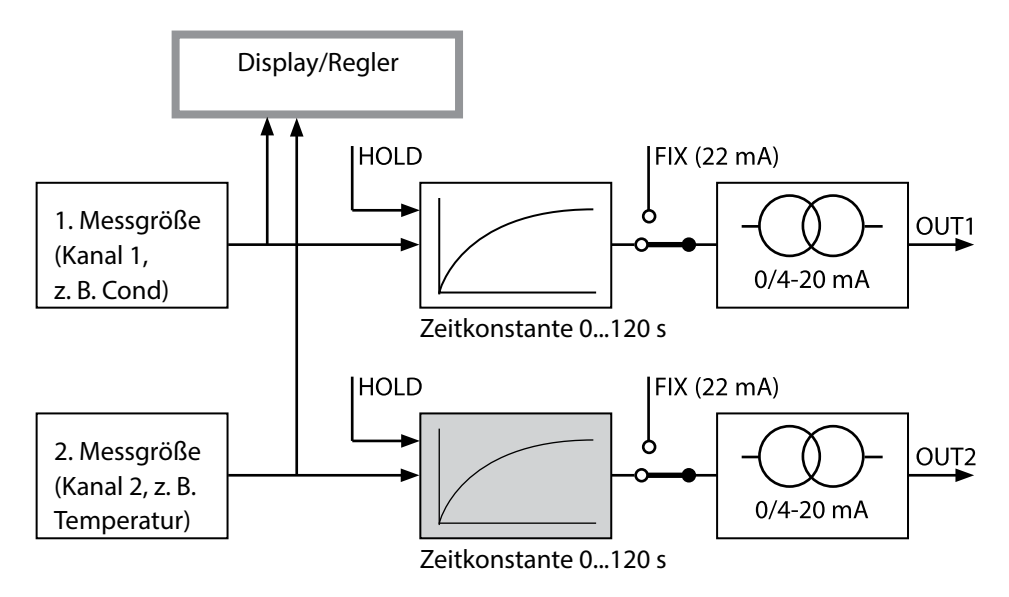

### Ausgangsstrom, Error und HOLD

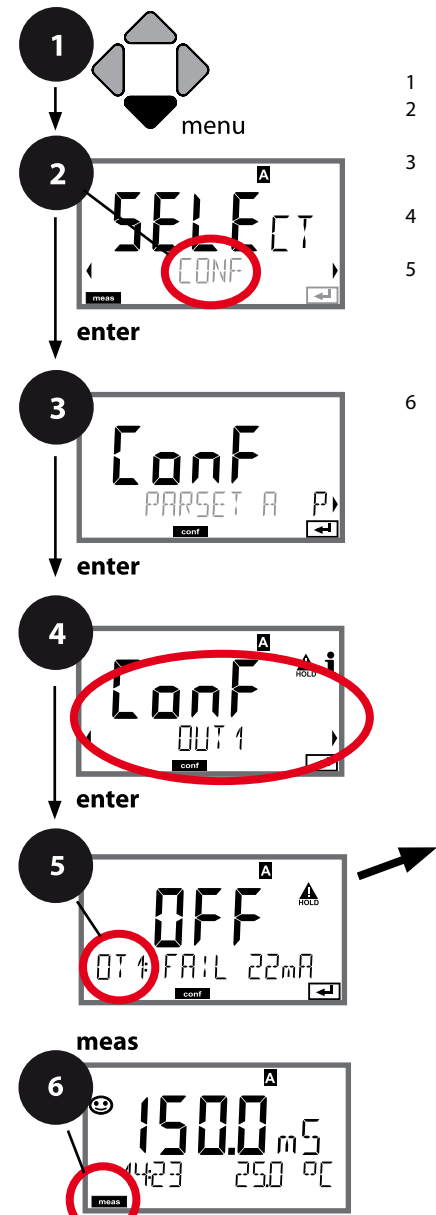

| 1 | Taste | menu | drücken. |
|---|-------|------|----------|
|---|-------|------|----------|

- 3 Auswahl Parametersatz mit Pfeiltasten ◀ ►, enter drücken.
- 4 Mit Pfeiltasten ◀ ► Menügruppe **OUT1** wählen, **enter** drücken.
- Für alle Menüpunkte dieser Menügruppe erscheint der Code "OT1:" im Display.
   Wahl der Menüpunkte mit **enter**-Taste, ändern mit Pfeiltasten (siehe rechte Seite).
   Bestätigen (und weiter) mit **enter**.
- 6 Beenden: Taste **meas** drücken, bis der Statusbalken [meas] im Display erscheint.

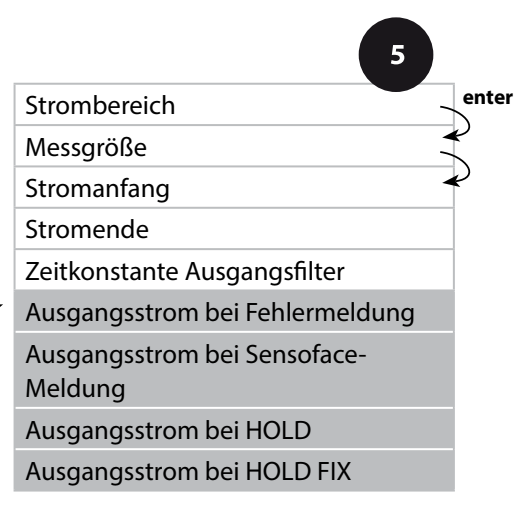

| Menüpunkt                                                         | Aktion                                                                                                    | Auswahl                              |
|-------------------------------------------------------------------|----------------------------------------------------------------------------------------------------|--------------------------------------|
| Ausgangsstrom bei<br>Fehlermeldung                                | Bei Fehlermeldungen kann<br>der Ausgangsstrom auf 22 mA<br>gesetzt werden.<br>Mit Pfeiltasten ▲ ✔ ON oder<br>OFF auswählen.<br>Übernehmen mit <b>enter</b>                                         | OFF / ON                             |
| Ausgangsstrom bei<br>Sensofacemeldungen<br><b>OT1: FACE 22 mA</b> | Bei Sensoface-Meldungen kann<br>der Ausgangsstrom auf 22 mA<br>gesetzt werden.<br>Mit Pfeiltasten ▲ 	 ON oder<br>OFF auswählen.<br>Übernehmen mit <b>enter</b>                                     | OFF / ON                             |
| Ausgangsstrom bei HOLD                                            | LAST: Bei HOLD wird der letzte<br>Messwert am Ausgang gehal-<br>ten.<br>FIX: Bei HOLD wird ein (vorzu-<br>gebender) Wert am Ausgang<br>gehalten.<br>Auswahl mit ▲ ▼<br>Übernehmen mit <b>enter</b> | LAST/FIX                             |
| Ausgangsstrom bei HOLD<br>FIX                                     | Nur bei Auswahl von FIX:<br>Eingabe des Stroms, der bei<br>HOLD am Ausgang fließen soll<br>Mit Pfeiltasten A 	 	 	 Wert<br>eingeben<br>Übernehmen mit <b>enter</b>                                 | 00.0022.00 mA<br>( <b>21.00 mA</b> ) |
| Ausgangssignal bei HOLD                                           |                                                                                                    |                                      |

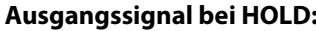

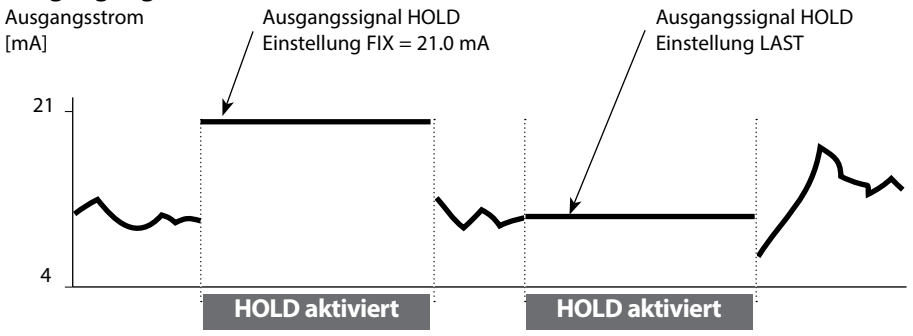

### Temperaturkompensation

#### Wahl der Kompensationsmethode.

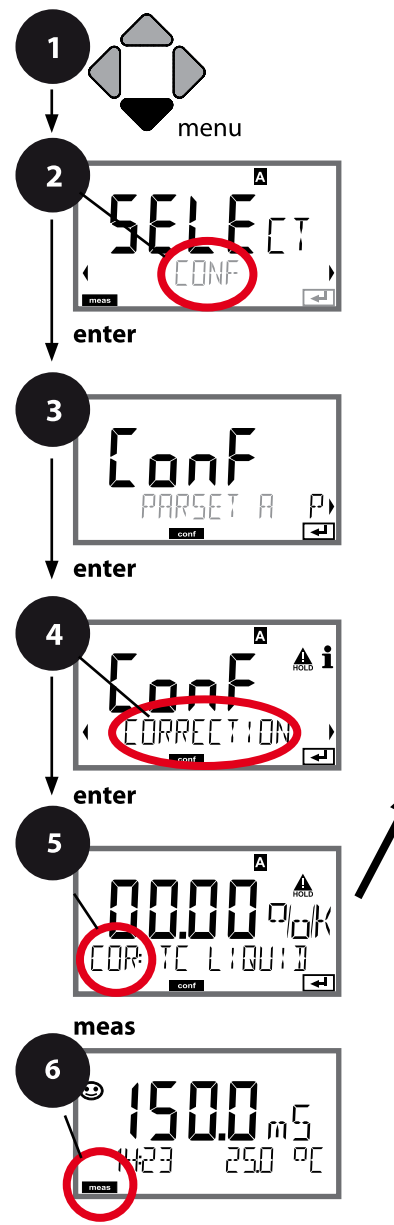

- 1 Taste **menu** drücken.
- 3 Auswahl Parametersatz mit Pfeiltasten ◀ ►, enter drücken.
- 5 Für alle Menüpunkte dieser Menügruppe erscheint der Code "COR:" im Display. Bestätigen (und weiter) mit **enter**.
- 6 Beenden: Taste **meas** drücken, bis der Statusbalken [meas] im Display erscheint.

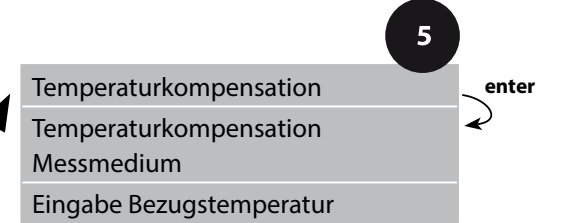

| 5                                    |                                                                                                    |                |
|--------------------------------------|----------------------------------------------------------------------------------------------------|----------------|
| Menüpunkt                            | Aktion                                                                                                    | Auswahl        |
| Temperaturkompensation               | Mit Pfeiltasten ▲                                                                                                    |                |
|                                      | LIN: Lineare<br>Temperaturkompensation<br>mit Eingabe des<br>Temperaturkoeffizienten und der<br>Referenztemperatur                                 |                |
|                                      | <b>nLF:</b><br>Temperaturkompensation für<br>natürliche Wässer nach EN 27888                                                                       | COR: TE SELECT |
|                                      | NaCl, HCL, NH3, NaOH:<br>Spurenverunreinigtes<br>Reinstwasser<br>(0 +120 ℃ / +32 +248 °F)                                                          |                |
| Temperaturkompensation<br>Messmedium | Nur bei linearer Kompensation:<br>1. Schritt:<br>Eingabe der Temperatur-<br>kompensation des Messmediums.                                          |                |
| Eingabe der<br>Bezugstemperatur      | 2. Schritt:<br>Eingabe der Bezugstemperatur<br>Mit Pfeiltasten ▲ ▼ ◀ ▶ Wert<br>eingeben.<br>Übernehmen mit <b>enter</b><br>zul. Bereich 0 199,9 °C |                |

# **104 Konfigurierung Eingang CONTROL**

### Parametersatzumschaltung (externes Signal)

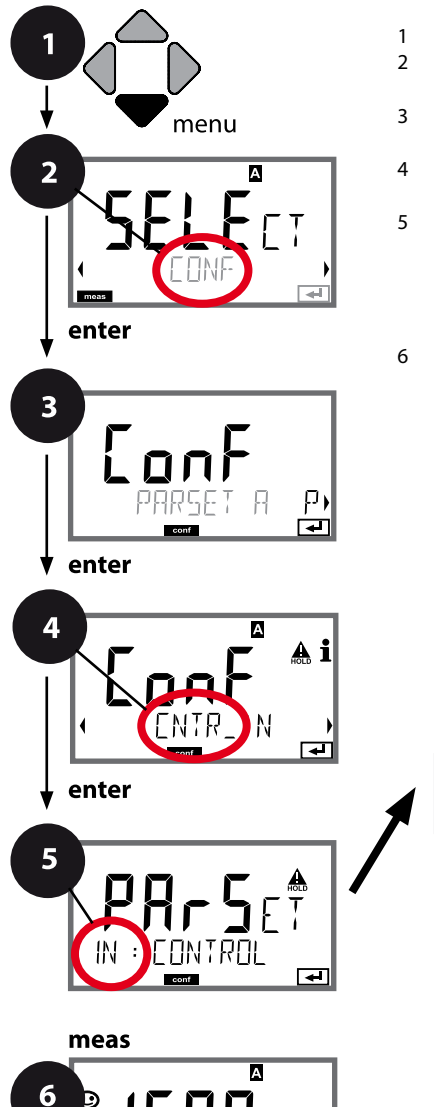

- 1 Taste **menu** drücken.
- 3 Auswahl Parametersatz A mit Pfeiltasten ◀ ►, enter drücken.
- 4 Mit Pfeiltasten ↓ Menügruppe CNTR\_IN wählen, enter drücken.
- Für alle Menüpunkte dieser Menügruppe erscheint der Code "IN:" im Display.
   Wahl der Menüpunkte mit **enter**-Taste, ändern mit Pfeiltasten (siehe rechte Seite).
   Bestätigen (und weiter) mit **enter**.
- 6 Beenden: Taste **meas** drücken, bis der Statusbalken [meas] im Display erscheint.

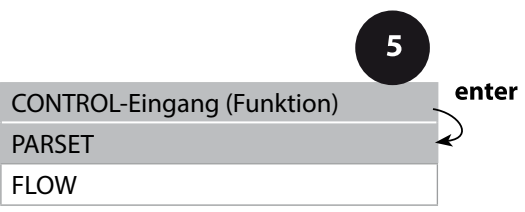

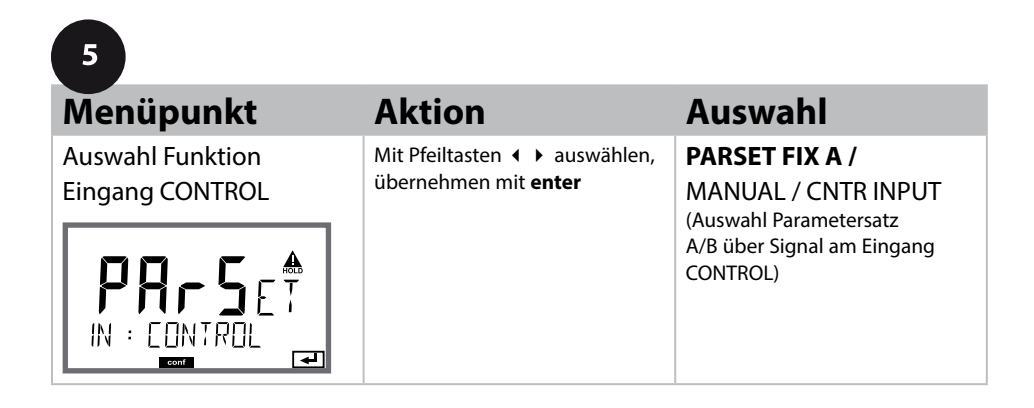

#### Parametersatz extern umschalten

Der Parametersatz A/B kann von außen über ein Signal am CONTROL-Eingang gezielt ausgelöst werden (z. B. über das Prozessleitsystem).

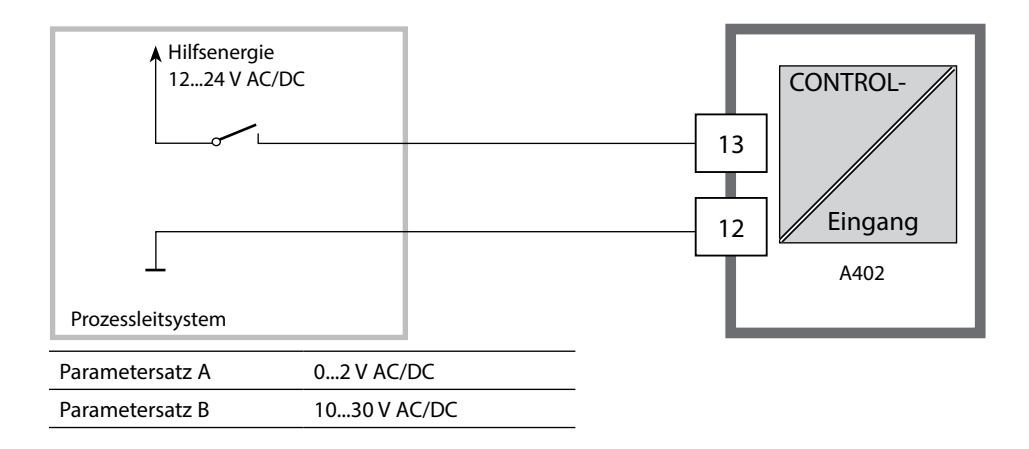

# 106 Konfigurierung Eingang CONTROL

### Durchflussmessung

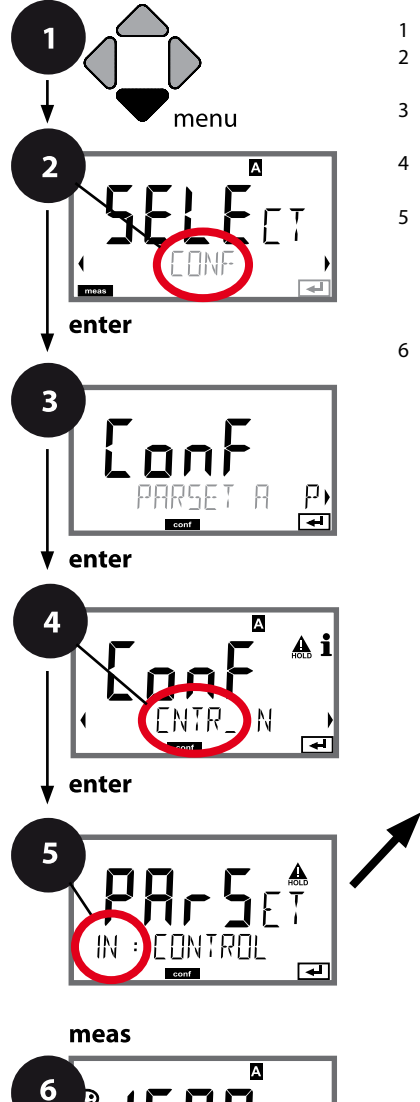

οΓ

- 1 Taste **menu** drücken.
- 3 Auswahl Parametersatz A mit Pfeiltasten ◀ ►, enter drücken.
- Für alle Menüpunkte dieser Menügruppe erscheint der Code "IN:" im Display.
   Wahl der Menüpunkte mit **enter**-Taste, ändern mit Pfeiltasten (siehe rechte Seite).
   Bestätigen (und weiter) mit **enter**.
- 6 Beenden: Taste **meas** drücken, bis der Statusbalken [meas] im Display erscheint.

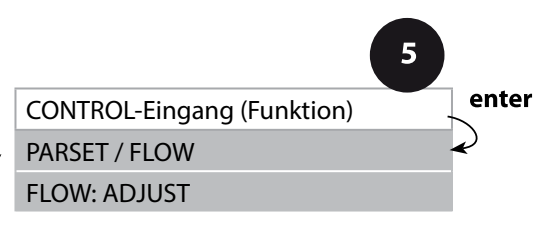

| 3                                                   |                                                                                                    |                                                                                   |
|-----------------------------------------------------|----------------------------------------------------------------------------------------------------|-----------------------------------------------------------------------------------|
| Menüpunkt                                           | Aktion                                                                                                    | Auswahl                                                                           |
| Auswahl Funktion<br>Eingang CONTROL                 | Mit Pfeiltasten ▲ <del>▼</del> auswählen,<br>übernehmen mit <b>enter</b>                                                                                                    | <b>PARSET</b><br>(Auswahl Parametersatz<br>A/B über Signal am Eingang<br>CONTROL) |
|                                                     |                                                                                                    | Flow<br>(für Anschluss Durchflussmesser<br>nach Impulsprinzip)                    |
| Justierung zur<br>Anpassung an<br>Durchflussmesser: | <b>Bei Auswahl "Flow"</b> müssen<br>Sie zur Anpassung unterschied-<br>licher Durchflussmesser eine<br>Justierung vornehmen.<br>Mit Pfeiltasten Wert vorgeben,<br>übernehmen mit <b>enter</b> | 12000 Impulse / Liter                                                             |

Im Alarm-Menü kann eine Durchflussüberwachung eingestellt werden. Ist CONTROL auf FLOW eingestellt, können zusätzlich 2 Grenzwerte für den maximalen und minimalen Durchfluss vorgegeben werden. Liegt der Messwert außerhalb dieses Fensters, wird eine Alarmmeldung und falls parametriert ein 22-mA-Fehlersignal generiert.

Hinweis: Die Ansprechgeschwindigkeit kann wegen Wertemittelung erniedrigt sein.

#### Displaydarstellung

Durchflussmessung im Messmodus

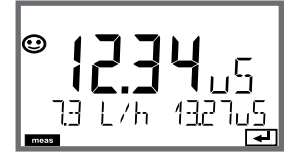

Displaydarstellung

Durchflussmessung (Sensormonitor)

10

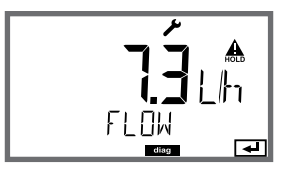

### Alarm, Alarmverzögerungszeit, Sensocheck, Tempcheck

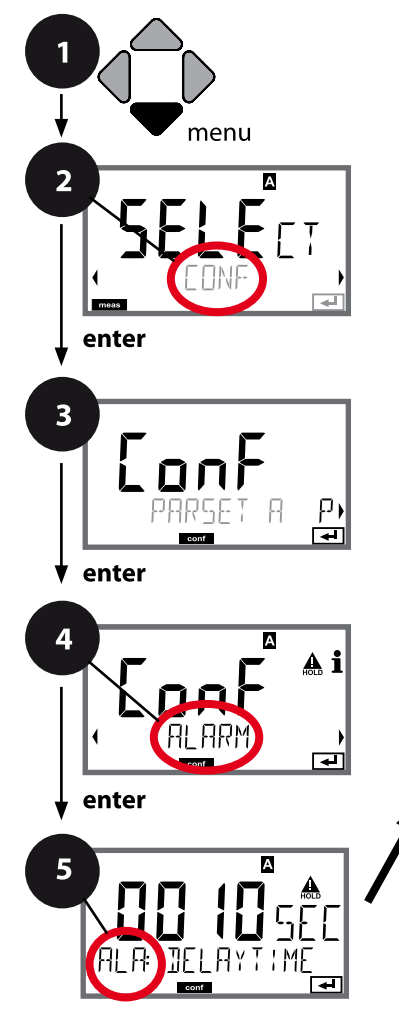

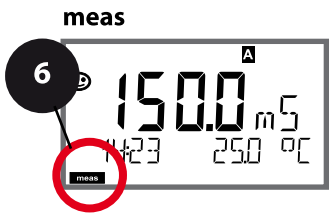

- 1 Taste menu drücken.
- 3 Auswahl Parametersatz mit Pfeiltasten ◀ ►, enter drücken.
- 4 Mit Pfeiltasten Menügruppe ALARM wählen, enter drücken.
- Für alle Menüpunkte dieser Menügruppe erscheint der Code "ALA:" im Display.
   Wahl der Menüpunkte mit **enter**-Taste, ändern mit Pfeiltasten (siehe rechte Seite), Bestätigen (und weiter) mit **enter**.
- 6 Beenden: Taste **meas** drücken, bis der Statusbalken [meas] im Display erscheint.

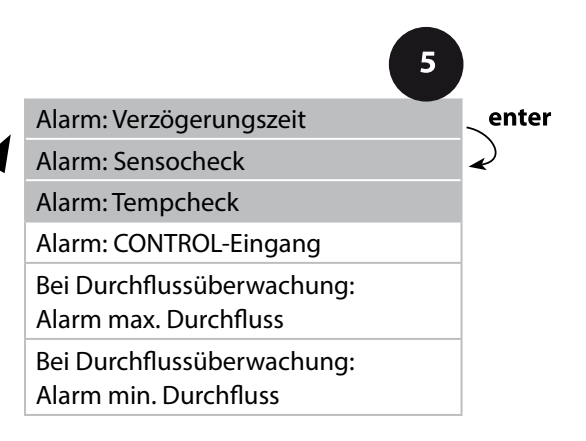
| 3                       |                                                                                                    |                                |
|-------------------------|----------------------------------------------------------------------------------------------------|--------------------------------|
| Menüpunkt               | Aktion                                                                                                    | Auswahl                        |
| Alarmverzögerungszeit   | Mit Pfeiltasten ▲ ✓ ◀ ▶<br>Alarmverzögerungszeit einge-<br>ben.<br>Übernehmen mit <b>enter</b>                                                                                                    | 0600 SEC<br>( <b>010 SEC</b> ) |
| Sensocheck              | Auswahl Sensocheck (konti-<br>nuierliche Überwachung der<br>Zuleitungen).<br>Mit Pfeiltasten ▲ 	ON oder<br>OFF auswählen.<br>Übernehmen mit <b>enter</b> .<br>(Gleichzeitig wird Sensoface<br>aktiviert. Bei OFF ist auch<br>Sensoface ausgeschaltet.) | ON/ <b>OFF</b>                 |
| Tempcheck<br>(s. S. 90) | Überwachung des<br>Temperaturfühlers bei Auswahl<br>TK OFF: Mit Pfeiltasten ▲ ▼<br>Tempcheck ON auswählen.<br>Übernehmen mit <b>enter</b> .<br>Nun wird der Temperaturfühler<br>überwacht.                                                             | ON/ <b>OFF</b>                 |

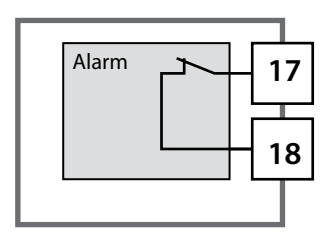

#### Der Alarmkontakt

Der Alarmkontakt ist im Normalbetrieb geschlossen (N/C, normally closed contact, Ruhestromkreis). Bei Alarm oder Hilfsenergieausfall öffnet der Kontakt. So wird auch

bei Leitungsbruch eine Ausfallmeldung ausgegeben (Fail-safe-Verhalten). Kontaktbelastbarkeit siehe Technische Daten.

Fehlermeldungen können zusätzlich durch ein 22-mA-Signal über den Ausgangsstrom übermittelt werden (siehe Fehlermeldungen und Konfigurierung Ausgang 1/Ausgang 2).

Betriebsverhalten des Alarmkontakts: siehe Betriebszustände.

**Die Alarmverzögerungszeit** verzögert das Umschalten der Displayhinterleuchtung auf rot, das 22-mA-Signal (wenn konfiguriert) und das Schalten des Alarmkontakts.

#### Alarm, Eingang CONTROL (FLOW MIN, FLOW MAX)

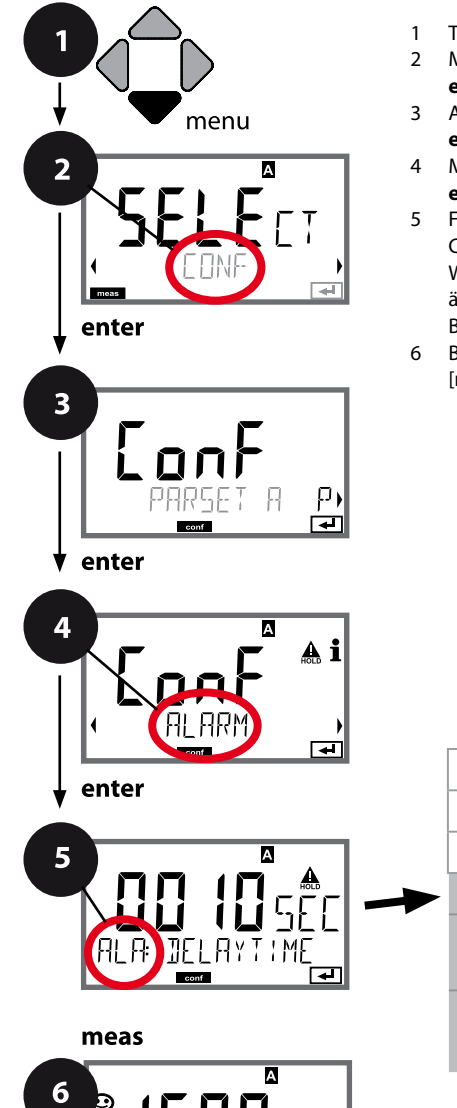

- 1 Taste **menu** drücken.
- 3 Auswahl Parametersatz mit Pfeiltasten ◀ ▶, enter drücken.
- 4 Mit Pfeiltasten ( ) Menügruppe ALARM wählen, enter drücken.
- 5 Für alle Menüpunkte dieser Menügruppe erscheint der Code "ALA:" im Display. Wahl der Menüpunkte mit **enter**-Taste, ändern mit Pfeiltasten (siehe rechte Seite). Bestätigen (und weiter) mit **enter**.
- 6 Beenden: Taste **meas** drücken, bis der Statusbalken [meas] im Display erscheint.

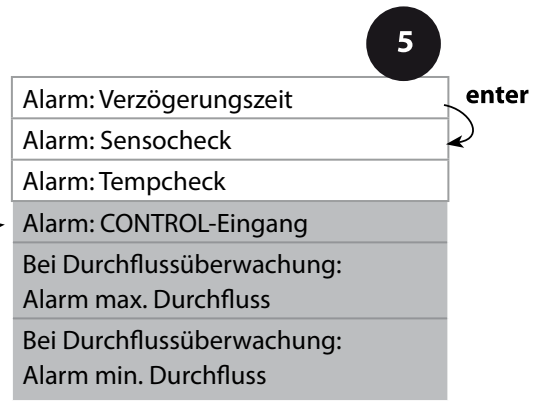

| 5                                         |                                                                                                    |                                         |
|-------------------------------------------|----------------------------------------------------------------------------------------------------|-----------------------------------------|
| Menüpunkt                                 | Aktion                                                                                                    | Auswahl                                 |
| CONTROL-Eingang                           | Alarm kann der <b>CONTROL-</b><br><b>Eingang</b> bei Voreinstellung<br>im CONF-Menü "FLOW"<br>(Durchflussüberwachung)<br>erzeugen:<br>FLOW CNTR<br>Durchflussmessung: erlaubt<br>die Überwachung des mini-<br>malen und des maximalen<br>Durchflusses (Impulszähler) | ON/ <b>OFF</b><br>(FLOW MIN, FLOW MAX.) |
| Alarm<br>Minimaler Durchfluss<br>FLOW MIN | Wert eingeben                                                                                                    | Vorgabe 05,00 Liter/h                   |
| Alarm<br>Maximaler Durchfluss<br>FLOW MAX | Wert eingeben                                                                                                    | Vorgabe 25,00 Liter/h                   |

## Grenzwertfunktion, Relais 1

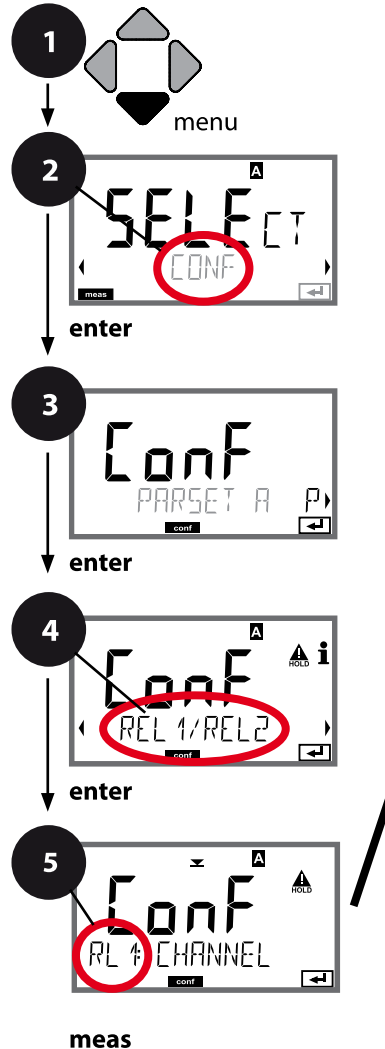

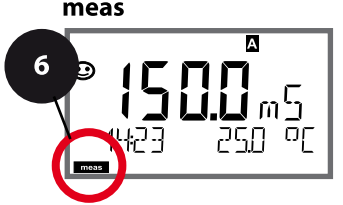

- 1 Taste **menu** drücken.
- 3 Auswahl Parametersatz mit Pfeiltasten ◀ ▶, enter drücken.
- 5 Für alle Menüpunkte dieser Menügruppe erscheint der Code "RL1:" im Display.
  Wahl der Menüpunkte mit **enter**-Taste, ändern mit Pfeiltasten (siehe rechte Seite).
  Bestätigen (und weiter) mit **enter**.
- 6 Beenden: Taste **meas** drücken, bis der Statusbalken [meas] im Display erscheint.

|                                           | 5                                                                                                    |
|-------------------------------------------|----------------------------------------------------------------------------------------------------|
| Verwendung der Relais                     | enter                                                                                                    |
| Messgröße wählen                          | Real Provide American Science Provide American Science Provide American |
| Schaltverhalten (Funktion)<br>Grenzwert 1 | ~                                                                                                    |
| Kontakttyp<br>Grenzwert 1                 |                                                                                                    |
| Schaltpunkt<br>Grenzwert 1                |                                                                                                    |
| Hysterese<br>Grenzwert 1                  |                                                                                                    |
| Verzögerungszeit<br>Grenzwert 1           |                                                                                                    |

| 3                                               |                                                                                                    |                                                                                                    |
|-------------------------------------------------|----------------------------------------------------------------------------------------------------|----------------------------------------------------------------------------------------------------|
| Menüpunkt                                       | Aktion                                                                                                    | Auswahl                                                                                                    |
| Verwendung der Relais                           | Auswahl in der Textzeile mit<br>Pfeiltasten ▲ ▼ :<br>• Grenzwertfunktion (LIMITS)<br>• Regler (CONTROLLER)<br>• USP-Funktion (USP)<br>Übernehmen mit <b>enter</b>                                            | LIMITS / CONTROLLER<br>(nicht bei Messgröße MOhm!) /<br>USP FUNCT (nur bei Messgröße<br>USP!).<br>Hinweis: Wahl von<br>CONTROLLER führt zur<br>Menügruppe Regler CTR,<br>Wahl von USP FUNCT zur<br>Menügruppe USP-Funktion |
| Messgröße wählen                                | Mit Pfeiltasten ▲ ▼ gewünsch-<br>te Messgröße auswählen.<br>Übernehmen mit <b>enter</b>                                                                                                    | je nach Modul bzw. Memosens-<br>Sensor                                                                                                    |
| Funktion Grenzwert 1                            | Mit Pfeiltasten das gewünschte<br>Schaltverhalten auswählen.<br>LoLevel: aktiv bei Unterschreiten<br>des Schaltpunkts<br>HiLevel: aktiv bei Überschreiten<br>des Schaltpunkts<br>Übernehmen mit <b>enter</b> | Lo LEVL / Hi LEVL<br>Symbol Grenzwert 1:                                                                                                    |
| Kontaktverhalten<br>Grenzwert 1<br>RL ‡ EONTRET | N/O: normally open<br>(Arbeitskontakt)<br>N/C: normally closed<br>(Ruhekontakt)<br>Mit Pfeiltasten ▲ 	 auswählen.<br>Übernehmen mit <b>enter</b>                                                             | <b>N/O</b> / N/C                                                                                                    |
| Schaltpunkt Grenzwert 1                         | Mit Pfeiltasten ▲ ▼ ◀ ↓<br>Schaltpunkt eingeben.<br>Übernehmen mit <b>enter</b>                                                                                                    | je nach Modul bzw. Memosens-<br>Sensor                                                                                                    |

## Grenzwertfunktion, Relais 1

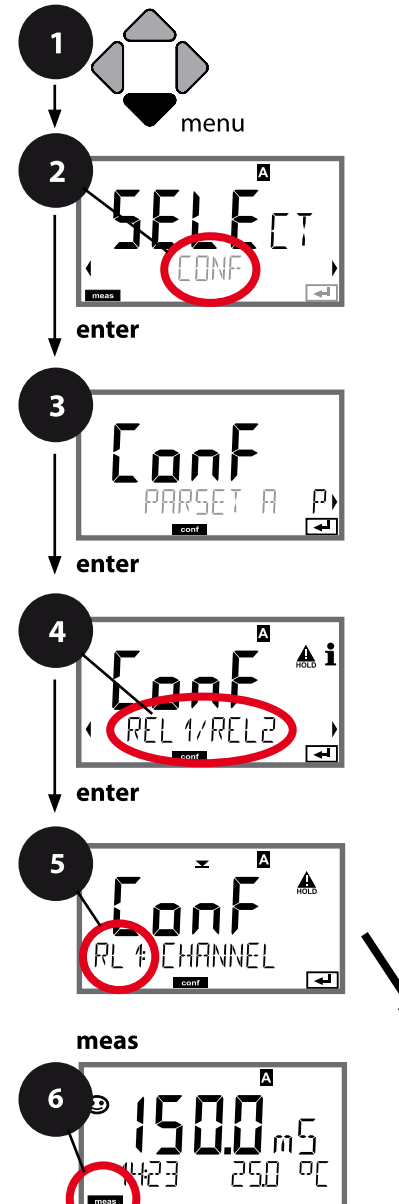

- 1 Taste menu drücken.
- 3 Auswahl Parametersatz mit Pfeiltasten ◀ ►, enter drücken.
- Für alle Menüpunkte dieser Menügruppe erscheint der Code "RL1:" im Display.
   Wahl der Menüpunkte mit **enter**-Taste, ändern mit Pfeiltasten (siehe rechte Seite).
   Bestätigen (und weiter) mit **enter**.
- 6 Beenden: Taste **meas** drücken, bis der Statusbalken [meas] im Display erscheint.

| 5                                         |              |
|-------------------------------------------|--------------|
| Verwendung der Relais                     | enter        |
| Messgröße wählen                          | $\mathbf{A}$ |
| Schaltverhalten (Funktion)<br>Grenzwert 1 | $\checkmark$ |
| Kontakttyp<br>Grenzwert 1                 |              |
| Schaltpunkt<br>Grenzwert 1                |              |
| Hysterese<br>Grenzwert 1                  |              |
| Verzögerungszeit<br>Grenzwert 1           |              |

# Konfigurierung Schaltkontakte

| Aktion                                                                                                    | Auswahl                                |
|----------------------------------------------------------------------------------------------------|----------------------------------------|
| Mit Pfeiltasten ▲ ▼ ◀ ▶<br>Hysterese wählen.                                                                                                    | je nach Modul bzw. Memosens-<br>Sensor |
| Übernehmen mit <b>enter</b>                                                                                                    |                                        |
| Der Kontakt wird verzögert<br>aktiviert (aber unverzögert<br>deaktiviert).<br>Mit Pfeiltasten ▲ ▼ ◀ ▶<br>Verzögerungszeit einstellen.<br>Übernehmen mit <b>enter</b> | 099999 SEC<br>( <b>0010 SEC</b> )      |
|                                                                                                    | Aktion         Mit Pfeiltasten 		< ( ) |

#### Anwendung Hysterese:

#### **Grenzwert Lo**

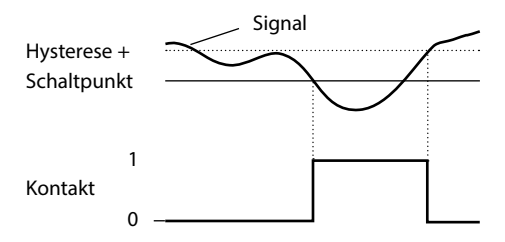

#### **Grenzwert Hi**

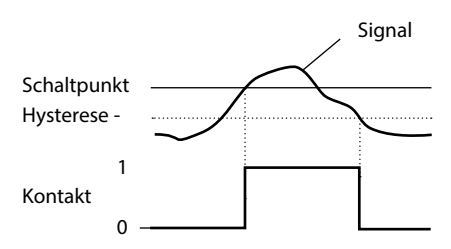

## **Grenzwertfunktion**, Relais 2

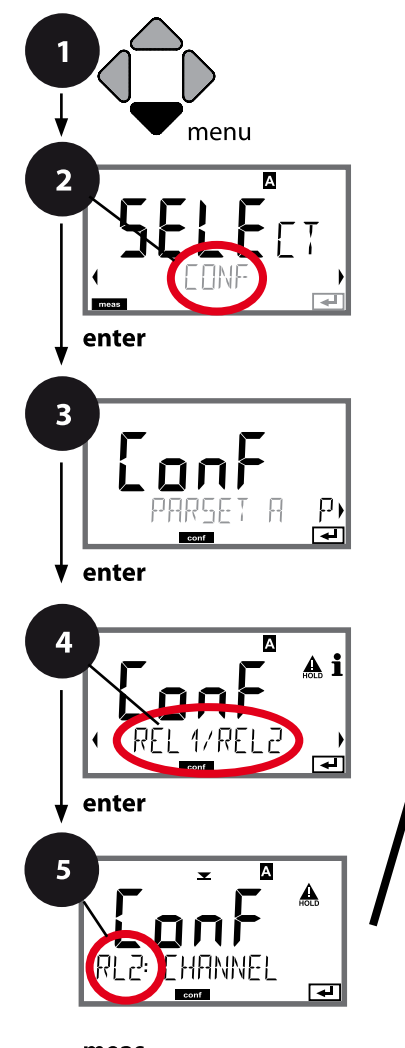

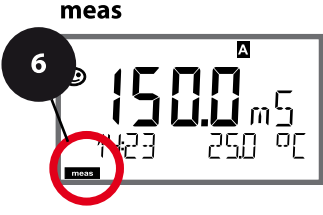

- 1 Taste **menu** drücken.
- 3 Auswahl Parametersatz mit Pfeiltasten ◀ ►, enter drücken.
- 4 Mit Pfeiltasten ↓ Menügruppe REL1/REL2 wählen, enter drücken.
- Für alle Menüpunkte dieser Menügruppe erscheint der Code "RL2:" im Display.
   Wahl der Menüpunkte mit **enter**-Taste, ändern mit Pfeiltasten (siehe rechte Seite).
   Bestätigen (und weiter) mit **enter**.
- 6 Beenden: Taste **meas** drücken, bis der Statusbalken [meas] im Display erscheint.

|                                           | 5     |
|-------------------------------------------|-------|
| Verwendung der Relais                     | enter |
| Messgröße wählen                          | ×     |
| Schaltverhalten (Funktion)<br>Grenzwert 2 |       |
| Kontakttyp                                |       |
| Grenzwert 2                               |       |
| Schaltpunkt                               |       |
| Grenzwert 2                               |       |
| Hysterese                                 |       |
| Grenzwert 2                               |       |
| Verzögerungszeit                          |       |
| Grenzwert 2                               |       |
|                                           |       |

| Menüpunkt                                      | Aktion                                                                                                    | Auswahl                                         |
|------------------------------------------------|----------------------------------------------------------------------------------------------------|-------------------------------------------------|
| Messgröße wählen<br>(CHANNEL)                  | Mit Pfeiltasten ▲ ▼ gewünsch-<br>te Messgröße auswählen.<br>Übernehmen mit <b>enter</b>                                                                              | je nach Modul bzw. Memosens-<br>Sensor          |
| Funktion Grenzwert 2<br>(FUNCTION)             | Mit Pfeiltasten das gewünschte<br>Schaltverhalten auswählen.<br>Übernehmen mit <b>enter</b>                                                                          | Lo LEVL / <b>Hi LEVL</b><br>Symbol Grenzwert 2: |
| Kontakttyp Grenzwert 2<br>(CONTACT)            | N/O: normally open<br>(Arbeitskontakt)<br>N/C: normally closed<br>(Ruhekontakt)<br>Mit Pfeiltasten ▲ ▼ auswählen.<br>Übernehmen mit <b>enter</b>                     | <b>N/O</b> / N/C                                |
| Schaltpunkt Grenzwert 2<br>(LEVEL)             | Mit Pfeiltasten ▲ ▼ ◀ ▶<br>Schaltpunkt eingeben.<br>Übernehmen mit <b>enter</b>                                                                                      | je nach Modul bzw. Memosens-<br>Sensor          |
| Hysterese Grenzwert 2<br>(HYSTERESIS)          | Mit Pfeiltasten ▲ ▼ ◀ ▶<br>Hysterese wählen.<br>Übernehmen mit <b>enter</b>                                                                                          | je nach Modul bzw. Memosens-<br>Sensor          |
| Verzögerungszeit<br>Grenzwert 2<br>(DELAYTIME) | Der Kontakt wird verzögert<br>aktiviert (aber unverzögert<br>deaktiviert).<br>Mit Pfeiltasten ▲ ▼ ↓ ↓<br>Verzögerungszeit einstellen.<br>Übernehmen mit <b>enter</b> | 09999 SEC<br>(0010 SEC)                         |

#### **Anwendung Hysterese:**

#### **Grenzwert Lo**

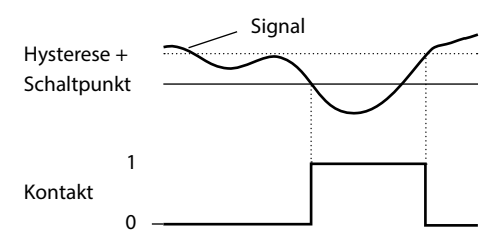

#### Grenzwert Hi

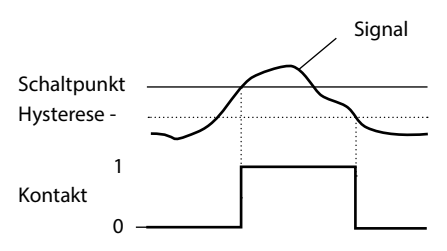

# 118 Schutzbeschaltung Schaltkontakte

#### Schutzbeschaltung der Schaltkontakte

Relaiskontakte unterliegen einer elektrischen Erosion. Besonders bei induktiven und kapazitiven Lasten wird dadurch die Lebensdauer der Kontakte reduziert. Elemente, die zur Unterdrückung von Funken und Lichtbogenbildung eingesetzt werden, sind z.B. RC-Kombinationen, nichtlineare Widerstände, Vorwiderstände und Dioden.

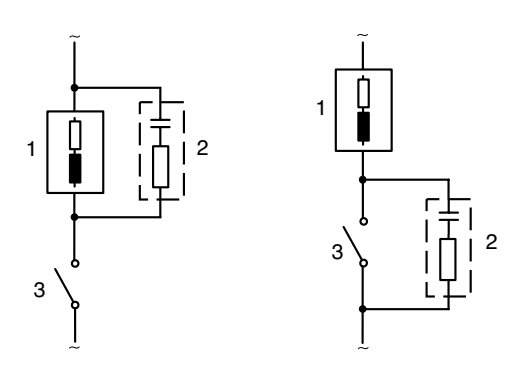

#### Typische AC-Anwendungen bei induktiver Last

1 Last

- 2 RC-Kombination, z.B. RIFA PMR 209 Typische RC-Kombinationen bei 230 V AC: Kondensator 0,1  $\mu F$  / 630 V, Widerstand 100  $\Omega$  / 1 W
- 3 Kontakt

#### Typische Schutzbeschaltungsmaßnahmen

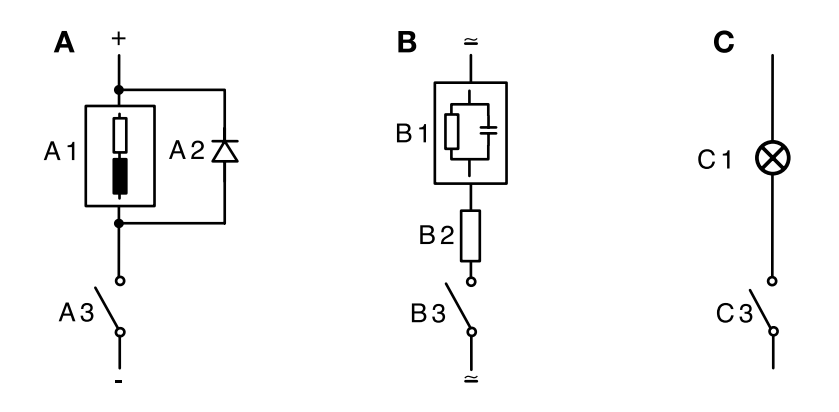

- A: DC-Anwendung bei induktiver Last
- B: AC/DC-Anwendungen bei kapazitiver Last
- C: Anschaltung von Glühlampen
- A1 Induktive Last
- A2 Freilaufdiode, z. B. 1N4007 (Polarität beachten)
- A3 Kontakt
- B1 Kapazitive Last
- B2 Widerstand, z. B. 8  $\Omega/1$  W bei 24 V / 0,3 A
- B3 Kontakt
- C1 Glühlampe, max 60 W / 230 V, 30 W / 115 V
- C3 Kontakt

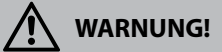

Die zulässige Belastbarkeit der Schaltkontakte darf auch während der Schaltvorgänge nicht überschritten werden!

#### Typische Einsatzbereiche

#### **P-Regler**

Einsatz bei integrierenden Regelstrecken (z. B. abgeschlossener Behälter, Chargenprozesse).

#### **PI-Regler**

Einsatz bei nicht integrierender Regelstrecke (z. B. Abwasserleitung).

#### **PID-Regler**

Mit dem zusätzlichen D-Anteil können auftretende Spitzen schnell ausgeregelt werden.

#### Reglerkennlinie

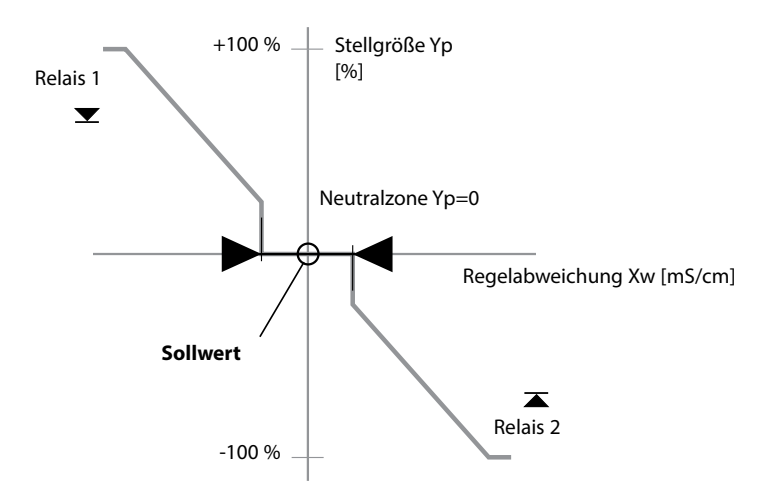

#### Reglergleichungen

| Stellgröße Y =                                                                      | Y <sub>P</sub> +   | $\frac{1}{T_N} \int Y_P dt$                                                  | + $T_V = \frac{dY_P}{dt}$                                                            |
|-------------------------------------------------------------------------------------|--------------------|------------------------------------------------------------------------------|--------------------------------------------------------------------------------------|
|                                                                                     | P-Anteil           | I-Anteil                                                                     | D-Anteil                                                                             |
| Proportionalanteil Y <sub>P</sub><br>Y <sub>P</sub> = <u>Sollwert - N</u><br>Messbe | 1esswert*<br>reich | mit:<br>Y <sub>P</sub><br>T <sub>N</sub><br>T <sub>V</sub><br>K <sub>R</sub> | Proportionalanteil<br>Nachstellzeit [s]<br>Vorhaltezeit [s]<br>Reglerverstärkung [%] |

#### Neutralzone (Y=0)

Erlaubte Abweichung vom Sollwert. Zum Beispiel erlaubt die Eingabe "1 mS/cm" eine Regelabweichung von  $\pm$  0,5 mS/cm vom Sollwert, ohne dass der Regler aktiv wird.

Proportionalanteil (Steigung K<sub>R</sub> [%])

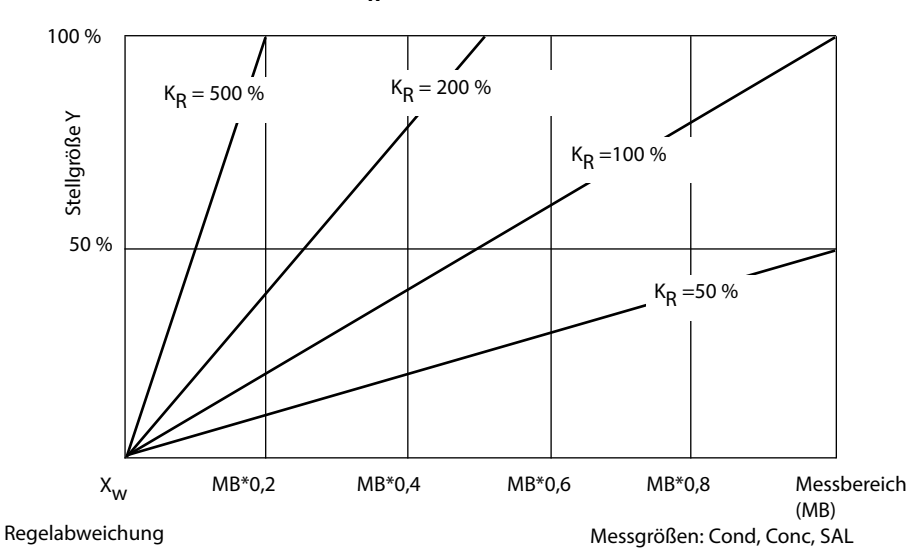

## Impulslängen- / Impulsfrequenzregler

#### Der Impulslängenregler (PLC)

Der Impulslängenregler dient zur Ansteuerung eines Ventils als Stellglied. Er schaltet den Kontakt für eine Zeit ein, deren Dauer von der Stellgröße abhängt. Die Periodendauer ist dabei konstant. Die minimale Einschaltdauer von 0,5 s wird nicht unterschritten, auch wenn die Stellgröße entsprechende Werte annimmt.

#### Ausgangssignal (Schaltkontakt) beim Impulslängenregler

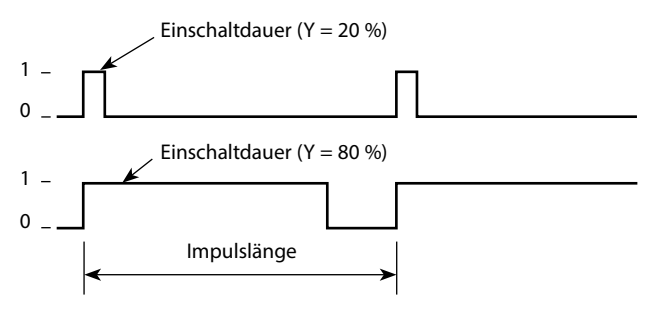

#### Der Impulsfrequenzregler (PFC)

Der Impulsfrequenzregler dient zur Ansteuerung eines frequenzgesteuerten Stellglieds (Dosierpumpe). Er variiert die Frequenz, mit der die Kontakte eingeschaltet werden. Die maximale Impulsfrequenz [Imp/min] kann parametriert werden. Sie ist abhängig vom Stellglied. Die Einschaltdauer ist konstant. Sie wird automatisch aus der parametrierten maximalen Impulsfrequenz abgeleitet:

#### Ausgangssignal (Schaltkontakt) beim Impulsfrequenzregler

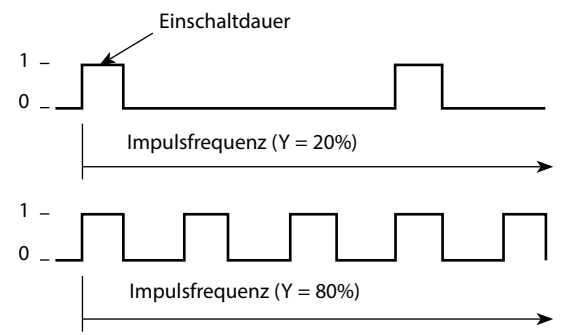

#### PID-Regler und Verhalten bei HOLD

Für die Parametrierung des Reglers gibt es die Einstellung: HOLD MODE = Y LAST/ Y OFF. Y LAST: der Regler behält während HOLD die Stellgröße bei Y OFF: während HOLD wird Y = 0 (keine Regelung)

Bei einem stetigen (nicht integrierenden) Prozess ist die Einstellung Y LAST sinnvoll. Bei einem integrierenden Prozess (geschlossener Kessel) ist Y OFF sinnvoll.

### Regler, Messgröße, Reglertyp, Sollwert

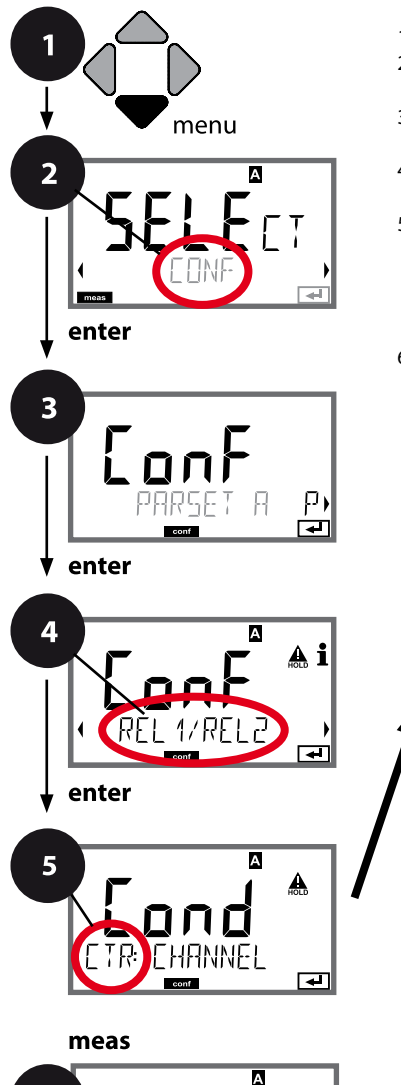

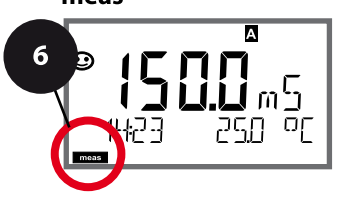

|                       | 5        |
|-----------------------|----------|
| Verwendung der Relais | enter    |
| Messgröße wählen      | ×        |
| Reglertyp             | <b>₽</b> |
| Pulslänge             |          |
| Pulsfrequenz          |          |
| Sollwert              |          |
| Neutralzone           |          |
| Regler: P-Anteil      |          |
| Regler: I-Anteil      |          |
| Regler: D-Anteil      |          |
| Verhalten bei HOLD    |          |

1 Taste **menu** drücken.

- 3 Auswahl Parametersatz mit Pfeiltasten ◀ ►, enter drücken.
- Für alle Menüpunkte dieser Menügruppe erscheint der Code "CTR:" im Display.
   Wahl der Menüpunkte mit **enter**-Taste, ändern mit Pfeiltasten (siehe rechte Seite).
   Bestätigen (und weiter) mit **enter**.
- 6 Beenden: Taste **meas** drücken, bis der Statusbalken [meas] im Display erscheint.

# **PID-Regler**

| 5                     |                                                                                                    |                                                                                       |
|-----------------------|----------------------------------------------------------------------------------------------------|---------------------------------------------------------------------------------------|
| Menüpunkt             | Aktion                                                                                                    | Auswahl                                                                               |
| Verwendung der Relais | Auswahl in der Textzeile mit<br>Pfeiltasten ▲ ▼ :<br>• Regler (CONTROLLER)<br>Übernehmen mit <b>enter</b>                    | <b>LIMITS</b> / CONTROLLER<br>Wahl von CONTROLLER führt zur<br>Menügruppe Regler CTR. |
| Messgröße wählen      | Mit Pfeiltasten ▲ ▼ gewünsch-<br>te Messgröße auswählen.<br>Übernehmen mit <b>enter</b>                                      | je nach Modul bzw. Memosens-<br>Sensor                                                |
| Reglertyp             | Impulslängenregler (PLC)<br>oder Impulsfrequenzregler (PFC)<br>Mit Pfeiltasten ▲ ▼ auswählen.<br>Übernehmen mit <b>enter</b> | PLC / PFC                                                                             |
| Pulslänge             | nur bei PLC: Pulslänge<br>Mit Pfeiltasten A V I in-<br>stellen.<br>Übernehmen mit <b>enter</b>                               | 00600 SEC<br>(0010 SEC)                                                               |
| Pulsfrequenz          | nur bei PFC: Pulsfrequenz<br>Mit Pfeiltasten A V I ein-<br>stellen.<br>Übernehmen mit <b>enter</b>                           | 00180 P/M<br>( <b>0060 P/M)</b><br>(Pulse pro Minute)                                 |
| Sollwert              | Mit Pfeiltasten ▲ ▼ ◀ ↓<br>Sollwert einstellen.<br>Übernehmen mit <b>enter</b>                                               | je nach Modul bzw. Memosens-<br>Sensor                                                |

### Regler, Neutralzone, P-, I-, D-Anteile, Verhalten bei HOLD

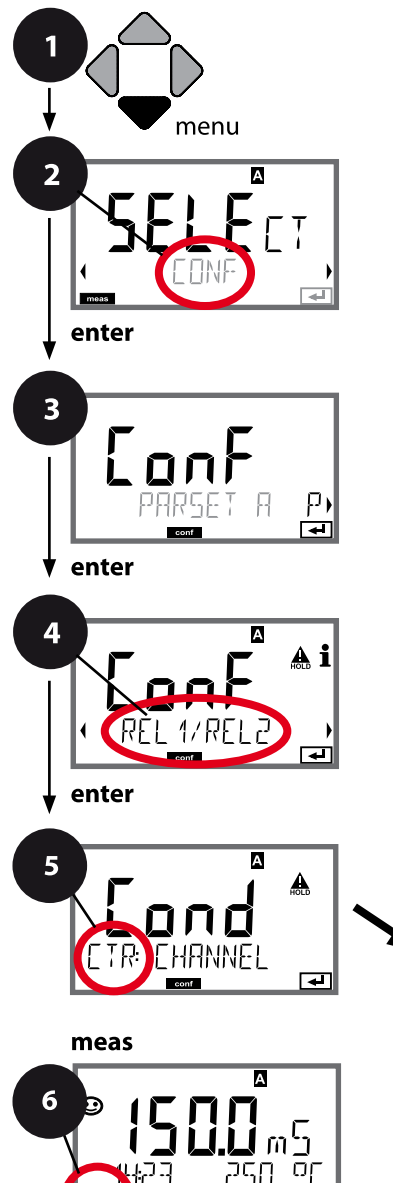

- 1 Taste **menu** drücken.
- 3 Auswahl Parametersatz mit Pfeiltasten ◀ ►, enter drücken.
- 4 Mit Pfeiltasten Menügruppe REL1/REL2 wählen, enter drücken.
- Für alle Menüpunkte dieser Menügruppe erscheint der Code "CTR:" im Display.
   Wahl der Menüpunkte mit **enter**-Taste, ändern mit Pfeiltasten (siehe rechte Seite), Bestätigen (und weiter) mit **enter**.
- 6 Beenden: Taste **meas** drücken, bis der Statusbalken [meas] im Display erscheint.

| 5                     |              |
|-----------------------|--------------|
| Verwendung der Relais | enter        |
| Messgröße wählen      | $\mathbf{k}$ |
| Reglertyp             | $\checkmark$ |
| Pulslänge             |              |
| Pulsfrequenz          |              |
| Sollwert              |              |
| Neutralzone           |              |
| Regler: P-Anteil      |              |
| Regler: I-Anteil      |              |
| Regler: D-Anteil      |              |
| Verhalten bei HOLD    |              |

# **PID-Regler**

| 5                    |                                                    |                                                                                             |
|----------------------|----------------------------------------------------|---------------------------------------------------------------------------------------------|
| Menüpunkt            | Aktion                                             | Auswahl                                                                                     |
|                      | Mit Pfeiltasten ▲ ▼ ◀ ▶<br>Neutralzone einstellen. | je nach Modul bzw. Memosens-<br>Sensor                                                      |
|                      | Übernehmen mit <b>enter</b>                        |                                                                                             |
| Regler: P-Anteil     | Mit Pfeiltasten ▲                                  | 1099999%<br>( <b>0100%</b> )                                                                |
| CTR: P-GAIN          | Übernehmen mit <b>enter</b>                        |                                                                                             |
| Regler: I-Anteil     | Mit Pfeiltasten ▲ ▼ ◀ ▶<br>I-Anteil einstellen.    | 09999 SEC<br>( <b>0000 SEC</b> )                                                            |
|                      | Übernehmen mit <b>enter</b>                        |                                                                                             |
| Regler: D-Anteil     | Mit Pfeiltasten ▲                                  | 09999 SEC<br>( <b>0000 SEC</b> )                                                            |
|                      | Übernehmen mit <b>enter</b>                        |                                                                                             |
| Verhalten bei HOLD*) | Mit Pfeiltasten ▲ ▼ Verhalten<br>auswählen.        | Y LAST / Y OFF<br>Y LAST:<br>der Regler behält während<br>HOLD die Stellgröße bei<br>Y OFF: |
|                      | Übernehmen mit <b>enter</b>                        | während HOLD wird Y = 0<br>(keine Regelung)                                                 |

#### \*) PID-Regler und Verhalten bei HOLD

Bei einem stetigen (nicht integrierenden) Prozess ist die Einstellung Y LAST sinnvoll. Bei einem integrierenden Prozess (geschlossener Kessel) ist Y OFF sinnvoll.

### WASH-Kontakt, Ansteuerung Spülsonden bzw. Signalisierung Parametersatz

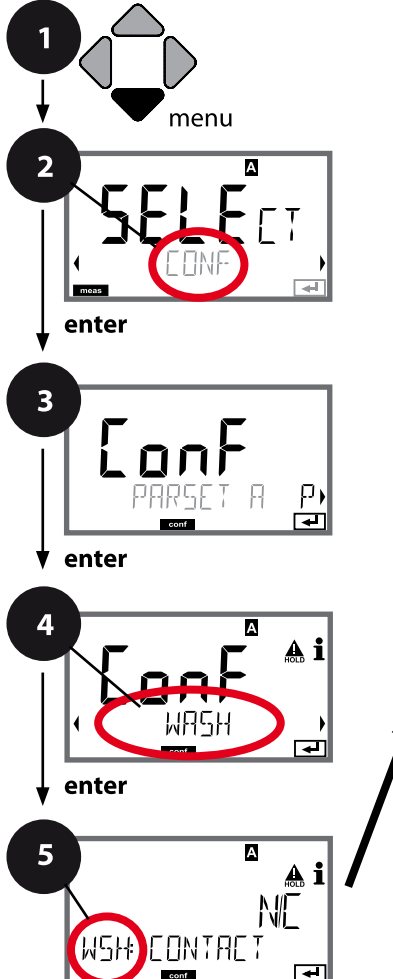

- Taste **menu** drücken. 1
- Mit Pfeiltasten • CONF wählen, 2 enter drücken.
- Auswahl Parametersatz A mit Pfeiltasten 4 >, 3 enter drücken.
- 4 Mit Pfeiltasten ◀ ▶ Menügruppe WASH wählen, enter drücken.
- 5 Für alle Menüpunkte dieser Menügruppe erscheint der Code "WSH:" im Display. Wahl der Menüpunkte mit enter-Taste, ändern mit Pfeiltasten (siehe rechte Seite). Bestätigen (und weiter) mit enter.
- 6 Beenden: Taste meas drücken, bis der Statusbalken [meas] im Display erscheint.

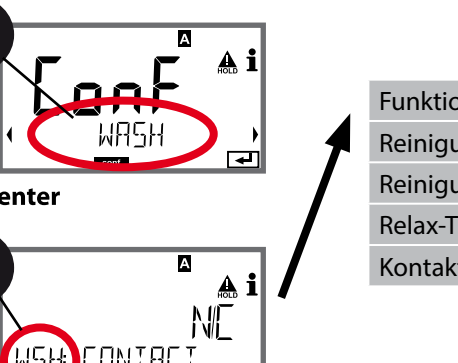

|                     | 5 |                             |
|---------------------|---|-----------------------------|
| Funktion            |   | enter                       |
| Reinigungsintervall | 1 |                             |
| Reinigungsdauer     | - | $\mathbf{\hat{\mathbf{v}}}$ |
| Relax-Time          |   |                             |
| Kontakttyp          |   |                             |

meas

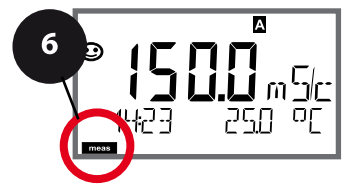

| 5                        |                                                                                                    |                                                                                                 |
|--------------------------|----------------------------------------------------------------------------------------------------|-------------------------------------------------------------------------------------------------|
| Menüpunkt                | Aktion                                                                                                    | Auswahl                                                                                         |
| Funktion                 | Mit Pfeiltasten ▲                                                                                                    | <b>WASH</b> / PARSET A/B                                                                        |
| ••••                     |                                                                                                    | WASH: Ansteuerung von<br>Spülsonden                                                             |
| 씨도냐 씨워도너<br>☞☞           |                                                                                                    | Wenn PARSET A/B gewählt, dann<br>signalisiert der Kontakt:<br>"Parametersatz A" (Kontakt offen) |
| • • • • • • •            | Übernehmen mit <b>enter</b>                                                                                                | "Parametersatz B" (Kontakt<br>geschlossen)                                                      |
| ₩₽₩₽₽₽₽                  |                                                                                                    |                                                                                                 |
| Reinigungsintervall      | Nur bei WASH:<br>Mit Pfeiltasten ▲ ▾ ◀ ▶ Wert<br>einstellen.                                                               | 0.0999.9 h ( <b>000.0 h</b> )                                                                   |
|                          | Übernehmen mit <b>enter</b>                                                                                                |                                                                                                 |
| Reinigungsdauer          | Nur bei WASH:<br>Mit Pfeiltasten 🔺 🕇 🕨 Wert                                                                                | 09999 SEC ( <b>0060 SEC</b> )                                                                   |
| ΠΠΕΠ                     | einstellen.                                                                                                    | 00001999 SEC (0030 SEC)                                                                         |
|                          | Übernehmen mit <b>enter</b>                                                                                                |                                                                                                 |
| Kontakttyp               | Nur bei WASH:<br>N/O: normally open                                                                                        | <b>N/O</b> / N/C                                                                                |
| ■ i<br>NO<br>WSH EONTRET | (Arbeitskontakt)<br>N/C: normally closed<br>(Ruhekontakt)<br>Mit Pfeiltasten ▲ 	 auswählen.<br>Übernehmen mit <b>enter</b> |                                                                                                 |
|                          |                                                                                                    |                                                                                                 |

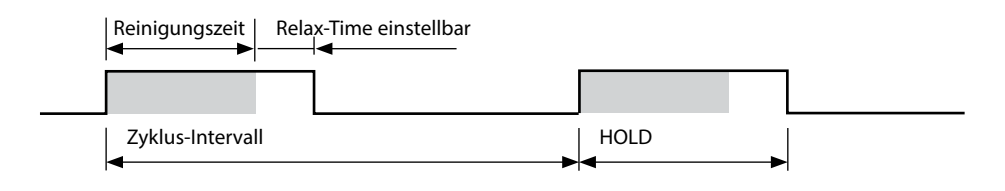

## Uhrzeit und Datum, Messstellenbezeichnung

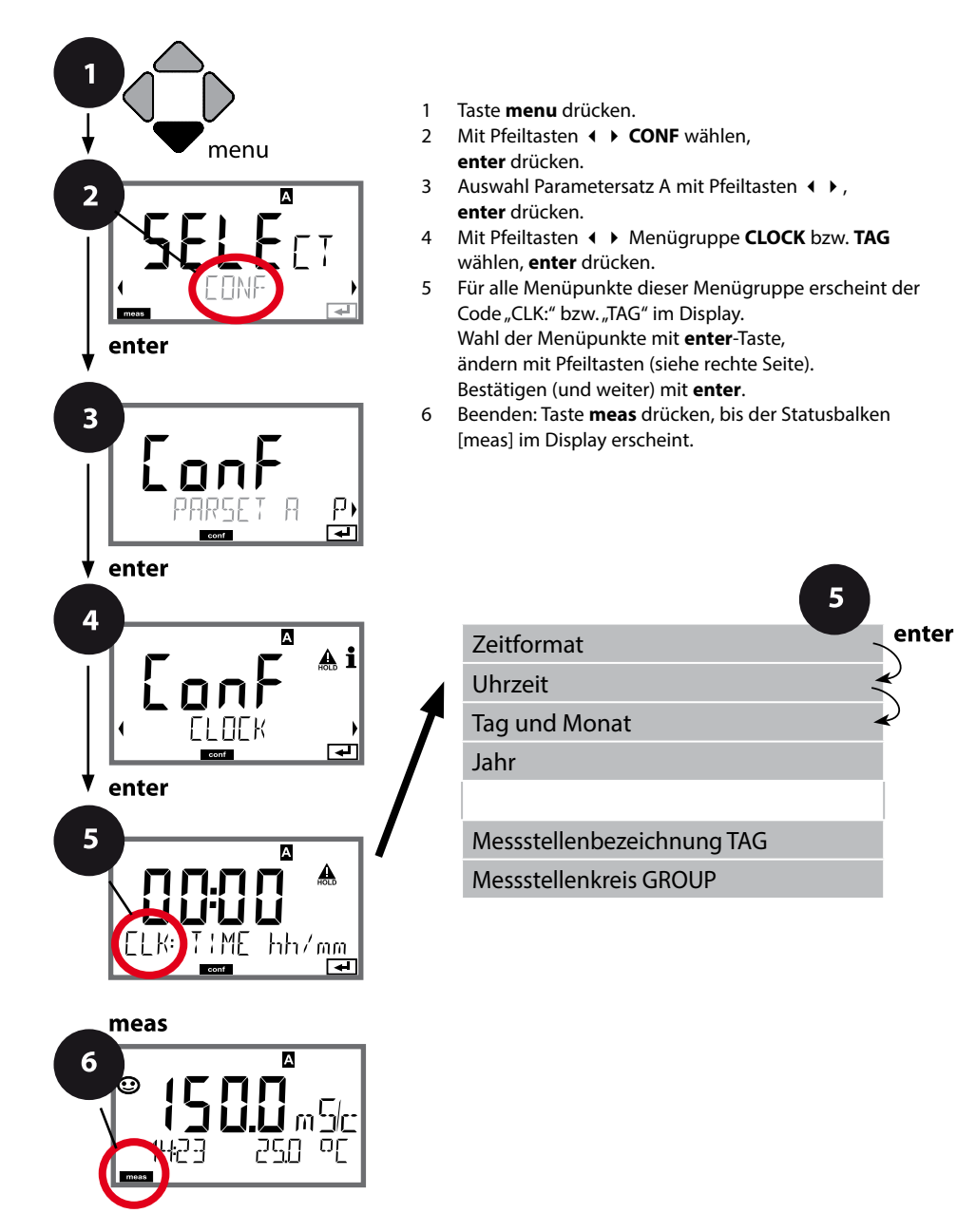

# Sensorkontrolle (Memosens)

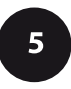

## **Uhrzeit und Datum**

Uhrzeit und Datum der eingebauten Echtzeituhr sind die Grundlage für die Steuerung von Kalibrier- und Reinigungszyklen.

Im Messmodus wird die Uhrzeit mit im Display angezeigt. Bei digitalen Sensoren werden Kalibrierdaten in den Sensorkopf geschrieben. Außerdem sind die Logbucheinträge (vgl. Diagnose) mit einem Zeitstempel versehen.

#### Hinweis:

Es erfolgt keine Umschaltung von Winter- auf Sommerzeit! Daher bitte die Zeit manuell umschalten!

## Sensorkontrolle (TAG, GROUP)

Werden Memosens-Sensoren im Labor kalibriert, ist es oft sinnvoll oder manchmal zwingend, dass diese Sensoren wieder an den gleichen oder an einer definierten Gruppe von Messstellen betrieben werden. Dafür können im Sensor Messstelle (TAG) und Messstellenkreis (GROUP) hinterlegt werden. TAG und GROUP können vom Kalibriertool vorgegeben oder vom Transmitter automatisch eingetragen werden. Beim Anschließen eines MS-Sensors an den Transmitter kann geprüft werden, ob der Sensor den richtigen TAG enthält bzw. zur richtigen GROUP gehört, andernfalls wird eine Meldung generiert und Sensoface wird traurig, die Displayhinterleuchtung wird magenta. Sensoface kann als Summenmeldung auch als 22 mA-Fehlersignal übertragen werden. Die Sensorkontrolle kann in der Konfigurierung zweistufig als TAG und GROUP eingeschaltet werden.

Ist im Sensor noch keine Messstelle / kein Messstellenkreis hinterlegt, z. B. bei einem neuen Sensor, trägt Stratos die eigene TAG und GROUP ein. Bei ausgeschalteter Sensorkontrolle schreibt Stratos immer die eigene Messstelle und den Messstellenkreis in den Sensor, eine bereits vorhandene TAG/GROUP wird dabei überschrieben.

| Menüpunkt                     | Aktion                                                                                                    | Auswahl                                                                  |
|-------------------------------|----------------------------------------------------------------------------------------------------|--------------------------------------------------------------------------|
| Messstellenbezeichnung<br>TAG | In der unteren Displayzeile können Sie einen<br>Namen für die Messstelle (und ggf. zusätzlich<br>den Messstellenkreis) vergeben.<br>Bis zu 32 Zeichen sind möglich.<br>Durch (mehrmaliges) Drücken von <b>meas</b> im | AZ, 09, - + <<br>> ? / @<br>Die ersten 10                                |
|                               | Messmodus kann die Messstellenbezeichnung<br>angezeigt werden. Mit Pfeiltasten ▲ ▼<br>Buchstabe/Ziffer/Zeichen auswählen,<br>mit Pfeiltasten ◀ ▶ zur nächsten Stelle<br>wechseln.<br>Übernehmen mit <b>enter</b>      | Zeichen werden<br>im Display ohne<br>seitliches Scrollen<br>dargestellt. |
| Messstellenkreis<br>GROUP     | Mit Pfeiltasten ▲ ▼ Ziffer auswählen,<br>mit Pfeiltasten ∢ ▶ zur nächsten Stelle<br>wechseln.<br>Übernehmen mit <b>enter</b>                                                                                          | 0000 9999<br>(0000)                                                      |

# Kalibrierung

#### **Hinweis:**

• Kalibriervorgänge dürfen nur von Fachpersonal ausgeführt werden. Falsch eingestellte Parameter bleiben unter Umständen unbemerkt, verändern jedoch die Messeigenschaften.

Die Kalibrierung kann erfolgen durch:

- Ermittlung der Zellkonstante (bzw. des Zellfaktors bei induktiven Sensoren) mit einer bekannten Kalibrierlösung
- Vorgabe der Zellkonstante (bzw. des Zellfaktors bei induktiven Sensoren)
- Probenentnahme (Produktkalibrierung)
- Nullpunktkalibrierung an Luft oder mit Kalibrierlösung (induktive Sensoren)
- Temperaturfühlerabgleich

## Auswahl Kalibriermodus für konduktive Sensoren

Mit Hilfe der Kalibrierung passen Sie das Gerät an die individuellen Sensoreigenschaften an.

Die Kalibrierung kann durch einen Passcode geschützt werden (Menü SERVICE).

Im Kalibriermenü wählen Sie zunächst den Kalibriermodus aus:

| CAL_SOL  | Kalibrierung mit Kalibrierlösung                     |
|----------|------------------------------------------------------|
| CAL_CELL | Kalibrierung durch Eingabe der Zellkonstante         |
| P_CAL    | Produktkalibrierung (Kalibrierung durch Probennahme) |
| CAL_RTD  | Temperaturfühlerabgleich                             |
|          |                                                      |

## Auswahl Kalibriermodus für induktive Sensoren

| CAL_SOL  | Kalibrierung mit Kalibrierlösung                     |
|----------|------------------------------------------------------|
| CAL_CELL | Kalibrierung durch Eingabe des Zellfaktors           |
| P_CAL    | Produktkalibrierung (Kalibrierung durch Probennahme) |
| CAL_ZERO | Nullpunktkalibrierung                                |
| CAL_RTD  | Temperaturfühlerabgleich                             |

Eingabe des temperaturrichtigen Werts der Kalibrierlösung mit gleichzeitiger Anzeige der Zellkonstante bzw. bei induktiven Sensoren des Zellfaktors.

| Display                             | Aktion                                                                                                    | Bemerkung                                                                                  |
|-------------------------------------|----------------------------------------------------------------------------------------------------|--------------------------------------------------------------------------------------------|
| SELECT<br>11:46 FRL CONV<br>CONV    | Kalibrierung wählen.<br>Weiter mit <b>enter</b> .<br>Kalibriermethode<br>CAL_SOL auswählen.<br>Weiter mit <b>enter</b> .                                                                        |                                                                                            |
| SOLUTION                            | Kalibrierbereitschaft.<br>Sanduhr blinkt.                                                                                                    | Anzeige (3 s)<br>Das Gerät befindet sich<br>ab jetzt im HOLD-Zu-<br>stand.                 |
| ی<br>ایک<br>10 5.25 میں 2001 0<br>س | Sensor in die Kalibrierlösung<br>tauchen. Geben Sie mithilfe<br>der Pfeiltasten den tem-<br>peraturrichtigen Wert der<br>Kalibrierlösung ein (siehe<br>Tabelle).<br>Bestätigen mit <b>enter</b> | Untere Zeile: Anzeige<br>der Zellkonstante (bzw.<br>des Zellfaktors) und der<br>Temperatur |
|                                     | Leitfähigkeitsmessung<br>konduktiv (Cond)<br>Die ermittelte Zellkonstante<br>wird angezeigt.<br>Das Symbol "Sanduhr" blinkt.<br>Weiter mit <b>enter</b>                                         |                                                                                            |
|                                     | Leitfähigkeitsmessung<br>induktiv (Condl)<br>Ermittelter Zellfaktor und<br>Nullpunkt werden angezeigt.<br>Das Symbol "Sanduhr" blinkt.<br>Weiter mit <b>enter</b>                               |                                                                                            |

| Display                                        | Aktion                                                                                                    | Bemerkung                                                                                                    |
|------------------------------------------------|----------------------------------------------------------------------------------------------------|----------------------------------------------------------------------------------------------------|
| © <b>;265</b> m 5/c<br>MEAS REPE <b>;</b><br>■ | Messwertanzeige in der ein-<br>gestellten Messgröße (hier:<br>mS/cm). Das Gerät befindet<br>sich noch im HOLD-Zustand:<br>Sensor einbauen und prüfen,<br>ob die Messung OK ist.<br>MEAS beendet die Kalibrie-<br>rung, REPEAT erlaubt die<br>Wiederholung. |                                                                                                    |
| ♥ <b>; 2,5,5, A</b><br>                        | Nach Auswahl von MEAS:<br>Beenden der Kalibrierung<br>mit <b>enter</b> .                                                                                                    | Anzeige von Leitfähig-<br>keit und Temperatur,<br>Sensoface ist aktiv.<br>Ausgänge bleiben nach<br>Beenden der Kalibrie-<br>rung noch kurze Zeit im<br>HOLD-Zustand.<br>Nach Anzeige von<br>GOOD BYE geht das Ge-<br>rät automatisch in den<br>Messmodus. |

#### Hinweise:

- Bei der Kalibrierung werden bekannte Kalibrierlösungen mit den zugehörigen temperaturrichtigen Leitfähigkeitswerten verwendet (s. Tabellen "Kalibrierlösungen").
- Die Temperatur muss während des Kalibriervorgangs stabil gehalten werden.

Kalibrierung durch Probenentnahme, die Produktkalibrierung erfolgt mit der unkompensierten Leitfähigkeit ( $\mu$ S/cm, mS/cm, S/m).

Während der Produktkalibrierung verbleibt der Sensor im Messmedium. Der Messprozess wird nur kurz unterbrochen.

#### Ablauf:

136

1) Die Probe wird im Labor oder vor Ort mit einem portablen Batteriemessgerät ausgemessen. Für eine genaue Kalibrierung ist es notwendig, dass Probentemperatur und Prozessmesstemperatur übereinstimmen.

Bei der Probenentnahme speichert das Gerät den aktuellen Wert ab und geht wieder in den Messmodus, der Statusbalken "Kalibrierung" blinkt anschließend.

2) Im zweiten Schritt wird der Probenmesswert ins Gerät eingegeben. Aus der Differenz zwischen gespeichertem Messwert und eingegebenem Probenmesswert ermittelt das Gerät die neue Zellkonstante (bzw. bei induktiven Sensoren den neuen Zellfaktor).

Wenn die Probe ungültig ist, dann kann der bei Probenentnahme gespeicherte Wert übernommen werden. Damit werden die alten Kalibrierwerte gespeichert. Anschließend kann eine neue Produktkalibrierung gestartet werden.

| Display               | Aktion                                                                                                    | Bemerkung                                                                 |
|-----------------------|----------------------------------------------------------------------------------------------------|---------------------------------------------------------------------------|
|                       | Kalibrierung wählen.<br>Weiter mit <b>enter</b><br>Kalibriermethode<br>P_CAL auswählen.<br>Weiter mit <b>enter</b> |                                                                           |
| PROJUCT STEP 1        | Kalibrierbereitschaft.<br>Sanduhr blinkt.                                                                          | Anzeige (3 s)<br>Das Gerät befindet<br>sich ab jetzt im HOLD-<br>Zustand. |
| i<br>i<br>store value | Probennahme und Spei-<br>chern des Werts.<br>Weiter mit <b>enter</b>                                               | Die Probe kann nun im<br>Labor ausgemessen<br>werden.                     |

| Display                          | Aktion                                                                                                    | Bemerkung                                                                                                    |
|----------------------------------|----------------------------------------------------------------------------------------------------|----------------------------------------------------------------------------------------------------|
| © <b>1282</b> m5/c<br>1227 263°C | Gerät kehrt zurück in den<br>Messmodus.                                                                                                    | Durch Blinken des<br>CAL-Statusbalkens wird<br>angezeigt, dass die Pro-<br>duktkalibrierung noch<br>nicht abgeschlossen ist. |
| PRODUCT STEP 2                   | <b>Produktkalibrierung</b><br><b>2. Schritt:</b><br>Wenn der Probenwert<br>vorliegt, erneuter Aufruf der<br>Produktkalibrierung.                                                      | Anzeige (3 s)<br>Das Gerät befindet<br>sich ab jetzt im HOLD-<br>Zustand.                                                    |
|                                  | Der gespeicherte Wert wird<br>angezeigt (blinkt) und kann<br>durch den Laborwert über-<br>schrieben werden.<br>Weiter mit <b>enter</b>                                                |                                                                                                    |
|                                  | Anzeige der ermittelten Zell-<br>konstante bzw. des ermittel-<br>ten Zellfaktors (bezogen auf<br>25°C).<br>Sensoface ist aktiv.<br>Kalibrierung beenden:<br>MEAS wählen, <b>enter</b> | Kalibrierung wieder-<br>holen: REPEAT wählen,<br>dann <b>enter</b>                                                           |
| <b>CODINE</b>                    | Kalibrierung beendet                                                                                                    | Ausgänge bleiben nach<br>Beenden der Kalibrie-<br>rung für kurze Zeit noch<br>im HOLD-Zustand.                               |

| Display                        | Aktion                                                                                                    | Bemerkung                                                                                      |
|--------------------------------|----------------------------------------------------------------------------------------------------|------------------------------------------------------------------------------------------------|
| SELEET<br>UHGERLEIN)           | Kalibrierung wählen.<br>Weiter mit <b>enter</b><br>Kalibriermethode<br>CAL_RTD auswählen.<br>Weiter mit <b>enter</b>                                                                                    | Falsch eingestellte<br>Parameter verändern die<br>Messeigenschaften!                           |
|                                | Temperatur des Messgutes<br>mit einem externen Thermo-<br>meter ermitteln.                                                                                                    | Anzeige (3 s)<br>Das Gerät befindet<br>sich ab jetzt im HOLD-<br>Zustand.                      |
| <b>250</b> °C<br>Ruuus: 235°C, | Eingabe des ermittelten<br>Temperaturwerts.<br>Maximale Differenz: 10 K.<br>Weiter mit <b>enter</b>                                                                                                    | Anzeige der Ist-Tempera-<br>tur (ohne Verrechnung)<br>im unteren Display.                      |
| © <b>250</b> °C<br>MEAS ,      | Der korrigierte Temperatur-<br>wert wird angezeigt.<br>Sensoface ist aktiv.<br>Kalibrierung beenden:<br>MEAS wählen, dann <b>enter</b><br>Kalibrierung wiederholen:<br>REPEAT wählen, dann <b>enter</b> | Ausgänge bleiben nach<br>Beenden der Kalibrie-<br>rung für kurze Zeit noch<br>im HOLD-Zustand. |
| © <b>  2.5 5</b>               | Nach Beenden der Kalibrie-<br>rung schaltet das Gerät auf<br>Messwertanzeige.                                                                                                    |                                                                                                |

## Kalibrierung induktiver Sensoren

## Condl

139

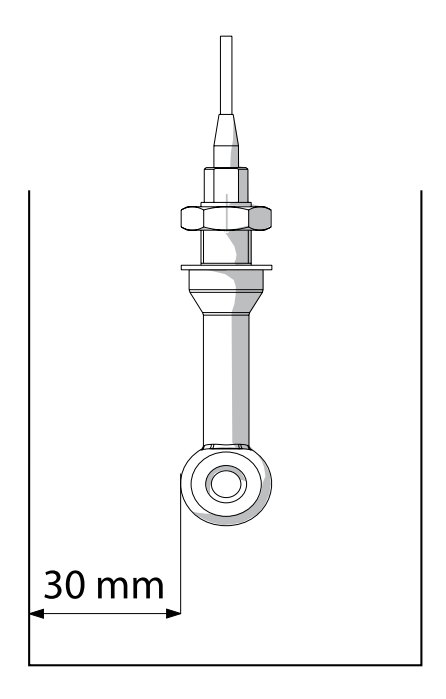

#### **Hinweis:**

Wenn der Sensor im Prozess mit einem Abstand zur Rohr-/Gefäßwand kleiner 30 mm installiert wird, so ist eine Kalibrierung entweder im eingebauten Zustand durch Probennahme (Produktkalibrierung) oder in einem geeigneten Kalibriergefäß mit gleichen Abmessungen und Material entsprechend den Prozessbedingungen durchzuführen.

# 140 Kalibrierung durch Eingabe Zellfaktor

## Condl

#### Kalibrierung durch Eingabe des Zellfaktors (induktive Sensoren)

Der Wert für den Zellfaktor eines Sensors kann direkt eingegeben werden. Der Wert muss bekannt sein, also z. B. vorher im Labor ermittelt werden. Gleichzeitig werden die gewählte Messgröße und die Temperatur angezeigt. Diese Methode ist für alle Messgrößen geeignet.

| Display                          | Aktion                                                                                                    | Bemerkung                                                                         |
|----------------------------------|----------------------------------------------------------------------------------------------------|-----------------------------------------------------------------------------------|
| SELECT<br>UIRG FRE CONV<br>CONV  | Kalibrierung wählen.<br>Weiter mit <b>enter</b><br>Kalibriermethode<br>CAL_CELL auswählen.<br>Weiter mit <b>enter</b>                                     |                                                                                   |
| CELLFACTOR                       | Kalibrierbereitschaft.<br>Sanduhr blinkt.                                                                                                    | Anzeige (3 s)<br>Das Gerät befindet<br>sich ab jetzt im HOLD-<br>Zustand.         |
| ₩<br><b>1</b> 288m5/c 2340[<br>■ | Zellfaktor eingeben.<br>Weiter mit <b>enter</b>                                                                                                    | Gleichzeitig werden die<br>gewählte Messgröße<br>und die Temperatur<br>angezeigt. |
|                                  | Das Gerät zeigt den ermittel-<br>ten Zellfaktor und Nullpunkt<br>(bei 25 °C) an.<br>Sensoface ist aktiv.                                                  |                                                                                   |
|                                  | <ul> <li>Mittels Pfeiltasten wählen</li> <li>Sie: <ul> <li>Beenden (MEAS)</li> <li>Wiederholung (REPEAT)</li> </ul> </li> <li>Weiter mit enter</li> </ul> | Bei Beenden:<br>HOLD wird nach kurzer<br>Zeit deaktiv.                            |

Den nominellen Zellfaktor entnehmen Sie bitte den Technischen Daten.

Bei Messung in beengten Gefäßen muss der individuelle Zellfaktor ermittelt werden.

# Nullpunkt-Kalibrierung

#### Nullpunktkalibrierung an Luft / mit Kalibrierlösung (induktive Sensoren)

| Display                  | Aktion                                                                                                    | Bemerkung                                                                 |
|--------------------------|----------------------------------------------------------------------------------------------------|---------------------------------------------------------------------------|
| SELECT<br>11:AG CAL CONV | Kalibrierung wählen.<br>Weiter mit <b>enter</b><br>Kalibriermethode<br>CAL_ZERO auswählen.<br>Weiter mit <b>enter</b>                                                                                                    |                                                                           |
| ZERO POINT               | Kalibrierbereitschaft.<br>Sanduhr blinkt.                                                                                                    | Anzeige (3 s)<br>Das Gerät befindet<br>sich ab jetzt im HOLD-<br>Zustand. |
| 16:52                    | Kalibrierung an Luft<br>Eingabe, bis unteres Display<br>Null zeigt<br>Kalibrierung an Luft (AIR-SET)<br>für SE680-M und Memo-<br>sens-Sensoren: AIR-SET starten<br>mit enter. Nullpunkt und Zell-<br>faktor erscheinen, mit enter<br>bestätigen. |                                                                           |
|                          | Das Gerät zeigt den Zellfaktor<br>(bei 25 °C) und den Nullpunkt<br>an.<br>Sensoface ist aktiv.                                                                                                    |                                                                           |
|                          | Mittels Pfeiltasten wählen<br>Sie:<br>• Beenden (MEAS)<br>• Wiederholung (REPEAT)<br>Weiter mit <b>enter</b>                                                                                                    | Bei Beenden:<br>HOLD wird nach kurzer<br>Zeit deaktiv.                    |

Condl

## Messung

### Display

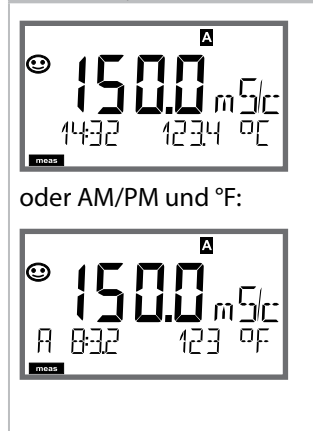

## Bemerkung

Das Gerät wird aus den Menüs der Konfigurierung und Kalibrierung mit **meas** in den Messzustand geschaltet.

Im Messmodus zeigt die Hauptanzeige die konfigurierte Messgröße (Cond oder Temperatur), die Nebenanzeige die Uhrzeit und die zweite konfigurierte Messgröße (Cond oder Temperatur), der Statusbalken [meas] ist an und der aktive Parametersatz (A/B) wird angezeigt. Bei Parametersatz Fix A ist A/B ausgeblendet.

#### **Hinweis:**

 Bei längerer Unterbrechung der Hilfsenergie

 5 Tage) wird die Uhrzeit im Display mit Strichen dargestellt und ist für die Verarbeitung im Gerät ungültig. Geben Sie in diesem Fall die korrekte Uhrzeit und das korrekte Datum ein.

Mit der Taste **meas** können Sie die folgenden Displaydarstellungen nacheinander aufrufen. Nach 60 s ohne Bedienung geht das Gerät wieder zur Standardanzeige zurück.

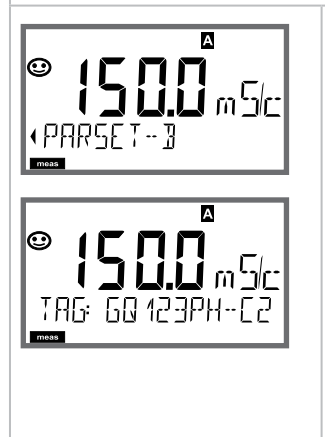

 Auswahl des Parametersatzes (wenn in der Konfigurierung auf "manuell" geschaltet).

Mit Pfeiltasten • gewünschten Parametersatz anzeigen (PARSET A oder PARSET B blinkt in unterer Displayzeile), mit **enter** auswählen.

Weitere Displaydarstellungen (jeweils mit **meas**)

- 2) Anzeige Messstellenbezeichnung ("TAG")
- 3) Anzeige von Uhrzeit und Datum
- 4) Anzeige Ausgangsströme

# 144 Displaydarstellung im Messmodus

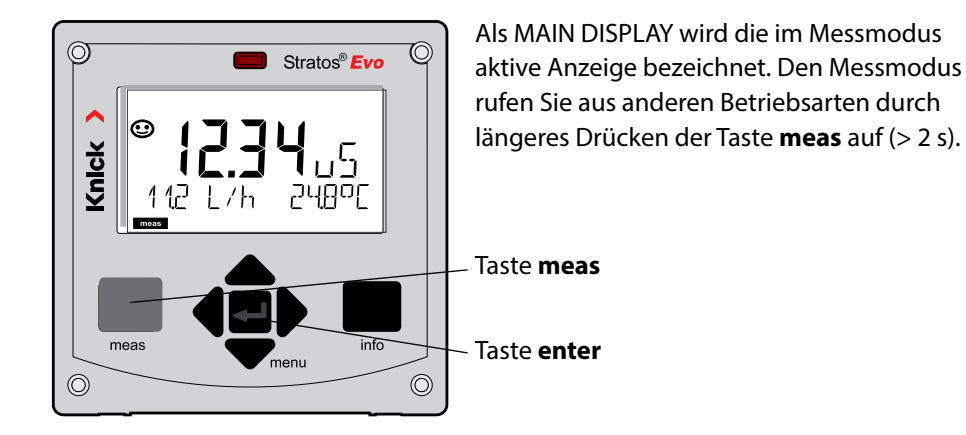

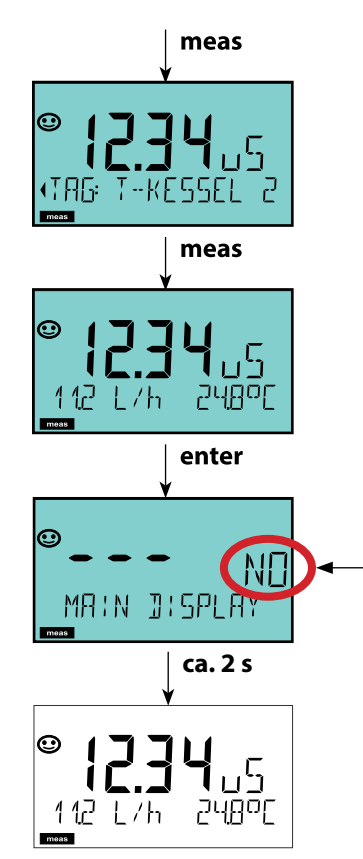

Kurzes Drücken von **meas** ruft weitere Displaydarstellungen auf, zum Beispiel Messstellenbezeichnung (TAG) oder Durchfluss (I/h). Diese sind türkis hinterleuchtet und wechseln

nach 60 s zum Hauptdisplay.

Um eine Displaydarstellung als MAIN DISPLAY auszuwählen, drücken Sie **enter**.

In der Nebenanzeige erscheint "MAIN DISPLAY – NO". Wählen Sie mit den Cursor-Tasten **Auf** oder **Ab** "MAIN DISPLAY – YES" und bestätigen Sie mit **enter**. Die Hinterleuchtung wechselt auf weiß. Diese Displaydarstellung erscheint nun im Messmodus.
## Farbgeleitete Nutzerführung

Die farbgeleitete Nutzerführung garantiert eine erhöhte Bedienungssicherheit und signalisiert Betriebszustände besonders deutlich.

Der normale Messmodus ist weiß hinterleuchtet, während Anzeigen im Informationsmodus grün und das Diagnosemenü türkis erscheinen. Der orangefarbene HOLD-Modus z. B. bei Kalibrierungen ist ebenso weithin sichtbar wie der Magenta-Farbton zur optischen Unterstreichung von Asset-Management-Meldungen für die vorausschauende Diagnostik – wie z. B. Wartungsbedarf, Voralarm und Sensorverschleiß.

Der Alarmstatus selbst weist eine besonders auffallende rote Displayfarbe auf und wird auch noch durch blinkende Anzeigewerte signalisiert. Unzulässige Eingaben oder falsche Passzahlen lassen das gesamte Display rot blinken, so dass Bedienfehler deutlich reduziert werden.

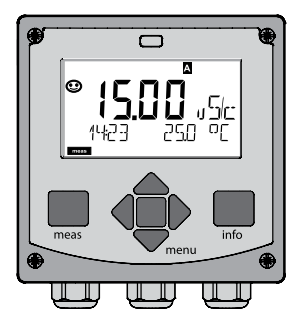

weiß: Messmodus

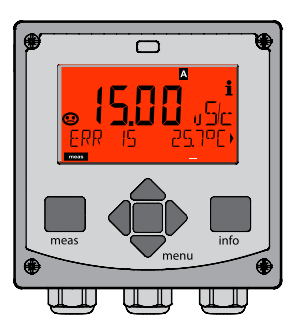

rot blinkend: Alarm, Fehler

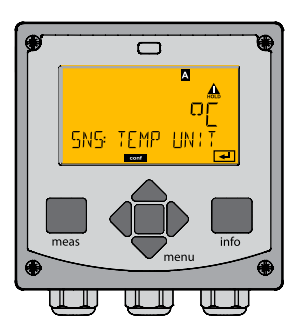

orange: Hold-Zustand

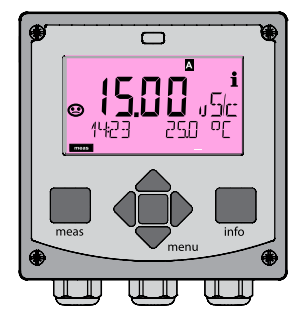

magenta: Wartungsbedarf

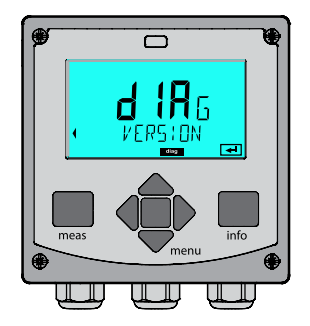

türkis: Diagnose

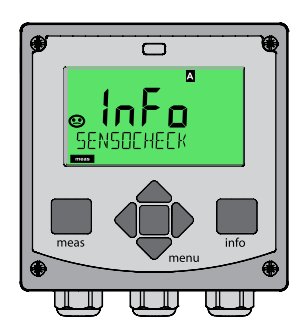

grün: Info-Texte

### Display

### Bemerkung

#### Bei aktiviertem Regler

können Sie mit der Taste **meas** zusätzlich die folgenden Displaydarstellungen nacheinander aufrufen. Nach 60 s ohne Bedienung geht das Gerät wieder zur Standardanzeige zurück.

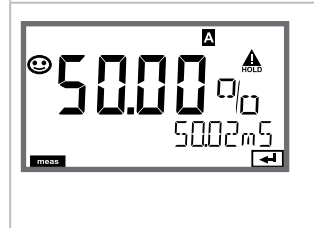

Obere Anzeige: Stellgröße Y Die Stellgröße kann verändert werden mit ▲/▼. Damit lassen sich Reglungen testen und vor allem leicht anfahren. Untere Anzeige: Sollwert (Set Point) je nach Vorgabe in der Konfigurierung: Leitfähigkeit oder Temperatur.

## Diagnose

Im Diagnosemodus können Sie ohne Unterbrechung der Messung folgende Menüpunkte aufrufen:

| CALDATA  | Kalibrierdaten einsehen                                  |
|----------|----------------------------------------------------------|
| SENSOR   | Sensordaten einsehen                                     |
| SELFTEST | Selbsttest des Geräts auslösen                           |
| LOGBOOK  | Logbucheinträge anzeigen                                 |
| MONITOR  | aktuelle Messwerte anzeigen, ggf. auch Restkapazität des |
|          | lonentauschers (falls aktiviert für Dual-Cond-Messung)   |
| VERSION  | Gerätetyp, Softwareversion, Seriennummer anzeigen        |

Der Diagnosemodus kann durch einen Passcode geschützt werden (Menü SERVICE).

#### **Hinweis:**

Im Diagnosemodus ist HOLD nicht aktiv!

| Aktion                   | Taste | Bemerkung                                                                                                    |
|--------------------------|-------|----------------------------------------------------------------------------------------------------|
| Diagnose<br>aktivieren   | menu  | Mit Taste <b>menu</b> das Selektionsmenü<br>aufrufen.<br>(Displayfarbe wechselt auf türkis.)<br>Mit ◀ ▶ DIAG auswählen,<br>bestätigen mit <b>enter</b> |
| Diagnoseoption<br>wählen |       | Mit Pfeiltasten ( ) aus folgender<br>Auswahl wählen:<br>CALDATA SENSOR SELFTEST<br>LOGBOOK MONITOR VERSION<br>Weitere Bedienung siehe Folgeseiten      |
| Beenden                  | meas  | Beenden mit <b>meas</b> .                                                                                                    |

### Display

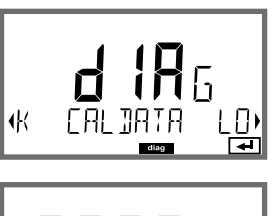

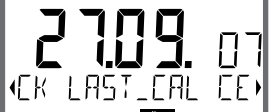

### Menüpunkt

Anzeige der aktuellen Kalibrierdaten:

Mit Pfeiltasten • CALDATA auswählen, mit **enter** bestätigen.

Die gewählte Größe wird jeweils automatisch in der Hauptanzeige angezeigt.

Zurück zur Messung mit meas.

## Diagnose

### Display

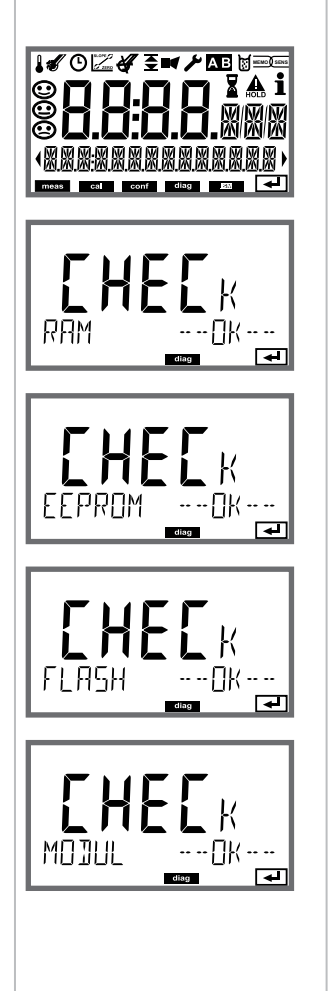

### Menüpunkt

#### Geräteselbsttest

(Ein Abbruch ist jederzeit mit meas möglich.)

- Displaytest: Anzeige aller Segmente im Wechsel der drei Hintergrundfarben weiß/grün/rot. Weiter mit enter
- 2) **RAM-Test:** Sanduhr blinkt, am Ende --PASS-- oder --FAIL--Weiter mit **enter**
- EEPROM-Test: Sanduhr blinkt, am Ende --PASS-- oder --FAIL--Weiter mit enter
- 4) **FLASH-Test:** Sanduhr blinkt, am Ende --PASS-- oder --FAIL--Weiter mit **enter**
- 5) **Modul-Test:** Sanduhr blinkt, am Ende --PASS-- oder --FAIL--Zurück in den Messmodus mit **enter** oder **meas**

### Display

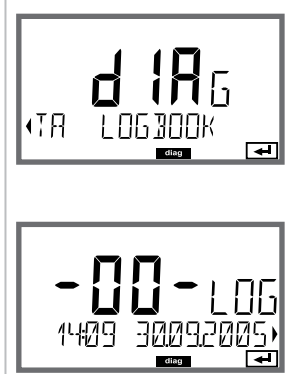

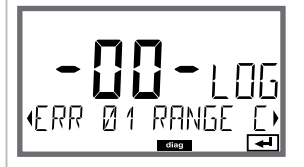

### Menüpunkt

#### Anzeige der Logbuch-Einträge

Mit Pfeiltasten • LOGBOOK auswählen, mit **enter** bestätigen.

Mit Pfeiltasten ▲ ▼ können Sie im Logbuch vorwärts und rückwärts blättern (Einträge -00-...-99-), dabei ist -00- der letzte Eintrag.

Steht das Display auf Datum/Uhrzeit, kann mit ▲ ▾ ein bestimmtes Datum gesucht werden. Mit Pfeiltasten ◀ ▶ können Sie dann den dazugehörigen Meldungstext abrufen.

Steht das Display auf dem Meldetext, kann mit ▲ ▼ eine bestimmte Meldung gesucht werden. Mit Pfeiltasten ◀ → können Sie dann Datum und Uhrzeit anzeigen.

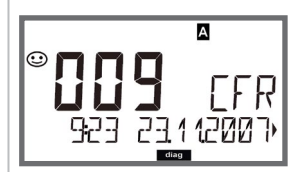

### Zurück zur Messung mit meas.

Erweitertes Logbuch / Audit Trail (über TAN) Mit Pfeiltasten ▲ ▼ können Sie im erweiterten Logbuch vorwärts und rückwärts blättern (Einträge -000-...-199-), dabei ist -000- der letzte Eintrag.

#### Im Display: CFR

Bei Audit Trail werden zusätzlich Funktionsaufrufe (CAL CONFIG SERVICE), einige Sensoface-Meldungen (Cal-Timer, Verschleiß) sowie das Öffnen des Gehäuses aufgezeichnet.

## Diagnose

### Display

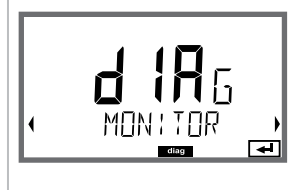

Anzeigebeispiel:

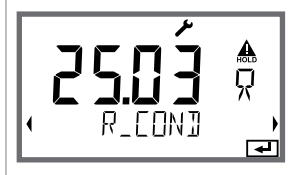

Restkapazität des lonentauschers

(SER | AL - No.)

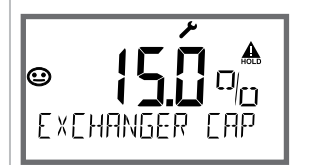

Falls in der Konfigurierung die Verbrauchsberechnung des Ionentauschers aktiviert wurde, erfolgt im Sensormonitor die Anzeige der Restkapazität des Ionentauschers

Zurück zur Messung mit meas.

#### Version

Anzeige **Gerätetyp, Software-/Hardware-/Bootloaderversion** und **Seriennummer** für alle Komponenten des Gerätes.

Mit Pfeiltasten ▲ kann zwischen Software- und Hardwareversion umgeschaltet werden. Mit **enter** weiter zur nächsten Gerätekomponente.

### Menüpunkt

Anzeige der laufenden Messwerte (Sensormonitor) Mit Pfeiltasten ↓ MONITOR auswählen, mit enter bestätigen.

## Service

152

Im Servicemodus können Sie folgende Menüpunkte aufrufen:

| MONITOR       | aktuelle Messwerte anzeigen                               |
|---------------|-----------------------------------------------------------|
| NEW EXCHANGER | Bei Wechsel des Ionentauschers Rücksetzen der Verbrauchs- |
|               | berechnung                                                |
| POWER OUT     | Hilfsenergieausgang (einstellbar: 3,1/12/15/24 V)         |
| OUT1          | Stromausgang 1 testen                                     |
| OUT2          | Stromausgang 2 testen                                     |
| RELAIS        | Funktion der 4 Relais testen                              |
| CONTROL       | Reglerfunktion testen                                     |
| CODES         | Passcodes zuweisen oder ändern                            |
| DEVICE TYPE   | Wahl des Messverfahrens                                   |
| DEFAULT       | Gerät auf Werkseinstellungen zurückschalten               |
| OPTION        | Optionen über TAN freischalten                            |

#### Hinweis:

Im Servicemodus ist HOLD aktiv!

| Aktion                | Taste/Display                                | Bemerkung                                                                                                    |
|-----------------------|----------------------------------------------|----------------------------------------------------------------------------------------------------|
| Service<br>aktivieren | menu                                         | Mit Taste <b>menu</b> das Selektionsmenü<br>aufrufen.<br>Mit ◀ ▶ SERVICE auswählen,<br>bestätigen mit <b>enter</b>                     |
| Passcode              | <b>SSSS</b><br>PASSCOJE SERV:                | Passcode "5555" für den Service-<br>modus mit den Pfeiltasten ▲ ▼ ◀ ▶<br>eingeben.<br>Bestätigen mit <b>enter</b>                      |
| Anzeigen              | *<br>\\\\\<br>\\\\\\<br>• • • • •<br>• • • • | <ul><li>Im Servicemodus werden folgende</li><li>Symbole angezeigt:</li><li>HOLD-Dreieck</li><li>Service (Schraubenschlüssel)</li></ul> |
| Beenden               | meas                                         | Beenden mit <b>meas</b> .                                                                                                    |

| Menüpunkt     | Bemerkung                                                                                                    |
|---------------|----------------------------------------------------------------------------------------------------|
|               | <ul> <li>Anzeige der laufenden Messwerte (Sensormonitor) bei gleichzeitig aktivem HOLD-Zustand:</li> <li>Mit Pfeiltasten ( ) MONITOR auswählen, mit enter bestätigen.</li> <li>Mit Pfeiltasten ( ) Größe in der unteren Textzeile auswählen.</li> <li>Die gewählte Größe wird jeweils automatisch in der Hauptanzeige angezeigt.</li> <li>Da sich das Gerät im HOLD-Zustand befindet, können mithilfe von Simulatoren Validierungen durchgeführt werden, ohne dass die Signalausgänge beeinflusst werden.</li> <li>Rückkehr ins Servicemenü meas länger 2 s drücken.</li> <li>Zurück zur Messung: erneut meas drücken.</li> </ul> |
| NEW EXCHANGER | Bei Wechsel des Ionentauschers "YES" eingeben zum-<br>Rücksetzen der Verbrauchsberechnung                                                                                                    |
| POWER OUT     | <b>POWER OUT, Einstellen der Ausgangsspannung</b><br>Die Ausgangsspannung kann hier zwischen<br>3,1/12/15/24 V gewählt werden.                                                                                                    |

#### Menüpunkt

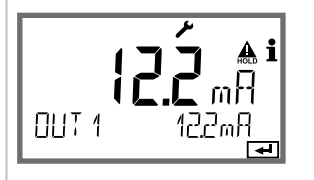

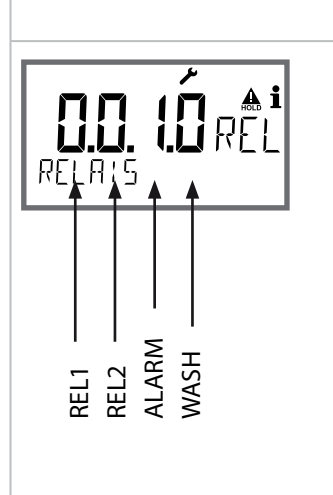

### **Bemerkung**

Vorgabe Strom Ausgänge 1 und 2:

Mit Pfeiltasten ◀ ▶ OUT1 oder OUT2 auswählen, mit enter bestätigen.

Mit Pfeiltasten ▲ ▼ ◀ ▶ einen gültigen Stromwert für den entsprechenden Ausgang vorgeben. Bestätigen mit **enter**.

In der unteren Zeile rechts wird der tatsächliche Ausgangsstrom zur Kontrolle angezeigt. Beenden mit **enter** oder **meas**.

Relaistest (manueller Test der Kontakte): Mit Pfeiltasten ◀ → RELAIS auswählen, mit enter bestätigen.

Jetzt wird der Zustand der 4 Relais "eingefroren", die 4 Stellen der Hauptanzeige symbolisieren die Zustände der Relais (von links nach rechts: REL1, REL2, ALARM, WASH), das aktuell ausgewählte blinkt. Mit Pfeiltasten ← eines der 4 Relais auswählen, mit Pfeiltasten ← schließen (1) oder öffnen (0). Beenden mit **enter**, die Relais werden wieder entsprechend dem Messwert eingestellt.

Zurück zur Messung mit meas.

### Menüpunkt

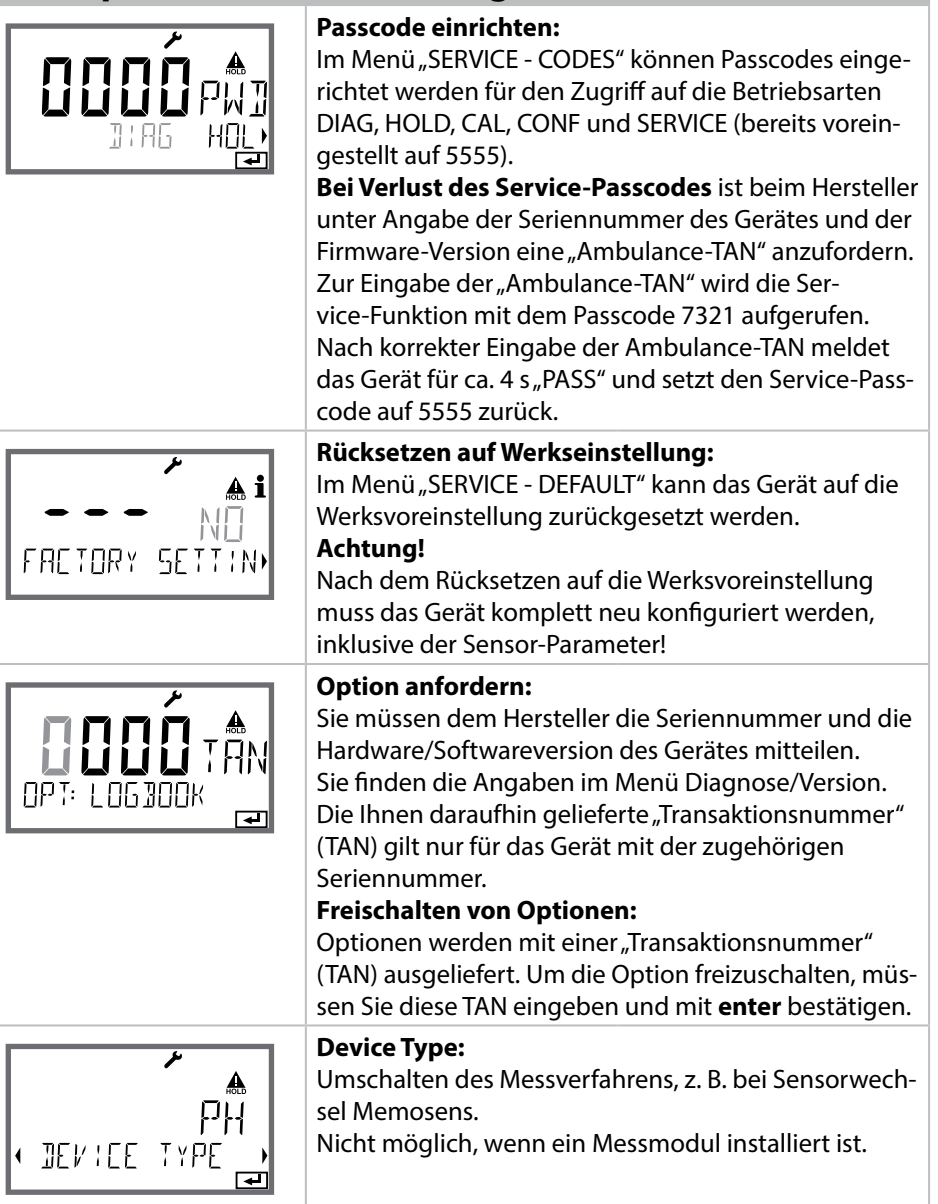

**Bemerkung** 

### Spannungsunterbrechung während des Ladens der Messgröße

In sehr seltenen Fällen scheint eine Bedienung des Gerätes nicht möglich, da es im Modus "Firmware-Update" verharrt – im Display signalisiert durch die Meldung --FIRMW UPDATE--.

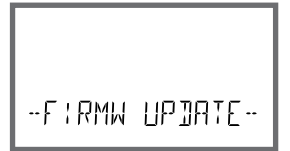

Ursache hierfür ist eine Unterbrechung der Spannungsversorgung während des Ladens der Messgröße.

Nachfolgend ist die Vorgehensweise zur Fehlerbehebung erläutert.

| Aktion                                                | Taste/Display              | Bemerkung                                                                                                    |
|-------------------------------------------------------|----------------------------|----------------------------------------------------------------------------------------------------|
| Gerätestart                                           |                            | Wird während des Ladevorganges<br>der Messgröße (z. B. bei der Erstinbe-<br>triebnahme oder beim Messgrößen-<br>wechsel) die Spannungsversorgung<br>unterbrochen, kann Folgendes<br>passieren: |
| Erneute Span-<br>nungsversor-<br>gung                 | -F:RMW UPDATE-             | Das Gerät verharrt nach Wiederan-<br>legen der Betriebsspannung und<br>Start im ModusFIRMW UPDATE<br>In diesem Fall unterbrechen Sie die<br>Spannungsversorgung.                               |
| Wiederherstel-<br>len des Ausliefe-<br>rungszustandes | menu                       | Drücken Sie gleichzeitig die Tasten<br>▲ ▼ und halten Sie sie gedrückt,<br>während das Gerät erneut an die<br>Spannungsversorgung angeschlos-<br>sen wird.                                     |
| Gerätestart                                           | <b>45.</b><br>LOADING BASE | Wenn im Display LOADING BASE an-<br>gezeigt wird, lassen Sie die Tasten los.<br>Sind 100 % erreicht, startet das Gerät<br>mit der BASE-Software neu.                                           |

| Aktion                             | Taste/Display                 | Bemerkung                                                                                                    |
|------------------------------------|-------------------------------|----------------------------------------------------------------------------------------------------|
| Messgrößen-<br>suche               | SEARCHING                     | Anschließend beginnt die Suche<br>nach dem Wechselmodul bzw. nach<br>dem Memosens-Sensor.                                                                                                    |
| Messgröße<br>laden,<br>automatisch |                               | Wird ein Modul bzw. ein Sensor<br>gefunden, so wird der entsprechende<br>Ladevorgang in Prozent angezeigt.                                                                                                    |
| Messgröße<br>laden,<br>manuell     | ריבב זיףב<br>שבעיבב זיףב<br>₪ | Werden weder Modul noch Sen-<br>sor gefunden, so zeigt das Display<br>DEVICE TYPE. Die gewählte Messgrö-<br>ße blinkt und kann mit den Tasten<br>▲ ▼ verändert werden. Mit <b>enter</b><br>wird die angezeigte Messgröße<br>geladen. |
| Ladevorgang                        |                               | In beiden vorgenannten Fällen darf<br>die Spannungsversorgung erst <b>nach<br/>vollständigem Laden der Messgrö-<br/>ße (100%)</b> unterbrochen werden.                                                                               |

158

## Fehlermeldungen

| Fehler | <b>Info-Text</b><br>(erscheint im Fehlerfall bei Druck auf<br>die Info-Taste) | Problem<br>mögliche Ursache                                                                                                  |
|--------|-------------------------------------------------------------------------------|----------------------------------------------------------------------------------------------------|
| ERR 01 | NO SENSOR                                                                     | <b>Sensorfehler</b><br>Gerätetyp nicht zugewiesen<br>Sensor defekt<br>Sensor nicht angeschlossen<br>Sensorkabel unterbrochen |
| ERR 02 | WRONG SENSOR                                                                  | Falscher Sensor                                                                                                    |
| ERR 04 | SENSOR FAILURE                                                                | Fehler im Sensor                                                                                                    |
| ERR 05 | CAL DATA                                                                      | Fehler in Cal-Daten                                                                                                    |
| ERR 10 | CONDUCTANCE TOO HIGH<br>Gerätetyp Cond-Cond: Kanal A                          | Messbereich Leitwert<br>überschritten                                                                                        |
| ERR 11 | RANGE CONDUCTIVITY<br>Gerätetyp Cond-Cond: Kanal A                            | Anzeigebereich<br>unter-/überschritten                                                                                       |
| ERR 13 | TEMPERATURE RANGE<br>Gerätetyp Cond-Cond: Kanal A                             | Temperaturbereich<br>unter-/überschritten                                                                                    |
| ERR 15 | SENSOCHECK<br>Gerätetyp Cond-Cond: Kanal A                                    | Sensor- oder Zuleitungsfehler                                                                                                |
| ERR 40 | CONDUCTANCE TOO HIGH<br>Gerätetyp Cond-Cond: Kanal B                          | Messbereich Leitwert<br>überschritten                                                                                        |
| ERR 41 | RANGE CONDUCTIVITY<br>Gerätetyp Cond-Cond: Kanal B                            | Anzeigebereich<br>unter-/überschritten                                                                                       |
| ERR 43 | TEMPERATURE RANGE<br>Gerätetyp Cond-Cond: Kanal B                             | Temperaturbereich<br>unter-/überschritten                                                                                    |
| ERR 45 | SENSOCHECK<br>Gerätetyp Cond-Cond: Kanal B                                    | Sensor- oder Zuleitungsfehler                                                                                                |

# Fehlermeldungen

| Fehler | <b>Info-Text</b><br>(erscheint im Fehlerfall bei Druck auf<br>die Info-Taste) | Problem<br>mögliche Ursache                                                                                                    |
|--------|-------------------------------------------------------------------------------|----------------------------------------------------------------------------------------------------|
| ERR 59 | INVALID CALCULATION                                                           | Berechnungen ungültig                                                                                                    |
| ERR 60 | OUTPUT LOAD                                                                   | Bürdenfehler                                                                                                    |
| ERR 61 | OUTPUT 1 TOO LOW                                                              | Ausgangsstrom 1<br>< 0 (3,8) mA                                                                                                    |
| ERR 62 | OUTPUT 1 TOO HIGH                                                             | Ausgangsstrom 1<br>> 20,5 mA                                                                                                    |
| ERR 63 | OUTPUT 2 TOO LOW                                                              | <b>Ausgangsstrom 2</b><br>< 0 (3,8) mA                                                                                                    |
| ERR 64 | OUTPUT 2 TOO HIGH                                                             | Ausgangsstrom 2<br>> 20,5 mA                                                                                                    |
| ERR 72 | FLOW TOO LOW                                                                  | Durchfluss zu gering                                                                                                    |
| ERR 73 | FLOW TOO HIGH                                                                 | Durchfluss zu hoch                                                                                                    |
| ERR 74 | CATION EXCHANGER INVALID<br>CALCULATION                                       | Zu niedriger oder kein Durchfluss:<br>Durchfluss $\leq$ 4,00 l/h;<br>berechneter pH-Wert:<br>< 7,5 oder $>$ 10,5;<br>Leitfähigkeitswerte:<br>B $\geq$ 3 x A |

160

| Fehler | <b>Info-Text</b><br>(erscheint im Fehlerfall bei Druck<br>auf die Info-Taste) | Problem<br>mögliche Ursache                                                                                                    |
|--------|-------------------------------------------------------------------------------|----------------------------------------------------------------------------------------------------|
| ERR 95 | SYSTEM ERROR                                                                  | <b>Systemfehler</b><br>Neustart erforderlich.<br>Falls Fehler so nicht behebbar,<br>Gerät einschicken.                                                                                  |
| ERR 96 | WRONG MODULE                                                                  | Modul stimmt nicht mit Mess-<br>verfahren überein<br>Korrigieren Sie die Einstellung<br>im Menü SERVICE / DEVICE TYPE.<br>Konfigurieren und Kalibrieren<br>Sie das Gerät anschließend.  |
| ERR 97 | NO MODULE INSTALLED                                                           | Kein Modul installiert                                                                                                    |
| ERR 98 | CONFIGURATION ERROR                                                           | Fehler Konfigurations- oder<br>Kalibrierdaten<br>Konfigurations- oder Kalibrier-<br>daten defekt, konfigurieren<br>und kalibrieren Sie das Gerät<br>komplett neu.                       |
| ERR 99 | DEVICE FAILURE                                                                | <b>Fehler Abgleichdaten</b><br>EEPROM oder RAM defekt<br>Diese Fehlermeldung tritt nur<br>bei komplettem Defekt auf. Das<br>Gerät muss im Werk repariert<br>und neu abgeglichen werden. |

| Fehler  | <b>Info-Text</b><br>(erscheint im Fehlerfall bei Druck<br>auf die Info-Taste) | Problem<br>mögliche Ursache                                        |
|---------|-------------------------------------------------------------------------------|--------------------------------------------------------------------|
| ERR 104 | INVALID PARAMETER<br>CONTROLLER                                               | <b>Parametrierfehler</b><br>Regler                                 |
| ERR 105 | INVALID SPAN I-INPUT                                                          | Parametrierfehler<br>Stromeingang                                  |
| ERR 106 | INVALID CHANNEL SELECTION OUT1/2                                              | <b>Cond-Cond:</b> Out1-/Out2-Kanal nicht zugeordnet (abgeschaltet) |
| ERR 107 | INVALID CHANNEL SELECTION<br>RELAYS                                           | <b>Cond-Cond:</b> Relais-Kanal nicht zugeordnet (abgeschaltet)     |
| ERR 108 | Cond, Condl, Cond-Cond:<br>OUT1 INVALID CORNER X/Y                            | Bilineare Kennlinie:<br>Eckpunkt ungültig                          |
| ERR 109 | Cond, Condl, Cond-Cond:<br>OUT2 INVALID CORNER X/Y                            | Bilineare Kennlinie:<br>Eckpunkt ungültig                          |

Kapazität des Ionentauschers

erschöpft – wechseln

#### Sensoface-Meldungen:

**ERR 110** CATION EXCHANGER CAPACITY

| Überwachung Zellfaktor                                     | SENSOR CELL FACTOR<br>CALIBRATE OR CHANGE SENSOR      |
|------------------------------------------------------------|-------------------------------------------------------|
| Überwachung Tabelle<br>(TC/Conc/Sal/USP)                   | OUT OF INTERNAL TABLE                                 |
| Überwachung Nullpunkt                                      | SENSOR ZERO CALIBRATE OR CHANGE SENSOR                |
| Überwachung Zellfaktor/<br>Nullpunkt                       | SENSOR ZERO/CELL FACTOR<br>CALIBRATE OR CHANGE SENSOR |
| Sensor-TAG stimmt nicht<br>mit Geräteeintrag überein.      | WRONG SENSOR TAG                                      |
| Sensor-GROUP stimmt<br>nicht mit Geräteeintrag<br>überein. | WRONG SENSOR GROUP xxxx                               |

### Sensorüberwachung Sensocheck, Sensoface

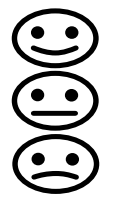

Sensocheck überwacht kontinuierlich den Sensor und die Zuleitungen. Die drei Sensoface-Piktogramme auf dem Display geben Diagnose-Hinweise auf Wartungsbedarf des Sensors. Zusätzliche Displaysymbole verweisen auf die Fehlerursache.

Mit der Taste info kann ein Hinweis abgerufen werden.

#### Hinweis:

Die Verschlechterung eines Sensoface-Kriteriums führt zur Abwertung der Sensoface-Anzeige (Smiley wird "traurig"). Eine Aufwertung der Sensoface-Anzeige kann nur durch eine Kalibrierung oder durch Beheben des Sensordefekts erfolgen.

#### Sensoface-Meldung

Die Sensocheck-Meldung wird auch als Fehlermeldung Err 15 ausgegeben. Der Alarmkontakt ist aktiv, die Displayhinterleuchtung wechselt auf rot (wenn im Menü "Konfigurierung" parametriert).

Sensoface kann über die Stromausgänge als 22-mA-Signal ausgegeben werden.

### Sensocheck und Sensoface abschalten

Sensocheck kann im Menü "Konfigurierung" abgeschaltet werden (Sensoface ist damit auch deaktiviert).

#### Ausnahme:

Nach Abschluss einer Kalibrierung wird zur Bestätigung immer ein Smiley angezeigt.

#### Überwachungsfunktion beim Gerätetyp Cond-Cond

Bei 20 % Restkapazität des Ionentauschers wird der "Schraubenschlüssel" Wartungsbedarf angezeigt mit der Info Meldung "CATION EXCHANGER CAPACITY", bei Erschöpfung (0 %) zusätzlich als Fehlermeldung **ERR 110** Ohne Sensoface!

## Betriebszustände

| Betriebs-<br>zustand                          | OUT 1 | OUT 2 | REL1/2 | Alarm | Time out  |
|-----------------------------------------------|-------|-------|--------|-------|-----------|
| Messen                                        |       |       |        |       | -         |
| DIAG                                          |       |       |        |       | 60 s      |
| HOLD                                          |       |       |        |       | nein      |
| CAL                                           |       |       |        |       | nein      |
| CONF                                          |       |       |        |       | 20<br>min |
| SERVICE                                       |       |       |        |       | 20<br>min |
| SERVICE OUT 1                                 |       |       |        |       | 20<br>min |
| SERVICE OUT 2                                 |       |       |        |       | 20<br>min |
| SERVICE RELAIS                                |       |       |        |       | 20<br>min |
| SERVICE<br>(CODES,<br>DEVICE TYPE;<br>OPTION) |       |       |        |       | 20<br>min |
| Reinigungsfunktion                            |       |       |        |       | nein      |

Erläuterung:

entsprechend Konfigurierung (Last/Fix bzw. Last/Off)

aktiv

manuell

| Geräte (digitale Grundgeräte)                                   | Bestell-Nr.  |
|-----------------------------------------------------------------|--------------|
| Stratos Evo A402N                                               | A402N        |
| Stratos Evo A402B (Einsatz in Ex-gefährdeten Bereichen, Zone 2) | A402B        |
| Wechselmodule zur Messung mit analogen Sensoren bzw.            |              |
| 2. Kanal Memosens                                               |              |
| рН                                                              | MK-PH015N    |
| Oxy                                                             | MK-OXY045N   |
| Cond                                                            | MK-COND025N  |
| Condl                                                           | MK-CONDI035N |
| Cond-Cond                                                       | MK-CC065N    |
| 2. Kanal Memosens                                               | MK-MS095N    |
| Wechselmodule zur Messung mit analogen Sensoren,                |              |
| Ex Zone 2                                                       |              |
| pH, Ex Zone 2                                                   | MK-PH015X    |
| Oxy, Ex Zone 2                                                  | MK-OXY045X   |
| Cond, Ex Zone 2                                                 | MK-COND025X  |
| Condl, Ex Zone 2                                                | MK-CONDI035X |
| TAN-Optionen                                                    |              |
| HART                                                            | SW-A001      |
| Logbuch                                                         | SW-A002      |
| erweitertes Logbuch (AuditTrail)                                | SW-A003      |
| Sauerstoff Spurenmessung                                        | SW-A004      |
| Stromeingang                                                    | SW-A005      |
| ISM digital                                                     | SW-A006      |
| Pfaudler                                                        | SW-A007      |
|                                                                 |              |

## Lieferprogramm

| Montagezubehör                                                                 | Bestell-Nr. |
|--------------------------------------------------------------------------------|-------------|
| Mastmontagesatz                                                                | ZU 0274     |
| Schalttafelmontagesatz                                                         | ZU 0738     |
| Schutzdach                                                                     | ZU 0737     |
| M12-Gerätebuchse zum Anschluss des Sensors<br>mit Memosens-Kabel / M12-Stecker | ZU 0860     |

#### **Aktuelle Informationen:**

www.knick.de Telefon: +49 30 80191-0 Telefax: +49 30 80191-200 E-Mail: info@knick.de

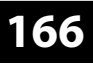

Cond

## **Technische Daten**

#### "Device Type" Cond

| Sensor-Eingang<br>digital | Memosens Leitfähigkeits-Sensoren                             |          |                                                           |  |
|---------------------------|--------------------------------------------------------------|----------|-----------------------------------------------------------|--|
| Anzeigebereiche           | Leitfähigkeit                                                |          | 0,000 9,999 μS/cm                                         |  |
|                           |                                                              |          | 00,00 99,99 μS/cm                                         |  |
|                           |                                                              |          | 000,0 999,9 μS/cm                                         |  |
|                           |                                                              |          | 0000 9999 μS/cm                                           |  |
|                           |                                                              |          | 0,000 9,999 mS/cm                                         |  |
|                           |                                                              |          | 00,00 99,99 mS/cm                                         |  |
|                           |                                                              |          | 000,0 999,9 mS/cm                                         |  |
|                           |                                                              |          | 0,000 9,999 S/cm                                          |  |
|                           |                                                              |          | 00,00 99,99 S/cm                                          |  |
|                           | spez. Widerstand                                             |          | 00,00 … 99,99 MΩ · cm                                     |  |
|                           | Konzentration                                                |          | 0,00 100 %                                                |  |
|                           | Salinität                                                    |          | 0,0 45,0 ‰                                                |  |
|                           | Betriebsmessabweichung                                       |          | siehe Angaben des Sensors                                 |  |
| Messumfang                | siehe Memosens-Sensor                                        |          |                                                           |  |
| Temperatur-               | (OFF)                                                        |          | ohne                                                      |  |
| kompensation*)            | (LIN) Bezugstemp. eingebbar                                  |          | lineare Kennlinie 00,00 19,99 %/K                         |  |
|                           | (NLF) Bezugstemp. 25 °C/77 °F                                |          | natürliche Wässer nach EN 27888                           |  |
|                           | (NaCl) Bezugstemp. 25 °C/77 °F                               |          | NaCl von 0 (Reinstwasser) bis 26 Gew %                    |  |
|                           | (HCl) Bezugstemp. 25 °C                                      | :/77 °F  | Reinstwasser mit HCI-Spuren                               |  |
|                           | (NH <sub>2</sub> ) Bezugstemp. 25 °C/77 °F                   |          | Reinstwasser mit NH <sub>3</sub> -Spuren                  |  |
|                           |                                                              |          | (0 +120 °C / +32 +248 °F)                                 |  |
|                           | (NaOH) Bezugstemp. 25                                        | °C/77 °F | Reinstwasser mit NaOH-Spuren<br>(0 +120 °C / +32 +248 °F) |  |
| Konzentrations-           | –01– NaCl                                                    | 0 – 26 G | Gew % (0 °C/32 °F) 0 – 28 Gew % (100 °C/212 °F)           |  |
| bestimmung*               | –02– HCl                                                     | 0 – 18 G | Gew % (-20 °C/-4 °F) 0 – 18 Gew % (50 °C/122 °F)          |  |
|                           | –03– NaOH                                                    | 0 – 13 G | Gew % (0 °C/32 °F) 0 – 24 Gew % (100 °C/212 °F)           |  |
|                           | $-04 - H_2 SO_4$                                             | 0 – 26 🤆 | Gew % (-17 °C/1,4 °F)0 – 37 Gew % (110 °C/230 °F)         |  |
|                           | –05– HNO <sub>3</sub>                                        | 0 – 30 G | Gew % (-20 °C/-4 °F) 0 – 30 Gew % (50 °C/122 °F)          |  |
|                           | $-06-H_2SO_4$                                                | 94 – 99  | Gew% (17 °C/1,4 °F)89 – 99 Gew% (115 °C/239 °F)           |  |
|                           | –07– HCl                                                     | 22 – 39  | Gew % (-20 °C/-4 °F)22 – 39 Gew % (50 °C/122 °F)          |  |
|                           | -08- HNO <sub>3</sub>                                        | 35 – 96  | Gew % (-20 °C/-4 °F)35 – 96 Gew % (50 °C/122 °F)          |  |
|                           | –09– H <sub>2</sub> SO <sub>4</sub>                          | 28 – 88  | Gew% (17 °C/1,4 °F)39 – 88 Gew% (115 °C/239 °F)           |  |
|                           | –10– NaOH                                                    | 15 – 50  | Gew % (0 °C/32 °F)35 – 50 Gew % (100 °C/212 °F)           |  |
|                           | –11– H <sub>2</sub> SO <sub>4</sub> •SO <sub>3</sub> (Oleum) | 13 – 45  | Gew % (0 °C/32 °F) 13 – 45 Gew % (120 °C/248 °F)          |  |

## **Technische Daten**

| USP <645>       | Wasserüberwachung in der Pharmazie (USP)                                                                                                    |                   |  |
|-----------------|----------------------------------------------------------------------------------------------------|-------------------|--|
| Funktion        | mit zusätzlich eingebbarem Grenzwert (%)                                                                                                    |                   |  |
|                 | Ausgabe über einen Schaltkontakt und über HART                                                                                                  |                   |  |
| Sensoranpassung | – Eingabe Zellkonstante mit gleichzeitiger Anzeige Leitfähigkeit / Temperatur                                                                   |                   |  |
|                 | – Eingabe Leitfähigkeit der Kalibrierlösung mit gleichzeitiger Anzeige<br>Zellkonstante / Temperatur<br>– Produktkalibrierung für Leitfähigkeit |                   |  |
|                 | – Temperaturfühlerabgleich                                                                                                    | (10 K)            |  |
|                 | zulässige Zellkonstante                                                                                                    | 0,0050 19,9999/cm |  |
| Sensocheck      | Polarisationserkennung                                                                                                    |                   |  |
|                 | Verzögerungszeit                                                                                                    | ca. 30 s          |  |
| Sensoface       | liefert Hinweise über den Zustand des Sensors                                                                                                   |                   |  |
| Sensormonitor   | Anzeige der direkten Sensormesswerte zur Validierung Widerstand / Temperatur                                                                    |                   |  |

\*) parametrierbar

168

## **Technische Daten**

Condl

Sensor-Eingang

#### digital Messumfang Leitfähigkeit 0,000 ... 1999 mS/cm Konzentration 0,00 ... 100,0 Gew % Salinität 0,0 ... 45,0 ‰ (0 ... 35 °C / +32 ... +86 °F) Messbereiche Leitfähigkeit 000,0 ... 999,9 µS/cm 0,000 ... 9,999 mS/cm 00,00 ... 99,99 mS/cm 000.0 ... 999.9 mS/cm 0000 ... 1999 mS/cm 0,000 ... 9,999 S/m 00,00 ... 99,99 S/m Konzentration 0,00 ... 9,99 % / 10,0 ... 100,0 % Salinität 0,0 ... 45,0 ‰ (0 ... 35 °C / +32 ... +86 °F) Einstellzeit (T90) ca.1s -20 ... +150 °C / -4 ... +302 °F Temperatur Schnelle Hochrechnung der Temperatur bei gravieren-Temperaturder Änderung (SE 670 / SE 680) hochrechnung Betriebsmesssiehe Angaben des Sensors abweichung Temperatur-(OFF) ohne kompensation\*) (Lin) lineare Kennlinie 00,00 ... 19,99 %/K nat. Wässer nach EN 27888 (NLF) (NaCI) NaCl von 0 bis 26 Gew % (0 ... 120 °C / -4 ... +248 °F) Reinstwasser NaCl, HCl, NH, NaOH Konzentration bestimmung\*

#### "Device Type" Condl

| S- | –01– NaCl                                                    | 0 – 26 Gew % (0 °C/32 °F) 0 – 28 Gew % (100 °C/212 °F)   |
|----|--------------------------------------------------------------|----------------------------------------------------------|
|    | –02– HCl                                                     | 0 – 18 Gew % (-20 °C/-4 °F) 0 – 18 Gew % (50 °C/122 °F)  |
|    | –03– NaOH                                                    | 0 – 13 Gew % (0 °C/32 °F) 0 – 24 Gew % (100 °C/212 °F)   |
|    | -04- H <sub>2</sub> SO <sub>4</sub>                          | 0 – 26 Gew % (-17 °C/1,4 °F)0 – 37 Gew % (110 °C/230 °F) |
|    | -05- HNO3                                                    | 0 – 30 Gew % (-20 °C/-4 °F) 0 – 30 Gew % (50 °C/122 °F)  |
|    | -06- H <sub>2</sub> SO <sub>4</sub>                          | 94 – 99 Gew% (17 °C/1,4 °F)89 – 99 Gew% (115 °C/239 °F)  |
|    | -07- HCl                                                     | 22 – 39 Gew % (-20 °C/-4 °F)22 – 39 Gew % (50 °C/122 °F) |
|    | -08- HNO <sub>3</sub>                                        | 35 – 96 Gew % (-20 °C/-4 °F)35 – 96 Gew % (50 °C/122 °F) |
|    | –09– H <sub>2</sub> SO <sub>4</sub>                          | 28 - 88 Gew% (17 °C/1,4 °F)39 - 88 Gew% (115 °C/239 °F)  |
|    | –10– NaOH                                                    | 15 – 50 Gew % (0 °C/32 °F)35 – 50 Gew % (100 °C/212 °F)  |
|    | –11– H <sub>3</sub> SO <sub>4</sub> •SO <sub>3</sub> (Oleum) | 13 – 45 Gew % (0 °C/32 °F) 13 – 45 Gew % (120 °C/248 °F) |
|    |                                                              |                                                          |

digitale induktive Leitfähigkeitssensoren (SE 670 / SE680-K/SE680-M/Memosens)

## **Technische Daten**

| Sensoranpassung | <ul> <li>– Eingabe des Zellfaktors mit gleichzeitiger Anzeige Leitfähigkeit / Temperatur</li> </ul>                                 |                                                         |  |  |
|-----------------|----------------------------------------------------------------------------------------------------|---------------------------------------------------------|--|--|
|                 | <ul> <li>– Eingabe Leitfähigkeit der<br/>Temperatur</li> <li>– Produktkalibrierung</li> </ul>                                       | Kalibrierlösung mit gleichzeitiger Anzeige Zellfaktor / |  |  |
|                 | – Nullpunktabgleich<br>– Einbaufaktor<br>– Temperaturfühlerabgleich (10 K)                                                          |                                                         |  |  |
|                 |                                                                                                    |                                                         |  |  |
|                 |                                                                                                    |                                                         |  |  |
|                 | Zul. Zellfaktor                                                                                                    | 00,100 19,999/cm                                        |  |  |
|                 | Zul. Übertragungsfaktor                                                                                                    | 010,0 199,9                                             |  |  |
|                 | Zul. Nullpunktabweichung ±0,5 mS/cm                                                                                                 |                                                         |  |  |
|                 | Zul. Einbaufaktor                                                                                                    | 0,100 5,000                                             |  |  |
| Sensocheck      | Überwachung der Sende- und Empfangsspule und der Leitungen auf<br>Unterbrechung, sowie der Sendespule und Leitungen auf Kurzschluss |                                                         |  |  |
|                 | Verzögerungszeit                                                                                                    | ca. 30 s                                                |  |  |
| Sensoface       | liefert Hinweise über den Zustand des Sensors (Nullpunkt, Zellfaktor, Einbaufaktor, Sensocheck, Sensorüberwachung TAG, GROUP)       |                                                         |  |  |
| Sensormonitor   | Anzeige der direkten Sensormesswerte zur Validierung Widerstand / Temperatur                                                        |                                                         |  |  |

\*) parametrierbar

170

Cond Cond

## **Technische Daten**

| Cond-Eingänge A/B                               | zwei Eingänge für zwei 2-Elektroden-Sensoren                                                                                              |                                         |                       |                          |
|-------------------------------------------------|----------------------------------------------------------------------------------------------------|-----------------------------------------|-----------------------|--------------------------|
| Messbereich                                     | 0 30.000 μS • c                                                                                                    |                                         |                       |                          |
| Anzeigebereiche                                 | Leitfähigkeit 0,000 9,9                                                                                                    |                                         | 99 mS/cm              |                          |
|                                                 |                                                                                                    | 00,00 99,9                              | 99 mS/cm              |                          |
|                                                 |                                                                                                    | 000,0 999                               | ,9 mS/cm              |                          |
|                                                 |                                                                                                    | 0000 9999                               | 9 μS/cm               |                          |
|                                                 |                                                                                                    | 00,00 99,                               | ,99 MΩ cm             |                          |
|                                                 | Einstellzeit (T90)                                                                                                    | ca. 1 s                                 |                       |                          |
| Betriebsmess-<br>abweichung <sup>1)</sup>       | < 1 % v. M. + 0,4 $\mu$ S • c                                                                                                    |                                         |                       |                          |
| Temperatur-                                     | (OFF)                                                                                                    | ohne                                    |                       |                          |
| kompensation*)                                  | (Lin)                                                                                                    | lineare Kennlinie 00,00 19,99 %/K       |                       |                          |
|                                                 | (NLF)                                                                                                    | nat. Wässer nach EN 27888               |                       |                          |
|                                                 | (NaCl)                                                                                                    | Reinstwasse                             | er mit NaCl-Spure     | n (0 120 °C)             |
|                                                 | (HCL)                                                                                                    | Reinstwasse                             | er mit HCl-Spuren     | (0 120 °C)               |
|                                                 | (NH3)                                                                                                    | Reinstwasser mit NH3-Spuren (0 120 °C)  |                       |                          |
|                                                 | (NaOH)                                                                                                    | Reinstwasser mit NaOH-Spuren (0 120 °C) |                       |                          |
| Sensoranpassung<br>Kanal A/B<br>Zul. Zellfaktor | Eingabe Zellfaktor mit gleichzeitiger Anzeige des Leitfähigkeitswertes und der<br>Temperatur                                              |                                         |                       |                          |
| Berechnungen (CALC)                             | -C1-                                                                                                    | Differenz                               | A _ B                 | [uS/cm]                  |
| berechnungen (CALC)                             | -C2-                                                                                                    | Batio                                   | A / B                 |                          |
|                                                 | -C3-                                                                                                    | Passage                                 | R / A • 100           |                          |
|                                                 | -C4-                                                                                                    | Rejection                               | $(A - B)/A \cdot 100$ | -100 0 100 0 %           |
|                                                 | -C5-                                                                                                    | Deviation                               | (R - D)/A = 100       | -100.0 100.0 %           |
|                                                 | -C5-                                                                                                    | nH-Wort                                 | (B = A) / A • 100     | /GR S-006 [pH]           |
|                                                 | -C7-                                                                                                    | nH-Wort                                 | variabel Eaktor       | en eingebbar [nH]        |
|                                                 | -C8-                                                                                                    | llser spec ([                           |                       | id Conductivity) [uS/cm] |
|                                                 | -C9-                                                                                                    | Konzentrati                             | on des Alkalisier     | ingsmittels (VGB S-006)  |
| Sensocheck                                      | Polarisationserkennung                                                                                                    | und Überwa                              | chung der Kabelk      | apazität                 |
| Sensoface                                       | verzogerungszen ca. 30 s<br>liefert Hinweise über den Zustand des Sensors, Sensocheck,<br>Durchflussüberwachung, Jonentauscherüberwachung |                                         |                       |                          |
| Sensormonitor                                   | Anzeige der direkten Sensormesswerte zur Validierung Widerstand /<br>Temperatur                                                           |                                         |                       |                          |
| Temperatureingang A/B                           | Pt1000, Anschluss 2-Lei                                                                                                    | ter                                     |                       |                          |
| Messbereich                                     | -50 +200 °C / -58 +392 °F                                                                                                    |                                         |                       |                          |
| Auflösung                                       | 0,1 °C / 0,1 °F                                                                                                    |                                         |                       |                          |
| Betriebsmess-<br>abweichung <sup>1)</sup>       | 0,5 K (1 K > 100 °C)                                                                                                    |                                         |                       |                          |

## **Technische Daten**

| I-Eingang                          | 4 20 mA / 50 Ω                                                    |                                                                   |                                          |  |  |
|------------------------------------|-------------------------------------------------------------------|-------------------------------------------------------------------|------------------------------------------|--|--|
| (SW-A005)                          | Funktion                                                          | Einspeisung von Druck- oder T<br>externer Sensoren                | emperaturmesswerten                      |  |  |
|                                    | Auflösung                                                         | ca. 0,05 mA                                                       |                                          |  |  |
|                                    | Kennlinie                                                         | linear, bilinear, logarithmisch                                   |                                          |  |  |
|                                    | Betriebsmess-<br>abweichung <sup>1)</sup>                         | < 1% vom Stromwert +0,1 mA                                        |                                          |  |  |
| Türkontakt                         | liefert bei geöffneter Fi                                         | ront ein Signal                                                   |                                          |  |  |
|                                    | Eintrag ins erweiterte L                                          | ogbuch (FDA)                                                      |                                          |  |  |
| Eingang HOLD                       | galvanisch getrennt (O                                            | ptokoppler)                                                       |                                          |  |  |
| (SW-A005)                          | Funktion                                                          | schaltet das Gerät in den HOLI                                    | D-Zustand                                |  |  |
|                                    | Schaltspannung                                                    | 0 2 V AC/DC                                                       | HOLD inaktiv                             |  |  |
|                                    |                                                                   | 10 30 V AC/DC                                                     | HOLD aktiv                               |  |  |
| Eingang                            | galvanisch getrennt (O                                            | ptokoppler)                                                       |                                          |  |  |
| CONTROL <sup>*)</sup><br>(SW-A005) | Funktion                                                          | Umschaltung Parametersatz A<br>Durchflussmessung (FLOW)           | /B oder                                  |  |  |
|                                    | Schaltspannung                                                    | 0 2 V AC/DC                                                       | Parametersatz A                          |  |  |
|                                    |                                                                   | 10 30 V AC/DC                                                     | Parametersatz B                          |  |  |
|                                    | FLOW                                                              | Impulseingang für Durchflussr                                     | nessung                                  |  |  |
|                                    |                                                                   | 0 100 Impulse/s                                                   |                                          |  |  |
|                                    | Anzeige                                                           | 00,0 99,9 l/h                                                     |                                          |  |  |
| Ausgang 1                          | 0/4 20 mA, max. 10 V<br>potenzialfrei (galvanisc<br>Überbereich*) | ',<br>h verbunden mit Ausgang 2). HA<br>22 mA bei Fehlermeldungen | RT-Kommunikation                         |  |  |
|                                    | Kennlinie                                                         | linear, bilinear, logarithmisch                                   |                                          |  |  |
|                                    | Ausgangsfilter*)                                                  | PTFilter, Filterzeitkonstante 0                                   | PT -Filter Filterzeitkonstante $0$ 120 s |  |  |
|                                    | Betriebsmess-<br>abweichung <sup>1)</sup>                         | < 0,25 % vom Stromwert + 0,0                                      | 25 mA                                    |  |  |
|                                    | Messanfang/-ende*)                                                | konfigurierbar innerhalb des N<br>ten Messgröße                   | Nessbereichs der gewähl-                 |  |  |
| Ausgang 2                          | 0/4 20 mA, max. 10 V<br>potenzialfrei (galvanisc<br>Überbereich*) | r,<br>:h verbunden mit Ausgang 1)<br>22 mA bei Fehlermeldungen    |                                          |  |  |
|                                    | Kennlinie                                                         | linear bilinear logarithmisch                                     |                                          |  |  |
|                                    | Ausgangsfilter*)                                                  | PT -Filter Filterzeitkonstante 0                                  | 120 s                                    |  |  |
|                                    | Betriebsmess-                                                     | < 0,25 % vom Stromwert $+ 0,0$                                    | )25 mA                                   |  |  |
|                                    | Messanfang/-ende*                                                 | konfigurierbar innerhalb des N<br>ten Messgröße                   | Aessbereichs der gewähl-                 |  |  |

| Power Out         | Hilfsenergieausgang z. B<br>Schaltkontakte (Signalau         | . zur Speisung zusätzlicher Messumformer oder<br>Iswertung über I-Eingang) |  |  |
|-------------------|--------------------------------------------------------------|----------------------------------------------------------------------------|--|--|
|                   | Hilfsenergie                                                 | umschaltbar zwischen                                                       |  |  |
|                   |                                                              | 3,1 V / 12 V / 15 V / 24 V, kurzschlussfest                                |  |  |
|                   |                                                              | Leistung max. 1 W                                                          |  |  |
| Alarmkontakt      | Relaiskontakt, potenzialf                                    | rei                                                                        |  |  |
|                   | Kontaktbelastbarkeit                                         | AC < 250 V / < 3 A / < 750 VA                                              |  |  |
|                   |                                                              | DC < 30 V / < 3 A / < 90 W                                                 |  |  |
|                   | Kontaktverhalten                                             | N/C (fail-safe type)                                                       |  |  |
|                   | Ansprechverzögerung*)                                        | 0 600 s                                                                    |  |  |
| Waschkontakt oder | Relaiskontakt, potenzialf                                    | rei                                                                        |  |  |
| Parametersatz A/B | Kontaktbelastbarkeit                                         | AC < 250 V / < 3 A / < 750 VA                                              |  |  |
|                   |                                                              | DC < 30 V / < 3 A / < 90 W                                                 |  |  |
|                   | Kontaktverhalten*)                                           | N/C oder N/O                                                               |  |  |
|                   | Waschkontakt*)                                               | Intervallzeit 0,0 999,9 h                                                  |  |  |
|                   |                                                              | (0,0 h = Reinigungsfunktion abgeschaltet)                                  |  |  |
|                   |                                                              | Reinigungszeit 0 1999 s                                                    |  |  |
|                   | Parametersatz A/B                                            | Signalisierung Parametersatz A/B                                           |  |  |
|                   | Kontaktverhalten                                             | Kontakt offen: Parametersatz A aktiv                                       |  |  |
|                   |                                                              | Kontakt geschlossen: Parametersatz B aktiv                                 |  |  |
| Grenzwerte        | Kontakte min/max, potenzialfrei aber untereinander verbunden |                                                                            |  |  |
| Min/Max           | Kontaktbelastbarkeit                                         | AC < 250 V / < 3 A / < 750 VA                                              |  |  |
|                   |                                                              | DC < 30 V / < 3 A / < 90 W                                                 |  |  |
|                   | Kontaktverhalten*)                                           | N/C oder N/O                                                               |  |  |
|                   | Ansprechverzögerung*)                                        | 0 9999 s                                                                   |  |  |
|                   | Schaltpunkte*)                                               | innerhalb des Messbereiches                                                |  |  |
|                   | Hysterese*)                                                  | parametrierbar                                                             |  |  |
| PID-Prozessregler | Ausgabe über die Grenz                                       | wertkontakte                                                               |  |  |
|                   | Sollwertvorgabe*)                                            | innerhalb des gewählten Messbereichs                                       |  |  |
|                   | Neutralzone<br>Cond / Condl <sup>*)</sup>                    | max. 50 % des gewählten Messbereichs / 0 50 K                              |  |  |
|                   | P-Anteil*)                                                   | Regelverstärkung Kp: 10 9999 %                                             |  |  |
|                   | I-Anteil*)                                                   | Nachstellzeit Tn: 0 9999 s (0 s = I-Anteil abgeschaltet)                   |  |  |
|                   | D-Anteil*)                                                   | Vorhaltezeit Tv: 0 9999 s (0 s = D-Anteil abgeschaltet)                    |  |  |
|                   | Reglertyp*)                                                  | Impulslängenregler oder Impulsfrequenzregler                               |  |  |
|                   | Impulsperiode*)                                              | 1 600 s, min. Einschaltzeit 0,5 s (Impulslängenregler)                     |  |  |
|                   | max. Impulsfrequenz*)                                        | 1 180/min (Impulsfrequenzregler)                                           |  |  |

| Echtzeituhr            | verschiedene Zeit- und Datumsformate wählbar                 |                                                                   |  |  |
|------------------------|--------------------------------------------------------------|-------------------------------------------------------------------|--|--|
|                        | Gangreserve                                                  | > 5 Tage                                                          |  |  |
| Anzeige                | LC-Display, 7-Segment mit Symbolen, farbig hinterleuchtet    |                                                                   |  |  |
|                        | Hauptanzeige                                                 | Zeichenhöhe ca. 22 mm                                             |  |  |
|                        |                                                              | Messwertzeichen ca. 14 mm                                         |  |  |
|                        | Nebenanzeige                                                 | Zeichenhöhe ca. 10 mm                                             |  |  |
|                        | Textzeile                                                    | 14 Zeichen, 14-Segment                                            |  |  |
|                        | Sensoface                                                    | 3 Zustandsanzeigen                                                |  |  |
|                        |                                                              | (Gesicht freundlich, neutral, traurig)                            |  |  |
|                        | Statusanzeigen                                               | meas, cal, conf, diag                                             |  |  |
|                        |                                                              | weitere Piktogramme für Konfigurierung und Meldungen              |  |  |
|                        | Alarmanzeige                                                 | Anzeige blinkt und rote Hinterleuchtung                           |  |  |
| Tastatur               | Tasten                                                       | meas, info, 4 Cursor-Tasten, enter                                |  |  |
| 2 Parametersätze       | Parametersatz A und B                                        | (nicht mit Modul MK-CC 065)                                       |  |  |
|                        | Umschaltung über Eing                                        | ang CONTROL oder manuell                                          |  |  |
| Diagnose-              | Kalibrierdaten                                               | abhängig von der parametrierten Messgröße                         |  |  |
| funktionen             | Geräteselbsttest                                             | automatischer Speichertest (RAM, FLASH, EEPROM)                   |  |  |
|                        | Displaytest                                                  | Anzeige aller Segmente                                            |  |  |
|                        | Logbuch (SW-A002)                                            | Aufzeichnung von Ereignissen,<br>100 Einträge                     |  |  |
|                        | erweitertes Logbuch                                          | Audit Trail-Aufzeichnungen nach 21 CFR Part 11                    |  |  |
|                        | (SW-A003)                                                    | 200 Einträge                                                      |  |  |
| HART-<br>Kommunikation | digitale Kommunikatior<br>HART-Version 6                     | über FSK-Modulation Ausgangsstrom 1,                              |  |  |
| (SW-A001)              | Geräteidentifikation, Me<br>Kalibrierung, Protokolle         | esswerte, Status und Meldungen, Parametrierung,                   |  |  |
|                        | Bedingungen                                                  | Ausgangsstrom $\ge$ 3,8 mA<br>Bürdenwiderstand $\ge$ 250 $\Omega$ |  |  |
| FDA CFR 21 Part 11     | Zugangskontrolle über                                        | veränderbare Passzahlen                                           |  |  |
|                        | Bei Konfigurationsänderung Logbucheintrag und Flag über HART |                                                                   |  |  |
|                        | Meldung und Logbuche                                         | intrag beim Öffnen des Gehäuses                                   |  |  |
| Servicefunktionen      | Stromgeber                                                   | Strom vorgebbar für Ausgang 1 / 2<br>(00,00 22,00 mA)             |  |  |
|                        | Regler manuell                                               | Stellgröße direkt vorgebbar (Anfahren von Regelkreisen)           |  |  |
|                        | Sensormonitor                                                | Anzeige der direkten Sensorsignale                                |  |  |
|                        | Relaistest                                                   | manuelle Ansteuerung der Schaltkontakte                           |  |  |

| Datenerhaltung              | Parameter, Kalibrierdaten und Logbuch > 10 Jahre (EEPROM)                                                             |                                                      |  |  |
|-----------------------------|----------------------------------------------------------------------------------------------------|------------------------------------------------------|--|--|
| Elektrische<br>Sicherheit   | Schutz gegen gefährliche Körperströme durch sichere Trennung aller<br>Kleinspannungskreise gegen Netz nach EN 61010-1 |                                                      |  |  |
| Explosionsschutz<br>(A402B) | siehe Control Drawing bzw. www.knick.de                                                                               |                                                      |  |  |
| EMV                         | DIN EN 61326                                                                                                    |                                                      |  |  |
|                             | Störaussendung                                                                                                    | Klasse B (Wohnbereich)                               |  |  |
|                             | Störfestigkeit                                                                                                    | Industriebereich                                     |  |  |
| RoHS-Konformität            | nach EG-Richtlinie 2002/95/EG                                                                                         |                                                      |  |  |
| Hilfsenergie                | 80 V (-15%) 230 (+10%                                                                                                 | ) V AC ; ≤ 10 W ; 45 65 Hz                           |  |  |
|                             | 24 V (-15%) 60 (+10%) V DC ; 10 W                                                                                     |                                                      |  |  |
|                             | Überspannungskategori                                                                                                 | e II, Schutzklasse II                                |  |  |
| Nennbetriebs-               | Umgebungstemperatur                                                                                                   | −20 +55 °C                                           |  |  |
| bedingungen                 | Transport-/                                                                                                    | −30 +70 °C                                           |  |  |
|                             | Relative Feuchte                                                                                                    | 10 95 % nicht kondensierend                          |  |  |
| Gehäuse                     | Kunststoffgehäuse aus PBT/PC, glasfaserverstärkt                                                                      |                                                      |  |  |
|                             | Befestigung                                                                                                    | Wand-, Mast-, Schalttafelbefestigung                 |  |  |
|                             | Farbe                                                                                                    | grau RAL 7001                                        |  |  |
|                             | Schutzart                                                                                                    | IP 67 / NEMA 4 x outdoor (mit Druckausgleich)        |  |  |
|                             | Brennbarkeit                                                                                                    | UL 94 V-0                                            |  |  |
|                             | Abmessungen                                                                                                    | H 148 mm, B 148 mm, T 117 mm                         |  |  |
|                             | Schalttafelausschnitt                                                                                                 | 138 mm x 138 mm nach DIN 43 700                      |  |  |
|                             | Gewicht                                                                                                    | 1,2 kg                                               |  |  |
|                             | Kabeldurchführungen                                                                                                   | 3 Durchbrüche für Kabelverschraubungen M20 x 1,5     |  |  |
|                             |                                                                                                    | 2 Durchbrüche für NPT ½" bzw. Rigid Metallic Conduit |  |  |
|                             | Anschlüsse                                                                                                    | Klemmen,<br>Anschlussquerschnitt max 2,5 mm²         |  |  |

\*) parametrierbar

1) gemäß DIN EN 60746-1, bei Nennbetriebsbedingungen

## **Technische Daten**

## 175

# Kaliumchlorid-Lösungen (Leitfähigkeit in mS/cm)

| Temperatur | Konzentration <sup>1</sup> |           |         |
|------------|----------------------------|-----------|---------|
| [°C]       | 0,01 mol/l                 | 0,1 mol/l | 1 mol/l |
| 0          | 0,776                      | 7,15      | 65,41   |
| 5          | 0,896                      | 8,22      | 74,14   |
| 10         | 1,020                      | 9,33      | 83,19   |
| 15         | 1,147                      | 10,48     | 92,52   |
| 16         | 1,173                      | 10,72     | 94,41   |
| 17         | 1,199                      | 10,95     | 96,31   |
| 18         | 1,225                      | 11,19     | 98,22   |
| 19         | 1,251                      | 11,43     | 100,14  |
| 20         | 1,278                      | 11,67     | 102,07  |
| 21         | 1,305                      | 11,91     | 104,00  |
| 22         | 1,332                      | 12,15     | 105,94  |
| 23         | 1,359                      | 12,39     | 107,89  |
| 24         | 1,386                      | 12,64     | 109,84  |
| 25         | 1,413                      | 12,88     | 111,80  |
| 26         | 1,441                      | 13,13     | 113,77  |
| 27         | 1,468                      | 13,37     | 115,74  |
| 28         | 1,496                      | 13,62     |         |
| 29         | 1,524                      | 13,87     |         |
| 30         | 1,552                      | 14,12     |         |
| 31         | 1,581                      | 14,37     |         |
| 32         | 1,609                      | 14,62     |         |
| 33         | 1,638                      | 14,88     |         |
| 34         | 1,667                      | 15,13     |         |
| 35         | 1,696                      | 15,39     |         |
| 36         |                            | 15,64     |         |
|            |                            |           |         |

Datenquelle: K. H. Hellwege (Hrsg.), H. Landolt, R. Börnstein: Zahlenwerte und Funktionen ..., Band 2, 1 Teilband 6

# Natriumchlorid-Lösungen (Leitfähigkeit in mS/cm)

| Temperatur | Konzentration            |                         |                         |
|------------|--------------------------|-------------------------|-------------------------|
| [°C]       | 0,01 mol/l <sup>1)</sup> | 0,1 mol/l <sup>1)</sup> | gesättigt <sup>2)</sup> |
| 0          | 0,631                    | 5,786                   | 134,5                   |
| 1          | 0,651                    | 5,965                   | 138,6                   |
| 2          | 0,671                    | 6,145                   | 142,7                   |
| 3          | 0,692                    | 6,327                   | 146,9                   |
| 4          | 0,712                    | 6,510                   | 151,2                   |
| 5          | 0,733                    | 6,695                   | 155,5                   |
| 6          | 0,754                    | 6,881                   | 159,9                   |
| 7          | 0,775                    | 7,068                   | 164,3                   |
| 8          | 0,796                    | 7,257                   | 168,8                   |
| 9          | 0,818                    | 7,447                   | 173,4                   |
| 10         | 0,839                    | 7,638                   | 177,9                   |
| 11         | 0,861                    | 7,831                   | 182,6                   |
| 12         | 0,883                    | 8,025                   | 187,2                   |
| 13         | 0,905                    | 8,221                   | 191,9                   |
| 14         | 0,927                    | 8,418                   | 196,7                   |
| 15         | 0,950                    | 8,617                   | 201,5                   |
| 16         | 0,972                    | 8,816                   | 206,3                   |
| 17         | 0,995                    | 9,018                   | 211,2                   |
| 18         | 1,018                    | 9,221                   | 216,1                   |
| 19         | 1,041                    | 9,425                   | 221,0                   |
| 20         | 1,064                    | 9,631                   | 226,0                   |
| 21         | 1,087                    | 9,838                   | 231,0                   |
| 22         | 1,111                    | 10,047                  | 236,1                   |
| 23         | 1,135                    | 10,258                  | 241,1                   |
| 24         | 1,159                    | 10,469                  | 246,2                   |
| 25         | 1,183                    | 10,683                  | 251,3                   |
| 26         | 1,207                    | 10,898                  | 256,5                   |
| 27         | 1,232                    | 11,114                  | 261,6                   |
| 28         | 1,256                    | 11,332                  | 266,9                   |
| 29         | 1,281                    | 11,552                  | 272,1                   |
| 30         | 1,306                    | 11,773                  | 277,4                   |
| 31         | 1,331                    | 11,995                  | 282,7                   |
| 32         | 1,357                    | 12,220                  | 288,0                   |
| 33         | 1,382                    | 12,445                  | 293,3                   |
| 34         | 1,408                    | 12,673                  | 298,7                   |
| 35         | 1,434                    | 12,902                  | 304,1                   |
| 36         | 1,460                    | 13,132                  | 309,5                   |

1 Datenquelle: Prüflösungen gemäß DIN IEC 746, Teil 3 berechnet

Datenquelle: K. H. Hellwege (Hrsg.), H. Landolt, R. Börnstein: Zahlenwerte und Funktionen ..., Band 2, 2 Teilband 6

### Messbereiche (01 ... 11)

| Stoff                                           | Konzentrationsmessbereiche |            |                     |                    |  |
|-------------------------------------------------|----------------------------|------------|---------------------|--------------------|--|
| NaCl                                            | 0-26 Gew% (0 °C)           |            |                     |                    |  |
|                                                 | 0-26 Gew% (100 °C)         |            |                     |                    |  |
| Konfigurierung                                  | -01-                       |            |                     |                    |  |
| HCI                                             | 0-18 Gew% (-20 °C)         |            | 22-39 Gew% (-20 °C) |                    |  |
|                                                 | 0-18 Gew% (50 °C)          |            | 22-39 Gev           | w% (50°C)          |  |
| Konfigurierung                                  | -02-                       |            | -07-                |                    |  |
| NaOH                                            | 0-13 Gew% (0 °C)           |            | 15-50 Gew% ( 0 °C)  |                    |  |
|                                                 | 0-24 Gew% (100 °C)         |            | 35-50 Gev           | w% (100°C)         |  |
| Konfigurierung                                  | -03-                       |            | -10-                |                    |  |
| H₂SO₄                                           | 0-26 Gew% (-17 °C)         | 28-77 Gew% | o (-17°C)           | 94-99 Gew% (-17°C) |  |
|                                                 | 0-37 Gew% (110°C)          | 39-88 Gew% | o (115°C)           | 89-99 Gew% (115°C) |  |
| Konfigurierung                                  | -04-                       | -09-       |                     | -06-               |  |
| HNO <sub>3</sub>                                | 0-30 Gew% (-20°C)          |            | 35-96 Gew% (-20°C)  |                    |  |
|                                                 | 0-30 Gew% (50°C)           |            | 35-96 Gew% (50°C)   |                    |  |
| Konfigurierung                                  | -05-                       |            | -08-                |                    |  |
| H <sub>2</sub> SO <sub>4</sub> •SO <sub>3</sub> | 13-45 Gew% (0°C)           |            |                     |                    |  |
| (Oleum)                                         | 13-45 Gew% (120°C)         |            |                     |                    |  |
| Konfigurierung                                  | -11-                       |            |                     |                    |  |

Für die oben aufgeführten Lösungen kann das Gerät aus den gemessenen Leitfähigkeits- und Temperaturmesswerten die Stoffkonzentration in Gew% ermitteln. Der Messfehler setzt sich zusammen aus der Summe der Messfehler bei Leitfähigkeits- und Temperaturmessung und der Genauigkeit der im Gerät hinterlegten Konzentrationsverläufe. Es wird empfohlen, das Gerät mit dem Sensor zu kalibrieren, z. B. mit Methode CAL\_CELL direkt auf die Konzentration. Für exakte Temperaturmesswerte muss ggf. ein Temperaturfühlerabgleich durchgeführt werden. Bei Messprozessen mit schnellen Temperaturwechseln sollte ein separater Temperaturfühler mit schnellem Ansprechverhalten eingesetzt werden.

Für Prozesse wie z. B. die Verdünnung oder Aufschärfung von CIP-Lösungen (Clean-In-Place) ist ein Umschalten des Parametersatzes zwischen der Messung des Prozessmediums und der Messung der CIP-Lösung sinnvoll.

## Konzentrationsverläufe

### -01- Natriumchloridlösung NaCl

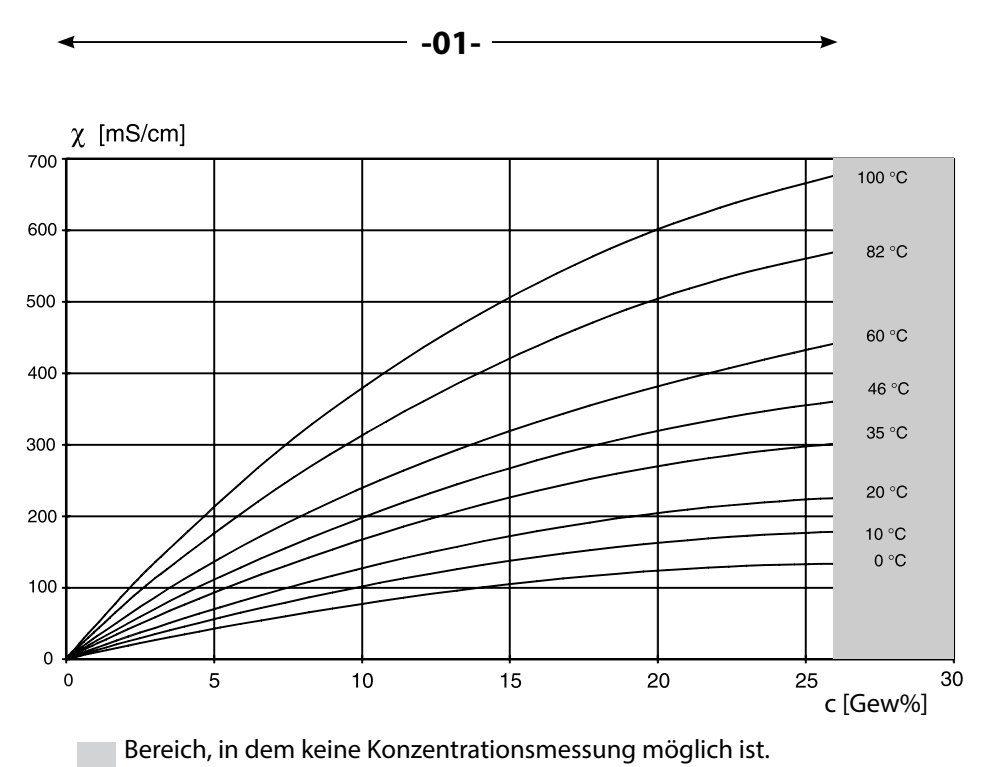

Leitfähigkeit in Abhängigkeit von Stoffkonzentration und Medientemperatur für Natriumchloridlösung (NaCl)

179

-02- Salzsäure HCl -07-

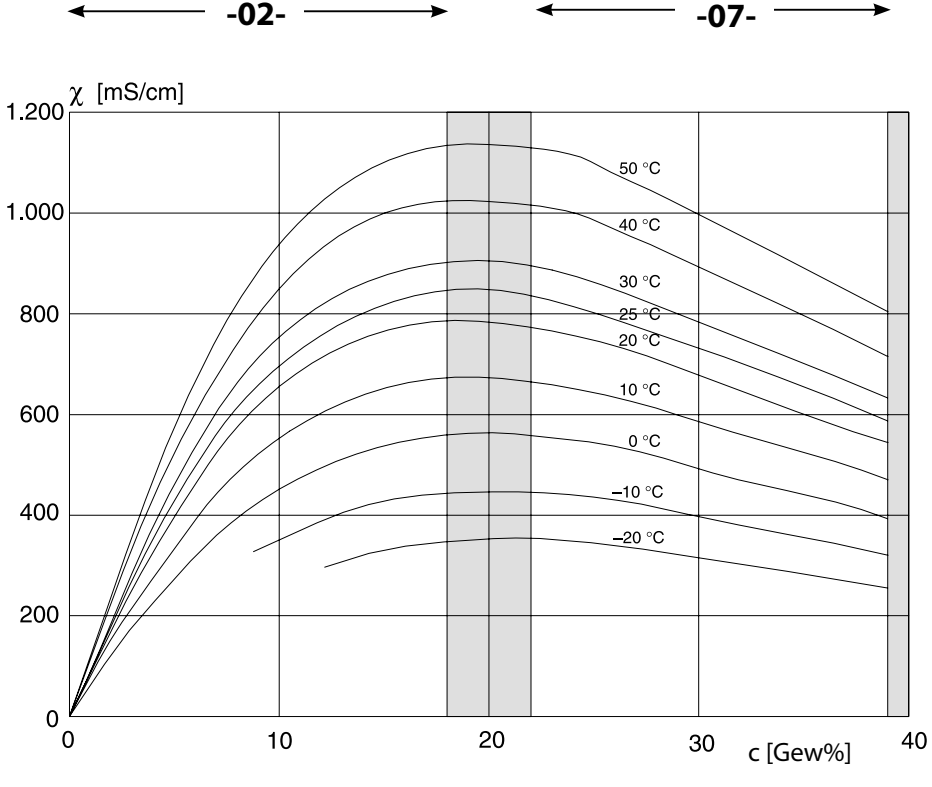

Bereich, in dem keine Konzentrationsmessung möglich ist.

Leitfähigkeit in Abhängigkeit von Stoffkonzentration und Medientemperatur für Salzsäure (HCI) Quelle: Haase/Sauermann/Dücker; Z. phys. Chem. Neue Folge, Bd. 47 (1965)
### -03- Natronlauge NaOH -10-

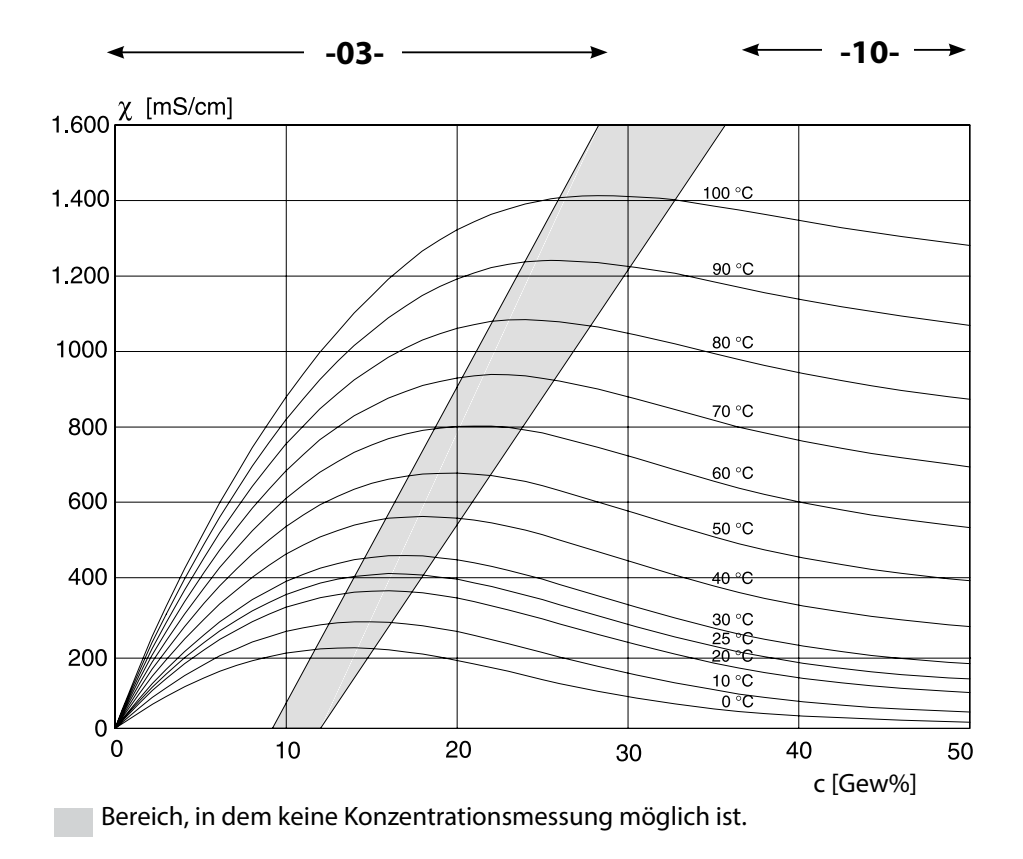

Leitfähigkeit in Abhängigkeit von Stoffkonzentration und Medientemperatur für Natronlauge (NaOH)

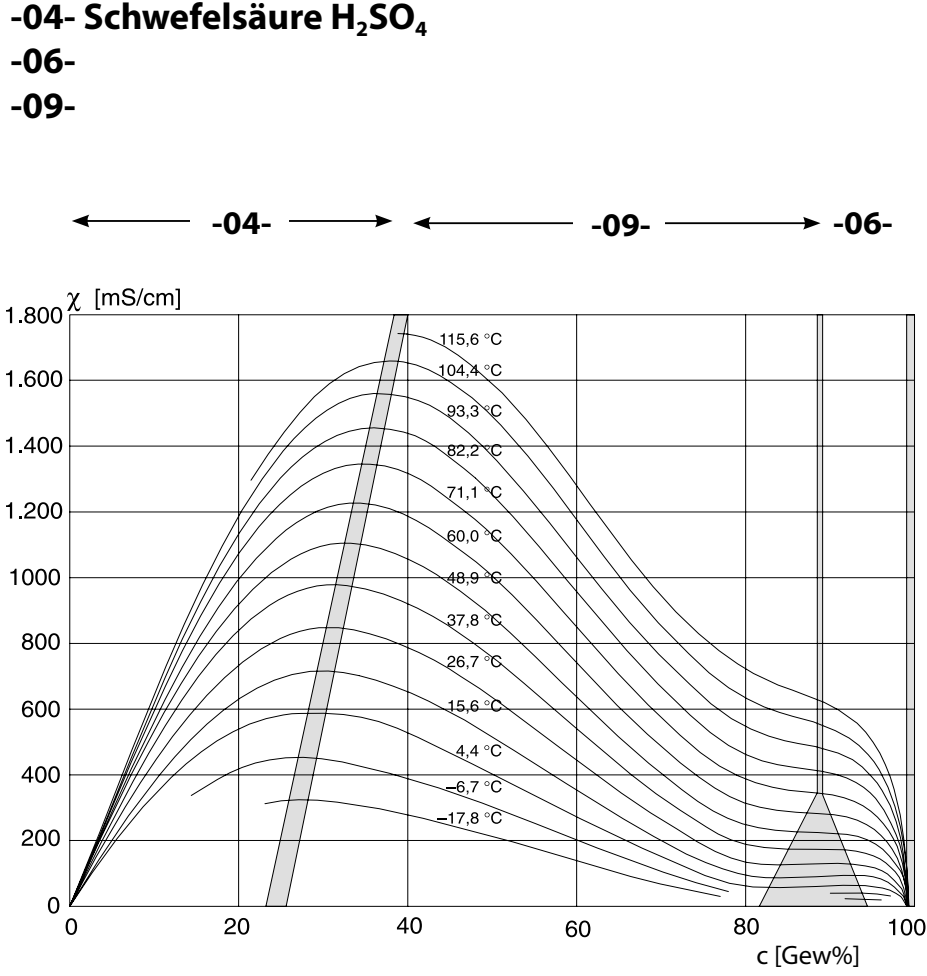

Bereich, in dem keine Konzentrationsmessung möglich ist.

# Leitfähigkeit in Abhängigkeit von Stoffkonzentration und Medientemperatur für Schwefelsäure ( $H_2SO_4$ )

Quelle: Darling; Journal of Chemical and Engineering Data; Vol.9 No.3, July 1964

### -05- Salpetersäure HNO<sub>3</sub> -08-

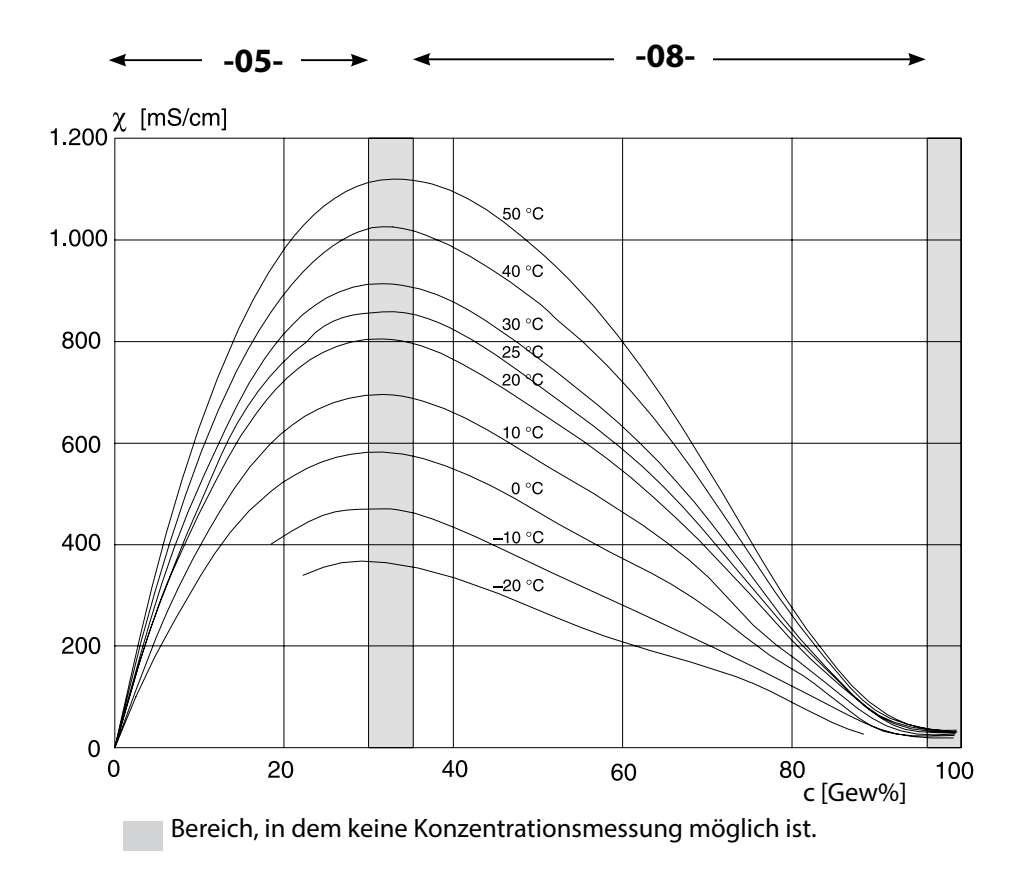

# Leitfähigkeit in Abhängigkeit von Stoffkonzentration und Medientemperatur für Salpetersäure (HNO<sub>3</sub>)

Quelle: Haase/Sauermann/Dücker; Z. phys. Chem. Neue Folge, Bd. 47 (1965)

183

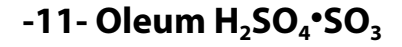

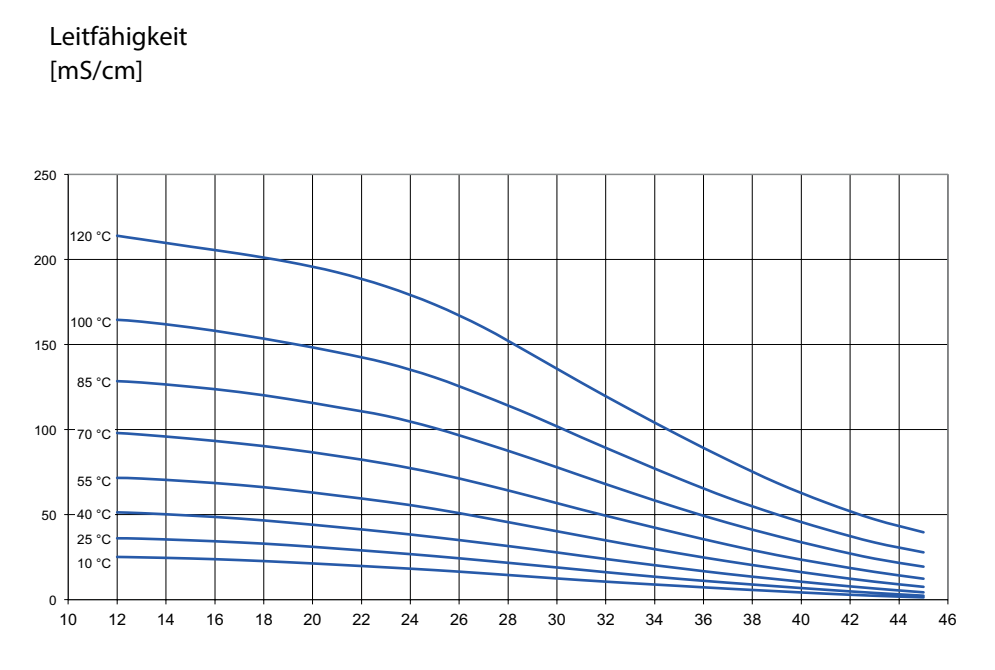

c [Gew%]

### A

Abmessungen 13 AIR-SET, Kalibrierung 141 Alarm, Beschreibung 52 Alarm, CONTROL-Eingang 110 Alarm, Durchflussüberwachung 110 Alarm, Kontakteigenschaften 109 Alarm, Sensocheck 109 Alarm, Verzögerungszeit 108 Ambulance-TAN, bei Verlust des Passcodes 155 Anschlusskabel, Memosens 22 Anschlussklemmen 19 Anschlusslänge der Sensoren, maximale (Cond-Cond) 80 Anschluss von Leitfähigkeitssensoren, Cond (Beispiele) 25 Anschluss von Leitfähigkeitssensoren, Cond-Cond (Beispiele) 41 Anschluss von Leitfähigkeitssensoren, Condl (Beispiele) 35 Anschluss von Memosens-Sensoren, Menü 57 Anzeige 46 Anzeige Ausgangsströme 143 Anzeige Uhrzeit/Datum 143 Audit Trail, Einträge einsehen 150 Ausgangsfilter Zeitkonstante 98 Ausgangssignal bei HOLD 101 Ausgangssignal, Reglerverhalten 126 Ausgangsspannung einstellen (POWER OUT) 153 Ausgangsstrom, Bereich 93 Ausgangsstrom, Error und HOLD 100 Ausgangsstrom, Kennlinie 94 Ausgangsstrom, logarithmische Kennlinie 96 Ausgangsstromwert vorgeben, Servicemodus 154 Ausgangsstrom, Zeitkonstante Ausgangsfilter 98 Autorange 93

### B

Bedienfehler FIRMW UPDATE 156 Bedienung, allgemein 44 Beschaltungsbeispiele Cond 25 Beschaltungsbeispiele Cond-Cond 41 Beschaltungsbeispiele Condl 35 Beschaltungsbeispiele Memosens Cond 32 Bestellnummern 164 Betriebsarten, Kurzbeschreibung 50 Betriebsarten, Übersicht 53 Betriebsart Messen 44

Betriebsart wählen 49 Betriebszustände 163 Betriebszustand HOLD 51 Bilineare Kennlinie 95

### С

CIP / SIP (Cond) 67 CIP / SIP (Condl) 77 Condl, Kalibrierung 140 Condl, Konfigurierung 72 Cond, Kalibrierung 134 Cond, Kennlinie Ausgangsstrom 94 Cond, Konfigurierung 60 Control Drawings 6 CONTROL-Eingang, Durchflussmessung 106 CONTROL-Eingang, Parametersatzumschaltung 104

### D

Datenlogger, Einträge anzeigen 150 Datenlogger, Erläuterung 8 Datum anzeigen 143 Datum einstellen 130 Datum und Uhrzeit, Verwendung 131 Device Type, Gerätetyp (Messverfahren) einstellen 155 Diagnose, Geräteselbsttest 149 Diagnose, Geräte- und Softwareversion 151 Diagnose, Logbuch 150 Diagnosemodus 147 Diagnose, Sensormonitor 151 Digitale Sensoren (Condl), Sensortyp auswählen 73 Digitale Sensoren (Cond), Sensortyp auswählen 61 Display 46 Displaydarstellung im Messmodus 47 Display, Hauptanzeige wählen 47 **Displayhinterleuchtung 48** Displaytest 149 Dokumentation 6 Dual-Leitfähigkeitsmessung, Anschlussbelegung 21 Dual-Leitfähigkeitsmessung, Berechnungen (CALC) 81 Dual-Leitfähigkeitsmessung, Beschaltungsbeispiele 41 Dual-Leitfähigkeitsmessung, pH-Wert-Berechnung 83 Durchflussmessung 106 Durchflussmessung, Alarm 110 Durchflussmessung, Meldung erzeugen 52

### E

EEPROM-Test, Geräteselbsttest 149 Einsatzbeispiel 11 Einsatz in explosionsgefährdeten Bereichen 18 Entsorgung 5 ERR 158 Error und HOLD, Ausgangsstrom 100 Erweitertes Logbuch (über TAN) 150 EU-Konformitätserklärungen 6

#### F

Farben im Display 46 Fehlermeldungen 158 Fehlermeldungen, Ausgangsstrom konfigurieren 101 FIRMW UPDATE 156 FLASH-Test 149 FLOW 107 Freischalten von Optionen 155

### G

Gehäusekomponenten 12 Geräteselbsttest 149 Gerätetyp anzeigen 151 Gerätetyp CC, Überwachungsfunktion 162 Gerätetyp Condl, Konfigurierung 72 Gerätetyp Cond, Konfigurierung 60 Gerät startet nicht 156 Grenzwert 1, Relais 112 Grenzwert 2, Relais 116 GROUP (Messstellenkreis) 131

#### Н

Hilfsenergie anschließen 19 Hinterleuchtung 46 HOLD, Ausgangssignal bei HOLD 51 HOLD, Ausgangsstrom konfigurieren 100 HOLD beenden 51 HOLD extern auslösen 51 HOLD, Verhalten des Ausgangssignals 51 HOLD, Verhalten PID-Regler 123 Hysterese, Anwendung 115

### I

Impulsfrequenzregler (PFC) 123 Impulsfrequenzregler (PFC), Konfigurierung 125 Impulslängenregler (PLC) 123 Impulslängenregler (PLC), Konfigurierung 125 Inbetriebnahme, Messverfahren 23 Inbetriebnahme mit Memosens-Sensor 20 Induktive Lasten, Schutzbeschaltung Schaltkontakte 118 induktive Leitfähigkeitsmessung, Beschaltungsbeispiele 35 Induktive Sensoren, Kalibrierung 139 Induktive Sensoren, Konfigurierung 71 Info-Text 158 Installation, Klemmenbelegung 18 Ionentauscher 81

### Κ

Kabeltyp Memosens 22 Kabelvorbereitung SE 655 / SE 656 34 Kalibrierdaten anzeigen 148 Kalibrierhinweise 133 Kalibrierlösungen 176 Kalibriermodus 133 Kalibrierung durch Eingabe des Zellfaktors 140 Kalibrierung mit Kalibrierlösung 134 Kalibrierung, Nullpunkt (induktive Sensoren) 141 Kalibrierung, Produktkalibrierung 136 Kaliumchlorid-Lösungen, Tabelle 176 Kanalauswahl und Displayzuordnung (Cond-Cond) 80 Kapazitive Lasten, Schutzbeschaltung Schaltkontakte 118 Kennlinie, Ausgangsstrom 94 Klemmenbelegung 19 Klemmenschild des Geräts 17 Klemmenschild Modul Dual-Leitfähigkeit 40 Klemmenschild Modul Leitfähigkeitsmessung (Cond) 24 Klemmenschild Modul Leitfähigkeitsmessung (Condl) 33 Konfigurierung, Alarm 108 Konfigurierung (Cond) 60 Konfigurierung (Cond-Cond) 84 Konfigurierung (Condl) 72 Konfigurierung (Condl), Übersicht 71 Konfigurierung (Cond), Übersicht 59 Konfigurierung, Grenzwertfunktion 112 Konfigurierung, Impulsfrequenzregler (PFC) 125 Konfigurierung, Impulslängenregler (PLC) 125 Konfigurierung, Messstellenbezeichnung 130

Konfigurierung, Regler 124 Konfigurierung, Schaltkontakte 112 Konfigurierung, Sensocheck 108 Konfigurierung, Stromausgang 92 Konfigurierung, Temperaturkompensation 102 Konfigurierung, Uhrzeit und Datum 130 Konfigurierung, WASH-Kontakt 128 Konfigurierung, Zeitkonstante Ausgangsfilter 98 Kontakt, Alarm, konfigurieren 109 Konzentrationslösung auswählen (Cond) 60 Konzentrationslösung auswählen (Condl) 74 Konzentrationsmessung, Messbereiche 178 Konzentrationsverläufe 179 Kurzbedienungsanleitungen 6

### L

Lebensdauer Kontakte 118 Lieferprogramm 164 Lieferumfang, Dokumentation 6 Lieferumfang, gesamt 12 Logarithmische Kennlinie, Ausgangsstrom 96 Logbuch 150

#### Μ

MAIN DISPLAY 47 Mastmontage 14 Meldungen Alarm und HOLD 52 Meldung über den Eingang CONTROL 52 Memosens Cond, Beschaltungsbeispiele 32 Memosens-Kabel 21 Memosens-Kabel (Technische Daten, Typschlüssel) 22 Memosens-Sensoren anschließen, Klemmenbelegung 19 Memosens-Sensoren anschließen, Menü 57 Memosens-Sensoren, Sensorwechsel 58 Memosens-Sensor, Inbetriebnahme 20 MemoSuite-Software zur Kalibrierung von Memosens-Sensoren 20 Menügruppen (Konfigurierung) 54 Menüs, Übersicht 53 Messaufgabe Dual-Leitfähigkeit, Beschaltungsbeispiele 41 Messaufgabe Leitfähigkeit, Beschaltungsbeispiele 25 Messaufgabe Leitfähigkeit induktiv, Beschaltungsbeispiele 35 Messbereiche Konzentration 178 Messgröße auswählen 93 Messgröße lädt nicht 156 Messmodus 143

Messstelle, Anordnung (Cond-Cond) 80 Messstellenbezeichnung anzeigen 143 Messstellenbezeichnung TAG 130 Messstellenkreis GROUP 130 Messverfahren einstellen (Gerätetyp) 155 Messwerte anzeigen 151 Modul Dual-Leitfähigkeit 40 Modul einsetzen 23 Module, Lieferprogramm 164 Modul Leitfähigkeitsmessung (Cond) 24 Modul Leitfähigkeitsmessung (Condl) 33 Modul-Test 149 Montageplan 13 Montagezubehör 13 Montagezubehör, Lieferprogramm 165

#### Ν

Natriumchlorid-Lösungen, Tabelle 177 Neutralzone, Regler 121 Nullpunktkalibrierung (Condl) 141

### 0

Optionen, freischalten 155 Optionen, Übersicht 164

### Ρ

Parametersatz A/B, Anzeige 143 Parametersatz A/B, Anzeigen mit WASH-Kontakt 56 Parametersatz A/B, Einführung 8 Parametersatz A/B, Überblick Menügruppen 55 Parametersatz A/B, umschalten 55 Parametersatzumschaltung, Konfigurierung 104 Passcodes einrichten 155 Passcode verloren 155 PFC, Impulsfrequenzregler 123 pH-Wert-Berechnung 83 PID-Regler, Beschreibung 121 PID-Regler, Konfigurierung 124 PID-Regler und Verhalten bei HOLD 123 PLC, Impulslängenregler 123 POWER OUT, Ausgangsspannung einstellen 153 Produktkalibrierung 136

#### R

RAM-Test 149 Regler, Gleichungen 122 Regler, Kennlinie 121 Reinigungskontakt, Konfigurierung 128 Reinigungszyklen (Cond) 66 Reinigungszyklen (Condl) 76 Relais 1 112 Relais 2 116 Relaistest 154 Rücksendung im Garantiefall 5 Rücksetzen auf Werkseinstellung 155

### S

Schaltkontakte, Konfigurierung 112 Schaltkontakte, schematisch 10 Schaltkontakte, Schutzbeschaltung 118 Schalttafeleinbau 15 Schlauchschellen 14 Schutzbeschaltung Schaltkontakte 118 Schutzdach 14 Sensocheck 108 Sensocheck aktivieren 109 Sensocheck, Beschreibung 162 Sensoface, Ausgangsstrom konfigurieren 101 Sensoface, Beschreibung 162 Sensoface-Meldungen, Übersicht 161 Sensoranschluss, analoge Sensoren 23 Sensoranschluss, Memosens 19 Sensordaten anzeigen 147 Sensorkontrolle (TAG, GROUP) 69 Sensorleitungen, Überwachung 90 Sensormonitor, Servicemodus 153 Sensorwechsel 58 Seriennummer anzeigen 151 Servicemodus 152 Service, Option freischalten 155 Service, Passcodes 155 Service-Passcode verloren 155 Service, Relaistest 154 Service, Sensormonitor 153 Service, Vorgabe Stromausgänge 154 Service, Werksvoreinstellung 155 Sicherheitshinweise 6

## 192

Signalfarben 48 SIP (Cond) 67 SIP (Condl) 77 Software-Version anzeigen 151 Start- und Endwerte für logarithmische Kennlinie 97 Stellgröße/Sollwert anzeigen 146 Sterilisierungszyklen (Cond) 66 Sterilisierungszyklen (Condl) 76 Steuereingänge 9 Stromanfang und Stromende, Zuordnung von Messwerten 93 Stromausgang, Konfigurierung 92 Stromversorgung, Werte der Netzversorgung 19 Symbole 46

### Т

TAG (Messstelle) 131 TAN-Optionen, freischalten 155 TAN-Optionen, Übersicht 164 Tastatur und Funktionen 45 Technische Daten 166 Technische Daten, Memosens-Kabel 22 Tempcheck 108 Temperatureinheit auswählen 74 Temperaturefassung (Cond) 65 Temperaturfühler, Abgleich 138 Temperaturfühler, Überwachung 109 Temperaturkompensation 102 Typschilder 17

### U

Übersichten zur Konfigurierung 86 Übersicht Parametersätze 55 Überwachung der Sensorleitungen 90 Überwachung des Temperaturfühlers 109 Überwachungsfunktion beim Gerätetyp CC 162 Uhrzeit anzeigen 143 Uhrzeit einstellen 130 Uhrzeit und Datum, Verwendung 131 USP-Funktion 62

### V

Verbrauchsberechnung des Ionentauschers 81 Verdrahtung 19 Verdrahtung, Anschluss von Leitfähigkeitssensoren (Beispiele) 25 Vorwiderstände 118

#### W

WASH-Kontakt (Konfigurierung) 128 WASH-Kontakt (Parametersatz signalisieren) 56 Wechselmodul Dual-Leitfähigkeit 40 Wechselmodul einsetzen 23 Wechselmodule, Lieferprogramm 164 Wechselmodul Leitfähigkeitsmessung (Cond) 24 Wechselmodul Leitfähigkeitsmessung (Condl) 33 Werkseinstellung 155 Werksprüfzeugnis 6 Wetterdach 14

### Ζ

Zeitformat einstellen 130 Zeitkonstante Ausgangsfilter 99 ZU 0274, Mastmontage-Satz 14 ZU 0737, Schutzdach 14 ZU 0738, Schalttafel-Montagesatz 15 Zubehör 165 Zuordnung von Messwerten, Stromanfang und Stromende 93

## Notizen

## Notizen

### Knick Elektronische Messgeräte GmbH & Co. KG

Beuckestraße 22 14163 Berlin Germany

Telefon: +49 30 80191-0 Telefax: +49 30 80191-200 Web: www.knick.de E-Mail: info@knick.de

Stratos Evo A402: Die Leitfähigkeits-Messung

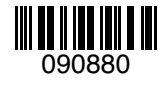

TA-212.101-cd-KND02 20170831

Softwareversion: 1.x